## NN10262-001

## Carrier VolP Networks Quick Reference Guide

(I)SN09 Standard 04.02 January 2006

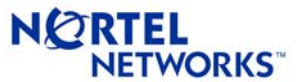

## Contents

### **Carrier Voice over IP Networks 7**

North America solutions overview IP solutions 7 Integrated access cable 7 Call processing for IAC 10 Integrated access wireline 11 Packet trunking over IP 14 Call processing for PT-IP 16 Universal access IP 17 Call processing for UA-IP 18 ATM solutions 19 Packet trunking ATM 19 **PT-AAL1 19** PT-XA and PT-SN70 19 PT-AAL2 20 Universal access ATM 22 Call processing for UA-AAL1 23 Trimodal solution 25 International solutions overview 26 Integrated access cable 26 Integrated access wireline 29 Packet transit IP 33 Packet transit ATM 35 PT-AAL2 35 Universal access IP 39 Services 40 Carrier Hosted Services (CHS) 40 Voice over IP VPN 40 Interfaces and Protocols 41

### Solution components 43

**Overview 43** Communication Server 2000 (CS 2000) hardware 44 XA-Core 44 CBM850 47 Message switch 48 **IOM 49** FLPP/FLIS 51 Session Server 53 TDM core hardware 54 SAM21 SC and GWC 55 CLEI to PEC Code Mapping 58 SAM21 58 SAM21 Shelf Controller 58 CICM 59 Call Control Agent 59 MC 59 **GWC 60** USPc 60 STORM 60 CS 2000 User interface 61 CS 2000 Logs/OMs 61 CS 2000-Compact hardware 62 User interface 65 Logs/OMs generated 66

1

DPT SPM hardware 67 User interface 67 Logs/OMs generated 67 IW-SPM hardware 68 User interface 69 Logs/OMs generated 69 Multi-Service Gateway 4000 (MG4000) hardware 70 User interface 71 Logs/OMs generated 71 Ethernet Routing Switch 8600 hardware 72 User interface 73 Logs/OMs generated 73 Media Gateway 9000 (MG 9000) hardware 74 User interface 76 Logs/OMs generated 76 Media Gateway 3200 (MG3200) hardware 77 User interface 77 Logs/OMs generated 77 Media Gateway 3500 (MG3500) hardware 78 User interface 79 Logs/OMs generated 79 Multiservice Switch 7480 80 User interface 80 Logs/OMs generated 80 Multiservice Switch 15000 hardware with Media Gateway 7480/15000 81 User interface 82 Logs/OMs generated 82 Media Server 2000 series/UAS hardware 83 MS 2010 for the IP network 83 MS 2020 for the ATM network 85 User interface 85 Logs/OMs generated 85 Audio Provisioning Server 86 User interface 86 Logs/OMs generated 86 COAM / OAM&P 87 Logs/OMs generated 87 Universal Signaling Point (USP) hardware 88 User interface 91 Logs/OMS generated 91 USP-Compact hardware 92 User interface 93 Logs/OMS generated 93 TDM components hardware 94 ISM 94 ENET 95 **SPM 97** Maintenance Trunk Module (MTM) 98 Trunk Module (TM8) 99 Digital Trunk Controller (DTC) 99 Line Trunk/Line Group Controller (LTC/LGC) 100 ISDN LTCI/LGCI/DTCI 100 Common Peripheral Controller Equipment Frame 101 Subscriber Carrier Module Shelves 102 Expanded Carrier Module Shelves 103 Carrier Voice over IP Networks Capacity and limits 104

# Operations, administration, maintenance and provisioning 107

Integrated Element Management System (IEMS) 107 **IEMS** components 108 Carrier Voice over IP Networks commands 113 DMS menu and nonmenu commands 117 AFT and RASL commands 117 AMADUMP commands 117 Comparison of CM amadump and SDM amadump 118 CALLDUMP CI level commands 127 **DISPCALL** commands 127 DLOG commands 127 **DMSMON** commands 128 DMS MAPCI level commands 128 DRAMREC utility commands 131 FLEXTAB command 132 IOC/IOM DSKUT nonmenu commands 133 LOGUTIL log browsing commands 133 DMS Scheduler (DMSSCHED) commands 134 LOGUTIL info, control, routing, and devices commands 134 OM commands 135 Pending Order (PO) subsystem 137 SCANF commands 137 SHOWAUD command 138 SLM DISKUT nonmenu commands 138 Software Optionality Control (SOC) 138 Store File (SF) editor commands 139 Switch Performance Monitoring System (SPMS) commands 139 Table Audit (TABAUDIT) commands 140 Table editor commands 140 TRAVER commands 141 Carrier VoIP Networks lines and trunks 143

## Carrier Voice over IP Networks maintenance 147

Preventative maintenance for Carrier Voice over IP Networks components 147

Tasks to be performed daily 147

Tasks to be performed weekly 149

Tasks to be performed monthly 149

Tasks to be performed per office schedule or as required 150

Backup and restore 153

Routine maintenance for Carrier Voice over IP Networks components 154

Tasks to be performed after four or eight hours 154 Tasks to be performed daily 154 Tasks to be performed after twenty-five hours 155 Tasks to be performed weekly 155 Tasks to be performed monthly 156 Tasks to be performed every six weeks 157 Tasks to be performed every three to six months 158 Tasks to be performed every six months 158 Tasks to be performed annually 159 Tasks to be performed per office schedule 159

### **Troubleshooting 163**

CS 2000 problems 164 DS1 carriers in a carrier fail loss (CFL) 164 DS1 carriers in an intermittent CFL 165 DS0 trunks in CFL 166 166 DS0 trunks in permanent manual busy 166 DS0 trunks in system busy 166 DS0 trunks in lock out state (LO) 167 DS0 trunks in Remote Manual busy (RMB) 167 Troubleshooting lines in a permanent lock out state (PLO) 168 Troubleshooting lines in a manual busy (MB) state 169 Troubleshooting lines in a system busy (SB) state 169 GWC troubleshooting 170 Troubleshooting a GWC that continuously initializes and fails to return to service (RTS) 170 Troubleshooting a GWC that fails to boot 170 Troubleshooting a GWC that has poor call completion rate 170 Troubleshooting PRI trunks that remain in a lockout state 171 Troubleshooting a failed attempt to create a GWC image 172 Troubleshooting alarms generated on the GWC 172 Troubleshooting GWC peripheral module log reports 172 CS 2000 Management tools problems 173 Troubleshooting a failed attempt to add and provision a **GWC 173** Troubleshooting a failure to add or delete a GWC 173 Troubleshooting when an OSSGate session fails to launch from a PC 173 Troubleshooting a connection failure when adding a GWC node 174 Troubleshooting a failure to start the SESM server application 175 Troubleshooting a failure to RTS a DMS maintenance application (DMA) that is IsTb 175 Troubleshooting a failure to perform maintenance actions while using the CS 2000 Management Tools 176 Troubleshooting a failure to launch CS 2000 SAM21 manager, CS 2000 Management Tools GUI or Network Patch Manager 176 Troubleshooting problems arising when an SSL certificate is changed and the CM hostname is new or changed 177 Troubleshooting combined failures to start the SESM server application to apply a patch to SESM and to associate gateways and add endpoints using CS 2000 Management Tools GUIs 177 Troubleshooting a failure to delete a line from a Media Terminal Adapter (MTA) or Media gateway in the IAC solution 178 Troubleshooting a failed attempt to input the SDNA command in OSSGate 179 Troubleshooting a failure to add an endpoint to a GWC

during line provisioning of the IAC solution 179 Procedures 180

ATM troubleshooting 209 Call processing failures due to ATM framework problems 209 Call quality problems due to ATM framework problems 210

ATM backbone failures and service degradations due to ATM routing problems 212

Dead Office Recovery 217

Summary of Dead Office Recovery for an XA-Core based office 218

Summary of Dead Office Recovery for a CS 2000 or CS 2000 Compact based office 219

DMS troubleshooting information 220 Calculating node and terminal numbers 220 221

DIP switch settings for 6X21 AD line card 221 DIP switch settings for 6X50 and 6X85 DS1 cards 222 ISM NTFX44 ILTA and NT2X90 IC/OG test trunk assignments to MLT and other test equipment 223 RTIF commands and recovery 224 Supernode loading procedure 224 XPM Link configuration 225 TIER II Tools 226 **ACDDEBUG 226** CALLTRACK 227 XPMIST 228 XPMIST call processing messages 228 XPMIST Breakdown for Attendant Console 229 XPMTRAK 230 **TERMTRACE Setup 231 REMLOGIN Command 231** ISDN BRI Troubleshooting PM180 and PM189 Logs 232 SPM PRI Q931 Message Tracing tool (MSGTRAC) 232 ISDN Q931 Procedures for Traces on BRI and PRI 233 CCS7 Test Utility (C7TU) 235 ISUP MSG Codes as listed with C7TU Msgcode 236

# Quick reference information for major network functions and features 239

Nortel Networks Multiservice Switch/Media Gateway commands 239 Using this summary card 240

Operating modes and common commands 240 The current view and the edit view 240 Wildcarding 241 Using the list command 241 Using the help command 241 Using the display command 242 DMS Quick Reference 243 ACD MIS quick references 243 AIN quick reference 246 Attendant console quick reference 247 Broadband STP quick reference 253 CCS7 quick reference 255 CC MIS quick reference 258 CLASS quick reference 261 CompuCall quick reference 262 DMS 250/500 quick reference 263 ISDN quick references 267 Local Number Portability (LNP) quick reference 270 Post Release Software Manager (PRSM) quick references 271 Ringing quick reference 276 SMDI quick references 278 SMDR Quick Reference 281 SPM Quick Reference 282 PREPDATACHNG Command 288 Circuit Pack Descriptions 289

### **Customer support 315**

Documentation 315 Document numbering 335 Traditional numbering scheme 335 FCAPS numbering scheme 337 Release affecting documentation 338 Training 338 Product Support 338

Abbreviations and acronyms 339

### **Carrier Voice over IP Networks**

# North America solutions overview IP solutions

### Integrated access cable

The Integrated Access Cable (IAC) solution delivers full featured IP telephony to residences over the Hybrid Fiber Coax Cable System (HFC) infrastructure.

Cable multiple system operators (MSOs) may choose to offer any combination of:

- regulatory compliant primary voice services
- alternative secondary voice services
- long distance services

The following figures provide an architectural and call flow view of the IAC network.

### IAC solution architecture

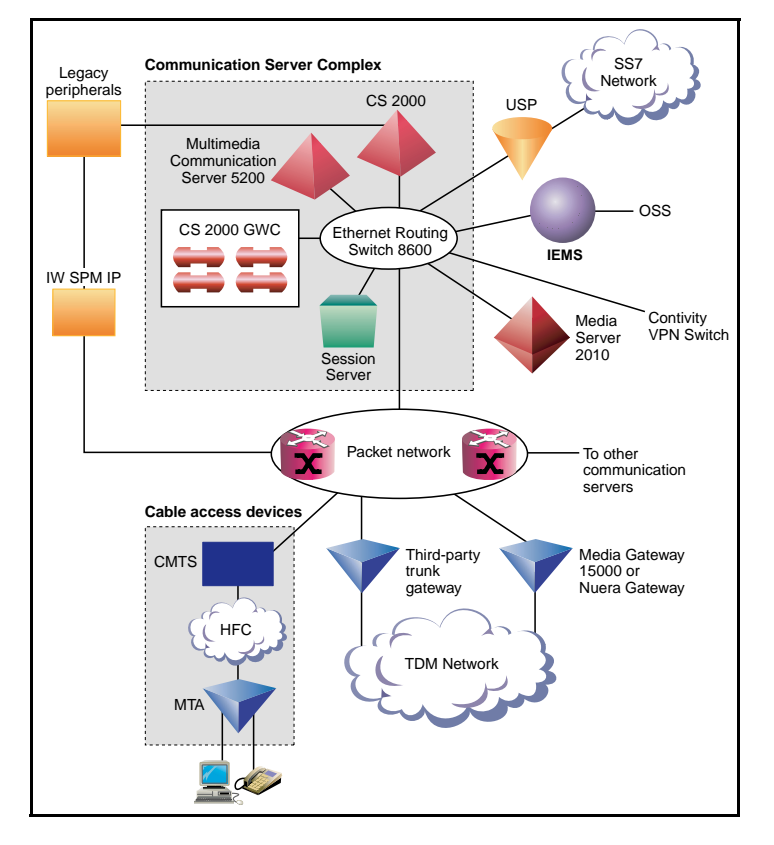

*Note:* The Nuera BTX-4000 Gateway is not supported in the International IAC solution.

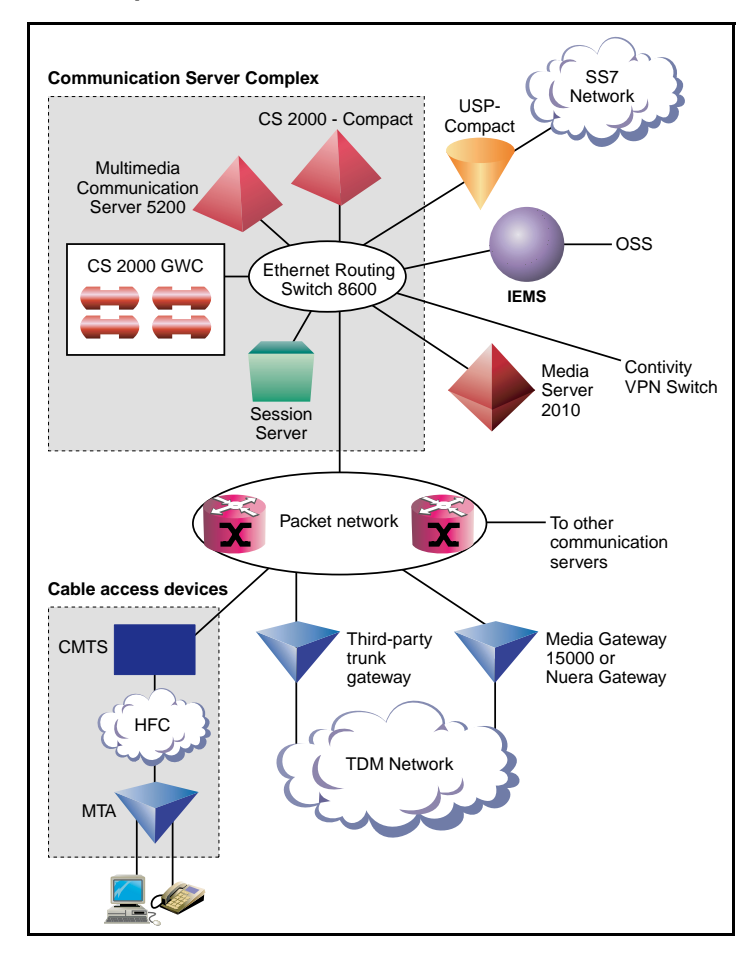

### **IAC-Compact solution architecture**

*Note:* The Nuera BTX-4000 Gateway is not supported in the International IAC solution.

#### Nortel Networks Confidential

### Call flow for IAC solution

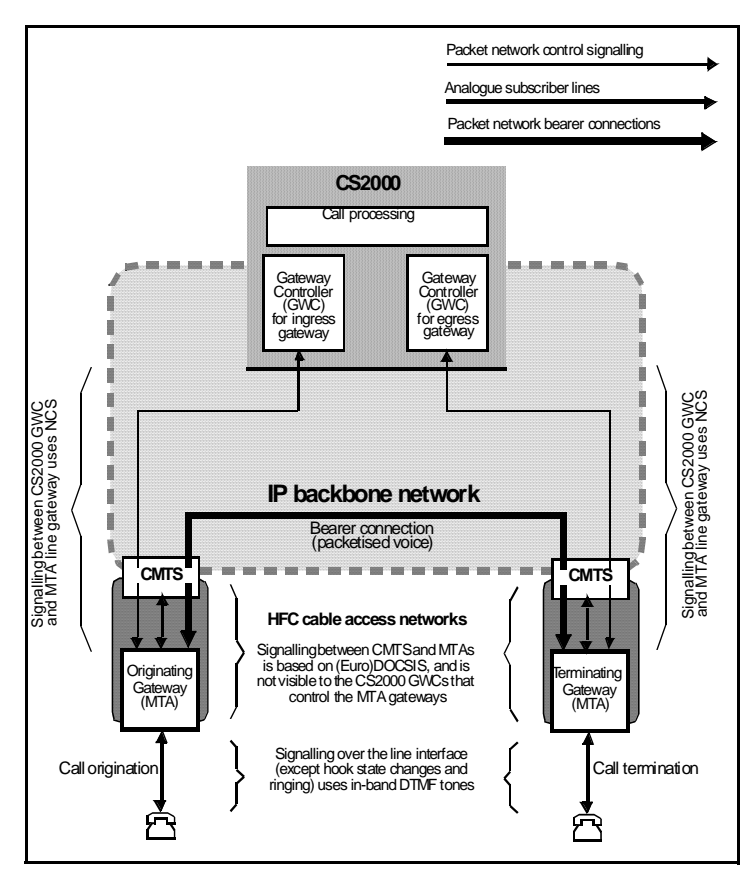

### Call processing for IAC

### On net to On net

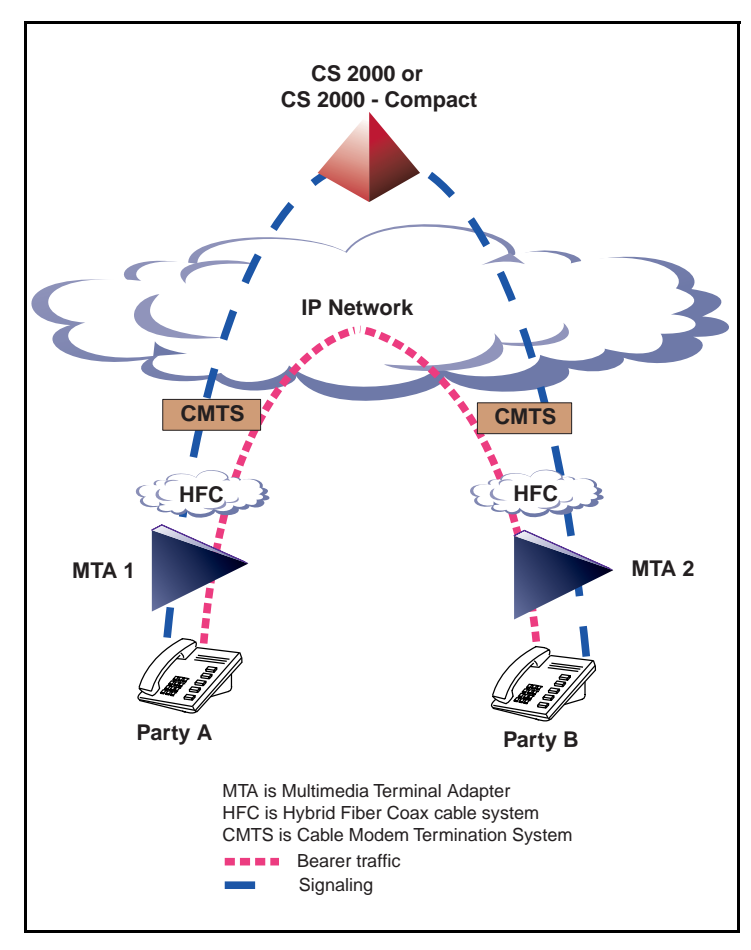

### Integrated access wireline

The Integrated Access - Wireline Solution (IAW) provides voice telephony and data services over Internet Protocol (IP) packet networks built around the Communication Server 2000 (CS 2000). It addresses the needs of carrier networks with trunking and lines interfaces.

The IAW solution delivers the traditional voice service suite on a converged packetized IP network, enabling carriers to offer inter-office trunking, long-distance, tandem and gateway functionality, plus emerging IP services.

The IAW Solution also provides analog line access using a variety of line access gateways, and V5.2 line access interfaces with the Media Gateway 7480/15000.

The following figures provide an architectural and call flow view of the IAW network.

### IAW solution architecture

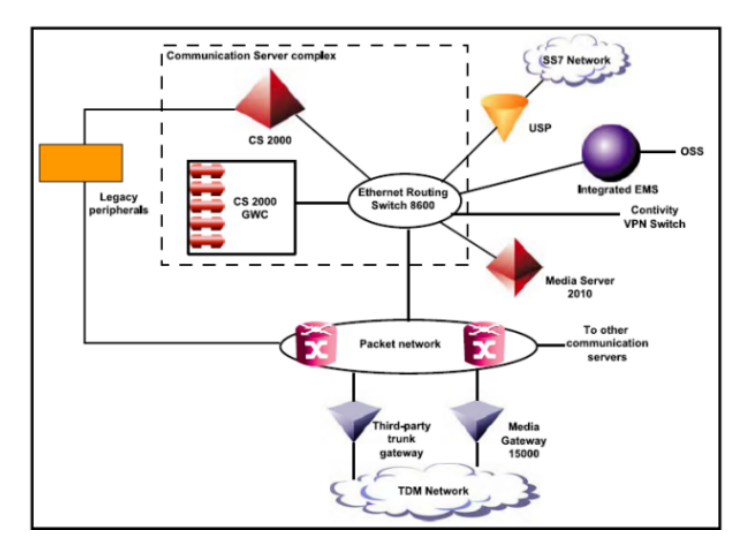

### **IAW-Compact solution architecture**

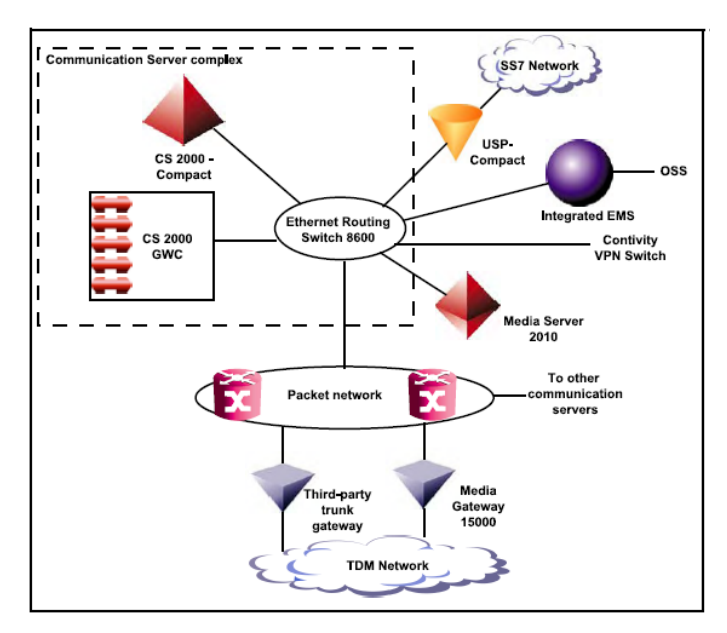

### Call flow for IAW solution

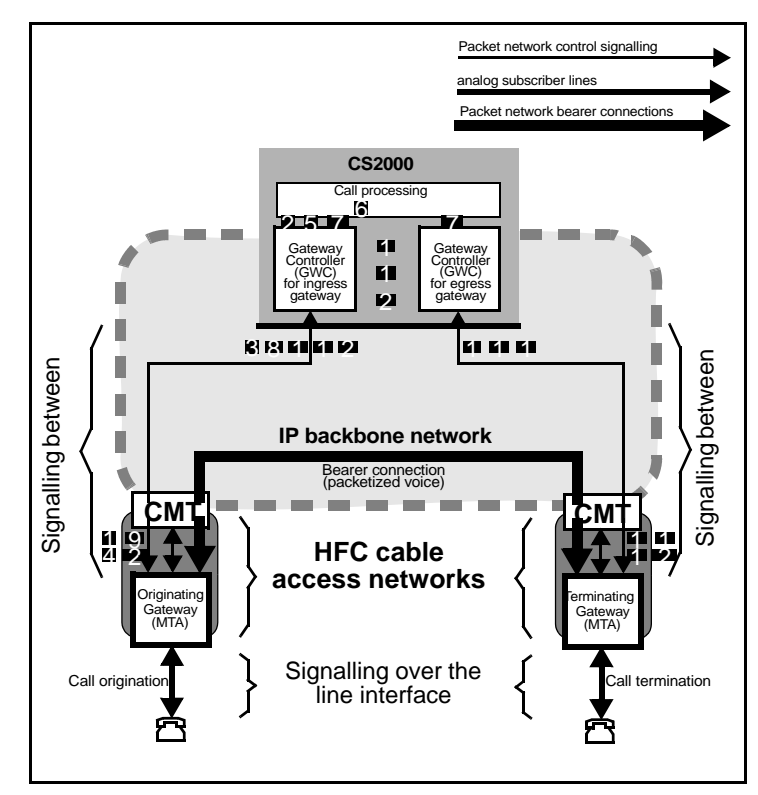

**Call Connect Sequence** 

- MTA line gateway sends NCS NTFY (offhook) to ingress GWC to report subscriber going off-hook; GWC acknowledges NTFY by sending NCS 200 OK to gateway.
- 2 Ingress GWC sends an origination message to the CS 2000 Core.
- 3 Ingress GWC sends RQNT to MTA gateway, instructing it to:
  - Provide dial tone
  - Collect DTMF digits in accordance with a digit map
- 4 MTA gateway accumulates dialled digits in accordance with the digit map; when a digit map match occurs, gateway sends NCS NTFY (digits) to GWC to convey the digits collected; GWC acknowledges NTFY by sending NCS 200 OK to gateway. Depending on the dial plan, the GWC may send further digit maps, e.g. to switch to reporting each digit as it is dialled.
- 5 Ingress GWC passes received digits on to the Core
- 6 The Core uses received digits to perform translations and routing, resulting in the identification of the egress GWC and MTA gateway serving the destination line
- 7 (7a and 7b) The Core sends FCM (Fabric Control Message) to the ingress and egress GWCs to initiate establishment of bearer path connection between the MTAs, and to set up communication between the two GWCs.
- 8 Ingress GWC sends CRCX to originating MTA line gateway, instructing it to set up an initially inactive bearer connection for the line endpoint in question, specifying:
  - The callID to be used in all subsequent connection control messages
  - Local connection options set to PCM A-law with 10ms
    packetization

- 9 MTA gateway acknowledges CRCX and provides the SDP session description to be used for receiving audio data, including information such as:
  - IP address at which the gateway is ready to receive audio data
  - Transport protocol, i.e. RTP
  - Audio profile, i.e. AVP
  - RTP port identifier
  - Payload type as defined in RFC 1890, i.e. 8 (corresponding to G.711 A-law)
  - Packetization period of 10ms
- 10 Ingress GWC passes originating gateway's SDP session description (including IP address) to egress GWC.
- 11 Egress GWC sends CRCX to terminating MTA line gateway:
  - Instructing the gateway to create an initially inactive bearer connection for the selected line endpoint, with local connection options set to PCM A-law with 10m packetization
  - Passing on the SDP session description provided by the originating MTA line gateway
- 12 Terminating gateway sends NCS 200 OK to egress GWC in response to CRCX; this includes the terminating SDP service description (including IP address), which will be the one used for the call.
- 13 Egress GWC provides terminating SDP session description to ingress GWC.
- 14 Ingress GWC sends MDCX with terminating SDP session description to the originating MTA line gateway.
- 15 Egress GWC sends RQNT to terminating MTA line gateway, instructing the gateway to apply ringing to the terminating subscriber line and to report the called party going off-hook (at which point ringing will stop).
- **16** Terminating MTA gateway sends NCS 200 OK to indicate that ringing is being applied to the called party line.
- 17 Ingress GWC sends RQNT to originating MTA line gateway, instructing the gateway to apply ringback tone.
- 18 Terminating MTA gateway sends NCS NTFY (offhook) to egress GWC to report called party going off-hook; GWC acknowledges NTFY by sending NCS 200 OK to gateway.
- 19 Egress GWC sends NCS MDCX to terminating MTA line gateway, instructing the gateway to place the bearer connection in send/receive mode, and to report the subscriber going on-hook again; MTA gateway acknowledges RQNT by sending NCS 200 OK to GWC.
- 20 Egress GWC notifies ingress GWC that call has been answered.
- 21 Ingress GWC sends MDCX to originating MTA gateway, instructing it to place the bearer connection in full duplex mode (mode = sendrecv), stop applying ringback tone, and provide notification of the subscriber going on-hook again.
- 22 (22a and 22b) The call is fully established when both the originating and terminating MTA gateways have responded with an NCS 200 OK to the request to provide on-hook notification.

### Packet trunking over IP

Carrier Voice over IP Packet Trunking over IP (PT-IP) solution enables ANSI ISUP payloads to be transported over the packet network.

PT-IP allows service providers to deploy trunking over a backbone IP packet network. PT-IP addresses the following Long Distance (LD) and tandem market requirements:

- voice-over-packet network services (voice application over a packet network)
- scalability (incremental port and Busy Hour Call Attempts (BHCA) capacity)
- reliability (99.999% service availability and in-service software upgrades during which no calls are lost)
- minimal footprint (high port density in a small amount of space)
- interoperability (system is standards-based so it is interoperable with other emerging solutions)
- reduced cost of ownership (lower cost of network infrastructure and operations)
- Greenfield and Evergreen solutions for smooth transition and upgrade plan to voice-over-packet unified network infrastructures (reuse of existing XA-Core architecture, support for existing OSS interfaces, preservation of DMS features, and integration of TDM and IP)
- support for DMS 100, 200, 250, and 500 feature sets on a unified software load

The following figures provide an architectural view of the PT-IP network.

### **PT-IP solution architecture**

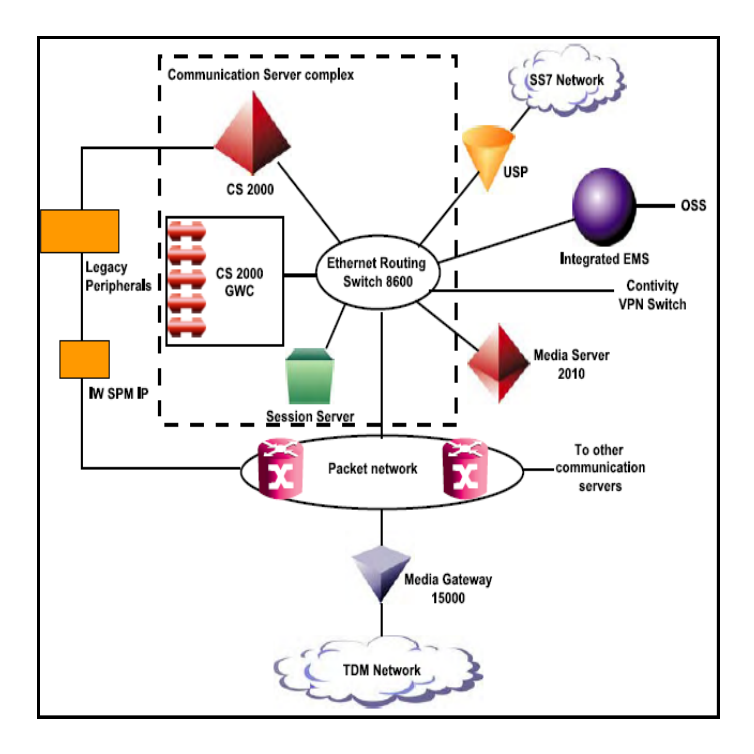

### **PT-IP-Compact solution architecture**

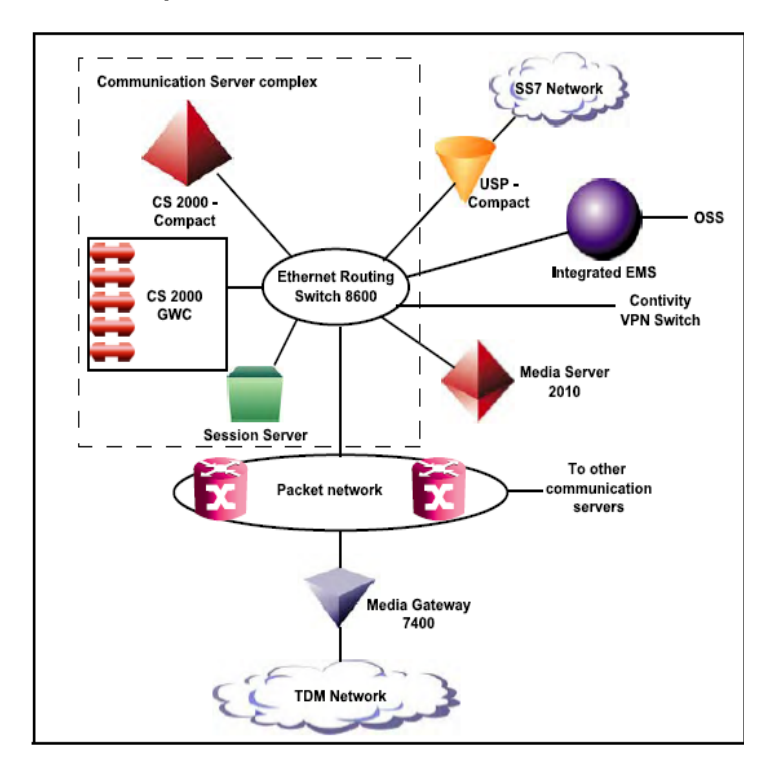

Call processing for PT-IP IW-SPM-IP supports three types of calls. The following figure illustrates these call types:

- trunk testing calls on the Gateway trunk using legacy MTM test circuit •
- legacy TDM trunk and Gateway TDM trunk interworking calls •
- legacy TDM trunk and SIP-T DPT trunk interworking calls •

### IW-SPM-IP call support for PT-IP hybrid solution

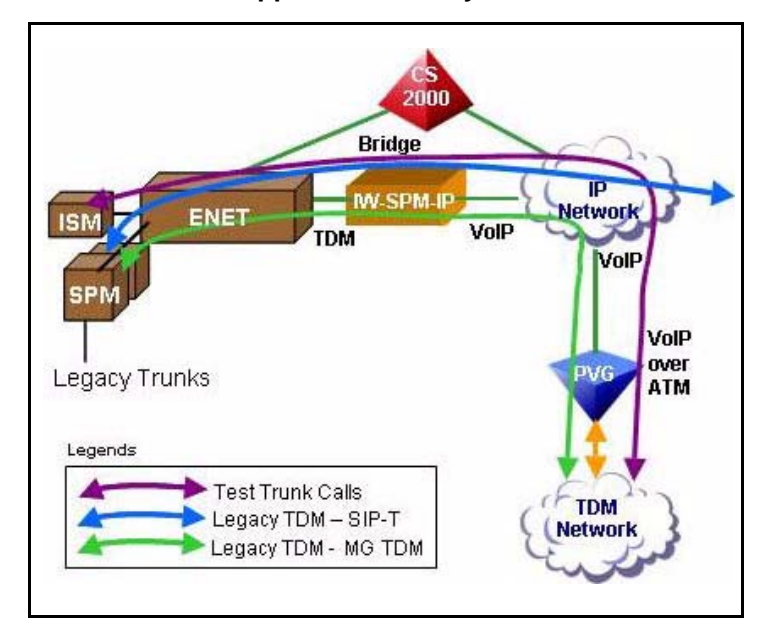

### **Universal access IP**

The Universal Access IP (UA-IP) solution delivers end-office line and trunk services over an IP packet network.

It delivers the traditional voice service suite on a converged packetized IP network, enabling carriers to offer inter-office trunking, long-distance, tandem and gateway functionality, plus emerging IP services. In addition, this solution also provides analog lines access in a Carrier Voice over IP network using the MG 9000 Lines Gateway.

The following figures provide an architectural and call flow view of the UA-IP network.

### **UA-IP** solution architecture

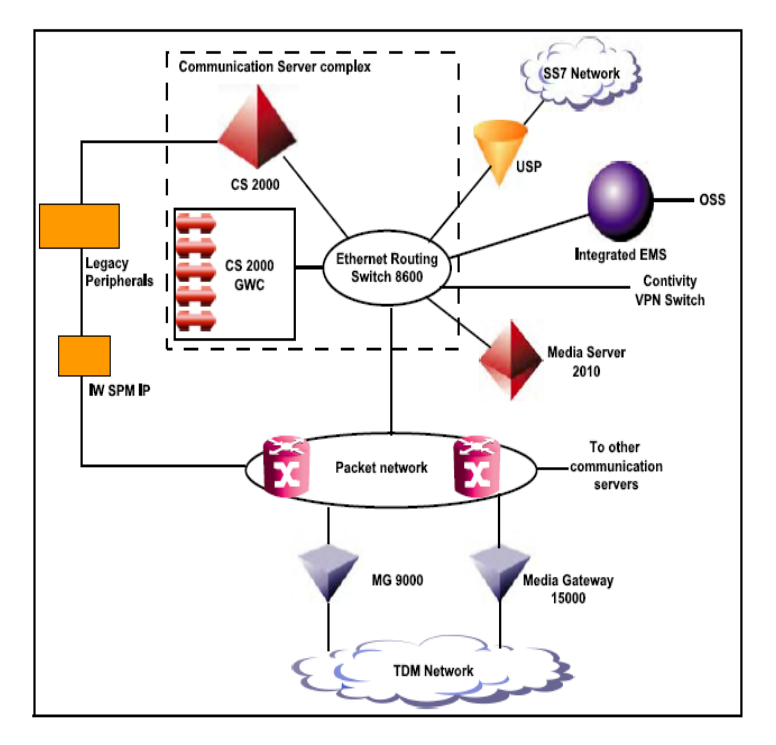

### **UA-IP-Compact solution architecture**

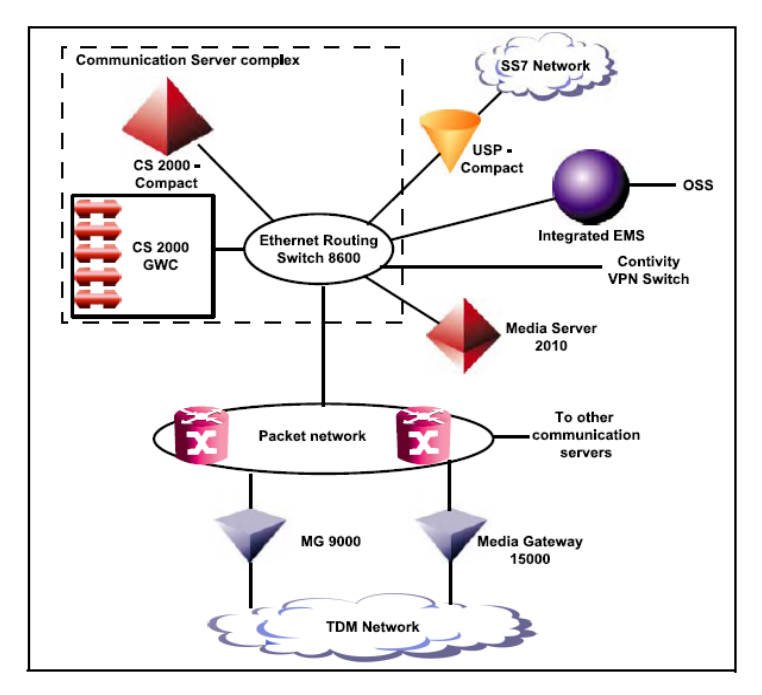

Nortel Networks Confidential

Call processing for UA-IP The figure "MG 9000 to MG 9000 call setup" shows a call walk through for a call that originates on one MG 9000 and terminates on another MG 9000.

### MG 9000 to MG 9000 call setup

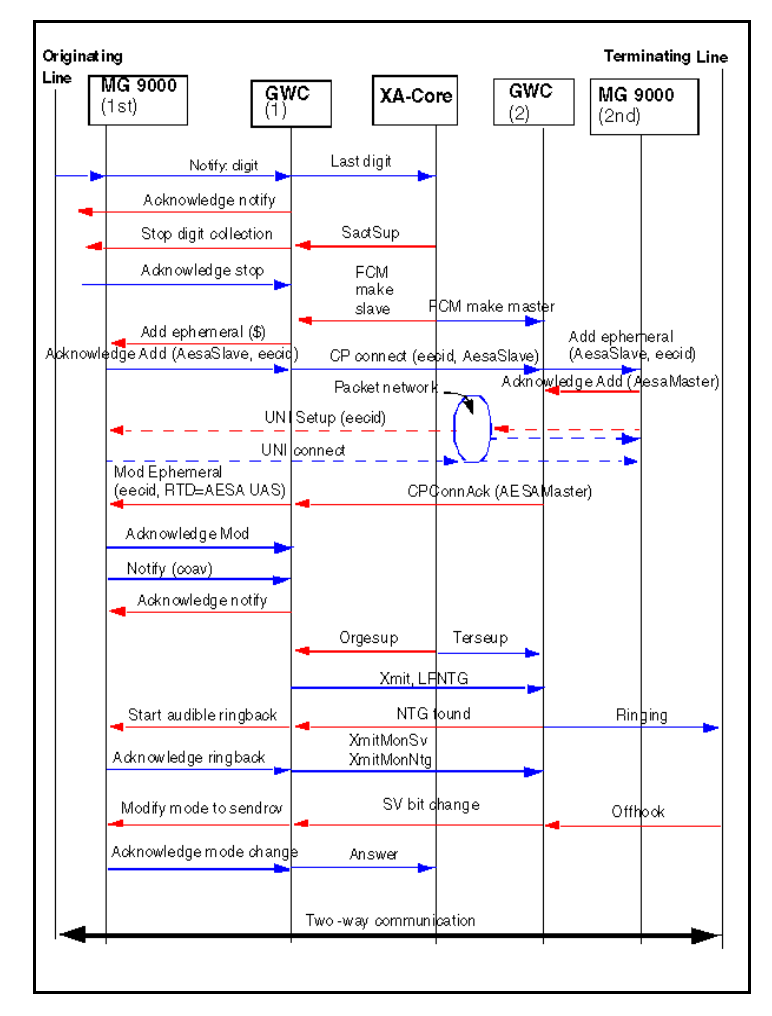

## ATM solutions

### Packet trunking ATM

Carrier Voice over IP Packet Trunking ATM (PTA) provides packet based trunk support for ILEC end offices.

### PT-AAL1

Currently, there are three distinct architectures supported within the PT-AAL1 solution.

- Packet Trunking-AAL1 (PT-AAL1)
- Packet Trunking on XA-Core (PT-XA Core)
- Packet Trunking on SN70EM (PT-SN70)

This section provides overview information relating to the PT-AAL1 architecture. For overview information relating to the PT-XA Core, and PT-SN70 architectures, see PT-XA-Core and PT-SN70.

The main function of the Packet Trunking-AAL1 (PT-AAL1) ILEC solution is to provide transmission of voice trunking over asynchronous transfer mode (ATM). The term ILEC means incumbent local exchange carrier. Nortel Networks is offering this solution to expand the functionality of, and maximize investment in existing DMS-100, 200, 100/200 and TOPS offices.

The figure below illustrates the PT-AAL1 solution.

### **PT-AAL1 solution architecture**

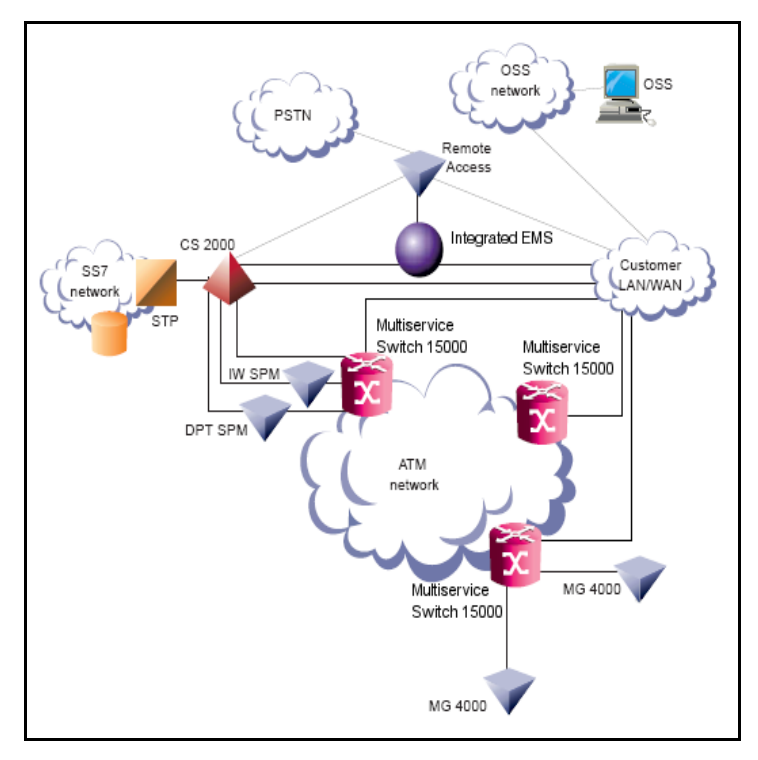

### PT-XA and PT-SN70

This section provides overview information relating to both the PT-XA Core, and PT-SN70 architectures. For overview information relating to the PT-AAL1 architecture, see PT-AAL1.

A partial implementation of the PT-XA-Core or PT-SN70 solution is supported for legacy peripherals in existing DMS 100, 100/200, 200, or 500 end offices. This is achieved by installing DPT SPM hardware and CVoATM software in an existing XA Core or SuperNode 70 EM (SN70EM) based end office switch.

The main function of the PT-XA Core, or PT-SN70 switch is to provide transmission of voice trunking over asynchronous transfer mode (ATM). The term ILEC means incumbent local exchange carrier. Nortel Networks is offering the PT-XA Core, (or PT-SN70) architectures to expand the functionality of, and maximize investment in existing DMS-100, 200, 100/200 and TOPS offices.

### PT-AAL2

PT-AAL2 allows service providers to deploy trunking over a backbone ATM packet network.

PT\_AAL2 addresses the following Long Distance (LD) and tandem market requirements:

- voice-over-packet network services (voice application over a packet network)
- scalability (incremental port and Busy Hour Call Attempts (BHCA) capacity)
- reliability (99.999% service availability and in-service software upgrades during which no calls are lost)
- minimal footprint (high port density in a small amount of space)
- interoperability (system is standards-based so it is interoperable with other emerging solutions)
- reduced cost of ownership (lower cost of network infrastructure and operations)
- Greenfield and Evergreen solutions for smooth transition and upgrade plan to voice-over-packet unified network infrastructures (reuse of existing XA-Core architecture, support for existing OSS interfaces, preservation of DMS features, and integration of TDM and IP)
- support for DMS 100, 200, 250, and 500 feature sets on a unified software load

The following figures provide an architectural view of the PT-AAL2 network.

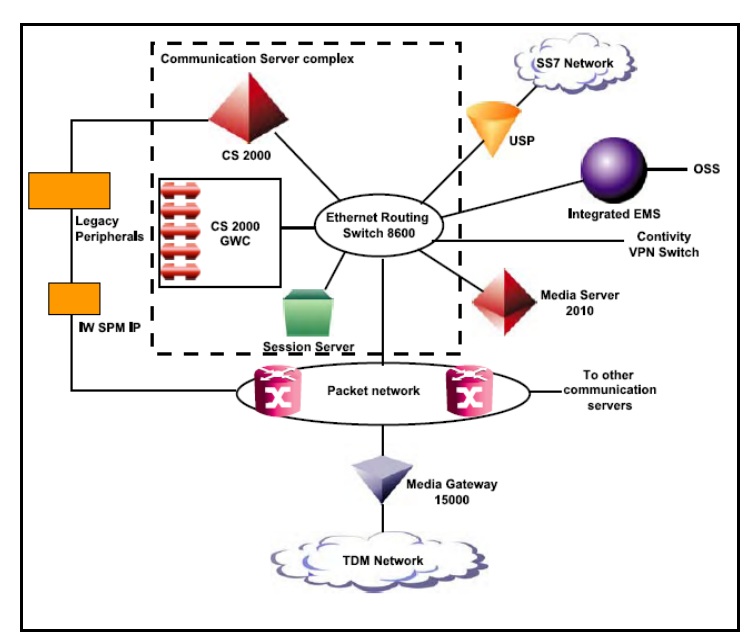

### **PT-AAL2 solution architecture**

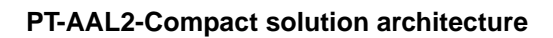

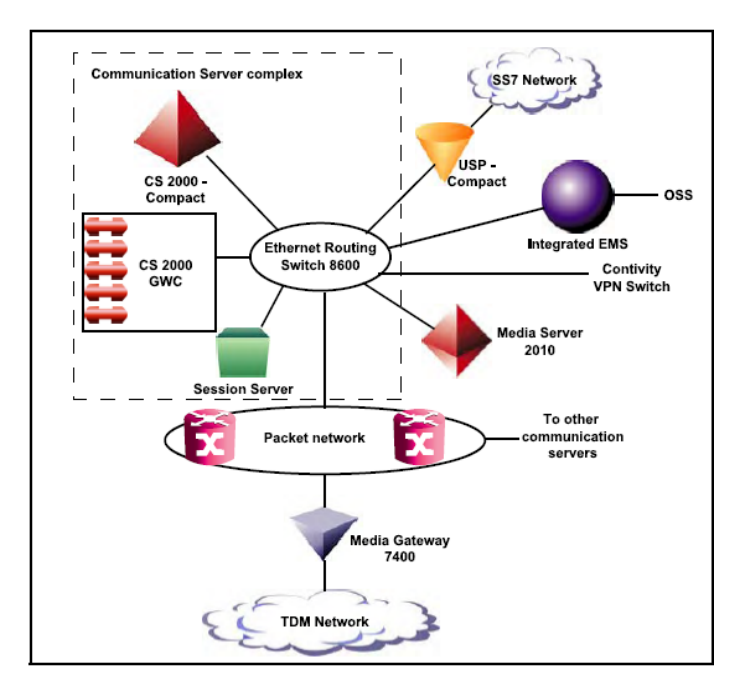

### **Universal access ATM**

The Wireline Universal Packet Access-AAL1 (UA-AAL1) solution provides packet-based line and trunk support for LEC (local exchange carrier) end offices.

The UA-AAL1 solution converges voice and data on to a packet network for Local Exchange Carrier service providers. This solution provides the infrastructure and opportunity for reduced network costs while protecting current revenue streams and network investments. Using this solution to expand the footprint of available services in existing territory or to expand the existing service territory provides an opportunity for revenue growth.

The following figures provide an architectural and call flow view of the UA-AAL1 network.

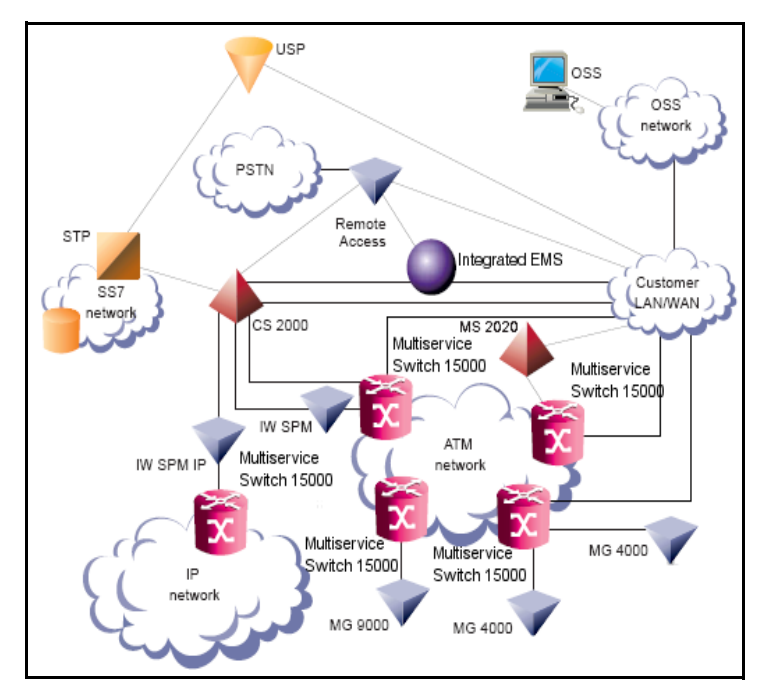

### **UA-AAL1 solution architecture**

Call processing for UA-AAL1 The following section describes a generic line to trunk call in the UA-AAL1 solution.

### **Overview of Call Connection**

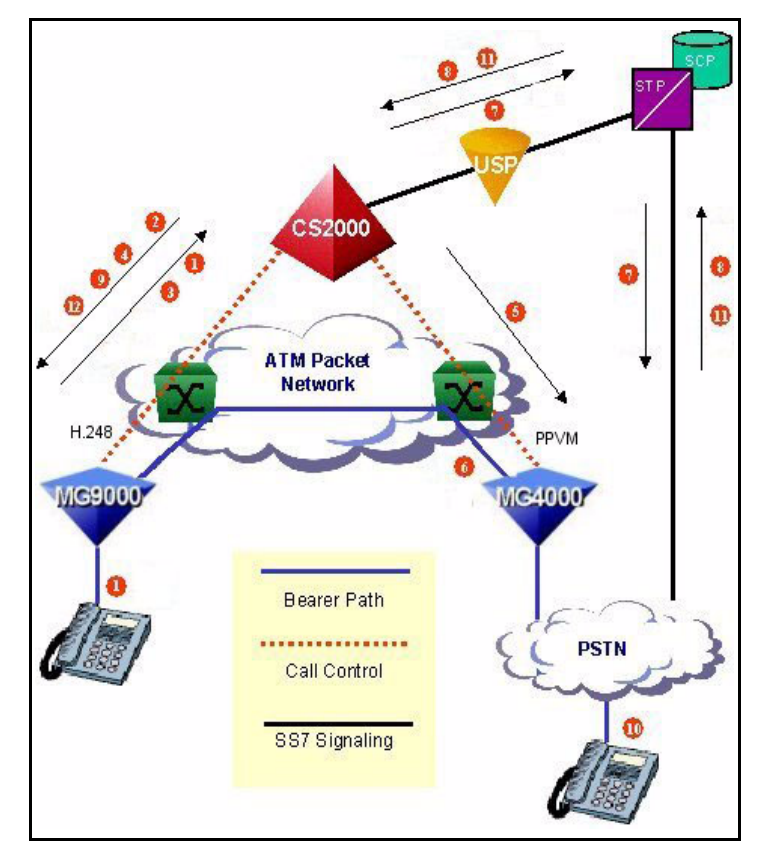

**Call Connect Sequence** 

- 1 The caller goes off-hook and the MG 9000 notifies the CS 2000 via call control protocol.
- 2 The CS 2000 directs the MG 9000 to apply dial tone and collect digits.
- 3 Digits are collected and reported to the CS 2000.
- The CS 2000 identifies the outgoing ISUP trunk, and directs the MG 4 9000 to accept an incoming connection from the destination MG 4000.
- 5 The CS 2000 directs the MG 4000 to create a bearer path connection.
- 6 The MG 4000 creates a bearer path connection to the originating MG 9000.
- The CS 2000 sends an IAM to the STP; the STP sends an IAM to 7 the PSTN.
- 8 The PSTN replies with an ACM to the STP; the STP sends an ACM to the CS 2000.
- 9 The CS 2000 modifies connection status to "recvonly" (destination end office is providing audible ringback).
- 10 The terminator answers.
- The PSTN sends an ANM to the STP; the STP sends an ANM to 11 the CS 2000.

12

The CS 2000 modifies connection status to "sendrecv", enabling bearer traffic end to end.

### **Overview of Call Disconnection**

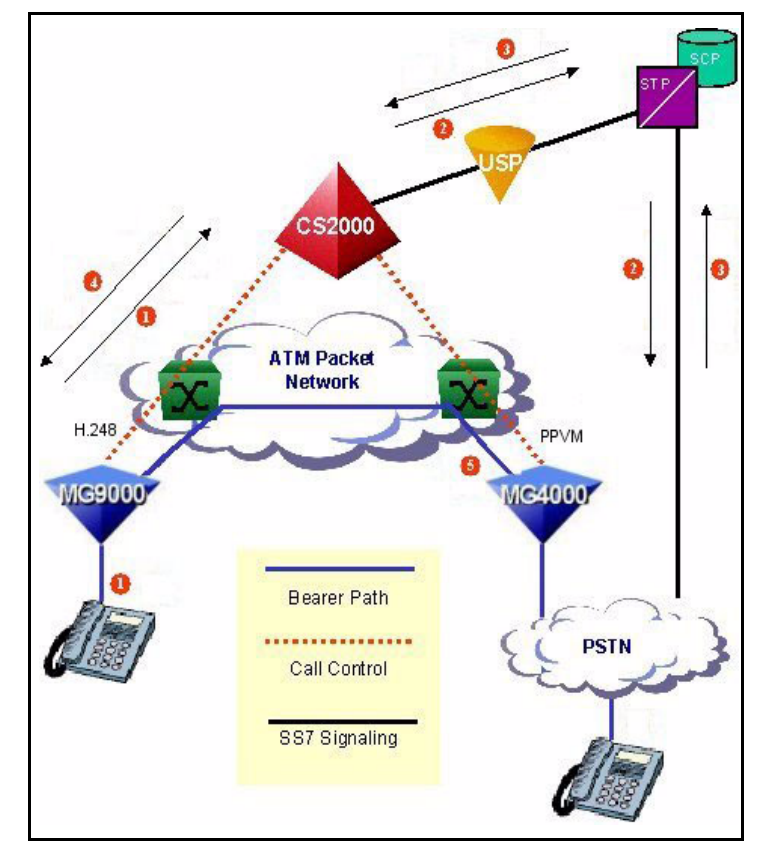

### **Call Disconnect Sequence**

- 1 The caller goes on-hook, and the MG 9000 notifies the CS 2000 of the on-hook occurrence.
- 2 The CS 2000 processes the on-hook request and sends the PSTN a REL message.
- 3 The PSTN replies to the CS 2000 with a RLC.
- 4 The CS 2000 instructs the MG 9000 to clear the originating terminal appearance.
- 5 The MG 4000 communicates with the MG 9000 to disconnect the bearer path connection previously established.

### **Trimodal solution**

From SN07 release, the CS 2000 can function as a trimodal communication server. A trimodal communication server offers

- a migration path from ATM network to an IP network
- co-existence of ATM and IP packet backbones in the same network
- ENET connections for ATM-IP network interworking calls

### **Trimodal architecture**

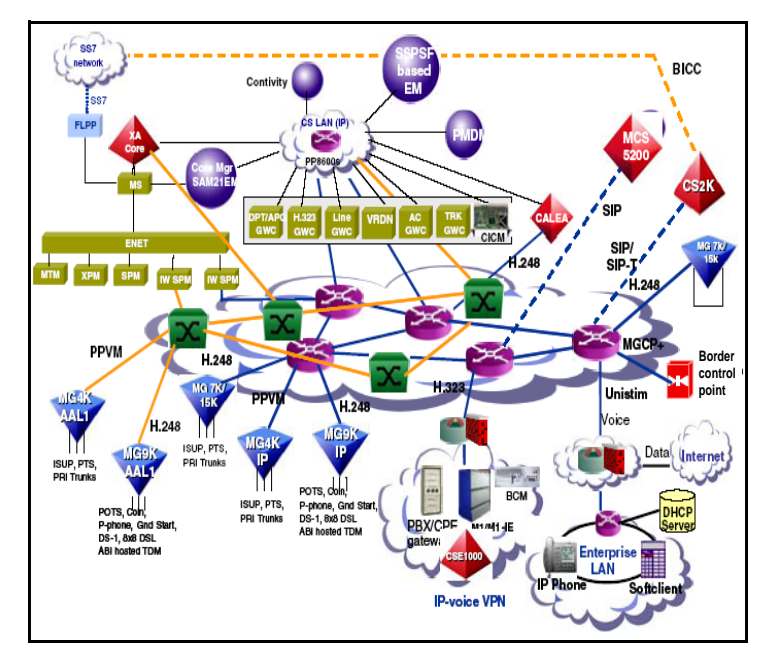

### International solutions overview

### Integrated access cable

The Integrated Access Cable (IAC) solution delivers full featured IP telephony to residences over the Hybrid Fiber Coax Cable System (HFC) infrastructure.

Cable multiple system operators (MSOs) may choose to offer any combination of:

- regulatory compliant primary voice services
- alternative secondary voice services
- long distance services

•

The following figures provide an architectural and call flow view of the IAC network.

### IAC solution architecture

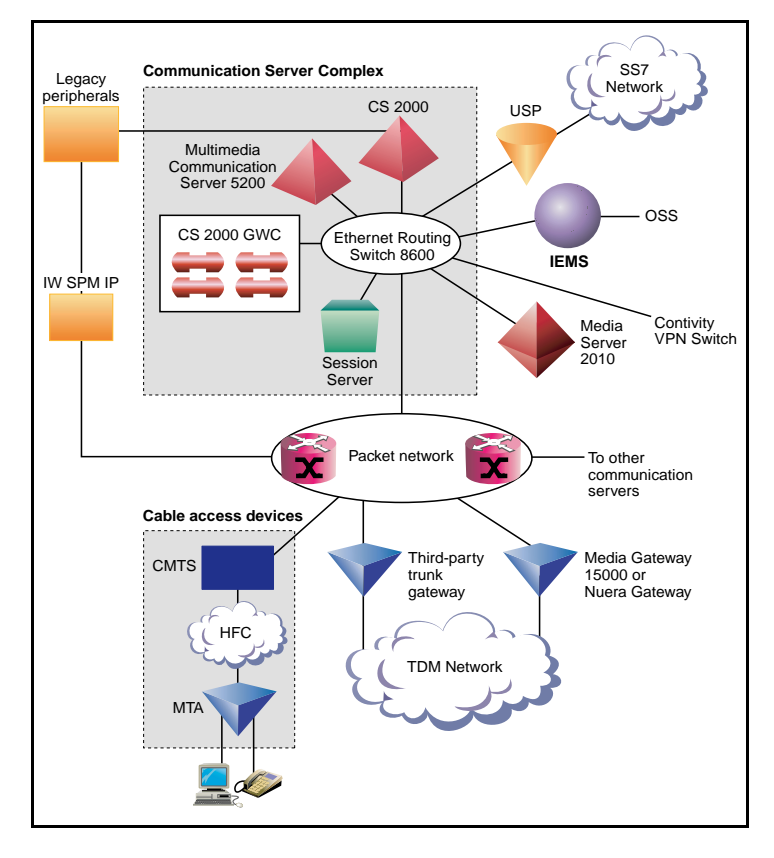

*Note:* The Nuera BTX-4000 Gateway is now supported in the International IAC solution.

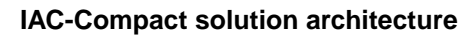

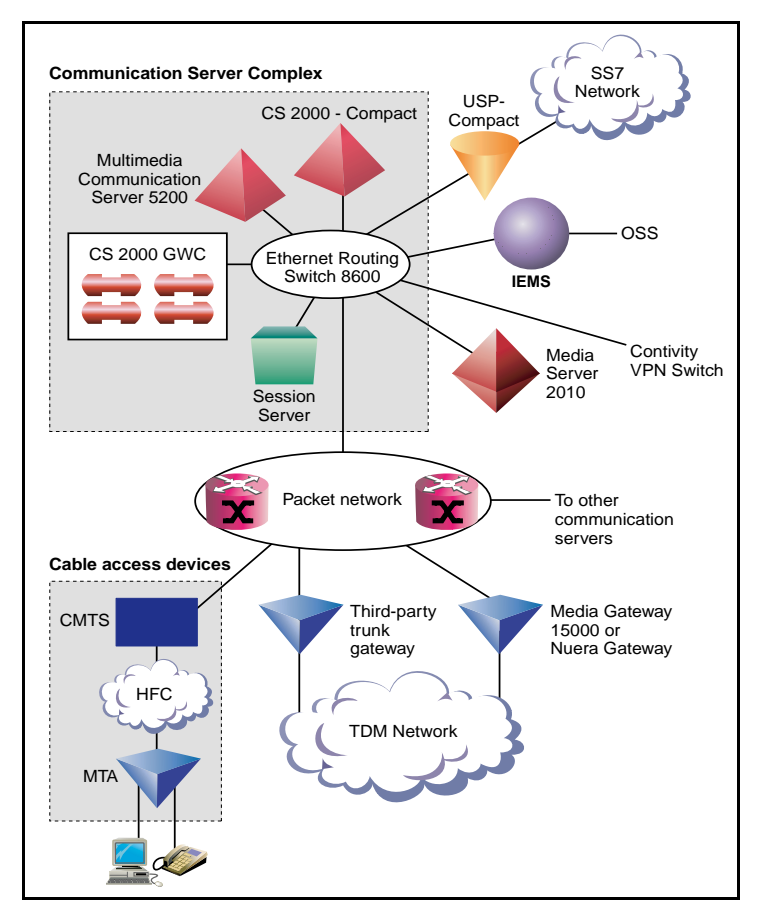

*Note:* The Nuera BTX-4000 Gateway is not supported in the International IAC solution.

### Call flow for IAC solution

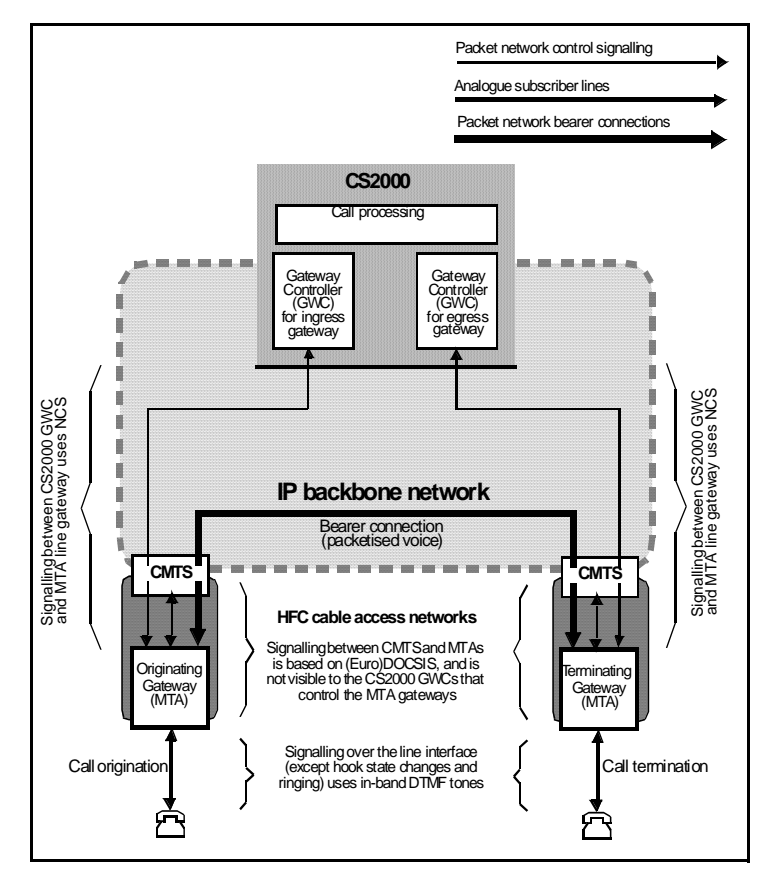

### Integrated access wireline

The Integrated Access - Wireline Solution (IAW) provides voice telephony and data services over Internet Protocol (IP) packet networks built around the Communication Server 2000 (CS 2000). It addresses the needs of carrier networks with trunking and lines interfaces.

The IAW solution delivers the traditional voice service suite on a converged packetized IP network, enabling carriers to offer inter-office trunking, long-distance, tandem and gateway functionality, plus emerging IP services.

The IAW Solution also provides analog line access using a variety of line access gateways, and V5.2 line access interfaces with the Media Gateway 7480/15000.

The following figures provide an architectural and call flow view of the IAW network.

### IAW solution architecture

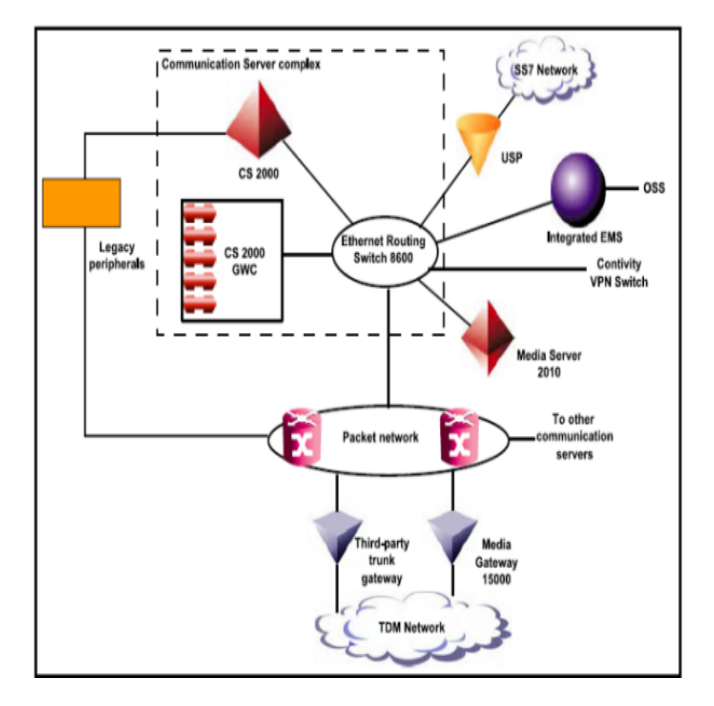

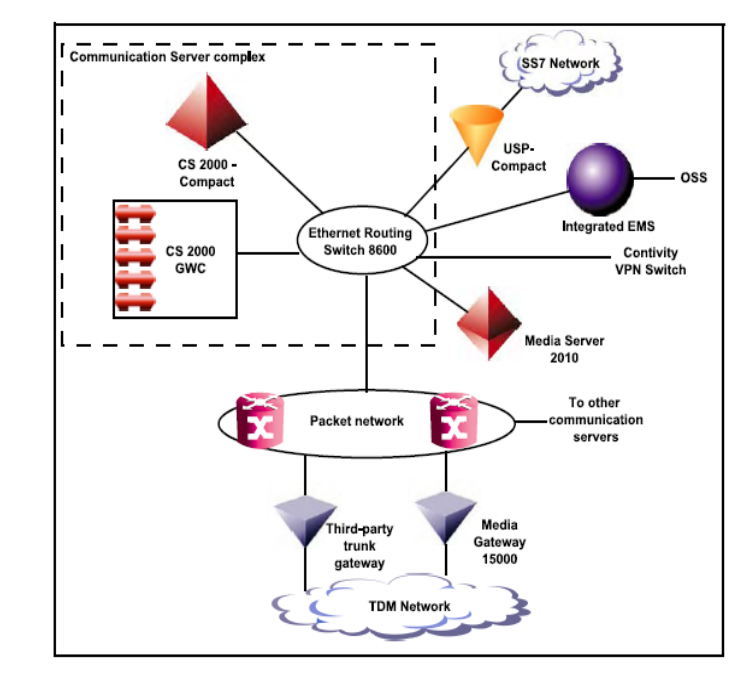

### IAW-Compact solution architecture

#### Nortel Networks Confidential

### Call flow for IAW solution

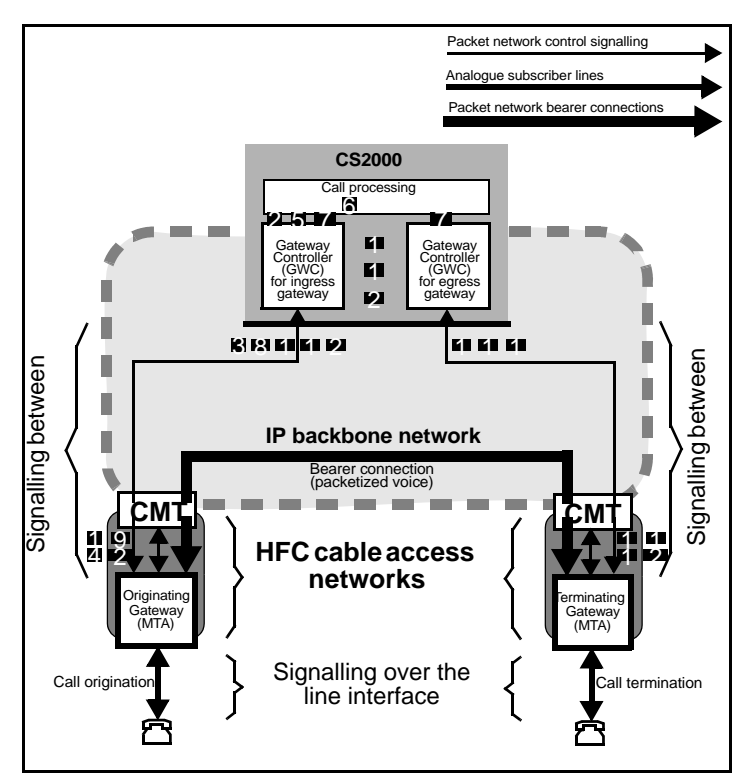

#### **Call Connect Sequence**

- 1 MTA line gateway sends NCS NTFY (offhook) to ingress GWC to report subscriber going off-hook; GWC acknowledges NTFY by sending NCS 200 OK to gateway.
- 2 Ingress GWC sends an origination message to the CS 2000 Core.
- 3 Ingress GWC sends RQNT to MTA gateway, instructing it to:
  - Provide dial tone
  - Collect DTMF digits in accordance with a digit map
- 4 MTA gateway accumulates dialled digits in accordance with the digit map; when a digit map match occurs, gateway sends NCS NTFY (digits) to GWC to convey the digits collected; GWC acknowledges NTFY by sending NCS 200 OK to gateway. Depending on the dial plan, the GWC may send further digit maps, e.g. to switch to reporting each digit as it is dialled.
- 5 Ingress GWC passes received digits on to the Core
- 6 The Core uses received digits to perform translations and routing, resulting in the identification of the egress GWC and MTA gateway serving the destination line
- 7 (7a and 7b) The Core sends FCM (Fabric Control Message) to the ingress and egress GWCs to initiate establishment of bearer path connection between the MTAs, and to set up communication between the two GWCs.
- 8 Ingress GWC sends CRCX to originating MTA line gateway, instructing it to set up an initially inactive bearer connection for the line endpoint in question, specifying:
  - The callID to be used in all subsequent connection control messages
  - Local connection options set to PCM A-law with 10ms packetization

9

10

- MTA gateway acknowledges CRCX and provides the SDP session description to be used for receiving audio data, including information such as:
  - IP address at which the gateway is ready to receive audio data
  - Transport protocol, i.e. RTP
  - Audio profile, i.e. AVP
  - RTP port identifier
  - Payload type as defined in RFC 1890, i.e. 8 (corresponding to G.711 A-law)
  - Packetization period of 10ms
- Ingress GWC passes originating gateway's SDP session description (including IP address) to egress GWC.
- 11 Egress GWC sends CRCX to terminating MTA line gateway:
  - Instructing the gateway to create an initially inactive bearer connection for the selected line endpoint, with local connection options set to PCM A-law with 10m packetization
  - Passing on the SDP session description provided by the originating MTA line gateway
- 12 Terminating gateway sends NCS 200 OK to egress GWC in response to CRCX; this includes the terminating SDP service description (including IP address), which will be the one used for the call.
- **13** Egress GWC provides terminating SDP session description to ingress GWC.
- 14 Ingress GWC sends MDCX with terminating SDP session description to the originating MTA line gateway.
- 15 Egress GWC sends RQNT to terminating MTA line gateway, instructing the gateway to apply ringing to the terminating subscriber line and to report the called party going off-hook (at which point ringing will stop).
- **16** Terminating MTA gateway sends NCS 200 OK to indicate that ringing is being applied to the called party line.
- 17 Ingress GWC sends RQNT to originating MTA line gateway, instructing the gateway to apply ringback tone.
- 18 Terminating MTA gateway sends NCS NTFY (offhook) to egress GWC to report called party going off-hook; GWC acknowledges NTFY by sending NCS 200 OK to gateway.
- 19 Egress GWC sends NCS MDCX to terminating MTA line gateway, instructing the gateway to place the bearer connection in send/receive mode, and to report the subscriber going on-hook again; MTA gateway acknowledges RQNT by sending NCS 200 OK to GWC.
- **20** Egress GWC notifies ingress GWC that call has been answered.
- 21 Ingress GWC sends MDCX to originating MTA gateway, instructing it to place the bearer connection in full duplex mode (mode = sendrecv), stop applying ringback tone, and provide notification of the subscriber going on-hook again.
- 22 (22a and 22b) The call is fully established when both the originating and terminating MTA gateways have responded with an NCS 200 OK to the request to provide on-hook notification.

### Packet transit IP

Carrier Voice over IP Packet Trunking over IP (PT\_IP) solution enables ANSI ISUP payloads to be transported over the packet network.

PT-IP allows service providers to deploy trunking over a backbone IP packet network. IAW addresses the following Long Distance (LD) and tandem market requirements:

- voice-over-packet network services (voice application over a packet network)
- scalability (incremental port and Busy Hour Call Attempts (BHCA) capacity)
- reliability (99.999% service availability and in-service software upgrades during which no calls are lost)
- minimal footprint (high port density in a small amount of space)
- interoperability (system is standards-based so it is interoperable with other emerging solutions)
- reduced cost of ownership (lower cost of network infrastructure and operations)
- Greenfield and Evergreen solutions for smooth transition and upgrade plan to voice-over-packet unified network infrastructures (reuse of existing XA-Core architecture, support for existing OSS interfaces, preservation of DMS features, and integration of TDM and IP)
- support for DMS 100, 200, 250, and 500 feature sets on a unified software load

The following figures provide an architectural view of the PT-IP network.

### **PT-IP** solution architecture

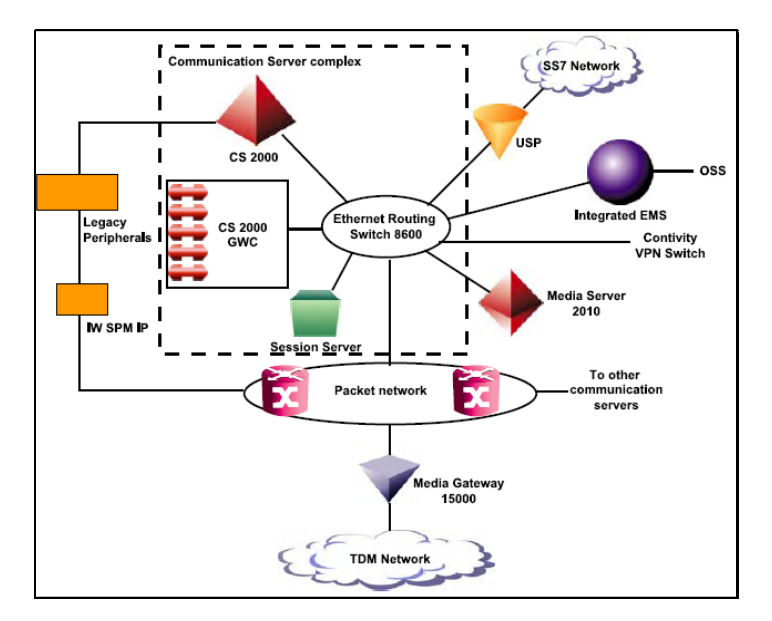

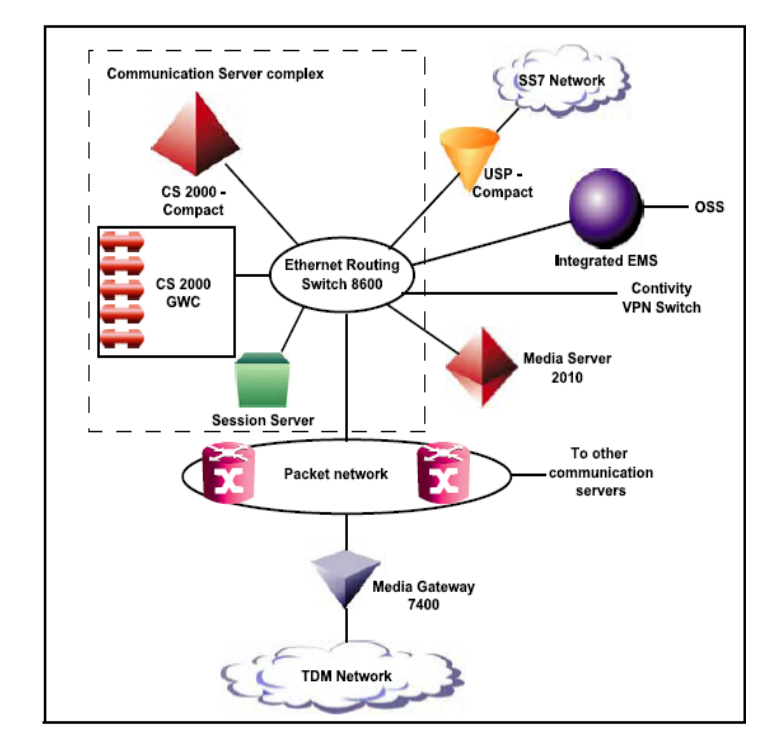

### **PT-IP-Compact solution architecture**

#### Call flow for PT-IP solution

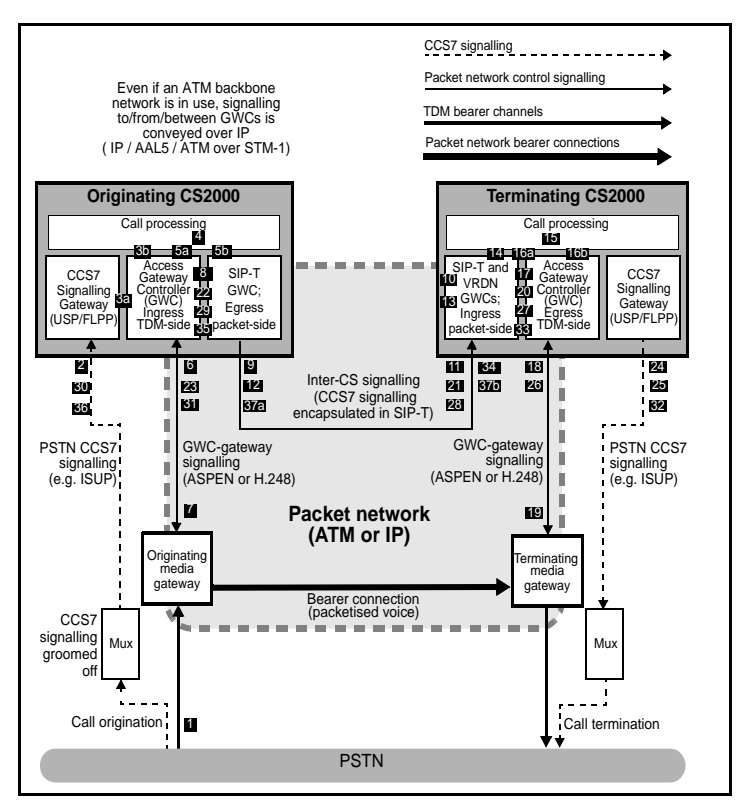
### Packet transit ATM PT-AAL2

PT-AAL2 allows service providers to deploy trunking over a backbone ATM packet network.

PT\_AAL2 addresses the following Long Distance (LD) and tandem market requirements:

- voice-over-packet network services (voice application over a packet network)
- scalability (incremental port and Busy Hour Call Attempts (BHCA) capacity)
- reliability (99.999% service availability and in-service software upgrades during which no calls are lost)
- minimal footprint (high port density in a small amount of space)
- interoperability (system is standards-based so it is interoperable with other emerging solutions)
- reduced cost of ownership (lower cost of network infrastructure and operations)
- Greenfield and Evergreen solutions for smooth transition and upgrade plan to voice-over-packet unified network infrastructures (reuse of existing XA-Core architecture, support for existing OSS interfaces, preservation of DMS features, and integration of TDM and IP)
- support for DMS 100, 200, 250, and 500 feature sets on a unified software load

The following figure provide an architectural view of the PT-AAL2 network.

# **PT-AAL2** architecture

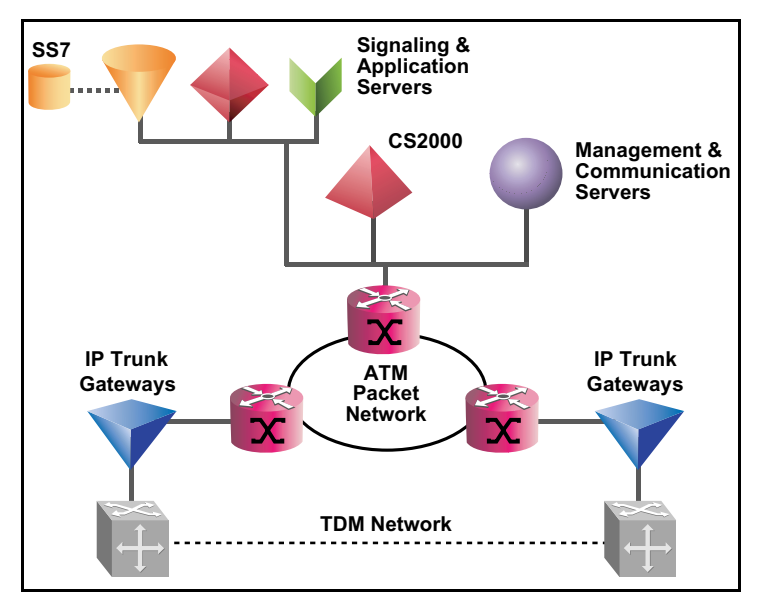

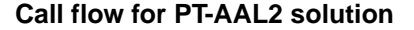

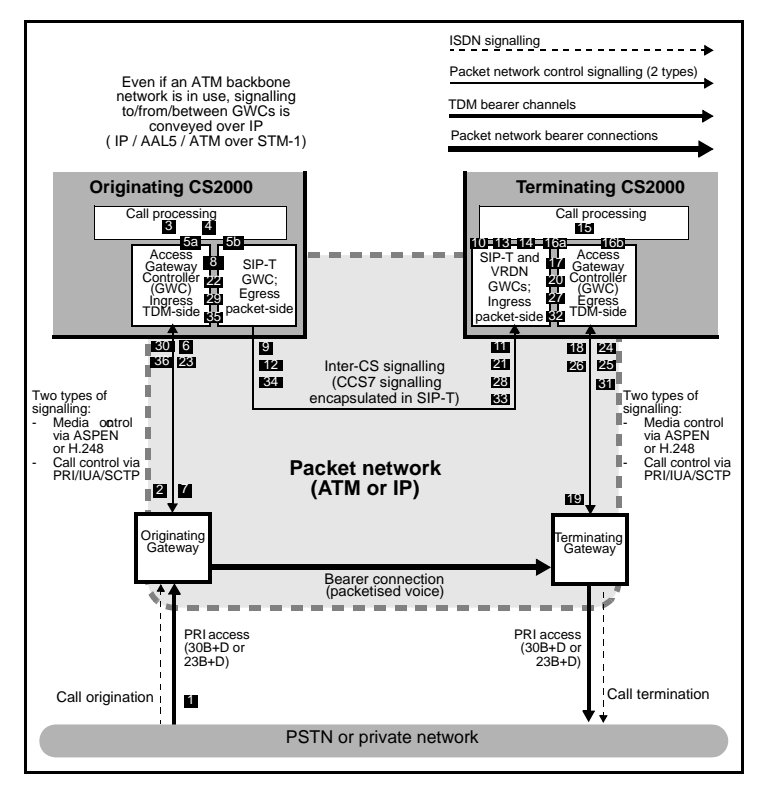

#### Call flow sequence

5

6

- Incoming call arrives at originating media gateway.
- 2 IAM for incoming call groomed off to terminate on CS 2000 signalling gateway.
- 3 Signalling gateway (USP or FLPP) identifies ingress access GWC and media gateway and routes the IAM to the GWC. Ingress access GWC validates and processes IAM and sends it on to the CS 2000 core.
- 4 CS 2000 Core uses IAM to
  - Perform translations and routing resulting in the selection of an outgoing trunk group to another CS 2000.
  - Select a DPT (Dynamic Packet Trunk) from the pool supported by DPT GWCs.
  - Allocate the selected DPT for the duration of the call.
  - The DPT GWC selects a trunk profile for the DPT on the basis of the CCS7 protocol to be used and the destination hostname and passes the telephony profile index to the core.
    - a See Figure 13 on page 62 for an illustration of how DPT GWCs interact with SP 2000 to support DPTs for inter-CS communication.
  - **b** CS 2000 Core sends FCM (Fabric Control Message) to ingress and egress GWCs to enable direct communication between them.
  - Ingress access GWC sends H.248 Add commands to originating media gateway to establish mapping between the TDM-side and packet-side terminations. First Add command identifies TDM-side trunk and requests gateway to add it to a newly created context. Second Add command asks gateway to reserve logical packet side termination in receive-only mode and add it to the same context.
- 7 Media gateway response to second Add command provides GWC with endpoint identifier (IP address) to use for logical termination

together with SDP description of bearer capabilities supported (for use in codec negotiation with the gateway serving the remote endpoint.

- 8 Ingress access GWC passes media gateway IP address and SDP session description to egress DPT GWC.
- 9 Egress DPT GWC assembles outgoing IAM and forwards IAM to egress SP 2000. Egress SP 2000 encapsulates IAM in SIP-T INVITE message together with SDP session description including IP address of originating media gateway endpoint; egress SP 2000 then sends INVITE message to SP 2000 on terminating CS 2000.
- 10 Ingress SP 2000 on terminating CS 2000 immediately acknowledges INVITE message by sending back a SIP-T TRYING message with no payload.
- 11 Ingress SP 2000 selects an ingress DPT GWC that has an available DPT provides it with trunk profile information derived from the INVITE message. See Figure 13 on page 62 for an illustration of how SP 2000 and DPT GWCs interact to support DPTs for inter-CS communications.
- 12 Ingress DPT GWC allocates selected DPT for the duration of the call and defines its protocol characteristics in accordance with trunk profile from INVITE message.
- 13 Ingress SP 2000 forwards IAM extracted from INVITE message to selected DPT on ingress DPT GWC.
- 14 Ingress DPT GWC forwards IAM to CS 2000 core requesting it to initiate call processing.
- 15 CS 2000 core uses IAM to perform translations and routing and identifies the egress access GWC and media gateway serving the destination.
- 16 CS 2000 core sends FCM to ingress and egress GWCs to enable direct communication between them.
- 17 Ingress DPT GWC passes originating media gateway IP address and SDP session description to egress access GWC.
- 18 Egress Access GWC sends H.248 Add commands to terminating media gateway to establish mapping between the TDM-side and packet-side terminations. First Add command identifies TDM-side trunk identified via translations and routing and requests gateway to add it to a newly created context. Second Add command asks gateway to reserve logical packet side termination and add it to the same context.
- 19 Media gateway response to second Add command provides GWC with endpoint identifier (IP address) to use for logical termination together with SDP description of bearer capabilities supported (for use in codec negotiation with the gateway serving the remote endpoint.
- 20 Outgoing IAM sent out from signalling gateway (USP or FLPP) on terminating CS 2000.
- 21 Backward ACM received by signalling gateway on terminating CS 2000.
- 22 Backward ACM routed to ingress DPT GWC on terminating CS 2000 (directly or via the core depending on CCS7 protocol types involved); ingress DPT GWC forwards ACM to ingress SP 2000
- 23 Ingress SP 2000 encapsulates outgoing ACM in a backward SIP-T 183 SESSION PROGRESS message then sends message to originating CS 2000.
- 24 Ingress DPT GWC sends ingress SP 2000 a request for ringback tone to be applied to originating TDM-side trunk.
- 25 Ingress SP 2000 conveys ringback tone request to originating CS 2000 by means of a backward SIP-T 180 RINGING message

- 26 Egress SP 2000 on originating CS 2000 terminates SESSION PROGRESS and RINGING messages, extracting backward ACM from SESSION PROGRESS message and forwarding it to egress DPT GWC.
- 27 Egress DPT GWC on originating CS 2000 forward ACM to ingress access GWC (directly via the core depending on CCS7 protocol types involved.
- 28 Backward ACM sent out from signalling gateway on originating CS 2000.
- 29 Ingress Access GWC sends H.248 Modify message to originating media gateway, asking gateway to apply ringback tone to originating TDM-side trunk.
- **30** Backward ANM received by signalling gateway on terminating CS 2000 and passed to egress access GWC.
- 31 Egress Access GWC sends H.248 Modify message to terminating media gateway asking gateway to place the bearer conncetion in full duplex mode.
- 32 Backward ANM routed to ingress DPT GWC on terminating CS 2000 (directly or via the core depending on CCS7 protocol types involved); ingress DPT GWC forwards ANM to ingress SP 2000 together with SDP description of bearer capabilities supported by terminating media gateway endpoint.
- 33 Ingress SP 2000 encapsulates outgoing ANM and associated SDP in a backward SIP-T 200 OK message then sends messages to originating CS 2000.
- 34 Egress SP 2000 on originating CS 2000 extracts ANM from SIP-T message and forwards it to egress DPT GWC
- 35 Egress DPT GWC notifies ingress access GWC (directly or via the Core depending on CCS7 potocol types involved) of ANM arrival.
- 36 Ingress Access GWC sends H.248 Modify message to originating media gateway completing codec negotiation process and asking gateway to remove ringback tone and place the bearer connection in full duplex mode.
- 37 Backward ANM sent out from signalling gateway on originating CS 2000 thus completing call setup for the packet network bearer connection between the two media gateways.

# **Universal access IP**

The Universal Access IP (UA-IP) solution delivers end-office line and trunk services over an IP packet network.

It delivers the traditional voice service suite on a converged packetized IP network, enabling carriers to offer inter-office trunking, long-distance, tandem and gateway functionality, plus emerging IP services. In addition, this solution also provides analog lines access in a Carrier Voice over IP network using the MG 9000 Lines Gateway.

The following figures provide an architectural view of the UA-IP network.

# **UA-IP** solution architecture

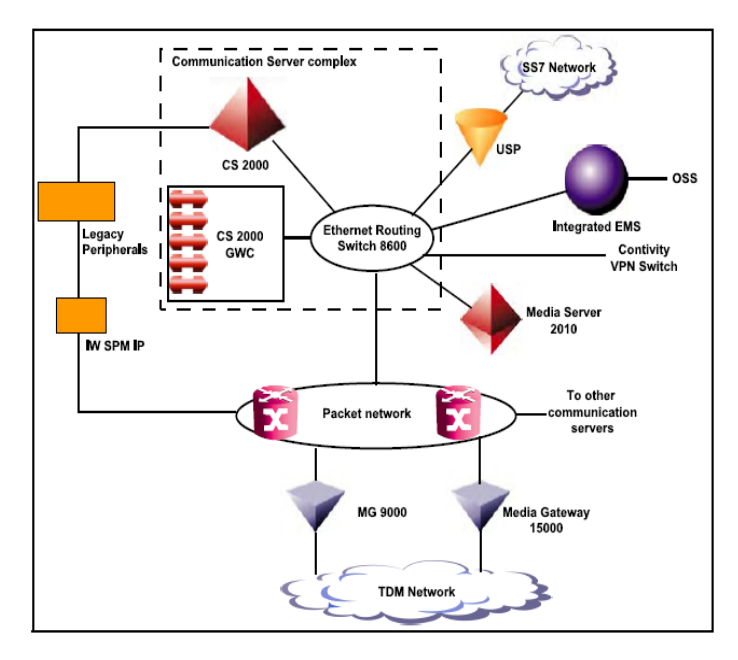

### **UA-IP-Compact solution architecture**

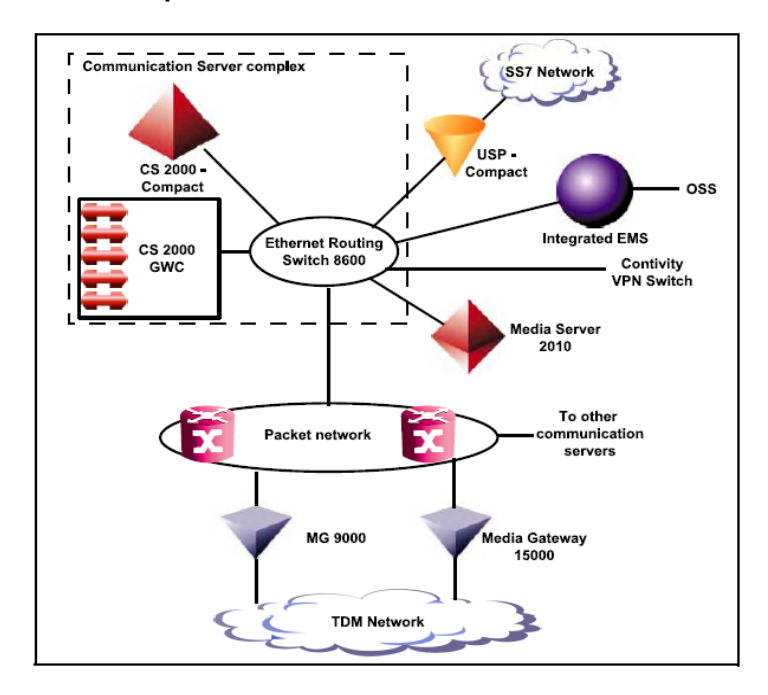

# Services

# **Carrier Hosted Services (CHS)**

This section briefly describes the call processing flows for the products and applications associated with the Carrier Hosted Services (CHS).

CHS is a portfolio of Nortel Networks products and services that provides IP-based solutions to IP network-based subscribers. This solution delivers legacy Digital Multiplex System (DMS) and Carrier Voice over IP-based Centrex capabilities to users connected to an IP network using voice multimedia integration. (Centrex is a portfolio of telecommunications services that emulate the private network capabilities of sophisticated, on-premise switching equipment – such as a key system or Private Branch Exchange [PBX] – using the switch and service resources of the public switch network delivered over voice or data lines, or both.)

#### **CHS** architecture

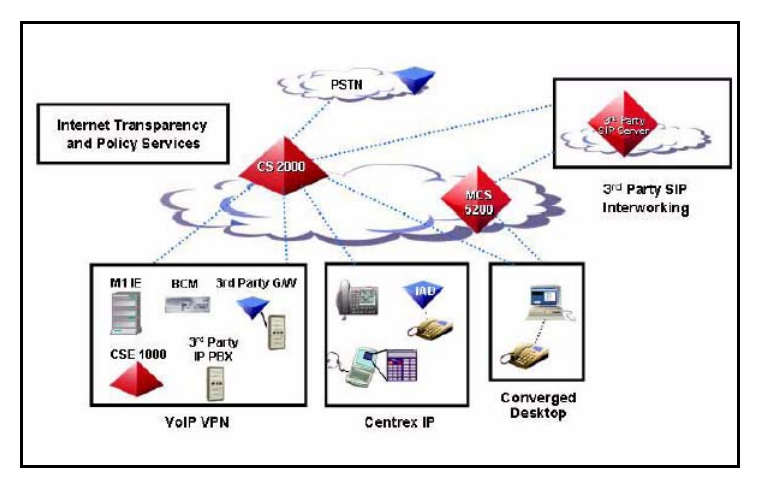

# Voice over IP VPN

The following figure shows a high-level view of the call control and media paths in a network with Voice over IP VPN

### Voice over IP VPN call flow

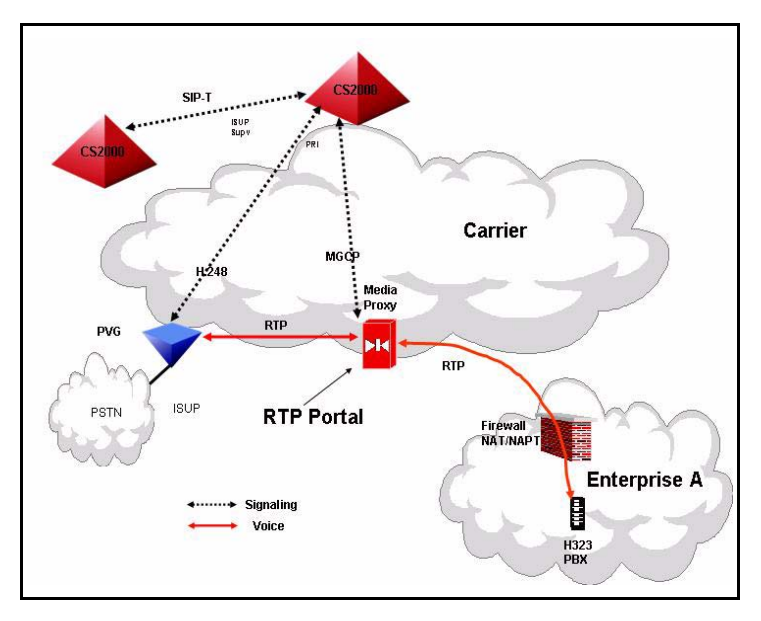

# **Interfaces and Protocols**

The following table lists the interfaces and protocols for different elements.

| Element                  | Interfaces                                                                                                    | Protocols                                                                                                    |
|--------------------------|----------------------------------------------------------------------------------------------------|----------------------------------------------------------------------------------------------------|
| CS 2000<br>GWC           | Interface  Interface Interface Inter | Protocol<br>ARP<br>BOOTP<br>ICMP<br>IP<br>PPVM<br>TFTP<br>UDP<br>Call Control and<br>Signaling<br>H.248, MGCP,<br>ASPEN, IUA,<br>M3UA, SCTP,<br>SIP-T<br>BICC<br>H.323<br>MGCP<br>MPCP |
| UAS or MS<br>2000 Series | Interface <ul> <li>ATM- OC3c UNI 4.0<br/>ATM</li> <li>IP-100 BaseT Ethernet</li> </ul>                                                                                                    | Codecs<br>• G.711<br>Bearer<br>• AAL1 ATM or<br>RTP/RTCP for IP<br>Call Control<br>• H.248                                                                                             |
| USP                      | Interfaces<br>• DS0A, V.35, DS1 and<br>E1 & T1 SS7 IP High<br>Speed Link (HSL), E1<br>MTP2 HSL<br>• 100 BaseT Ethernet to<br>CS LAN                                                                                                    | <ul> <li>Signaling</li> <li>M3UA over UDP to call server</li> <li>MTP, SCCP, TCAP, ISUP to SS7 network</li> </ul>                                                                      |
| MSS 15000                | <ul> <li>UNI interfaces</li> <li>OC3- 4 and 16 port<br/>UNI 4.0 ATM</li> <li>DS3- 4 port<br/>channelized IMA 1.0<br/>for DS1 MG 9000</li> <li>DS3 -12 port for<br/>channelized OC3 MG<br/>9000 (upto 4 DS3<br/>ports)</li> <li>DS3- 12 port DS3<br/>unchannelized for ISP<br/>connections</li> <li>NNI interfaces</li> <li>OC3- 4 and 16 port<br/>PNNI 1.0 ATM</li> <li>DS3- 12 port<br/>unchannelized over<br/>optical (upto 4 DS3<br/>ports)</li> </ul>                                                                                                    | <ul> <li>Bearer</li> <li>AAL1 voice for ATM</li> <li>AAL5 data</li> </ul>                                                                                                    |

| Element                                      | Interfaces                                                                                                    | Protocols                                                                                                    |
|----------------------------------------------|----------------------------------------------------------------------------------------------------|----------------------------------------------------------------------------------------------------|
| MG 9000                                      | <ul> <li>Line Access Interfaces</li> <li>POTS 32 card for ATM and IP</li> <li>SAA 12 card for ATM and IP, coin, MBS, ground start, POTS</li> <li>8x8 ADSL card for ATM and IP; combined voice and data</li> <li>Network Interfaces</li> <li>OC3c UNI 4.0 ATM with APS for ATM and IP</li> <li>2 to 8 span DS-1 IMA 1.0 for ATM and IP</li> <li>Channelized OC3 ATM with APS for ATM or IP</li> <li>GigE for IP</li> <li>DS1 IMA</li> </ul> | Codecs<br>G.711<br>Bearer<br>AAl1 voice for ATM<br>AAL5 or RTP/RTCP<br>voice for IP<br>AAL5 ADSL UBR<br>data<br>ATMF UNI 4.0<br>SNMP 2.0<br>Call Control<br>ITU H.248 |
| MG 4000                                      | TDM Trunk Access<br>Interfaces<br>OC3<br>STS-1<br>DS1<br>Network Interfaces<br>OC3c UNI 4.0 ATM<br>with APS                                                                                                    | Codecs<br>G.711<br>Bearer<br>AAL1 voice for ATM<br>Call Control<br>Nortel PPVM                                                                                        |
| MG 15000<br>(Media<br>Gateway<br>7480/15000) | TDM Trunk Access<br>Interfaces<br>• OC3<br>Network Interfaces<br>• OC12<br>• GigE, carrier grade                                                                                                    | Codecs<br>G.711<br>G.729<br>Bearer<br>RTP/RTCP<br>Call Control<br>Aspen<br>H.248                                                                                      |
| Border<br>Control Point                      | Interfaces <ul> <li>100 BaseT Ethernet</li> </ul>                                                                                                    | Codecs<br>G.711<br>G.729<br>Bearer<br>RTP/RTCP<br>Call Control<br>MGCP+<br>MPCP                                                                                       |
| Centrex IP<br>Client<br>Manager              | Interfaces <ul> <li>100 BaseT Ethernet</li> </ul>                                                                                                    | <ul> <li>Call Control</li> <li>H.248 to call server</li> <li>Nortel UNIStim to client</li> </ul>                                                                      |

 $\textit{\textit{Note:}}\xspace$  Refer to the "Abbreviation and acronyms" chapter for the above acronyms.

# **Solution components**

# **Overview**

This chapter provides shelf layouts for Carrier Voice over IP and TDM components.

*Note:* For details on cabinet configuration or frame layout, refer to the appropriate component guides (listed under "Customer Support" chapter) for information.

### Communication Server 2000 (CS 2000) hardware XA-Core

The XA-core is the call processing platform of the CS 2000 providing media and signalling gateway functionality. The XA-Core shelf (NTLX0101) is packaged in a standard C42 cabinet (NTLX01). The XA-Core shelf assembly has a mid-plane design with front and rear mountable cards.

#### **XA-Core shelf**

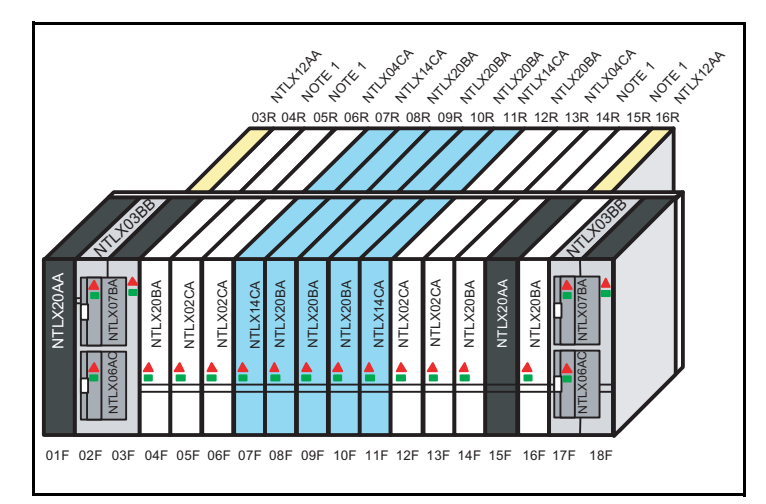

*Note:* Rear slots 4R, 5R, 14R, 15R contain NTLX03AB I/O processors which are populated with NTLX08AB (RTIF) and NTL05AB (CMIC) circuit packs.

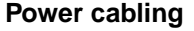

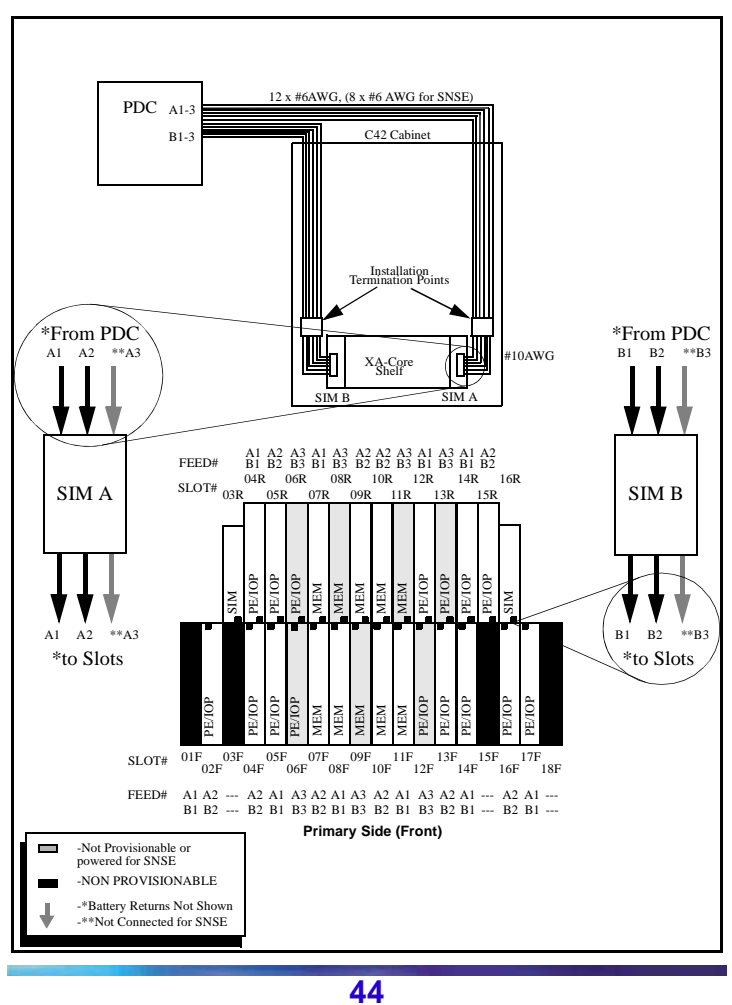

# Circuit packs and packlets

| PEC                    | Description                                        | Comments                                                        |
|------------------------|----------------------------------------------------|-----------------------------------------------------------------|
| Chassis                |                                                    |                                                                 |
| NTLX06<br>AB           | Disk Drive, 8.4-GB                                 | Replaced by<br>NTLX06AC below                                   |
| NTLX06<br>AC           | Disk Drive, 34.2-GB                                | Replaces<br>NTLX06AB                                            |
| NTLX07<br>BA           | Tape Drive, DAT                                    | Replaces<br>NTLX07AA                                            |
| NTLX02<br>CA and<br>DA | Processor Element,<br>256 MByte PPC604<br>modules. | Alternatively use<br>NTLX02DA<br>(ATLAS PE). Do<br>not mix PEs. |
| NTLX05<br>AB           | OC3 Packlet, 2-port,<br>CMIC                       | Replaced by<br>NTLX17AA for new<br>shipments from<br>(I)SN07    |
| NTLX05<br>BA           | OC3 Packlet, 2-port,<br>AMDI                       |                                                                 |
| NTLX08<br>AB           | RTIF Packlet                                       | Replaced by<br>NTLX17AA<br>(HCMIC Pack)                         |
| NTLX09<br>AA (MD)      | Ethernet Packlet                                   | Can be replaced by NTLX04CA                                     |
| NTLX17<br>AA           | HCMIC Pack                                         | Replaces<br>NTLX03AB,<br>NTLX05AB and<br>NTLX 08AB              |
| NTLX12<br>AA           | Shelf Interface Module                             |                                                                 |
| NTLX14<br>CA           | Shared Memory, 384<br>MByte modules                |                                                                 |
| NTLX20<br>AA           | Blank filler module                                |                                                                 |
| NT9X63<br>AB           | MS Paddleboard                                     |                                                                 |
| I/O                    |                                                    |                                                                 |
| NTLX03<br>AB           | I/O Processor Single<br>Width                      |                                                                 |

# Circuit packs and packlets

| PEC          | Description                                                                                            | Comments                                                                                 |
|--------------|----------------------------------------------------------------------------------------------------|------------------------------------------------------------------------------------------|
| NTLX03<br>BB | I/O Processor Double<br>Width<br>2-Slot Module (each<br>module supports either<br>a Disk or DAT Drive) |                                                                                          |
| NTLX04<br>CA | High Performance I/O<br>Processor                                                                      | <i>Note 1:</i> 1 HIOP<br>replaces 2 IOPs<br>with Ethernet<br>packlets (PEC<br>NTLX09AA). |
|              |                                                                                                    | <i>Note 2:</i> Replaces<br>NTLX04AA and<br>NTLX04BA.                                     |

*Note 1:* For further description of the above PECs, refer to the "*Circuit pack description*" within this QRG

**Note 2:** For additional XA-Core information, refer to the "XA-Core Reference Manual", 297-8991-810.

# **CBM850**

The Core and Billing Manager 850 (CBM850) offers terminal access to the core, the ability to transfer files to and from the core, log delivery service, and applications for managing accounting data and operational measurement (OM) data. The CBM 850 hardware resides on the carrier-grade, NEBS-compliant Sun Netra 240 server.

|          | Component                                  | Comments                               |
|----------|--------------------------------------------|----------------------------------------|
| NTRX51HD | Breaker Interface Panel<br>(BIP)           |                                        |
| NTRX51HF | BIP Breaker Module<br>(30, 15, 15, 30, 30) | Used in frames with SAM-XTS chassis    |
| NTRX51HB | BIP Breaker Module                         |                                        |
| NTRX51HC | BIP Alarm Module                           |                                        |
| NTRX51KS | Breaker Module                             | Breaker module for<br>NTRX51HD         |
| NTRX51HH | BIP Breaker Module<br>(5x5)                | Used in frames with MS 2010 or MS 2020 |
| NTRX51HN | Breaker Module,<br>AMS+Session Server      | 5, 5, 5, 15, 15                        |

# Message switch

The message switch (MS) is a communications bus that provides peer to peer messaging between the distributed CS 2000 components. The MS shelf (NT9X04) is made up of two identical load sharing planes (MS 0 and MS1) located in the C42 cabinet (NTLX01) Each MS plane provides a system clock and supports the full internal CS 2000 messaging load.

### MS shelf (NT9X04)

|       |                               | NT9X30AA +5V86-Apower converter   | 36F    |
|-------|-------------------------------|-----------------------------------|--------|
|       |                               | NT9X31AA -5V2D-Apower converter   | 225    |
| 32R   | NT9X19BA Filler faceplate     | NT9X49 MS T-bus terminator        | 32F 26 |
| 31R   | NT9X20 DS512                  | NT9X17 Port (CMIC)                | 31F 25 |
| 30R   | NT9X20 DS512                  | NT9X17 Port (CMIC)                | 30F 24 |
| 29R   | NT9X23 Four-port DS30         | NT9X17 Port                       | 29F 23 |
| 28R   | NT9X23 Four-port DS30         | NT9X17 Port                       | 28F 22 |
| 27R   |                               |                                   | 27F 21 |
| 26R   |                               |                                   | 26F 20 |
| 26R   |                               |                                   | 25F 19 |
| 24R   |                               |                                   | 24F 18 |
| 23R   |                               |                                   | 23F 17 |
| 22R   |                               |                                   | 22F 16 |
| 21R   |                               |                                   | 21F 15 |
| 20R   |                               |                                   | 20F 14 |
| 19R   |                               |                                   | 19F 13 |
| 🛱 18R |                               |                                   | 18F 12 |
| 17R   |                               |                                   | 17F 11 |
| 16R   |                               |                                   | 16F 10 |
| 15R   |                               |                                   | 15F 09 |
| 14R   |                               |                                   | 14F 08 |
| 13R   |                               |                                   | 13F 07 |
| 12R   |                               |                                   | 12F 06 |
| 11R   | NT9X19BA Filler taceplate     | NT9X15AA Mapper                   | 11F 05 |
| 10R   | NT9X32AA DMS-bus load         | NT9X14 Memory (optional)          | 10F 04 |
| 09R   | NT9X26 RTIF                   | NT9X13 CPU                        | 09F 03 |
| 08R   | NT9X54 MS ext clock interface | NT9X53 MS dock                    | 08F 02 |
| 07R   | NT9X32AA DMS-bus load         | NT9X52 MSP T-bus access           | 07F 01 |
|       | Paddle boards                 | NT9X3DAA +5V 86-A power converter | 04F    |
|       |                               | NT9X31AA-5V20-A power converter   | 01F    |

**Note:** Magnify graphic to view PECs. Shaded area above indicates provisionable paddleboard or card.

|                  | Component                     | Comments<br>( <u>card differences</u> in a CS 2000)                                                                                                    |
|------------------|-------------------------------|----------------------------------------------------------------------------------------------------|
| NT9X63AA<br>(MD) | 2- port OC-3<br>paddle boards | In the rear of each MS shelf, OC-3<br>paddle boards (NT9X63AA)<br>replace two DS12 paddle boards.                                                                                                    |
| NT9X13DG         | Processor card                | The MS processor on each shelf<br>does not have downloadable<br>firmware. Without new firmware,<br>this card cannot communicate with<br>the new OC-3 paddle boards. The<br>XA-core requires the NT9X13DG. |
| NT9X17AD         | MS 4-port card                | The two corresponding cards in<br>front of each MS shelf must be<br>4-port interface cards<br>(NT9X17ADs). These cards are a<br>baseline requirement and must be<br>provisioned if not already present.   |

**Note:** Refer to "*Circuit pack description*" within this guide for the above paddle boards and cards or *Hardware Description* manual, 297-8991-905 for information on additional components of the message switch.

# IOM

The Input Output Module (IOM) is a multi-link multi-protocol communication board with disk and/or tape drives on a separate board. The IOM design, without the Magnetic Tape Drive (MTD) and Disk Drive Unit (DDU) is a single slot card with an associated Paddleboard. The IOM product resides in an ISM shelf (NTFX4101) in a ISM frame (NTFX40). The IOM supports all peripheral equipment that a completely provisioned IOC shelf supports.

# IOM located in an ISM shelf

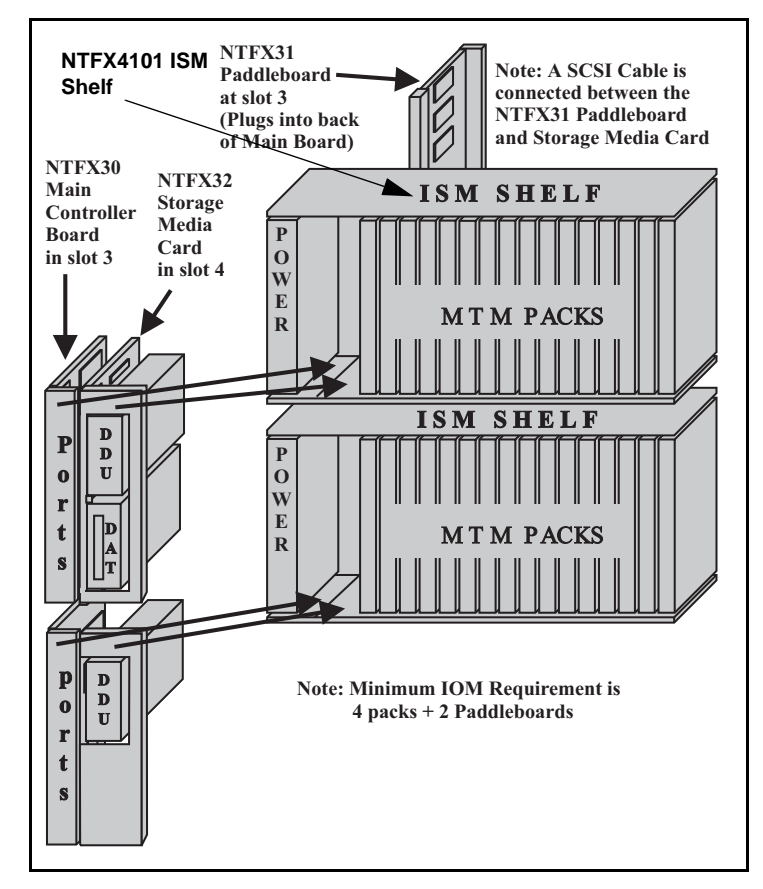

| PEC      | Description                                        | Comments                                                                                                    |
|----------|----------------------------------------------------|----------------------------------------------------------------------------------------------------|
| NTFX30AA | IOM Controller Card                                | Mounts in one of the two slots 3 front or 4 front of the ISM shelf.                                                                    |
| NTFX31AA | IOM Paddleboard                                    | Slot 3 of ISM shelf, each IOM controller card has an associated paddleboard that mounts on the rear                                    |
| NTFX32AA | IOM Storage Media<br>Card (SMC) for<br>DDU and DAT | Occupies 2 slots. Slot 4F and 5F of the ISM shelf                                                                                      |
|          | packlets                                           | <i>Note:</i> Requires SCSI cable-<br>NTFX40HB                                                                                          |
| NTFX32DA | Storage Media Filler<br>Plug-in unit               | Use on the SMC when an open plug-in module slot exists.                                                                                |
| NTFX32BA | DDU Plug-in packlet                                | 3.5 inch, 1 Gbyte disk drive.<br>Inserted into a housing on the<br>Storage Media Card. 2 DDUs<br>can be mounted as unit 0 and<br>or 1. |

| PEC      | Description                                 | Comments                                                                                                    |
|----------|---------------------------------------------|----------------------------------------------------------------------------------------------------|
| FLC      | Description                                 | Comments                                                                                                    |
| NTFX32CA | DAT Plug-in packlet                         | 1.3 Gbyte 3.5 SCSI 4mm DAT<br>drive. Plugs into housing on the<br>SMC. Provisionable in the unit<br>1 position.                                                                                                    |
| NTFX34AA | RS-232C Smart<br>Connector<br>Assembly      | The NTFX34AA smart<br>connector has a 6 pin teledapt<br>connector on the IOM side<br>(C side) and a DB25M (male)<br>connector on the device side<br>(P side). This converts the IOM<br>link into a standard SR232C<br>protocol for interface with<br>Printer, VDU and Modem<br>devices. |
| NTFX35AA | V.35 Smart<br>Connector<br>Assembly         | The NTFX35AA smart<br>connector has a 6 pin teledapt<br>connector on the IOM side<br>(C side) and a DB25M (male)<br>connector on the device side<br>(P side). This converts the IOM<br>link into a standard V.35<br>protocol for interface with<br>Modem devices.                       |
| NTFX35BA | 512Kbps<br>Compatible Smart<br>Connector    | Supports X.25 links at 512Kbps<br>synchronous speed for up to a<br>maximum of 2 links per IOM.                                                                                                    |
| NTFX36AA | PERTEC Smart<br>Connector<br>Assembly       | Contains IOM to PERTEC<br>protocol conversion circuit for 9<br>track MTD support                                                                                                    |
| NTFX38AA | Current Loop Smart<br>Connector<br>Assembly | Providing 20 mA current loop to<br>the FSP portable VDU jacks on<br>each FSP or MSP. Contains<br>IOM to Current Loop protocol<br>conversion circuitry.                                                                                                    |

**Note 1:** Refer to the "Circuit Pack Descriptions" in this guide for information on the above PEC and *additional components* (smart connector assemblies).

*Note 2:* Refer to the Input/Output Device Manual, 297-1001-590 for general information on the IOM.

# **FLPP/FLIS**

The FLPP or Fiberized LIS (FLIS) is designed to provide a small number of Link Interface Units (LIUs) in a SuperNode. Up to two Link Interface Shelves (LISs) with a maximum total of twenty-four LIUs may be provisioned in an FLIS cabinet (NTZZ30PA).

The following figure shows an LIS shelf with eight 3-pack CCS7 Link Interface Units (LIU7s)  $\,$ 

# LIS shelf with LIUs (NT9X72)

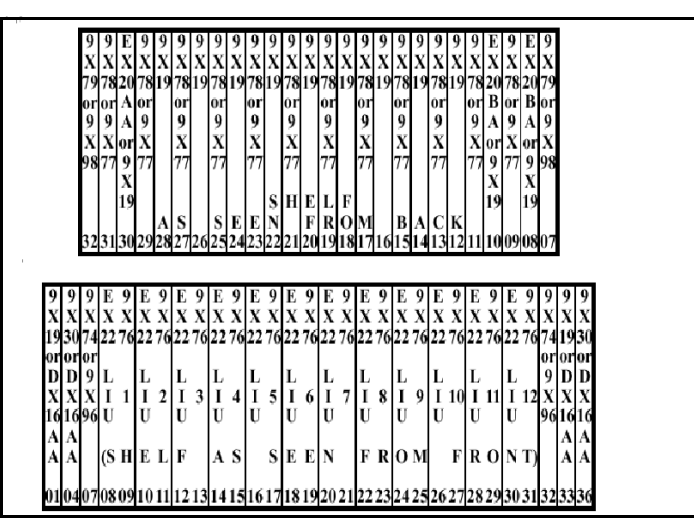

|        | Description              |
|--------|--------------------------|
| 9X78   | DSO Interface PB         |
| 9X79   | F-Bus Ext/Term PB        |
| 9X98   | LIS Fiber Interface PB   |
| 9X30   | Power Converter          |
| 9X76   | Signaling Terminal       |
| 9x75   | P-bus to F-bus interface |
| 9X74   | F-Bus Repeater           |
| 9X77   | V.35 Interface PB        |
| EX20A  | Intra F-bus "A" PB       |
| EX20BA | Intra F-bus "B" PB       |
| DX16   | Dual Power convertor     |
| 9X13   | LMS processor            |
| EX22   | Integrated Proc. & F-bus |

*Note 1:* Refer to the "Circuit Pack Descriptions" for information on the above packs.

**Note 2:** For 12 two pack LIU shelves and other enhanced capacity EIU, FRIU, and NIU assignments, reference NTP 297-8991-805 and the NT9X72BA shelf layout located within the NT9X70BB cabinet.

*Note 3:* The Paddle Boards shown above are provisioned for eight 3-pack LIU shelves. See NTP 297-8991-805 and the NT9X72AC shelf layout for other provisionable options such as: the NT9X77 V.35 Paddle Board (PB),

the NT9X79 F-bus extender PB, the NT9X85 Ethernet AUI PB, the NTEX20 Intra F-bus 1 termination PB, and the NTEX30 Frame Relay T1 PB. Various NT9X19 filler packs for power, vacant slots, and paddle board slots are described within NTP 297-8991-805.

# **Session Server**

The Session Server is a call media and signaling interoperability component. It is made up of a high capacity, carrier grade hardware platform based on the SAM-XTS (used also for STORM IA) along with software consisting of an NCGL (Nortel Carrier Grade Linux) base and shared (SIP-T) layers. The component is deployed as two redundant hardware units housed in the SAM-F frame or SAM-CCF frame.

The primary application introduced on the Session Server platform is the SIP Gateway application which facilitates interoperability between the CS 2000 network and 3rd party SIP-based Call Servers and Media Application Servers (such as MCS). This capability enables SIP-based call servers to access the PSTN through the CS 2000 network and eliminates the need for a (slower) VRDN GWC for call routing.

### Session Server units in the SAMF frame (NTRX51HA)

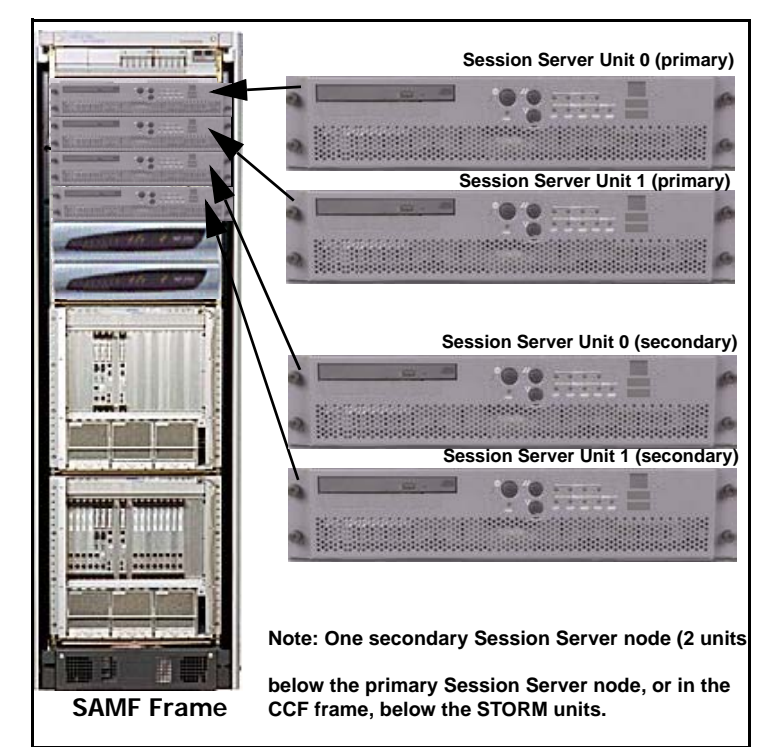

|          | Description                                                         |
|----------|---------------------------------------------------------------------|
| Frame    |                                                                     |
| NTRX51HA | SAM Frame                                                           |
| NTRX51HF | BIP Breaker Module<br>(30, 15, 15, 30, 30)                          |
| NTRX51HN | Breaker Module, AMS+Session Server                                  |
| Chassis  |                                                                     |
| NTRX51GX | SAM-XTS PDS Chassis Assembly (512MB,<br>Dual GigE, Disks), DC Power |
| NTRX51NE | SAM-XTS PDS Chassis Assembly (512MB,<br>Dual GigE, Disks), AC Power |
| NTRX51HX | SAM-XTS Dual Processor, 4-GB RAM                                    |
| NTRX51NG | SAM-XTS NGSS, Dual Processor, 4GB RAM, AC Power                     |

# **TDM core hardware**

*Note:* Refer to the 'TDM components' section in this chapter for CS 2000 related hardware.

# SAM21 SC and GWC

The Service Application Module 21 (SAM21) chassis (NTRX51FX) manages the hardware states of the cards on the shelf. The SAM21 shelf uses Motorola CPX8221 hardware and is housed in a CCF (NTRX51FA/NTRX51TA) or SAMF frame (NTRX51HA). The SAM21 shelf also houses the Gateway Controller cards (GWCs) that act as a call processing protocol convertor. The following figures show the SC and Gateway Controller (GWC) card layout in a SAM21 shelf.

### SC shelf view

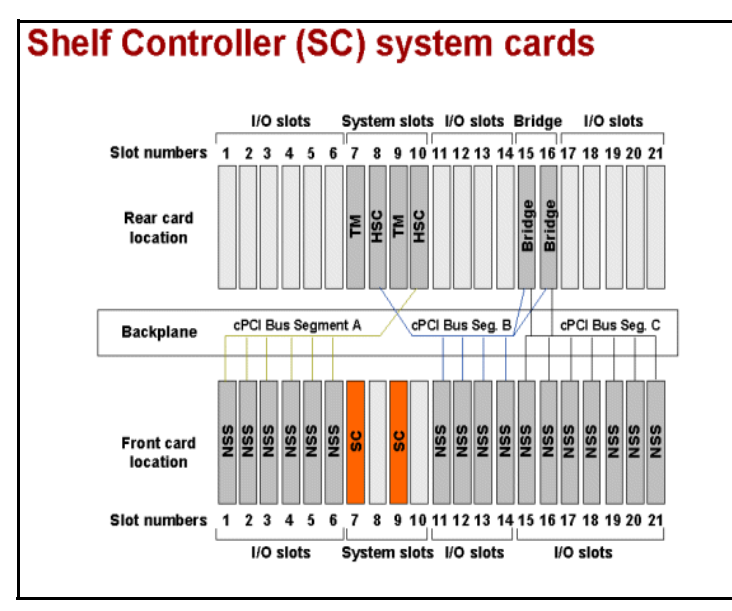

**Note:** In SAM21 SC figure, the Non-system slot cards (NSS) reside in front slots 1-6 and 11-21. Any of the following applications: Call Agent, MC and USP-Compact can also be run on the NSS cards. Refer to the "CS 2000 Compact" hardware section for more information.

## **GWC** shelf view

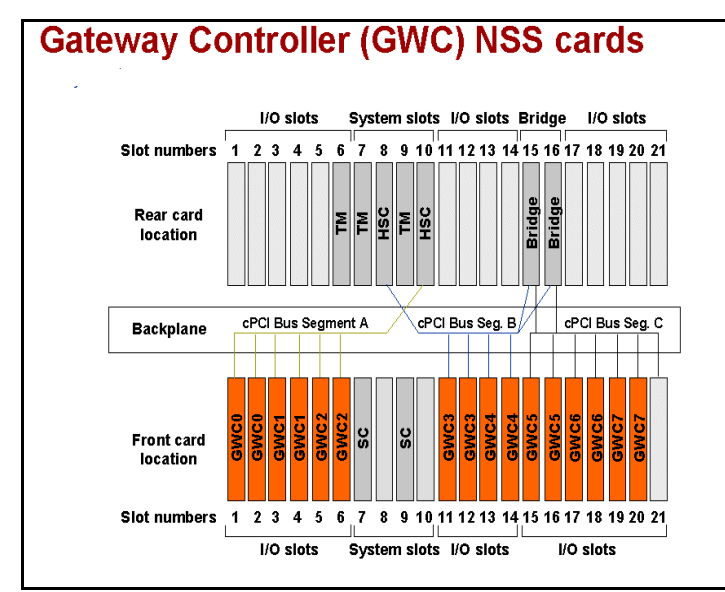

| PEC      | Description                                        | Comments                                                                                                    |
|----------|----------------------------------------------------|----------------------------------------------------------------------------------------------------|
| Frame    |                                                    |                                                                                                    |
| NTRX51HA | SAM Frame                                          |                                                                                                    |
| NTRX51FA | Call Control<br>Frame                              | <i>Note:</i> Replaced by NTRX51TA from SN06.2                                                                                                    |
| NTRX51TA | Call Control<br>Frame                              | <i>Note:</i> Replaces by NTRX51FA from SN06.2                                                                                                    |
| NTRX51FW | SAM Mounting<br>Kit, PTE2000                       |                                                                                                    |
| Chassis  |                                                    |                                                                                                    |
| NTRX51FX | SAM21 Chassis<br>Kit                               |                                                                                                    |
| NTRX5306 | SN09 AC<br>SAM21<br>PACKFILL KIT                   | 820 SCs; 905 3PC                                                                                                    |
| NTRX51FE | SAM21 Shelf<br>Controller, ATM                     | <i>Note:</i> Replaces NTRX51BE                                                                                                    |
| NTRX51FH | SAM21 Shelf                                        | 2 cards (slots 7 and 9 in front)                                                                                                    |
|          | POWERPC,<br>366 MHZ,<br>128MB RAM,<br>256MB CFLASH | <i>Note:</i> Replaces NTRX51BH                                                                                                    |
| NTRX51BS | Bridge extension modules                           | 2 cards (in rear slots 15 and 16)                                                                                                    |
| NTRX51BK | Transition<br>module system<br>cards               | 2 cards (slots 7 and 9 in rear)                                                                                                    |
| NTRX51BT | Hot swap                                           | 2 cards (slots 8 and 10 in rear)                                                                                                    |
| system   | system cards                                       | <b>Note:</b> The SC, TM behind the SC and the shelf controller's HSC act as one unit. For example, if the HSC in rear slot 8 has to be replaced, SC in front slot 9 has to be locked (taken out of service) first. |

| PEC      | Description | Comments                                                                                                    |
|----------|-------------|----------------------------------------------------------------------------------------------------|
| NTRX51BL | GWC card    | Upto 16 GWCs can be provisioned.                                                                                                    |
|          |             | 2 per GWC node                                                                                                    |
| NTRX51DL | GWC card    | MCPN750A;366 MHz, 128 MB<br>RAM<br>New installations of SIP Lines,<br>H.323, CICM, or IPSec trunks<br>should use NTRX51DL.<br>Upto 16 GWCs can be |
| MINOIDE  | erre cara   | provisioned.                                                                                                    |
|          |             | Required for SIP Lines applications (I)SN08+.                                                                                                    |
|          |             | MCPN905-240; 1.0 GHz, 512<br>MB RAM                                                                                                    |

*Note 1:* Refer to the "Circuit Pack description" in this guide from information on the above cards.

*Note 2:* In SAM21 SC figure, the Non-system slot cards (NSS) reside in front slots 1-6 and 11-21. Any of the following applications: Call Agent, MC and USP-Compact can also be run on the NSS cards. Refer to the "CS 2000 Compact" hardware section for more information.

# **CLEI to PEC Code Mapping**

Nortel makes every effort to apply Product Engineering Code (PEC) in a location that is clearly visible during normal operation of the product. However, this is not always possible due to physical limitations of the product and the placement of other, regulatory labels. The following tables provide mappings for the SAM21 elements to assist in translating visible CLEI labels into Nortel PECs to aid in required maintenance activities.

**SAM21** The following table displays the mapping of the CLEI to PEC codes for SAM21.

|          |                           |                        |                | CLEI    |                           |
|----------|---------------------------|------------------------|----------------|---------|---------------------------|
| Label    | Label location            | Descripti<br>on        | Readable       | Barcode | Barcode<br>location       |
| NTRX51FB | Rear<br>surface           | Chassis                | ENM1LR0<br>ARA | 440896  | Rear<br>surface           |
| NTRX51BS | Faceplate                 | Extension<br>Bridge    | ENI4HH0<br>BAA | 271997  | Faceplate                 |
| NTRX51BT | Faceplate                 | Hot Swap<br>Controller | ENPQA10<br>1AA | 272334  | Faceplate                 |
| NTRX51FT | Faceplate                 | Hot Swap<br>Controller | ENPQA17<br>1AA | 296746  | Faceplate                 |
| NTRX51BD | Faceplate                 | Alarm<br>panel         | ENPQA2<br>M1AA | 106469  | Faceplate                 |
| NTRX51BC | in front of<br>Air Filter | Power<br>supply        | ENPUDD0<br>AAA | 275783  | in front of<br>Air Filter |
| NTRX51BF | Top<br>surface            | Fan<br>module<br>FRU   | N/A            | N/A     | Top<br>surface            |

**SAM21 Shelf Controller** The following table displays the mapping of the CLEI to PEC codes for SAM21 Shelf Controller.

| PE       | с                 |                 |                | CLEI    |                                                                     |
|----------|-------------------|-----------------|----------------|---------|---------------------------------------------------------------------|
| Label    | Label<br>location | Descript<br>ion | Readable       | Barcode | Barcode<br>location                                                 |
| NTRX51BE | cPCI<br>Connector | SC, ATM         | ENPC66HA<br>AA | 271990  | Faceplate                                                           |
| NTRX51BH | cPCI<br>Connector | SC, IP          | ENPC660A<br>AA | 271991  | Faceplate                                                           |
| NTRX51FE | cPCI<br>Connector | SC, ATM         | ENPC66UA<br>AA | 296747  | Faceplate                                                           |
| NTRX51FH | cPCI<br>Connector | SC, IP          | ENPC66SA<br>AA | 296744  | Faceplate                                                           |
| NTRX51BK | cPCI<br>Connector | SC TM           | ENPC70JA<br>AA | 271994  | Human<br>Readable -<br>Faceplate.<br>Barcode -<br>cPCI<br>Connector |

 $\ensuremath{\text{CICM}}$  The following table displays the mapping of the CLEI to PEC codes for CICM.

|          |                   |                 |                | CLEI    |                     |
|----------|-------------------|-----------------|----------------|---------|---------------------|
| Label    | Label<br>location | Descrip<br>tion | Readable       | Barcode | Barcode<br>location |
| NTRX51HJ | cPCI<br>Connector | CICM<br>card    | NGC370T<br>EAA | 123865  | Faceplate           |
| NTRX51HK | cPCI<br>Connector | CICM<br>TM      | NGPQAG<br>VFAA | 122699  | Faceplate           |

| PEC      |                   |                                                    |                | CLEI    |                                                                    |
|----------|-------------------|----------------------------------------------------|----------------|---------|--------------------------------------------------------------------|
| Label    | Label<br>location | Descrip<br>tion                                    | Readable       | Barcode | Barcode<br>location                                                |
| NTRX51FQ | Faceplate         | Call<br>Control<br>Agent<br>(450<br>MHz,<br>1GB)   | ENPC80<br>NAAA | 296764  | Faceplate                                                          |
| NTRX51FZ | Faceplate         | Call<br>Control<br>Agent<br>(500<br>MHz,<br>1GB)   | ENPC803<br>AAA | 104226  | Faceplate                                                          |
|          |                   |                                                    | ENPC806<br>AAA | 120031  |                                                                    |
| NTRX51GZ | cPCI<br>Connector | Call<br>Control<br>Agent<br>(500<br>MHz,<br>1.5GB) | NGC3Y0<br>FEAA | 115223  | Human<br>Readable-<br>Faceplate.<br>Barcode -<br>cPCI<br>Connector |
|          |                   |                                                    | NGC3Y0J<br>EAA | 120035  |                                                                    |
| NTRX51FS | Faceplate         | TM for<br>Call<br>Control<br>Agent,<br>MC          | ENPC70P<br>AAA | 296771  | Faceplate                                                          |

 $\ensuremath{\text{MC}}$   $\ensuremath{\text{The following table displays the mapping of the CLEI to PEC codes for MC. }$ 

| PE       | EC                |                           |                | CLEI    |                     |
|----------|-------------------|---------------------------|----------------|---------|---------------------|
| Label    | Label<br>location | Descrip<br>tion           | Readable       | Barcode | Barcode<br>location |
| NTRX51GY | cPCI<br>Connector | MC (500<br>MHz,<br>512MB) | ENPC804<br>AAA | 111533  | Faceplate           |
|          |                   |                           | ENPC807<br>AAA | 120033  |                     |

 $\mbox{\bf GWC}$   $\,$  The following table displays the mapping of the CLEI to PEC codes for the GWC.

|          |                   |                         |                | CLEI    |                     |
|----------|-------------------|-------------------------|----------------|---------|---------------------|
| Label    | Label<br>location | Descript<br>ion         | Readable       | Barcode | Barcode<br>location |
| NTRX51BL | Faceplate         | GWC<br>(N750,<br>128MB) | ENPC870<br>AAA | 272005  | Faceplate           |
|          |                   |                         | ENPC878<br>AAA | 130870  |                     |
| NTRX51DL | cPCI<br>Connector | GWC<br>(N905,<br>512MB) | NGC4FK<br>RAAA | 132184  | Faceplate           |

 $\ensuremath{\textbf{USPc}}$  The following table displays the mapping of the CLEI to PEC codes for USPc.

| PE                                                           | C                 |                                 |                | CLEI    |                                                                     |
|--------------------------------------------------------------|-------------------|---------------------------------|----------------|---------|---------------------------------------------------------------------|
| Label                                                        | Label<br>location | Descript<br>ion                 | Readable       | Barcode | Barcode<br>location                                                 |
| NTRX51FJ<br>(replaced<br>by<br>NTRX51T<br>D from<br>(I)SN08) | cPCI<br>Connector | USPc<br>(N750,<br>E1 PMC)       | ENPC87X<br>AAA | 296758  | Human<br>Readable -<br>Faceplate.<br>Barcode -<br>cPCI<br>Connector |
|                                                              |                   |                                 | ENPC879<br>AAA | 130871  |                                                                     |
| NTRX51FN<br>(replaced<br>by<br>NTRX51T<br>D from<br>(I)SN08) | cPCI<br>Connector | USPc<br>(N750,<br>E1 PMC)       | ENPC87V<br>AAA | 296749  | Human<br>Readable -<br>Faceplate.<br>Barcode -<br>cPCI<br>Connector |
|                                                              |                   |                                 | ENP1JKE<br>AAA | 130872  |                                                                     |
| NTRX51TD<br>(replaces<br>NTRX51F<br>J/FN from<br>(I)SN08)    | cPCI<br>Connector | USPc<br>(N905,<br>E1/T1<br>PMC) | NGC4FY<br>0CAA | 130904  | Faceplate                                                           |

**STORM** The following table displays the mapping of the CLEI to PEC codes for STORM.

| PE       | C                 |                 |                | CLEI    |                     |
|----------|-------------------|-----------------|----------------|---------|---------------------|
| Label    | Label<br>location | Descrip<br>tion | Readable       | Barcode | Barcode<br>location |
| NTRX51FM | Faceplate         | Storm card      | ENPC80<br>RAAA | 296772  | Faceplate           |

# CS 2000 User interface

- The CS 2000 components are managed by the following element managers
- XA-Core- Core and Billing Manager
- GWC GWC manager
- SAM21 SCs- SAM21 Manager

TDM components are managed via the MAP interface.

*Note:* Refer to the "IEMS" section in the OAM&P chapter for more information on the above managers.

# CS 2000 Logs/OMs

Refer to Carrier Voice over IP Fault Management Logs Reference, NN10275-909, for CS 2000 log information.

# CS 2000-Compact hardware

The CS 2000 Compact employs a Motorola CPX8000 Compact PCI (cPCI) system and linux operating system in a smaller footprint. Standard configuration includes 2 SAM21 shelves (NTRX51FX) that are configured in a call control frame (NTRX51FA/NTRX51TA).

Packfill depends on the office configuration and customer needs. The following figure and table shows packfill for front and rear card locations. The Message Controller in slot 5 is available in some markets for hybrid configurations.

## CS 2000 Compact SAM21 shelf

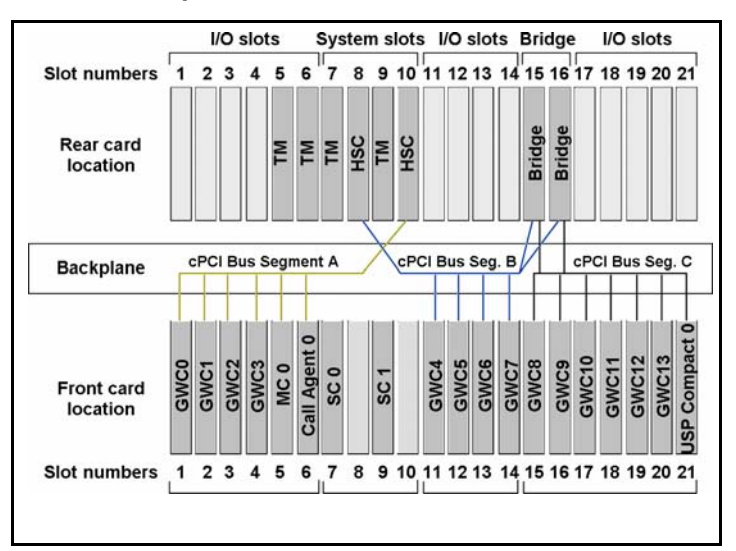

**Note:** The compact components differ for the T<u>DM only Hybrid</u> and <u>Full</u> <u>hybrid</u> configurations available for some markets (see table).

| PEC      | Description                               | Comments<br>(all configurations)              |
|----------|-------------------------------------------|-----------------------------------------------|
| Frame    |                                           |                                               |
| NTRX5307 | CCF PACKFILL<br>KIT, SN09 (905<br>3PC)    |                                               |
| NTRX5308 | CCF PACKFILL<br>KIT, SN09 (905<br>3PC) GD |                                               |
| NTRX51FA | Call Control<br>Frame                     | <i>Note:</i> Replaced by NTRX51TA from SN06.2 |
| NTRX51TA | Call Control<br>Frame                     | <i>Note:</i> Replaces by NTRX51FA from SN06.2 |
| N0028935 | Label Breaker<br>ID, CCF,<br>MS2020, CSSS |                                               |
| N0028936 | Label Breaker<br>ID, CCF, CSSS            |                                               |
| NTRX51HD | BIP chassis and alarm module              |                                               |

| PEC              | Description                              | Comments<br>(all configurations)                                                     |
|------------------|------------------------------------------|--------------------------------------------------------------------------------------|
| NTRX51HH         | BIP Breaker<br>Module                    | 5x5                                                                                  |
| NTRX51HB         | Breaker Module                           | 4 X 30A, 1 X 5A                                                                      |
| NTRX51HN         | Breaker Module,<br>AMS+Session<br>Server | 5, 5, 5, 15, 15                                                                      |
| NTRX51HF         | BIP Breaker<br>Module                    | 30, 15, 15, 30, 30                                                                   |
| NTRX51HC         | BIP Alarm<br>Module                      |                                                                                      |
| NTRX5195         | Alarm Jumper                             |                                                                                      |
| Chassis          |                                          |                                                                                      |
| NTRX51FX         | SAM21 Chassis<br>Kit                     |                                                                                      |
| NTRX51BC         | SAM Power<br>Supply and Fan<br>Unit      |                                                                                      |
| NTRX51BF         | Fan unit                                 |                                                                                      |
| SAM21 Packetfill |                                          |                                                                                      |
| NTRX51FE         | SAM21 Shelf<br>Controller, ATM           | <i>Note:</i> Replaces<br>NTRX51BE                                                    |
| NTRX51FH (IP)    | SAM21 Shelf<br>Controller,<br>POWERPC,   | 2 cards (slots 7 and 9 in front)                                                     |
|                  | 366 MHZ,<br>128MB RAM,<br>256MB CFLASH   | <i>Note:</i> Replaces<br>NTRX51BH                                                    |
| NTRX51BS         | Bridge extension modules                 | 2 cards (in rear slots<br>15 and 16)                                                 |
| NTRX51FS         | Transition<br>Module                     | Required for each<br>Message controller,<br>call agent and shelf<br>controller card. |
| NTRX51HS         | Transition<br>Module                     | For NTRX51HZ                                                                         |
| NTRX51BK         | Transition<br>module system<br>cards     | 2 cards (slots 7 and 9<br>in rear)                                                   |

| PEC                             | Description                            | Comments<br>(all configurations)                                                                                                    |
|---------------------------------|----------------------------------------|----------------------------------------------------------------------------------------------------|
| NTRX51BT                        | Hot swap<br>controller<br>system cards | 2 cards (slots 8 and<br>10 in rear)                                                                                                    |
|                                 |                                        | <i>Note:</i> The SC, TM behind the SC and the shelf controller's HSC act as one unit. For example, if the HSC in rear slot 8 has to be replaced, SC in front slot 9 has to be locked (taken out of service) first. |
| NTRX51BL<br>NTRX51DL            | GWC card                               | Upto 8 GWC pairs,<br>2 per GWC node.<br>Not required for TDM<br>only hybrid<br>configuration.                                                                                                    |
|                                 |                                        | <i>Note:</i> Refer to the "GWC" section                                                                                                    |
| NTRX51GZ (1.5 GB)               | Call Control<br>Agent card             | 2 cards required (slot 6 and 11).                                                                                                    |
|                                 |                                        | <i>Note 1:</i> In a TDM<br>hybrid, 2 cards reside<br>on a single SAM21<br>shelf                                                                                                    |
|                                 |                                        | <i>Note 2:</i> NTRX51GZ<br>and NTRX51FZ are<br>both replaced by<br>NTRX51HZ                                                                                                    |
| NTRX51HZ                        | Call Control<br>Agent card             | 1.0 GHz<br>MCPN905-270,<br>1.5GB RAM                                                                                                    |
|                                 |                                        | Note: Replaces                                                                                                    |
|                                 |                                        | NTRX51GZ and<br>NTRX51FZ                                                                                                    |
| NTRX51GY                        | Message<br>Controller Card             | Used only with<br>NTRX51TA.<br>Part of Compact<br>Hybrid solution for<br>China market                                                                                                    |
| NTRX51GY                        | Message<br>Controller card             | 2 Message Controller<br>Cards (slots 5 and<br>12). Used for<br>Compact Hybrid<br>configurations only.                                                                                                    |
| NTRX51FN (T1),<br>NTRX51FJ (E1) | USP Compact<br>cPCI Blade              | Refer to "USP<br>Compact" section.                                                                                                    |
|                                 |                                        | <i>Note:</i> Replaced by NTRX51TD from (I)SN08.                                                                                                    |

| PEC      | Description                                     | Comments<br>(all configurations)                                                                                             |  |  |
|----------|-------------------------------------------------|----------------------------------------------------------------------------------------------------|--|--|
| NTRX51TD | E1/T1 Link<br>Interface                         | MCPN905-220;<br>includes Force PMC<br>daughter card.                                                                         |  |  |
|          |                                                 | <i>Note:</i> Replaces<br>NTRX51FJ/FN from<br>(I)SN08.                                                                        |  |  |
| NTRX51FM | STORM<br>NSS, Power PC,<br>366 MHZ,             | <i>Note 1:</i> Only applicable for releases before SN07                                                                      |  |  |
|          | 256 MB RAM,<br>FC PMC                           | <i>Note 2:</i> From SN07,<br>STORM hardware is<br>available in a<br>rackmount<br>configuration. Refer<br>to "SAM21" section. |  |  |
| STORM-IA |                                                 |                                                                                                    |  |  |
| NTRX51GV | SAM-XTS PDS<br>Chassis<br>Expansion Kit         | Used only with<br>NTRX51TA                                                                                                   |  |  |
| NTRX51NE | SAM-XTS PDS<br>Chassis<br>Assembly,<br>AC Power | 512MB, Dual GigE,<br>Disks                                                                                                   |  |  |
| NTRX51GS | SAM-XTSpower<br>supply                          |                                                                                                    |  |  |
| NTRX51NF | SAM-XTSpower<br>supply, AC<br>Power             |                                                                                                    |  |  |
| NTRX51GQ | SAM-XTS<br>CD-R/W /<br>DVD-ROM Drive            |                                                                                                    |  |  |
| NTRX51GT | SAM-XTS Hard<br>Drive, HotSwap,<br>72GB         |                                                                                                    |  |  |
| NTRX51GW | SAM-XTS<br>Chassis<br>Mounting Kit,<br>PTE2000  |                                                                                                    |  |  |
| I/O      |                                                 |                                                                                                    |  |  |
| NTRX51HK | CPN5385 Rear<br>I/O Card                        |                                                                                                    |  |  |

*Note:* Refer to the "Circuit Pack Descriptions" in this guide for information on the above PECs and additional compact components.

User interface The Call agent Manager allows management of the Call Agent and the STORM manager controls STORM functions. For more information, refer to the "IEMS" section in the "OAM&P" chapter.

Logs/OMs generated Refer to *Carrier Voice over IP Fault Management Logs Reference*, NN10275-909, for log information.

# **DPT SPM hardware**

The Dynamic Packet Trunking (DPT) Spectrum Peripheral Module (SPM) is a enet based peripheral that allows DPT connections to and from other ENET based peripherals. The DPT SPM is connected to the ENET shelf with 2 redundant DS-512 links and to the ATM switch with 1 protected ATM OC-3 links.

The NTLX91BA frame assembly houses the two NTLX51BA dual-shelf assemblies (two complete DPT SPM ATMs) and the required support equipment.

The following figure and table outline the packs in a DPT SPM shelf.

# **DPT SPM shelf**

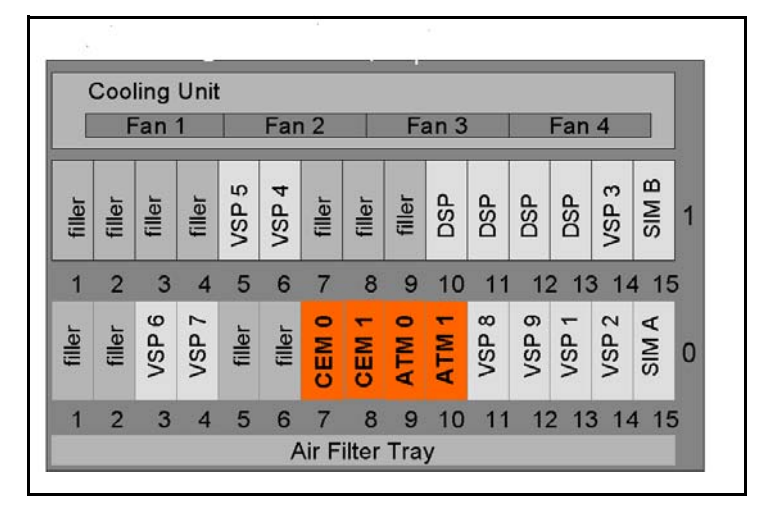

|                 | Description                                                         | Quantity |
|-----------------|---------------------------------------------------------------------|----------|
| NTLX82BA and EA | CEM processor                                                       | 2        |
| NTLX73BB        | OC3c ATM RM (always<br>located in slots 9 and<br>10 on SPM shelf 0) | 2        |
| NTLX61AA        | SPM Shelf Interface<br>Module (SIM)                                 | 2        |
| NTLX65BA or AA  | SPM Voice Services<br>Processor (VSP)                               | Upto 4   |
| NTLX66BA        | SPM Digital Signal<br>Processor (DSP)                               | Upto 9   |

*Note:* Refer to the "Circuit Pack Descriptions" in this guide for information on the above packs.

### **User interface**

MAP is used as an interface to DPT SPMs. For more information, refer to the "OAM&P" chapter.

## Logs/OMs generated

Refer to Carrier Voice over IP Fault Management Logs Reference, NN10275-909, for log information.

# **IW-SPM** hardware

The IW-SPM bridges the circuit switched TDM trunk network to the IP or ATM based packet network.

The NTLX91BA frame assembly contains two NTLX51BA dual-shelf assemblies (two complete IW SPM IPs or IW SPM ATMs) and the necessary support equipment depending on the network configuration (IP or ATM).

The following figure and table outline the packs in a IW-SPM shelf.

### **IW-SPM ATM shelf**

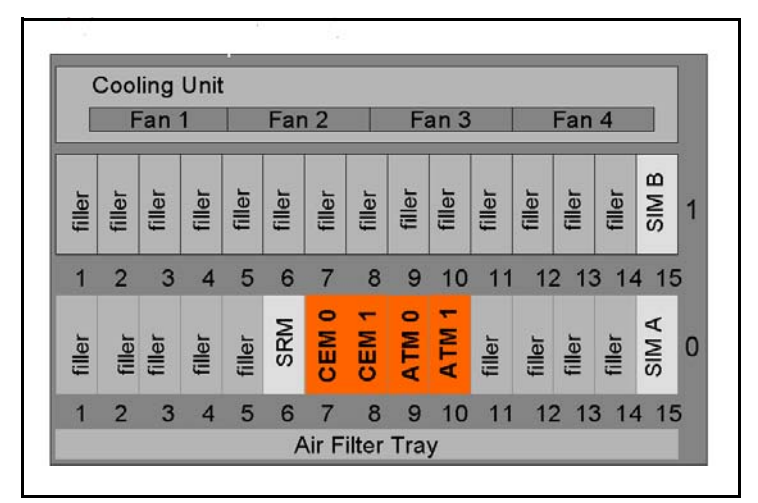

|                 | Description                                                                                                   | Quantity |
|-----------------|----------------------------------------------------------------------------------------------------|----------|
| NTLX51BA        | SPM Shelf Assembly                                                                                            |          |
| NTLX82BA and EA | SPM Common Equipment<br>Module (CEM) processor                                                                | 2        |
| NTLZ20DA        | Enhanced Gigabit Ethernet<br>Module (GEM).<br>(Supports Wireline IP and<br>Wireless CDMA AAL2<br>deployments) |          |
| NTLX61AA        | SPM Shelf Interface Module<br>(SIM)                                                                           | 2        |
| NTLX44AA        | Synchronization Resource<br>Module (SRM) - Requires<br>NT9X53AD                                               | 1        |
| NTLX73BB        | OC3c ATM RM (always located in slots 9 and 10 on SPM shelf 0)                                                 | 2        |
| NTLX86AA        | ECAN                                                                                                    | Upto 7   |
| NTLX66BA        | SPM Voice Services Processor<br>(VSP)                                                                         | Upto 9   |
| NTLX65BA        | SPM Digital Signal Processor<br>(DSP)                                                                         | 2        |

*Note:* Refer to the "Circuit Pack Descriptions" in this guide for information on the above packs.

# **IW SPM-IP shelf**

|                 | Cooling Unit<br>Fan 1 Fan 2 Fan 3 Fan 4 |        |        |        |        |        |        | ]      |        |        |        |        |        |       |   |
|-----------------|-----------------------------------------|--------|--------|--------|--------|--------|--------|--------|--------|--------|--------|--------|--------|-------|---|
| filler          | filler                                  | filler | filler | filler | filler | filler | filler | filler | filler | filler | filler | filler | filler | SIM B | 1 |
| 1               | 2                                       | 3      | 4      | 5      | 6      | 7      | 8      | 9      | 10     | 11     | 12     | 13     | 14     | 15    | 5 |
| filler          | filler                                  | filler | filler | filler | filler | CEM 0  | CEM 1  | GEM 0  | GEM 1  | filler | filler | filler | filler | SIM A | 0 |
| 1               | 2                                       | 3      | 4      | 5      | 6      | 7      | 8      | 9      | 10     | 11     | 12     | 13     | 14     | 15    |   |
| Air Filter Tray |                                         |        |        |        |        |        |        |        |        |        |        |        |        |       |   |

|          | Description                                                                                                   | Quantity |
|----------|----------------------------------------------------------------------------------------------------|----------|
| NTLX82   | CEM processor                                                                                                 | 2        |
| NTLX44AA | Synchronization Resource<br>Module (SRM)<br>Requires NT9X53AD                                                 | 1        |
| NTLX61AA | SPM Shelf Interface Module (SIM)                                                                              | 2        |
| NTLZ20BA | Enhanced Gigabit Ethernet<br>Module (GEM).<br>(Supports Wireline IP and<br>Wireless CDMA AAL2<br>deployments) | 2        |
| NTLZ20CA | Gigabit Ethernet Module<br>(GEM) with LC connector                                                            |          |
| NTLZ20DA | Enhanced Gigabit Ethernet<br>Module (GEM)                                                                     |          |

Note: Refer to the "Circuit Pack Descriptions" section in the guide for information on the above packs.

# **User interface**

MAP is used as an interface to IW-SPMs for data provisioning, alarm surveillance, controls and performance monitoring. For more information, refer to the "OAM&P" chapter.

Logs/OMs generated Refer to Carrier Voice over IP Fault Management Logs Reference, NN10275-909, for log information.

# Multi-Service Gateway 4000 (MG4000) hardware The Multi-Service Gateway 4000 (MG4000) leverages the existing SPM

The Multi-Service Gateway 4000 (MG4000) leverages the existing SPM platform to provide voice processing capabilities along with conversion of TDM traffic to ATM. MG4000s offer high speed (OC-3), low speed (DS-1) and STS-1 access with OC-3 interface to the TDM network.

The NTLX91BA frame assembly contains two NTLX51BA dual-shelf assemblies (two MG4000s) and the necessary support equipment

The following figure outlines packs in a MG4000 with OC-3.

#### MG 4000 OC-3 shelf

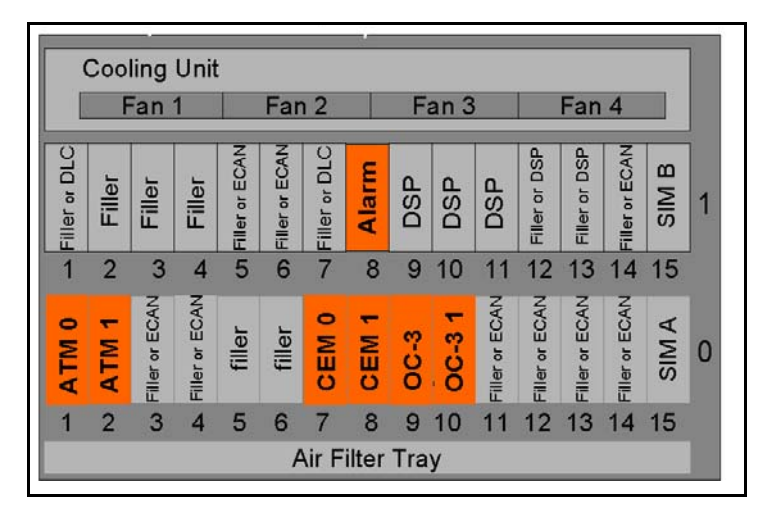

| PEC                  | Description                                                         | Quantity     |
|----------------------|---------------------------------------------------------------------|--------------|
| NTLX5101             | SPM Shelf Mechanical Assy                                           |              |
| NTLX73BB             | OC3c ATM RM (always<br>located in slots 9 and 10 on<br>SPM shelf 0) | 2            |
| NTLX86AA             | SPM Coherent ECAN (128ms)                                           | Upto 7       |
| NTLX82BA<br>NTLX82EA | SPM Common Equipment<br>Module (CEM)                                | 2            |
| NTLX61AA             | SPM Shelf Interface Module (SIM)                                    | 2            |
| NTLX92AA             | SPM Terminal Interface<br>Module (TIM)                              |              |
| NTLX44AA             | Synchronization Resource<br>Module (SRM)<br>Requires NT9X53AD       | 2 per module |
| NTLX71AA             | OC-3 Interface Module                                               | 2            |
| NTLX73BB             | ATM Resource Module                                                 |              |
| NTLX89DA             | Interface Electronic Module<br>(IEM)                                |              |
| NTLX72AA             | Data Link Controller (DLC)                                          | 2 (1+1)      |
| NTLX72BA             | Data Link Controller (DLC) II                                       | 2            |
| NTLX65AA<br>NTLX65BA | SPM Digital Signal Processor<br>(DSP)                               | 3            |
| PEC      | Description                                                                                  | Quantity |
|----------|----------------------------------------------------------------------------------------------|----------|
| NTLX66BA | SPM Voice Services<br>Processor (VSP)-Nortel ECAN                                            |          |
| NTLX74AA | SPM STS-1 Unit Processor<br>(SUP)                                                            |          |
| NTLX83AA | Alarm RM (Required for each<br>remote MG 9000, not required<br>when co-located with CS 2000) | 1        |

*Note:* Refer to the "Circuit Pack Descriptions" section in the guide for information on the above packs.

# User interface

MAP is used as a user interface to the MG 4000. For more information, refer to the "OAM&P" chapter.

Logs/OMs generated Refer to *Carrier Voice over IP Fault Management Logs Reference*, NN10275-909, for log information.

# Ethernet Routing Switch 8600 hardware The central components of the Communication Server LAN (dedicated

The central components of the Communication Server LAN (dedicated network for OAM&P communications) are 2 Ethernet Routing Switch 8600's (formerly known as Passport 8600) 10 slot chassis (8010co).

The following figure shows the minimum configuration for a Ethernet Routing Switch 8600.

# **Ethernet Routing Switch 8600 chassis**

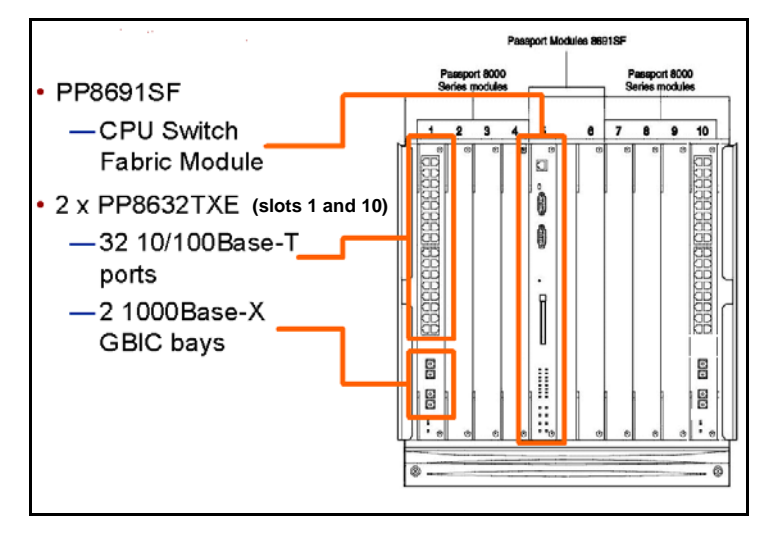

Note: The second PP8632TXE is located in slot 10.

| PEC       | Description                             | Comment               |
|-----------|-----------------------------------------|-----------------------|
| Frame     |                                         |                       |
| NTJS20AA  | Universal Frame                         |                       |
| NTRX51SA  | ERS 8600 Carrier<br>Voice over IP Frame |                       |
| DS1400001 | 8010co Breaker<br>Interface             |                       |
| NTRX51HB  | BIP Breaker Module                      | 4 X 30A, 1 X 5A       |
| NTRX51HD  | Breaker Interface Panel<br>(BIP)        |                       |
| Chassis   |                                         |                       |
| DS1402004 | 8010co Chassis                          |                       |
| DS1405007 | 8004dc, 850W<br>dc-power Supply         |                       |
| A0675719  | 15 Foot AC Power<br>Cable               |                       |
| DS1405A08 | AC Power Supply                         |                       |
| CPU       |                                         |                       |
| DS1404025 | 8691 CPU/Switch<br>Fabric.              | Replaced by DS1404090 |
| DS1404090 | 8691 CPU/Switch<br>Fabric.              | Replaces<br>DS1404025 |

| PEC          | Description                   | Comment                         |
|--------------|-------------------------------|---------------------------------|
| Ethernet I/O |                               |                                 |
| DS1404024    | 8632 TXE                      |                                 |
| DS1404038    | 8608GBE                       | 8-port GigE<br>Baseboard        |
| DS1404035    | 8648TXE                       | 48-port 10/100bT                |
| AA1419001    | 1-port SX GBIC                | Supports 8608GBE or 8632TXE.    |
| AA1419002    | 1-port LX GBIC                | Supports 8608GBE or 8632TXE.    |
| AA1419041    | 1-port Copper<br>GBIC(1000bT) | Supports 8608GBE<br>or 8632TXE. |
| ATM I/O      |                               |                                 |
| DS1304008    | 8672ATME Baseboard            |                                 |
| DS1304004    | 1-port OC12c SMF<br>MDA       | Supports 8672ATME               |
| DS1304005    | 1-port OC12c MMF<br>MDA       | Supports 8672ATME               |
| DS1304006    | 4-port OC-3c MDA<br>MMF       |                                 |
| DS1304007    | 4-port OC-3c MDA<br>SMF       |                                 |
| DS1411010    | Spare Air Filter              |                                 |
| DS1411006    | Spare Fan Tray for<br>8010co  |                                 |

# User interface

The device manager is used as a user interface. For more information, refer to the "IEMS" section in the "OAM&P" chapter.

Logs/OMs generated Refer to *Carrier Voice over IP Fault Management Logs Reference*, NN10275-909, for log information.

# Media Gateway 9000 (MG 9000) hardware

The Multi-Service Gateway 9000 (MG 9000) is used as a single or multiple shelf network element depending on the customer line capacity requirements. Each of the 3 applications it supports (switched lines over ATM, private lines over ATM and Digital Subscriber line) can reside in the same shelf or different shelves in a NTNY01BB frame. The MG9000 node consists of one Master shelf configured for network interface and control and 15 subtended shelves equipped with subscriber interface circuits. The following figure shows packfill in a Master shelf.

# MG 9000 shelf

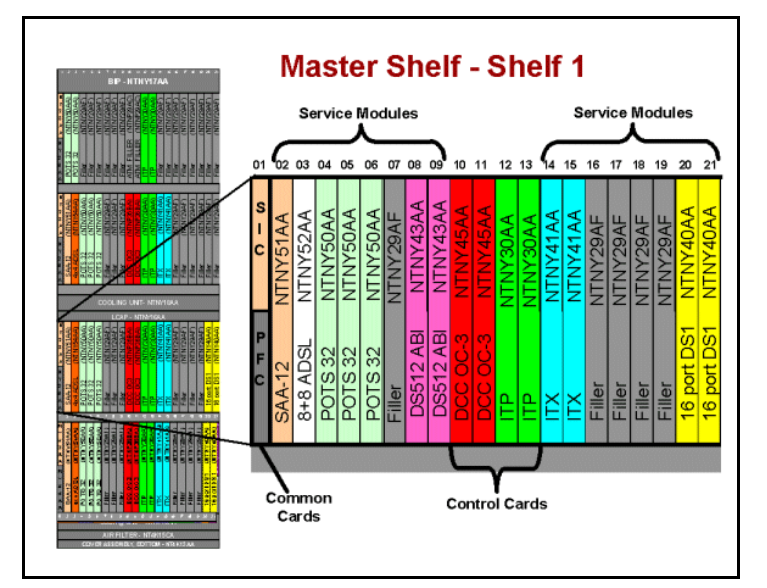

| PEC           | Description                          | Comments                                              |
|---------------|--------------------------------------|-------------------------------------------------------|
| Common contro | I cards                              |                                                       |
| NTNY26AA      | Power I/O CP for shelf               | Always required (located in the lower half of slot 1) |
| NTNY23AA      | Shelf Interface Card for shelf       | Always required (located in top half of slot 1)       |
| NTNY45AA      | Data Control card with<br>OC-3 ATM   | Maximum of 1 pair per shelf (slots 10 and 11).        |
|               |                                      | <i>Note:</i> Replaced by NTNY45CA from (I)SN07        |
| NTNY28AA      | Alarm Relay Card                     |                                                       |
| NTNY29AA      | Alarm Processor Card                 |                                                       |
| NTNY45BA      | DS1 IMA Supercore<br>Card            | Maximum of 1 pair per shelf (slots 10 and 11)         |
| NTNY45CA      | Supercore OC3                        |                                                       |
| NTNY45FA      | 4 Port GIGE Supercore<br>Card for IP |                                                       |

| PEC                   | Description                       | Comments                                                                                                    |
|-----------------------|-----------------------------------|----------------------------------------------------------------------------------------------------|
| NTNY30AA,<br>NTNY30BA | Internet telephony processor card | Maximum of 1 pair per shelf (slots 12 and 13)                                                                                                    |
|                       |                                   | <i>Note 1:</i> NTNY30AA is replaced by NTNY30AB.                                                                                                    |
|                       |                                   | <i>Note 2:</i> NTNY30BA is replaced by NTNY30CA.                                                                                                    |
| NTNY30AB              | ATM ITP Card                      | <i>Note:</i> Replaced by NTNY30CA in (I)SN07                                                                                                    |
| NTNY30CA              | Internet telephony processor card | <i>Note:</i> Replaces<br>NTNY30AB in (I)SN07                                                                                                    |
| NTNY41AA              | Internet telephony<br>extender    | Minimum of 2 cards per<br>MG900 master shelf.<br>Line service cards<br>(slots 2-9 and 14-21).                                                                                                    |
|                       |                                   | <i>Note:</i> Replaced by NTNY41BA                                                                                                    |
| NTNY41BA              | ITP Extender Card<br>(ITX)        |                                                                                                    |
| Shelf cards           |                                   |                                                                                                    |
| NTNY40AA              | DS1 Linecard PCBA                 | 16 port DS1 circuit<br>emulation card. 4 DS1<br>cards per master shelf                                                                                                    |
| NTNY50AA              | POTS 32 linecard                  | The POTS 32 line card<br>supports loop start lines<br>(slots 2-9 and 14-21 in<br>Master shelf).<br>The number of line cards<br>used on the master<br>MG9000 shelf is<br>dependent on the number<br>of ITX and MTA cards<br>required for the MG9000. |
|                       |                                   | <i>Note 1:</i> For ground start lines, SAA-12 line cards are required.                                                                                                    |
|                       |                                   | <i>Note 2:</i> Replaced by NTNY53AB.                                                                                                    |
| NTNY42AA              | MTA Circuit Pack<br>Assembly      | <i>Note:</i> Replaced by MTA card NTNY42AB in (I)SN08                                                                                                    |
| NTNY52AA              | 8+8 combo ADSL<br>PCBA linecard   | Provisioned in master shelf only (left to right)                                                                                                    |
|                       |                                   | <i>Note:</i> Replaces<br>NTNY54AA                                                                                                    |

| PEC           | Description                       | Comments                                                                                                    |
|---------------|-----------------------------------|----------------------------------------------------------------------------------------------------|
| NTNY64EA      | Metallic Test Access<br>card      | 1 card required in first<br>subtended shelf and if the<br>network element spans<br>multiple frames, the first<br>shelf in each subsequent<br>frame |
| NTNY43AA      | DS512 ABI Line Card               | Upto 4 x DS12 pairs can<br>be deployed from a single<br>master shelf.<br>Upto 16 x DS12 pairs can<br>be deployed across 4<br>shelves in a frame.   |
|               |                                   | <i>Note:</i> Replaced by NTNY43BA in (I)SN07                                                                                                    |
| NTNY43BA      | DS512 ABI Line Card               |                                                                                                    |
| MG9000 Manage | er                                |                                                                                                    |
| NTRX51KE      | OAME Cabinet with<br>one NTRX51KF | Houses Sun Netra T1400<br>servers; Can be<br>converted to COAM frame<br>with support for Sun Netra<br>240 in (I)SN08 and higher.                   |
|               |                                   | <i>Note:</i> Replaced by NTRX51LA.                                                                                                    |
| NTRX51LA      | OAME Cabinet with<br>one NTRX51KF | Houses Sun Netra T1400<br>servers; Can be<br>converted to COAM frame<br>with support for Sun Netra<br>240 in (I)SN08 and higher.                   |
|               |                                   | <i>Note:</i> Replaces<br>NTRX51KE.                                                                                                    |
| NTRX51KF      | Netra t 1400                      | Additional Netra                                                                                                    |
| NTRX51LB      | Netra t 1400                      | 2-GB RAM, DC power,<br>two 73-GB disk drives,<br>R/W DVD                                                                                           |

Note: Refer to the "Circuit Pack Descriptions" section in the guide for information on the above PECs.

# **User interface**

MAP is used as a user interface. For more information, refer to the "IEMS" section in the "OAM&P" chapter.

Logs/OMs generated Refer to *Carrier Voice over IP Fault Management Logs Reference*, NN10275-909, for log information.

# Media Gateway 3200 (MG3200) hardware

The Media Gateway 3200 (MG3200) supports a broad selection of voice processing related algorithms, including G.711, G.723.1 and G.729A Vocoders, G.168-2000 compliant echo cancellation, T.38 real-time Fax over IP, a wide selection of In-band and Out-of-band tone detection and generation, as well as signaling protocol support, including ISDN PRI, SIGTRAN (M2UA, M3UA, IUA) and CAS.

# MG3200 shelf

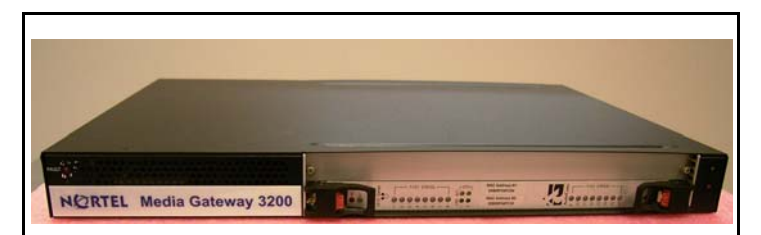

|          | Description                  | Comments |
|----------|------------------------------|----------|
| NTRX51JT | MG3200 1 span, AC power      |          |
| NTRX51JU | MG3200 2 span, AC<br>power   |          |
| NTRX51JV | MG3200 4 span, AC<br>power   |          |
| NTRX51JX | M 3200 8 span, AC<br>power   |          |
| NTRX51JY | MG3200 16 span, AC power     |          |
| NTRX51QA | MG3200, 1 span, DC<br>power  |          |
| NTRX51QB | MG3200, 2 span, DC<br>power  |          |
| NTRX51QC | MG3200, 4 span, DC<br>power  |          |
| NTRX51QD | MG3200, 8 span, DC power     |          |
| NTRX51QE | MG3200, 16 span, DC<br>power |          |

# **User interface**

MAP is used as a user interface. For more information, refer to the "IEMS" section in the "OAM&P" chapter.

Logs/OMs generated Refer to Carrier Voice over IP Fault Management Logs Reference, NN10275-909, for log information.

# Media Gateway 3500 (MG3500) hardware

The Media Gateway 3500 (MG3500) provides up to 16 spans of E1 / T1 / J1 Voice over IP interworking in a single 1U simplex chassis. The MG3500 Media Gateway provides from 16 Spans to 96 Spans of interworking with a Chassis supporting replicated common equipment including, Controllers, Ethernet Switches, Power Supplies and Fans. The MG3500 also provides the option to use one of the DSP cards as a redundant spare for the others, thus supporting up to 80 spans of processing in an N+1 protection scheme.

# MG3500 shelf

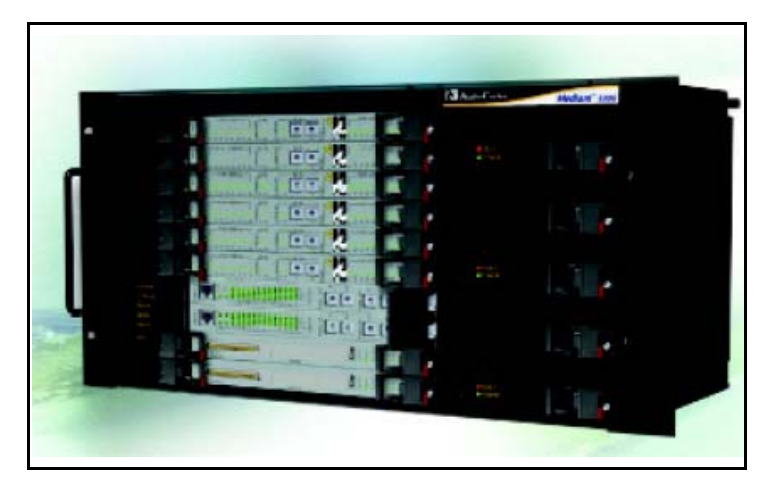

| PEC      | Description                                   | Comments                      |
|----------|-----------------------------------------------|-------------------------------|
| NTRX51XC | Chassis                                       |                               |
| NTRX51XA | MG 3500 Chassis Kit, AC power                 |                               |
| NTRX51XB | MG 3500 Chassis Kit, DC power                 |                               |
| NTRX51XD | Circuit Pack, G.711                           | TP1610B/480/16 span,<br>G.711 |
| NTRX51XE | Circuit Pack                                  | TP1610B/480/16 span           |
| NTRX51XF | Rear Transition Module<br>(RTM) Active Board  |                               |
| NTRX51XG | Rear Transition Module<br>(RTM) Standby Board |                               |
| NTRX51XH | Alarm Module                                  |                               |
| NTRX51XJ | Ethernet switch card                          |                               |
| NTRX51XK | Power Entry Module, DC                        |                               |
| NTRX51XQ | Power Supply Module, DC                       |                               |
| NTRX51XR | Power Supply Module, AC                       |                               |
| NTRX51XL | Power Entry Module AC                         |                               |
| NTRX51XM | APM, AC/DC                                    |                               |
| NTRX51XN | APM, DC/DC                                    |                               |

| PEC      | Description                                 | Comments |
|----------|---------------------------------------------|----------|
| NTRX51XT | System Controller CP2300<br>w/HDD PMC 40 GB |          |
| NTRX51XV | RTM, Ethernet switch                        |          |
| NTRX5282 | Serial Cable, Controller<br>Card            |          |
| NTRX5311 | Serial Cable, Ethernet Card                 |          |

# User interface

MAP is used as a user interface. For more information, refer to the "IEMS" section in the "OAM&P" chapter.

Logs/OMs generated Refer to *Carrier Voice over IP Fault Management Logs Reference*, NN10275-909, for log information.

# **Multiservice Switch 7480**

The Nortel Networks Multiservice Switch 7480 (formerly known as Passport 7480) offers two load-sharing buses and support for redundant power supplies. The Multiservice Switch processor cards also support sparing as the shelf supports a maximum of 16 processor cards: a CP with 14 function processors and a spare CP (or 15 FPs without a spare CP).

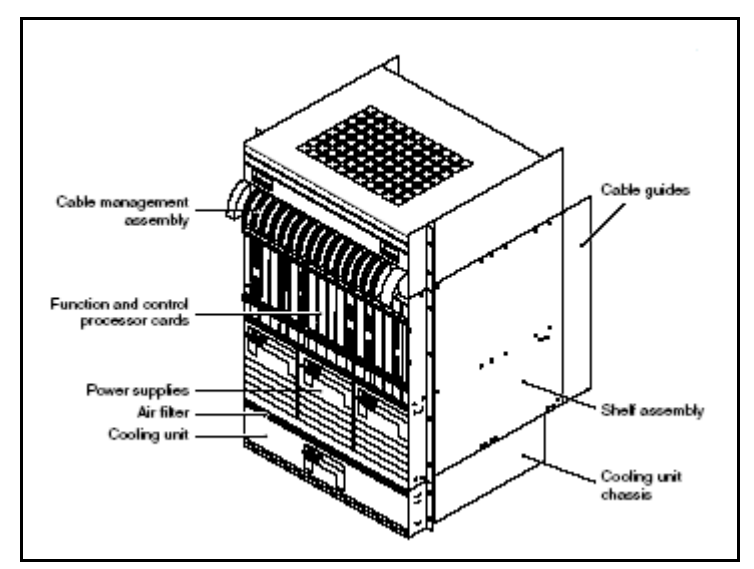

The following table lists the cards for the Multiservice Switch 7480.

|          | Description                     |
|----------|---------------------------------|
| NTNQ01AA | Control Processor               |
| NTFN91AB | 2-port DS3 TDM FP (channelized) |
| NTNQ66AA | 2-port OC3 ATM IP SM FP         |
| NTJS09DA | 2-port OC3/STM-1 FP Single Mode |
| NTJS11DA | 3-port E3 FP                    |
| NTNQ52AA | 3-port E3 ATM FP                |
| NT0461BA | 32-port E1 TDM FP card          |

**Note:** Refer to the NTP NN10600-030 "*Nortel Networks Multiservice Switch* 7400/15000/20000 Basics", for information on additional hardware.

## User interface

The Nortel Networks Multiservice Data Manager is used to manage the Nortel Multiservice Switch. For more information, refer to the "IEMS" section in the "OAM&P" chapter.

# Logs/OMs generated

Refer to the NTP NN10092-911, "Nortel Networks Multiservice Data Manager in Carrier Voice over IP Networks Fault Management Overview" for information.

# Multiservice Switch 15000 hardware with Media Gateway 7480/15000

The Nortel Networks Multiservice Switch 15000 (formerly known as Passport 15000) is an ATM based data switch that can be deployed as a backbone for existing Passport edge switch networks, service provider ATM backbone or Packet Voice gateway.

The Nortel Networks Multiservice Switch 15000 MSS is a frame based architecture where two 18-slot shelves can be inserted into a single frame. 14 of these slots are dedicated for Function processors (FPs) and two are dedicated for redundant Control Processors (CPs). The remaining 2 slots are reserved as CP/FP expansion slots. The fabric modules (2 per shelf) are located at the rear of the Nortel Multiservice Switch shelf and provide communication between the processor FPs and other FPs on the shelf.

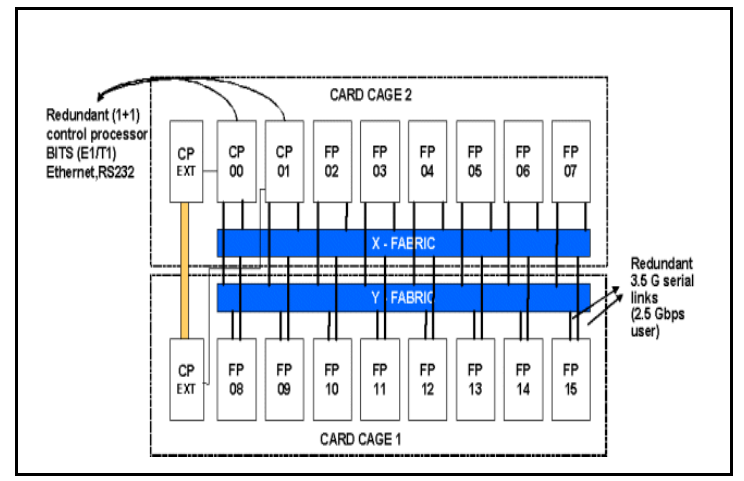

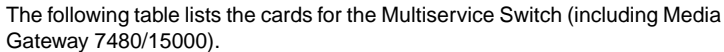

| PEC      | Description                                           |
|----------|-------------------------------------------------------|
| NTQS10DA | Single-shelf 15K                                      |
| NTQS20DA | Double-shelf 15K                                      |
| NTHW06CA | CP3 Processor                                         |
| NTHW06DA | CP3 Processor                                         |
| NTHR90AA | 2-port DS-3 TDM FP                                    |
| NTHW91AA | 2-port DS3C TDM FP                                    |
| NTHR89AA | 4-port DS3 Frame Relay FP                             |
| NTHR31DA | 4-port DS3 Channelized ATM w/IMA FP                   |
| NTHR23CA | 12-port DS3 ATM FP                                    |
| NTHW49AA | 4-port Gigabit interface (4pGe) FP                    |
| NTHR21CA | 4-port OC-3 card - SM                                 |
| NTHR21DA | 4-port OC-3 with PQC2                                 |
| NTHR21FA | 4-port OC-3c Single-mode Intermediate Reach<br>ATM FP |
| NTHW70AA | 4-port OC-3 TDM FP                                    |

| PEC      | Description                                |
|----------|--------------------------------------------|
| NTHW31AA | 16-port OC-3 FP with LC connector          |
| NTHW31AB | 16-port OC-3 FP with LC connector          |
| NTHW44AA | 16P OC3/STM-1 MS3 ATM FP                   |
| NTHW92AA | 32-port TDM E1 TDM FP                      |
| NTHW87AB | VSP2                                       |
| NTHW77AA | VSP3-O (Voice Services with Optical Ports) |
| NTHR16EA | ATM Fabric card                            |

**Note 1:** Refer to the "Circuit Pack Descriptions" section in the guide for information on the above PECs for the Multiservice switch.

**Note 2:** Refer to the NTP NN10600-030 "*Nortel Networks Multiservice Switch 7400/15000/20000 Basics*", for information on additional Nortel Multiservice Switch hardware.

# User interface

The Nortel Networks Multiservice Data Manager is used to manage the Nortel Multiservice Switch. For more information, refer to the "IEMS" section in the "OAM&P" chapter.

# Logs/OMs generated

Refer to the NTP NN10092-911, "Nortel Networks Multiservice Data Manager in Carrier Voice over IP Networks Fault Management Overview" for information.

# Media Server 2000 series/UAS hardware

The Media Server 2000 series and the Universal Audio Server provides announcements, conferencing and trunk testing capabilities as well as bearer channel tandeming for legal interception.

The Media Server 2000 Series (MS 2000 Series) is available as MS 2010 for IP and MS 2020 for ATM configurations.

*Note 1:* From (I)SN06.2, the MS 2000 Series replaced the UAS for IP, ATM and Trimodal configurations.

Note 2: The UAS is a set of 2 modules in a SAM16 (NTRX51CX) chassis housed in a CCF (NTRX51FA / NTRX51TA) or SAMF (NTRX51HA) frame.

# MS 2010 for the IP network

The MS 2010 uses a rack mount IPMedia 2000 chassis that is 1U high and 19 inches wide. The chassis contains one board, the IPM-1610 which contains the Ethernet interface for the unit. Up to six MS 2010 chassis can be configured in a SAMF. The MS 2010 available configurations are described in the table below.

| PEC      | Description                                                                                                    | Comments /<br>Number of Ports |
|----------|----------------------------------------------------------------------------------------------------|-------------------------------|
| Chassis  |                                                                                                    |                               |
| NTRX51JF | Media Server 2010<br>- DC power<br>- No Conferencing<br>- Announcement Playback<br>- Test Trunks<br>- Legal Intercept (Bearer Channel<br>Tandeming)<br>- Packet Media Anchor<br><b>Note:</b> AC powered version is<br>NTRX51NK | 120                           |
| NTRX51JJ | Media Server 2010<br>- DC power<br>- Conferencing<br>- Announcement Playback<br>- Test Trunks<br>- Legal Intercept (Bearer Channel<br>Tandeming)<br>- Packet Media Anchor                                                      | 120                           |
|          | NTRX51NM                                                                                                    |                               |
| NTRX51JG | Media Server 2010<br>- DC power<br>- No Conferencing<br>- Announcement Playback<br>- Test Trunks<br>- Legal Intercept (Bearer Channel<br>Tandeming)<br>- Packet Media Anchor                                                   | 240                           |
|          | <i>Note:</i> AC powered version is NTRX51NL                                                                                                    |                               |

| PEC      | Description                                                                                                    | Comments /<br>Number of Ports |
|----------|----------------------------------------------------------------------------------------------------|-------------------------------|
| NTRX51JK | Media Server 2010<br>- DC power<br>- Conferencing<br>- Announcement Playback<br>- Test Trunks<br>- Legal Intercept (Bearer Channel<br>Tandeming)<br>- Packet Media Anchor       | 240                           |
|          | <i>Note:</i> AC powered version is NTRX51NN                                                                                                    |                               |
| NTRX51JL | Media Server 2010<br>- DC power<br>- No Conferencing<br>- Announcement Playback<br>- Test Trunks<br>- No Legal Intercept (Bearer<br>Channel Tandeming)<br>- Packet Media Anchor | 240                           |
| NTRX51HH | BIP Breaker Module (5x5)                                                                                                    |                               |

# MS 2020 for the ATM network

The MS 2020 uses the rack mount IPMedia 3000 chassis that is 2U high and 19 inches wide. The TP6310 chassis contains one board, the TP6310 and has ATM network interfaces and redundant Ethernet connections (for control - H.248 using IP over ethernet). Up to five MS 2020 chassis can be configured in a SAMF frame.

The MS 2020 Series is available in four configurations for ATM solutions only. These configurations are described in the table below.

|          | Description                                                                                                    | Number<br>of Ports |
|----------|----------------------------------------------------------------------------------------------------|--------------------|
| NTRX51MA | Media Server 2020<br>- DC power<br>- No Conferencing<br>- IVR (announcements and digit collection)<br>- Test Trunks<br>- Legal Intercept (CALEA) | 240                |
| NTRX51MC | Media Server 2020<br>- DC power<br>- Conferencing<br>- IVR (announcements and digit collection)<br>- Test Trunks<br>- Legal Intercept (CALEA)    | 240                |
| NTRX51MB | Media Server 2020<br>- DC power<br>- No Conferencing<br>- IVR (announcements and digit collection)<br>- Test Trunks<br>- Legal Intercept (CALEA) | 480                |
| NTRX51MD | Media Server 2020<br>- DC power<br>- Conferencing<br>- IVR (announcements and digit collection)<br>- Test Trunks<br>- Legal Intercept (CALEA)    | 480                |

**User interface** The MS 2000 manger application is used to manage the network elements and view performance measurements. The Audio Provisioning Manager application is available to view alarms and logs sent by the APS network elements. For more information, refer to the 'IEMS' section in the 'OAM&P' chapter.

**Logs/OMs generated** Refer to *Carrier Voice over IP Fault Management Logs Reference*, NN10275-909, for log information.

Audio Provisioning Server The Audio Provisioning Server (APS) serves as a centralized location and Graphical User Interface (GUI) for configuring and administrating the audio database and audio files used by the Media Server 2000 series or the Universal Audio Server (UAS).

User interface The Audio Provisioning Manager application is available to view alarms and logs sent by the APS network elements. For more information, refer to the 'IEMS' section in the 'OAM&P' chapter.

# Logs/OMs generated

Refer to Carrier Voice over IP Fault Management Logs Reference, NN10275-909, for APS logs information.

# COAM / OAM&P

|          | Description                       | Comments                                                                                                    |
|----------|-----------------------------------|----------------------------------------------------------------------------------------------------|
| NTRX51KE | OAME Cabinet with one NTRX51KF    | Houses Sun<br>Netra T1400<br>servers; Can be<br>converted to<br>COAM frame<br>with support for<br>Sun Netra 240<br>in (I)SN08 and<br>higher.<br><b>Note:</b> Replaced |
|          |                                   | by NTRX51LA.                                                                                                    |
| NTRX51LA | OAME Cabinet with one NTRX51KF    | Houses Sun<br>Netra T1400<br>servers; Can be<br>converted to<br>COAM frame<br>with support for<br>Sun Netra 240<br>in (I)SN08 and<br>higher.                          |
|          |                                   | <i>Note:</i> Replaces<br>NTRX51KE.                                                                                                    |
| NTRX51KF | Netra t 1400                      | Simplex<br>configurations<br>only; Also hosts<br>CS 2000 Mgmt<br>Tools and IEMS                                                                                       |
| NTRX51KW | Netra t 1400 2-GB RAM upgrade kit | Supports<br>existing t 1400s<br>that require<br>memory<br>upgrade to<br>support IEMS                                                                                  |
| NTRX51LC | Sun Netra 240                     | 4-GB RAM, DC<br>power, two<br>73-GB disk<br>drives, R/W<br>DVD                                                                                                    |

Logs/OMs generated Refer to *Carrier Voice over IP Fault Management Logs Reference*, NN10275-909, for OAM&P logs information.

# **Universal Signaling Point (USP) hardware**

The Universal Signalling Point (USP) provides a bi-directional message switching function between nodes in an SS7 network and the IP application servers. The USP consists of a single control Control Application Module (CAM) shelf plus optional extension shelves (upto 7). The CAM shelf consists of 18 front and 18 rear slots with Mission cards in the front and transition modules (TMs) at the back. The resulting functionality of a mission card and TM card, when combined, is a system node (such as RTC, SS7, IP, CC). The following figure shows the USP in a dual shelf configuration.

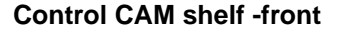

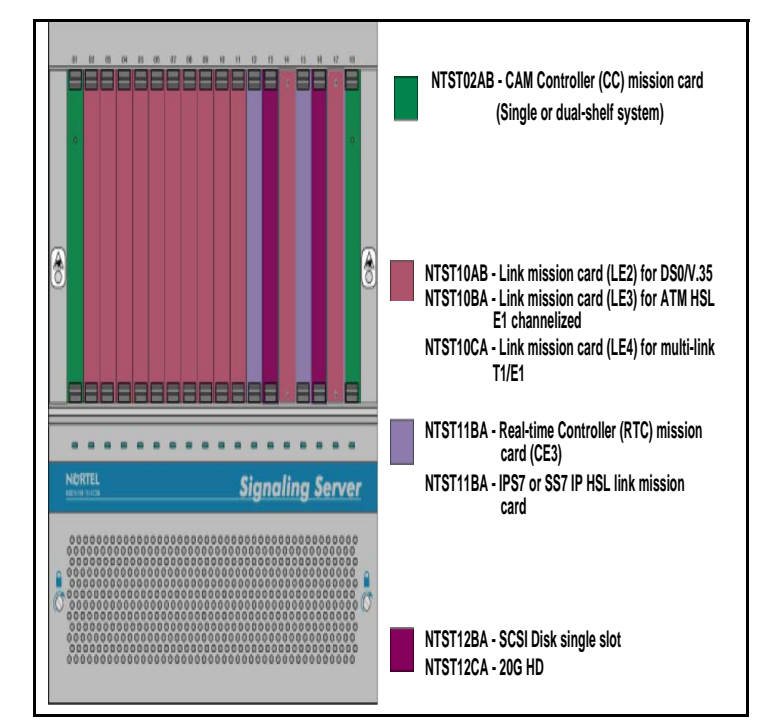

# **Control CAM shelf -rear**

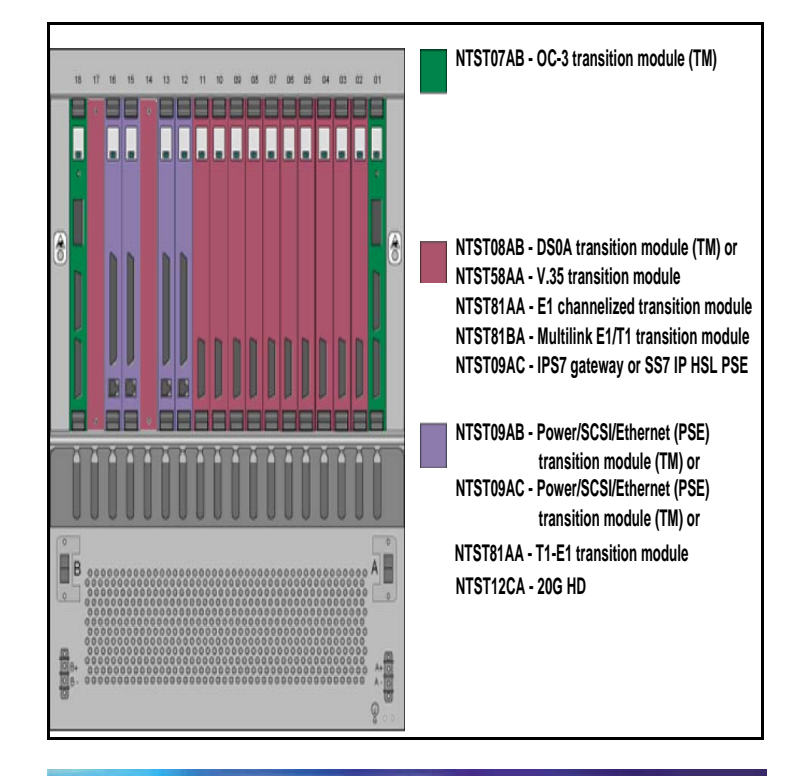

# **Extension CAM shelf -front**

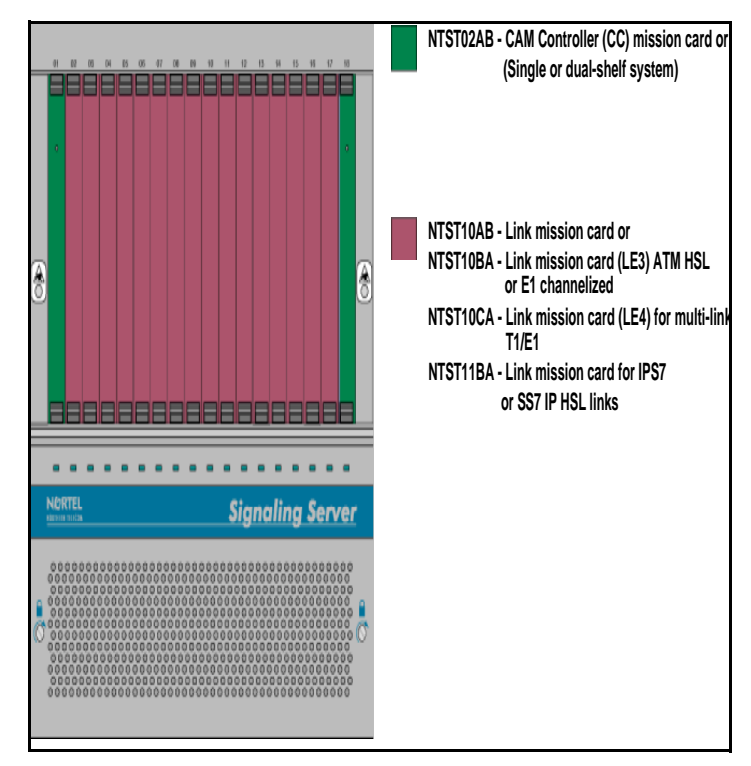

# **Extension CAM shelf -rear**

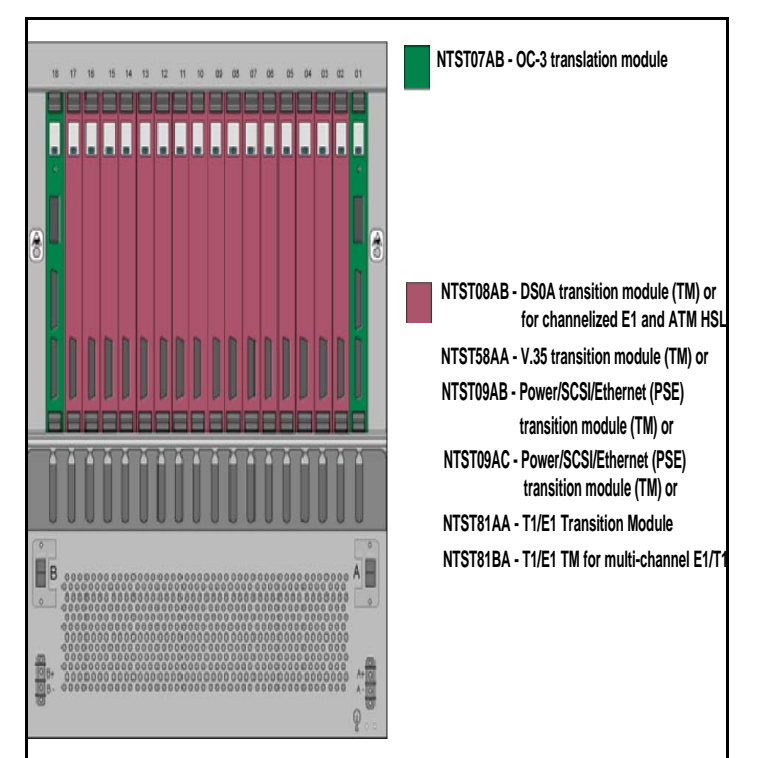

| PEC      | Description         | Comments                               |
|----------|---------------------|----------------------------------------|
| NTST14AC | CAM shelf assembly  | Element of<br>NTST53CA and<br>NTST53DA |
| NTST02AA | CC1: CAM Controller |                                        |

| PEC      | Description                                                          | Comments                                             |
|----------|----------------------------------------------------------------------|------------------------------------------------------|
| NTST02AB | CC1: CAM Controller                                                  | Element of<br>NTST53CA                               |
| NTST02BA | CC2: CAM Controller                                                  | Element of NTST53DA                                  |
| NTST07AA | OC-3 Transition Module                                               | Supported for<br>single shelf<br>USPs only           |
| NTST07AB | OC-3 Transition Module                                               | Element of<br>NTST53CA and<br>NTST53DA               |
| NTST08AA | DS-0A TM Type                                                        |                                                      |
| NTST08AB | DS-0A TM Type                                                        |                                                      |
| NTST09AA | Power/SCSI/Ethernet Transition<br>Module (PSE TMs)                   |                                                      |
| NTST09AB | Power/SCSI/Ethernet Transition<br>Module (PSE TMs)                   |                                                      |
| NTST09AC | Power/SCSI/Ethernet Transition<br>Module (PSE TMs)                   |                                                      |
| NTST10AB | LE2 Link Engine, Type 2, 64M, PP3                                    | DS-0A and V.35                                       |
| NTST10BA | LE3 Link Engine, Type 3, 128M,<br>PP4, HA2                           | ATM HSL                                              |
| NTST10CA | LE4 Link Engine, Type 4, 128M,<br>PP4, HA3                           | Channelized<br>T1/E1 (8 links)                       |
| NTST10EA | LE3N on PP5 w/256MB                                                  | ATM HSL,<br>DS-0A and V.35                           |
| NTST10FA | LE4N on PP5 w/256MB                                                  | Channelized<br>T1/E1 (8 links)<br>and E1 MTP2<br>HSL |
| NTST11BA | CE3 Compute Engine Type 3, 128M,<br>PP4<br>(IP High Speed Link card) | RTC, IP/HSL,<br>and IPS7<br>Gateway Node             |
| NTST11BB | CE3 Compute Engine, Type 3,<br>1024MB, PP4                           |                                                      |
| NTST11DA | CE4 - 256MB PP5 CE<br>(IP High Speed Link card)                      |                                                      |
| NTST11DB | CE4D- 256MB PP5 CE w/PMC Disk                                        |                                                      |
| NTST11FA | CE6, 3GB PP5 CE                                                      |                                                      |
| NTST11FB | CE6D, 3GB PP5 CE w/PMC disk                                          |                                                      |
| NTST12BA | 6-GB Hard Drive mission card                                         |                                                      |
| NTST12CA | 20-GB Hard Drive 3 mission card                                      |                                                      |
| NTTD17AA | PCMCIA LAN card                                                      |                                                      |

| PEC      | Description                                               | Comments                                                     |
|----------|-----------------------------------------------------------|--------------------------------------------------------------|
| NTST34AA | Relay Rack, 7'x19" Seismic<br>Equipment Rack              |                                                              |
| NTTD37BA | USP in COAM Kit                                           |                                                              |
| NTST53BA | USP Signaling Server Platform<br>(CAM Shelf includes CC1) |                                                              |
| NTST53CA | USP Signaling Server Platform<br>(CAM Shelf includes CC1) |                                                              |
| NTST53DA | USP Signaling Server Platform<br>(CAM Shelf includes CC1) |                                                              |
| NTST58AA | TM-V.35 Trans. Module                                     |                                                              |
| NTST68BA | Enclosure for SM-210 Switch<br>Module                     |                                                              |
| NTST75AA | Spare Switch Fabric Module for TNX-210                    |                                                              |
| NTST81AA | TM-E1/DS1 Trans. Module (4 links)                         | Only for use with<br>NTST10BA/CA.<br>Replaced by<br>NTST81BA |
| NTST81BA | TM-E1/DS1 Trans. Module (4 links)                         | Only for use with<br>NTST10BA/CA.<br>Replaces<br>NTST81AA    |
| NTST95AA | OC3 network module                                        |                                                              |
| NTST95BA | 4-Port OC-3/STM-1 Network<br>Module for TNX210            |                                                              |
| NTST87AA | ATM Switch, C1200N NEBS<br>Compliant (4-port)             | Replaced by<br>NTST87BA                                      |
| NTST87BA | TNX-210 DC powered Multiservice<br>Switch                 | Replaces<br>NTST87AA                                         |
| NTST94BA | Spare DC Power Supply for TNX-210                         |                                                              |
| NTST93BA | Switch Control Processors for TNX210                      |                                                              |

*Note 1:* Refer to the "Circuit Pack Description" section for information on the above cards.

**Note 2:** Refer to the NN10008-111, USP Product and Technology Fundamentals for additional information on USP components.

# **User interface**

I

The USP manager provides management of the USP. For more information, refer to the "IEMS" section in the "OAM&P" chapter.

# Logs/OMS generated

Refer to *Carrier Voice over IP Fault Management Logs Reference*, NN10275-909, for log information.

# **USP-Compact hardware**

The USP Compact uses cPCI technology to provide a cost-effective Signaling Gateway function in a compact footprint. This function complements the full chassis based USP which provides Signaling Gateway solutions for much higher call capacities.

USP Compact supports only cCS2K applications with the USP Compact residing in a SAM21 cPCI system. One USP Compact system consisting of two USP Compact cards is supported for a cCS2K system. The two USP Compact cards may be located on the same SAM21 shelf within the cCS2K system, or on different shelves. It is recommended that the two USP Compact cards be located on different shelves to increase redundancy. The USP Compact resides in a CCF Frame.

Note: Refer to the "CS 2000 Compact" section for the card configuration.

The USP Compact system or cards consist of 2 USP-Compact blades. It is recommended that the blades be installed in 2 different SAM21 shelves to increase redundancy. The following figure shows the USP Compact blade.

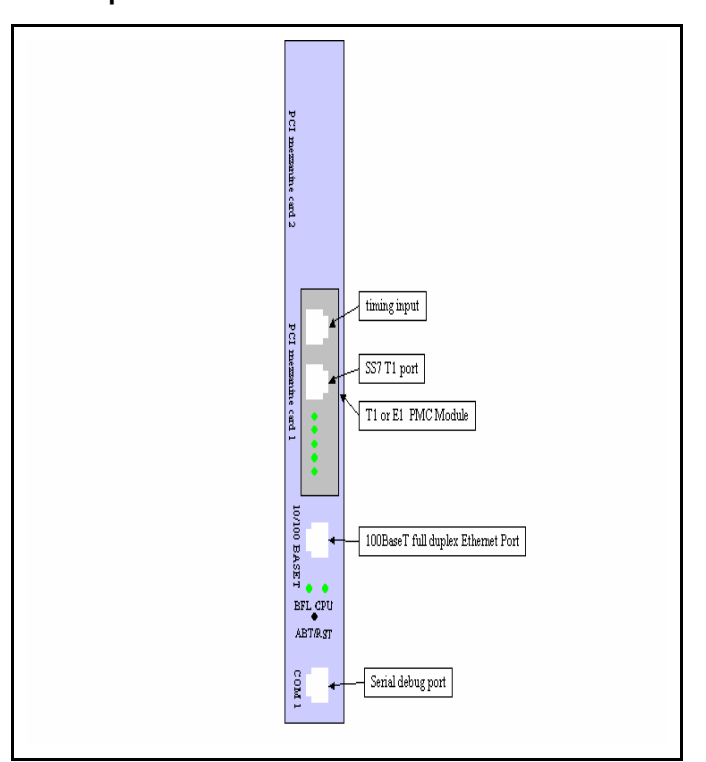

# **USP Compact Blade**

|          | Description                 | Comments                                |
|----------|-----------------------------|-----------------------------------------|
| NTRX51FJ | USP-Compact cPCI Blade (E1) | Replaced by<br>NTRX51TD<br>from (I)SN08 |
| NTRX51FN | USP-Compact cPCI Blade (T1) | Replaced by<br>NTRX51TD<br>from (I)SN08 |
| NTRX51TD | E1/T1 Link Interface        | Replaces<br>NTRX51FJ/FN<br>from (I)SN08 |

*Note:* Refer to the "Circuit Pack Description section" for information on the above PECs.

User interface The USP Manager provides element management for the USP-Compact. For more information, refer to the 'IEMS' section in the 'OAM&P' chapter.

Logs/OMS generated Refer to Carrier Voice over IP Fault Management Logs Reference, NN10275-909, for log information.

# TDM components hardware ISM

The ISM is a single shelf unit that replaces the Trunk Module (TM) or the Maintenance Trunk Module (MTM) shelf. The ISM Shelf provides 18 slots for TM and MTM service circuit packs, Peripheral Module (PM) circuit packs, or IOM circuit packs (CISM and ISME only).

# ISM shelf (NTFX4101)

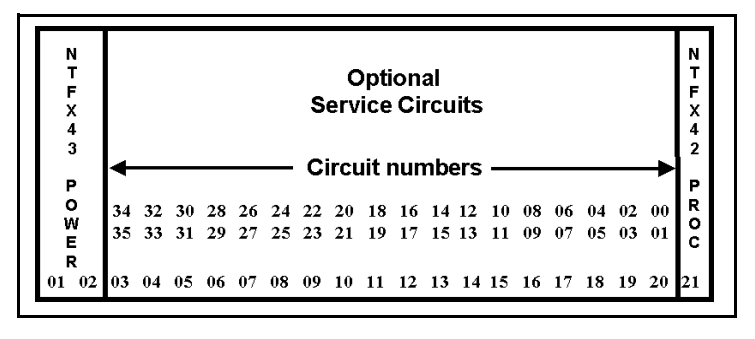

|          | Description      |
|----------|------------------|
| NTFX43AA | ISM DC convertor |
| NTFX42AA | ISM processor    |
| NT0X50AC | Filler plate     |

*Note 1:* For further description of the above PECs and additional circuit packs (NTFX44 and NTFX45), see the "circuit pack description" in this guide.

**Note 2:** Refer to the NTP TAM-1001-018, *DMS-100 Quick Reference Guide* for the ISM NT4X44 shelf assignment.

# ENET

The ENET controls the message flow between the XA-Core and peripheral TDM components (available in 128K 2 cabinet or 64K single cabinet configuration).

# ENET shelf (NT9X08)

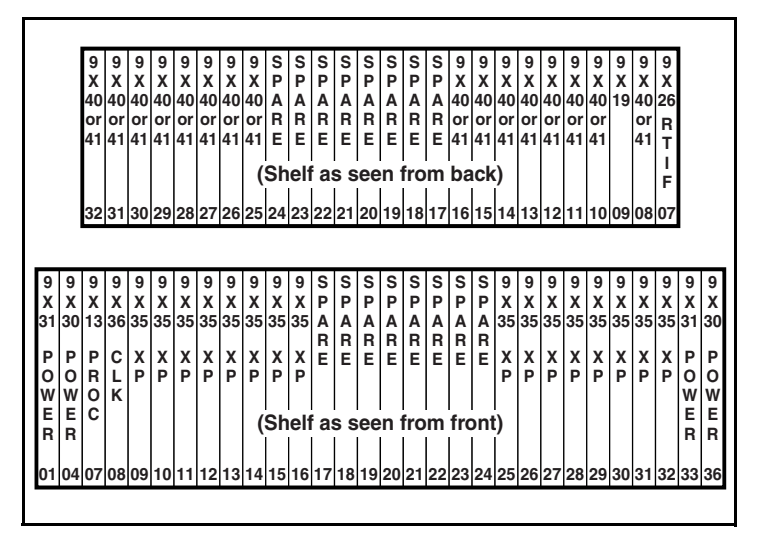

|          | Description                                        |
|----------|----------------------------------------------------|
| NT9X05AC | ENET single cabinet (32k crosspoints)              |
| NT9X05AD | ENET dual cabinet (64k crosspoints)                |
| 9X35     | 16K X 16K Crosspoint                               |
| NT9X35BA | 16K x 16K crosspoint card (SN)                     |
| NT9X35CA | 16K x 16K crosspoint and Hbus terminator card (SN) |
| 9X13     | ENET Processor                                     |
| 9X21     | CM Bus Term. PB                                    |
| 9X22     | CM Subsystem Clk PB                                |
| 9X26     | RTIF                                               |
| 9X27     | CM Bus Ext. PB                                     |
| 9X30     | Power Converter                                    |
| 9X47     | Power Converter                                    |
| DX16     | Dual Power Converter                               |
| 9X31     | -5V Power Converter                                |
| 9X36     | ENET Clock & Message                               |
| 9X40     | DS512 Quad Fib. I/F PB                             |
| 9X41BA   | 16 port DS30 link PB                               |
| 9X46     | Parallel CM Port I/F                               |
| 9X12     | CPU Port                                           |

*Note:* For further description of the above PECs, see the "Circuit Pack Description" section.

# SPM

The SPM connects to the ENET and provides an OC-3 interoffice TDM trunk interface (84 T-1s) to the TDM network. The following are the basic packs required for a DMS SPM with OC-3 connection capability

# SPM shelf (NTLX51)

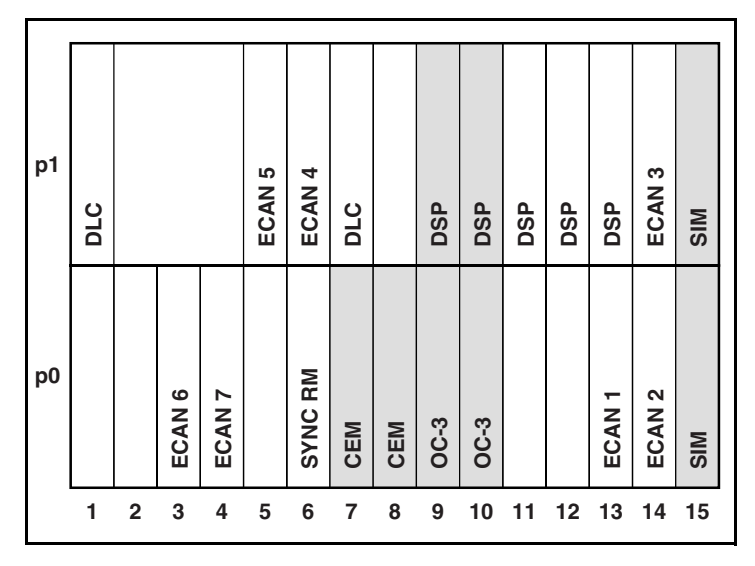

|                                    | Description                                                                             | Qty                  |
|------------------------------------|-----------------------------------------------------------------------------------------|----------------------|
| NTLX61AA                           | SPM Shelf Interface Module (SIM) located in slot 15                                     | 2 (1+1)              |
|                                    | Note: 4 SIMs per frame                                                                  |                      |
| NTLX82AA,<br>NTLX82BA,<br>NTLX82EA | Enhanced Common Equipment Module<br>(CEM) with Ethernet is located in Slots<br>7 and 8. | 2 (1+1)              |
| NTLX71AA                           | OC3 - Interface Module                                                                  | 2 (1+1)              |
| NTLX73BB                           | ATM Resource Module                                                                     |                      |
| NTLX44AA                           | Synchronization Resource Module<br>(SRM) Requires NT9X53AD                              | 1                    |
| NTLX65AA,<br>NTLX65BA              | SPM Digital Signal Processor (DSP)                                                      | 2 (1+1)              |
| NTLX86AA                           | SPM Coherent ECAN (128ms)                                                               | 7                    |
| NTLX72AA                           | Data Link Controller (DLC)                                                              | 2 (1+1)              |
| NTLX72BA                           | Data Link Controller (DLC) II                                                           | 2 (1+1)              |
| NTLX65AA,<br>NTLX65BA              | DSP                                                                                     | Upto 3<br>additional |

*Note:* For further description of the above PECs, see the "Circuit Pack Description" section.

The following additional peripherals are supported in Carrier Voice over IP

- MTM/TM8
- SMU, SMA, SMS, ESMA
- LTC, LTCI, LGC, LGCI, DTC, DTCI

*Note:* Refer to the TAM-1001-018, DMS-100 QRG for TDM components that are not included.

# Maintenance Trunk Module (MTM)

# MTM shelf (NT2X58)

| $ \begin{array}{c ccccccccccccccccccccccccccccccccccc$                                                                                                    |              |              |              |              |    |    |    |    |    |    |    |    |    |    |    |    |              |    |              |              |    |    |
|----------------------------------------------------------------------------------------------------|--------------|--------------|--------------|--------------|----|----|----|----|----|----|----|----|----|----|----|----|--------------|----|--------------|--------------|----|----|
| $ \begin{array}{c ccccccccccccccccccccccccccccccccccc$                                                                                                    | 2<br>X<br>45 | 0<br>X<br>70 | 2<br>X<br>53 | 2<br>X<br>59 | <  |    | 0  | Р  | Т  | Ι  | 0  | N  | A  | L  | _  | >  | 2<br>X<br>09 |    | 0<br>X<br>50 | 2<br>X<br>06 |    |    |
| P         C         N         U         M         B         E         R         S         O         W         2         W           4         R         O         N         0         2         4         6         8         10         12         14         16         18         20         22         E         X         E           65         C         T         1         3         5         7         9         11         13         15         17         19         21         23         R         70         R           01         02         03         04         05         06         07         08         09         10         11         12         13         14         15         16         17         18         19         20         21         22 | or           |              |              |              |    |    |    | С  | Ι  | R  | С  | U  | Ι  | Т  |    |    |              | Р  |              | or           | Р  |    |
| 4       R       O       W       2       W         X       O       N       0       2       4       6       8       10       12       14       16       18       20       22       E       X       E         65       C       T       1       3       5       7       9       11       13       15       17       19       21       23       R       70       R         01       02       03       04       05       06       07       08       09       10       11       12       13       14       15       16       17       18       19       20       21       22                                                                                                    |              | Р            | С            |              |    |    |    | Ν  | U  | М  | В  | Е  | R  | S  |    |    |              | 0  |              |              | 0  |    |
| X       O       N       0       2       4       6       8       10       12       14       16       18       20       22       E       X       E         65       C       T       1       3       5       7       9       11       13       15       17       19       21       23       R       70       R         01       02       03       04       05       06       07       08       09       10       11       12       13       14       15       16       17       18       19       20       21       22                                                                                                    | 4            | R            | 0            |              |    |    |    |    |    |    |    |    |    |    |    |    |              | W  |              | 2            | W  |    |
| 65       C       T       1       3       5       7       9       11       13       15       17       19       21       23       R       70       R         01       02       03       04       05       06       07       08       09       10       11       12       13       14       15       16       17       18       19       20       21       22                                                                                                    | Х            | 0            | Ν            |              | 0  | 2  | 4  | 6  | 8  | 10 | 12 | 14 | 16 | 18 | 20 | 22 |              | Е  |              | Х            | Е  |    |
| 01 02 03 04 05 06 07 08 09 10 11 12 13 14 15 16 17 18 19 20 21 22                                                                                                    | 65           | С            | Т            |              | 1  | 3  | 5  | 7  | 9  | 11 | 13 | 15 | 17 | 19 | 21 | 23 |              | R  |              | 70           | R  |    |
|                                                                                                    | 01           | 02           | 03           | 04           | 05 | 06 | 07 | 08 | 09 | 10 | 11 | 12 | 13 | 14 | 15 | 16 | 17           | 18 | 19           | 20           | 21 | 22 |

0X70 - Processor

2X53 — Control 2X06 — Power Converter 2X09 — Power Converter 2X59 - CODEC 2X70 — Power Converter 2X45 — MTM Interface 4X65 — Control

### **Examples of Optional Maintenance Cards**

- 1X00 102 Milliwatt Test Trunk; 1X00AE International Version

- 1X30 TO2 Infinitivation of the first rest of the first rest of the fi network. The power comes from the host MTM.
  - Note: See NTP 297-1001-527 for the following EDRAM procedures: Recording custom announcements on EDRAM
     Reloading factory-produced voice files to EDRAM
     Uploading EDRAM files to a storage device
    - - •
- 1X81 1X90 —

- 2X11 LT 2X43 Of 2X48AB —
- Uploading EDRAM files to a storage device Reloading custom announcements to EDRAM Compact Conference TTT Test Signal Generator LTU Digital Card Office Alarm Circuit #3 Digital 4-channel DGT Receiver (2X48BB for ESA Digitone) Horizontal/Vertical TAN Driver CAMA Suspension and Calls Waiting Loop or E&M Transmission Terminating Trunk TTT PCM Level Meter (Level & Frequency) Remote Metallic Test 101 Communication Test Line Circuit
- 2X50 —
- 2X66 —
- 2X71 —
- 2X96 3X09 —
- 5X30 —
- 101 Communication Test Line Circuit

### TOPS Digital Modem located within slots 5 thru 16

- 3X02 Even MTM slot: Digital Signal Processor
   3X03 Odd MTM slot: Control Processor (stand-alone)

Note: Refer to the "Circuit Pack Descriptions" in this guide for the above PECs.

# Trunk Module (TM8)

TM8 shelf (NT2X52)

| 2<br>X<br>45 | 0<br>X<br>70     | 2<br>X<br>53     | 2<br>X<br>59     |    |    |    | 0  | Р  | Т  | I      | 0  | N      | A  | L  |    |    |    |    | 2<br>X<br>09 | D                     |
|--------------|------------------|------------------|------------------|----|----|----|----|----|----|--------|----|--------|----|----|----|----|----|----|--------------|-----------------------|
| N<br>E<br>T  | P<br>R<br>O<br>C | C<br>O<br>N<br>T | C<br>O<br>D<br>E | <  |    | Т  | R  | U  | N  | K<br>S | E  | C<br>E | A  | R  | D  | S  |    | >  |              | r<br>O<br>W<br>E<br>R |
| IF           | C                | 1                | Ċ                |    |    |    | N  | 0  | Т  | Е      |    | В      | Е  | L  | 0  | W  |    |    |              | ĸ                     |
| 01           | 02               | 03               | 04               | 05 | 06 | 07 | 08 | 09 | 10 | 11     | 12 | 13     | 14 | 15 | 16 | 17 | 18 | 19 | 20           | 21                    |

0X70 — TM Processor2X53 — TM Control2X09 — Mult. Power Converter<br/>2X45 — TM Network Interface2X37 — Group Codec<br/>0X50 — Filler

*Note 1:* Refer to the "Circuit Pack Descriptions" in this guide for the above PECs.

*Note 2:* See NTP 297-1001-152, *Trunk Selection and Compatibility Reference* for other supporting information.

**Digital Trunk Controller (DTC)** 

# DTC shelf (NT6X02)

| _  | -  | _  | -  | -  | -            | -  | -  | -  | -  | -  | _  |    | _  | -  | -  | -  | -  |    | _            | _  | -  | _  | -  | -  |      |
|----|----|----|----|----|--------------|----|----|----|----|----|----|----|----|----|----|----|----|----|--------------|----|----|----|----|----|------|
| 6  | 6  | 6  | 6  | 6  | 0            | 0  | 0  | 0  | 0  | 0  | М  | 0  | 6  | 0  | 0  | 0  | 0  | 0  | 6            | 6  | 6  | 6  | 0  | 2  |      |
| Х  | Х  | Х  | Х  | Х  | Х            | Х  | Х  | Х  | Х  | Х  | Х  | Х  | Х  | Х  | Х  | Х  | Х  | Х  | Х            | Х  | Х  | Х  | Х  | Х  |      |
| 50 | 50 | 50 | 50 | 50 | 50           | 50 | 50 | 50 | 50 | 50 | 77 | 50 | 44 | 50 | 50 | 50 | 50 | 50 | 42           | 41 | 40 | 40 | 50 | 70 |      |
|    |    |    |    |    |              |    |    |    |    |    | or |    |    |    | or |    | or |    |              |    |    |    |    |    |      |
| D  | D  | D  | D  | D  | $\mathbf{F}$ | F  | F  | F  | F  | F  | Α  | or | or | or | 6  | or | 6  | or | С            | F  | D  | D  | F  |    | Р    |
| S  | S  | S  | S  | S  | Ι            | Ι  | Ι  | Ι  | Ι  | Ι  | Х  |    |    |    | Х  |    | Х  |    | $\mathbf{S}$ | 0  | S  | S  | Ι  |    | 0    |
| 1  | 1  | 1  | 1  | 1  | L            | L  | L  | L  | L  | L  | 74 | 6  | А  | 6  | 92 | 6  | 69 | 6  | Μ            | R  | 30 | 30 | L  |    | W    |
| or | or | or | or | or | L            | L  | L  | L  | L  | L  | or | Х  | Х  | Х  | or | Х  | or | Х  |              | Μ  |    |    | L  |    | E    |
| 0  | 0  | 0  | 0  | 0  | Е            | Е  | Е  | Е  | Е  | Е  | S  | 70 | 78 | 92 | 6  | 62 | Μ  | 79 |              | А  | Ν  | Ν  | Е  |    | R    |
| Х  | Х  | Х  | Х  | Х  | R            | R  | R  | R  | R  | R  | Х  |    |    |    | Х  |    | Х  |    |              | Т  | Ι  | Ι  | R  |    |      |
| 50 | 50 | 50 | 50 | 50 |              |    |    |    |    |    | 05 |    |    |    | 62 |    | 76 |    |              |    |    |    |    |    |      |
|    |    |    |    |    |              |    |    |    |    |    |    |    |    |    |    |    |    |    |              |    |    |    |    |    |      |
| 01 | 02 | 03 | 04 | 05 | 06           | 07 | 08 | 09 | 10 | 11 | 12 | 13 | 14 | 15 | 16 | 17 | 18 | 19 | 20           | 21 | 22 | 23 | 24 | 25 | 2627 |
|    |    |    |    |    |              |    |    |    |    |    |    |    |    |    |    |    |    |    |              |    |    |    |    |    |      |

# Line Trunk/Line Group Controller (LTC/LGC)

# LTC/LGC shelf

|     |              |    |          |         |                |             |            |            |        |      |                      |              |     |                |                      |            |          |                  |        |    |        |        |    | -      | _ |
|-----|--------------|----|----------|---------|----------------|-------------|------------|------------|--------|------|----------------------|--------------|-----|----------------|----------------------|------------|----------|------------------|--------|----|--------|--------|----|--------|---|
| 6   | 6            | 6  | 6        | 6       | 6              | 6           | 0          | 0          | 0      | 0    | Μ                    | 0            | 6   | 0              | 0                    | 0          | 0        | 0                | 6      | 6  | 6      | 6      | 0  | 2      | 1 |
| Х   | Х            | Х  | Х        | Х       | Х              | Х           | Х          | Х          | Х      | Х    | Х                    | Х            | Х   | Х              | Х                    | Х          | Х        | Х                | Х      | Х  | Х      | Х      | Х  | Х      | l |
| 50  | 50           | 50 | 50       | 50      | 48             | 48          | 50         | 50         | 50     | 50   | 77                   | 50           | 44  | 50             | 50                   | 50         | 50       | 50               | 42     | 41 | 40     | 40     | 50 | 70     |   |
|     | -            | -  | -        | -       |                |             | -          | -          | -      | _    | or                   |              |     |                | or                   |            |          |                  | 0      | -  | -      | n      | -  | D      | l |
| D   | D            | D  | D        | D       | or             | or          | F          | F          | F      | F    | A                    | or           | or  | or             | 6<br>V               | or         | or       | or               | C      | F  | D      | D      | F  | P      | l |
| 3   | 3            | 3  | 3        | 3       | 0              | 0           | I<br>T     | I          | I      | I    | $\frac{\Lambda}{74}$ | 6            | ٨   | 6              | $\frac{\Lambda}{02}$ | 6          | 6        | 6                | ъ<br>м | D  | 30     | 30     | I  | W      | l |
|     |              | or | or       | 1<br>or | x              | x           | L<br>T     |            | T      | I    | 0r                   | $\mathbf{x}$ | X   | x              | 92<br>0r             | v          | x        | $\mathbf{x}^{0}$ | IVI    | M  | 30     | 50     | L  | F      | l |
| 0   | 0            | 0  | 0        | 0       | $\frac{1}{50}$ | 50          | Ē          | Ē          | Ē      | Ē    | S                    | 70           | 78  | $\frac{1}{92}$ | 6                    | 62         | 69       | 79               |        | A  | N      | N      | Ē  | R      | l |
| Ň   | Ň            | x  | x        | Ň       |                |             | R          | R          | R      | R    | x                    | , 0          | . 0 |                | x                    | -          | 0,       | . /              |        | Т  | Ī      | I      | R  |        | l |
| 50  | 50           | 50 | 50       | 50      |                |             |            |            |        |      | 05                   |              |     |                | 62                   |            |          |                  |        |    |        |        |    |        | l |
|     |              |    |          |         |                |             |            |            |        |      |                      |              |     |                |                      |            |          |                  |        |    |        |        |    |        | l |
| 01  | 02           | 03 | 04       | 05      | 06             | 07          | 08         | 09         | 10     | 11   | 12                   | 13           | 14  | 15             | 16                   | 17         | 18       | 19               | 20     | 21 | 22     | 23     | 24 | 252627 | 1 |
|     |              |    |          |         |                | Ι           |            |            |        |      |                      |              |     |                |                      |            |          |                  |        |    |        |        |    |        | - |
| 1   |              |    |          |         |                | D           | S30        | A)         | Lin    | ks   | to I                 | LCI          | Мs  |                |                      |            |          |                  |        |    | U      | U      |    |        |   |
| 11  | l<br>mit     | 11 | l<br>Dor | l<br>to | D              | 530         | )A 1       | Lin        | ks     | to I | C                    | Ms           |     | -              |                      |            |          |                  |        |    | n      | n      |    |        |   |
| 10  | IIII<br>Ia e | 11 |          | ls      | 2.             | ••          |            |            | 1      |      |                      |              |     |                | •                    | ~          |          |                  | ~      |    | i      | i      |    |        |   |
| 19  | 15           | 11 | 1        | 3       |                | Ur          | 11t (      | 0 0        | r I    |      | 2                    | 3            |     | Ur             | nt                   | 0 0        | r I      |                  | 0      | 1  | t<br># | t<br># |    |        |   |
| 18  | 14           | 10 | 6        | 2       |                | <b>Ъ</b> ., |            |            | tad    |      | 6                    | 7            |     | р,             | ml                   |            | tad      |                  | 4      | 5  | 0      | 1      |    |        |   |
| U   | nit          | 01 | Por      | ts      |                | Г           | ipii<br>SC | 10a<br>30/ | Ω<br>Δ |      | 10                   | 11           |     | I              | 1911<br>2SC          | 10a<br>30) | 100<br>4 |                  | 8      | 9  | Ŭ      | 1      |    |        |   |
| 17  | 13           | 9  | 5        | 1       |                | 1           | Liı        | nks        | 1      |      | 14                   | 15           |     | 1              | Liı                  | iks        |          |                  | 12     | 13 | Pl     | Pl     | 1  |        |   |
| 16  | 12           | 8  | Δ        | 0       |                | to          | L          | CN         | 1s     |      | 18                   | 10           |     | to             | ) L                  | CN         | 1s       |                  | 16     | 17 | #      | #      |    |        |   |
| 110 |              | 0  |          | U .     |                |             |            |            |        |      |                      | 7            |     |                |                      |            |          |                  |        | /  |        |        |    |        |   |

# ISDN LTCI/LGCI/DTCI

# **Common Peripheral Controller shelf**

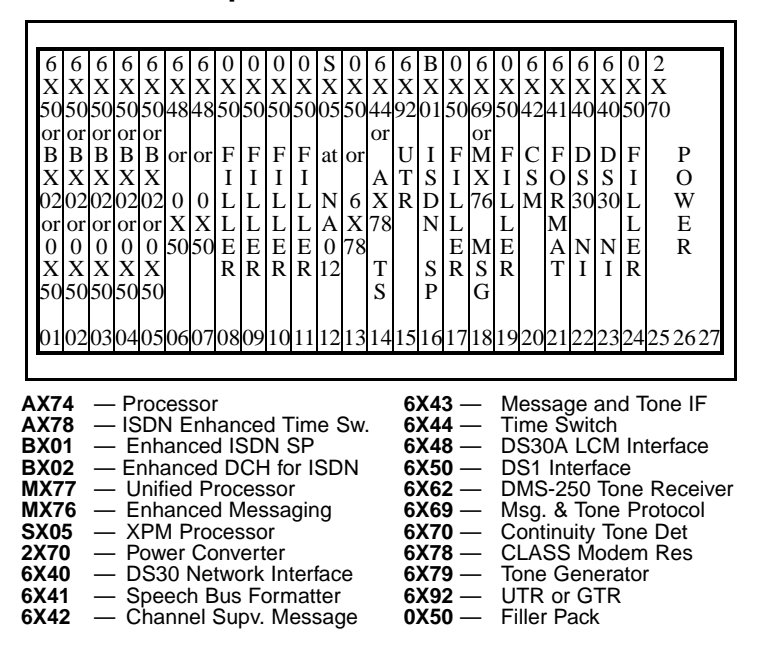

**Note 1:** For further description of the following DTC, LTC, LGC, and ISDN LTCI/DTCI shelf packs, see "Circuit Pack Description" within this QRG.

**Note 2:** For 6X50, 6X48, and 6X40 port and link assignments, see the LTC/LGC hardware and the "XPM Pack Relationship Diagram" and the "XPM Link Configuration Diagram" within this QRG.

# Common Peripheral Controller Equipment Frame

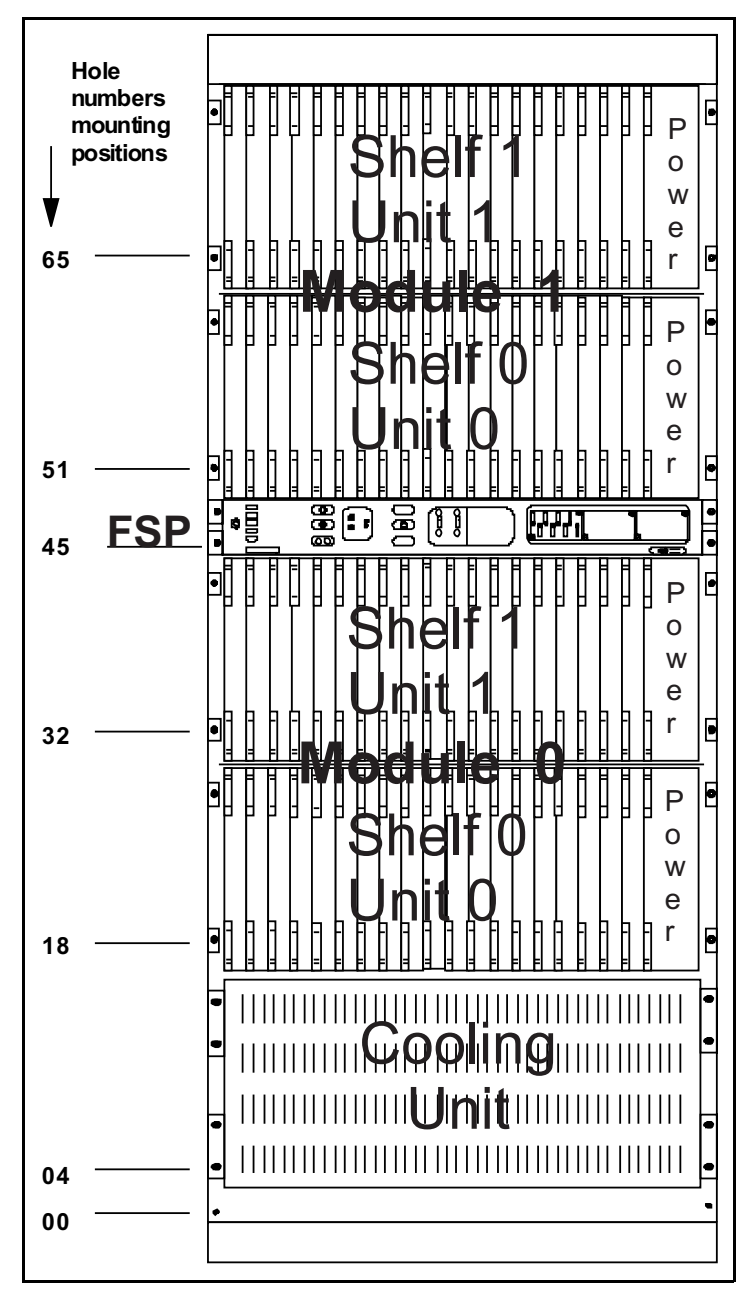

# LGC, DTC, DTCI, LTC, SMU, SMS equipment

# **Subscriber Carrier Module Shelves**

# Subscriber Carrier Module Urban shelves (SMU)

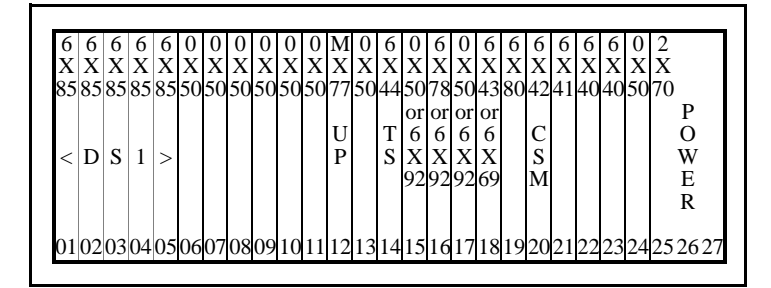

# Subscriber Carrier Module SLC96 (SMS) shelf

| 6  | 6  | 6  | 6  | 6  | 0  | 0  | 0  | 0  | 0  | 0  | Μ  | 6  | 6  | 0  | 0  | 0  | 6  | 6  | 6  | 6  | 6  | 6  | 0  | 2     |
|----|----|----|----|----|----|----|----|----|----|----|----|----|----|----|----|----|----|----|----|----|----|----|----|-------|
| Х  | Х  | Х  | Х  | Х  | Х  | Х  | Х  | Х  | Х  | Х  | Х  | Х  | Х  | Х  | Х  | Х  | Х  | Х  | Х  | Х  | Х  | Х  | Х  | Х     |
| 35 | 85 | 85 | 85 | 85 | 50 | 50 | 50 | 50 | 50 | 50 | 77 | 86 | 44 | 50 | 50 | 50 | 43 | 80 | 42 | 41 | 40 | 40 | 50 | 70    |
|    |    |    |    |    |    |    |    |    |    |    |    |    |    | or | or | or | or |    |    |    | А  | Α  |    | Р     |
|    |    |    |    |    |    |    |    |    |    |    | U  |    | Т  | 6  | 6  | 6  | 6  |    | С  |    | Α  | А  |    | 0     |
|    |    |    |    |    |    |    |    |    |    |    | Ρ  |    | S  | Х  | Х  | Х  | Х  |    | S  |    | or | or |    | W     |
| <  | D  | S  | 1  | >  |    |    |    |    |    |    |    |    |    | 92 | 92 | 92 | 69 |    | Μ  |    | А  | Α  |    | E     |
|    |    |    |    |    |    |    |    |    |    |    |    |    |    |    |    |    |    |    |    |    | В  | В  |    | R     |
|    |    |    |    |    |    |    |    |    |    |    |    |    |    |    |    |    |    |    |    |    |    |    |    |       |
| 01 | 02 | 03 | 04 | 05 | 06 | 07 | 08 | 09 | 10 | 11 | 12 | 13 | 14 | 15 | 16 | 17 | 18 | 19 | 20 | 21 | 22 | 23 | 24 | 25262 |

# Subscriber Module Access (SMA) shelf

| 6   | 6       | 6  | 6  | 6   | 0  | 0   | 0  | 0  | 0  | 0   | А   | 0   | 6   | 6  | В  | 6  | 6   | 6  | 6  | 6        | 6  | 0  | 0  | 2  |       |
|-----|---------|----|----|-----|----|-----|----|----|----|-----|-----|-----|-----|----|----|----|-----|----|----|----------|----|----|----|----|-------|
| Х   | Х       | X  | X  | Х   | Х  | Х   | Х  | Х  | Х  | Х   | Х   | Х   | Х   | Х  | Х  | Х  | Х   | Х  | Х  | Х        | Х  | Х  | Х  | Х  |       |
| 50  | 50      | 50 | 50 | 50  | 50 | 50  | 50 | 50 | 50 | 50  | 74  | 50  | 44  | 92 | 01 | 78 | 69  | 80 | 42 | 41       | 40 | 50 | 50 | 70 |       |
|     |         |    |    |     | F  | F   | F  | F  | F  | F   |     | F   |     |    |    |    |     |    |    |          | А  | F  | F  |    | Р     |
| or  | or      | or | or | or  | Ι  | Ι   | Ι  | Ι  | Ι  | Ι   | at  | Ι   | Т   | U  | Е  | С  | М   | Ρ  | С  | Η        | С  | Ι  | Ι  |    | 0     |
|     |         |    |    |     | L  | L   | L  | L  | L  | L   |     | L   | S   | Т  | Ι  | Μ  | Ι   | А  | S  | L        | or | L  | L  |    | W     |
| B   | В       | В  | В  | В   | L  | L   | L  | L  | L  | L   | N   | L   |     | R  | S  | R  |     | D  | Μ  | F        | F  | F  | F  |    | E     |
| X   | X       | X  | X  | X   | E  | E   | E  | E  | E  | E   | A   | E   |     |    | Р  |    |     |    |    |          | А  | E  | E  |    | R     |
| )2  | $0^{2}$ | 02 | 02 | 02  | R  | R   | R  | R  | R  | R   | 06  | R   |     |    |    |    |     |    |    |          |    | R  | к  |    |       |
| . 1 | 0.0     |    |    | 0.5 | ~  | ~ 7 | 00 | 00 | 10 | 1.1 | 1.0 | 1.0 | 1.4 | 1  | 1. | 17 | 1.0 | 10 | -  | <b>1</b> |    | ~~ |    | ~~ | 2.2.2 |
| Л   | 02      | 03 | 04 | 05  | 06 | 07  | 08 | 09 | 10 | 11  | 12  | 13  | 14  | 15 | 16 | 17 | 18  | 19 | 20 | 21       | 22 | 23 | 24 | 25 | 262   |

Note: Slot 19 in the rear shelf has an NTMX71 XPM Plus Terminator Paddle Board. Slot 22 in the rear shelf has an NT6X40GA DS512 Paddle Board that is used with the front shelf NT6X40FA DS512 Interface Card.

| AX74 — Access Processor             | 6X50 — |
|-------------------------------------|--------|
| BX01 — Enhanced ISDN SP             | 6X69 — |
| <b>BX02</b> — Enhanced DCH for ISDN | 6X78 — |

- MX77 Unified Processor 2X70 Power Converter
- 6X40 DS30 Net. Interface
- 6X41 Speech Bus Formatter
- Channel Supv. Message 6X42 —
- Msg. and Tone IF Time Switch 6X43 —
- 6X44 —
- Msg & Tone Protocol CLASS Modem Res. 6X78 — SCM Ring/Pad A-bit/B-bit Word 6X80 — 6X81 — 6X85 — SLC-96 DS1 Interface 6X86 — A-bit/B-word Interface 6X92 — UTR; 6X92EA is GTR 8X18 — SMS-R DS30A Cside IF

DS1 Interface

Note: For further description of the following SMU, SMS, SMA packs, see the "Circuit Pack Description" within this QRG. For information on SMR and SMS-R shelves, see TAM-1001-018 or NTP 297-8991-805.

# **Expanded Carrier Module Shelves**

# SMA2 Main shelf

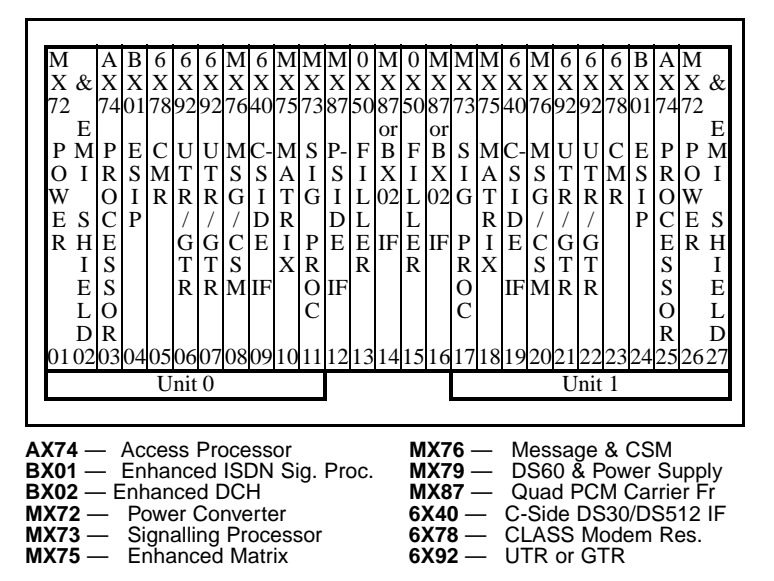

*Note:* For further description of the above PECs or packs, see the "Circuit Pack Description" within this QRG.

# Carrier Voice over IP Networks Capacity and limits The following table provides information on call processing and system limits for Carrier Voice over IP components.

| Element                                                | Description                                                                                                    |
|--------------------------------------------------------|----------------------------------------------------------------------------------------------------|
| CS 2000<br>&<br>CS 2000-<br>Compact                    | <ul> <li>CS 2000 Call capacity</li> <li>Maximum BHCA: 2M (IP/hybrid call model)</li> <li>Maximum BHCA: 1.65M (AAL1 Call Model)</li> </ul>                                    |
|                                                        | <ul> <li>CS 2000 Compact Call capacity (NTRX51GZ)</li> <li>Maximum BHCA: 1.4M end office call model (NA)</li> <li>Maximum BHCA: 1.0M end office call model (intl)</li> </ul> |
|                                                        | <ul> <li>CS 2000 Compact Call capacity (NTRX51HZ)</li> <li>Maximum BHCA: 2.4M end office call model (NA)</li> <li>Maximum BHCA: 1.7M end office call model (intl)</li> </ul> |
|                                                        | <ul> <li>CS 2000 &amp; CS 2000 Compact Ports (Trunks)</li> <li>Maximum AAL1 trunks: 150,000</li> <li>Maximum IP trunks: 200,000</li> </ul>                                   |
|                                                        | <ul> <li>CS 2000 &amp; CS 2000 Compact Ports (Lines)</li> <li>Maximum AAL1 trunks: 180,000</li> <li>Maximum IP trunks: 180,000</li> </ul>                                    |
|                                                        | CS 2000 & CS 2000 Compact Ports (Trunks & Lines combined)<br>• Maximum trunks & lines combined: 230,000                                                                      |
| USP &<br>USP-<br>Compact                               | Maximum SS7 trunks supported: 200,000                                                                                                    |
| Nortel<br>Networks<br>Multiservi<br>ce Switch<br>15000 | Call capacity <ul> <li>Maximum BHHCA: 80, 000 (VSP3-0), 43, 500 (VSP3)</li> </ul> Ports <ul> <li>Maximum Ports/ VSP3-0: 2016</li> </ul>                                      |
|                                                        | (G.711, G.729 and G.711)<br>• Maximum ports /VSP3: 2016 (G.711),<br>1512 (G.729 and G.711)                                                                                   |
|                                                        | <ul><li>Service Limits</li><li>Maximum PRI D-channels: 84</li></ul>                                                                                                    |
| MG 9000                                                | <ul> <li>Maximum BHHCA(HDBH)</li> <li>MG 9000 node HDBH hcps (OC-3): 13.9</li> <li>MG 9000 node HDBH hcps (IMA): 1.0</li> </ul>                                              |
| MG 4000                                                | Maximum BHHCA: 43, 200 (ISUP and PRI), 36,000 (PTS)                                                                                                    |
| IW-SPM                                                 | Number of ports per IW SPM: 2016<br>Maximum bridges per sec supported per IW SPM: 12<br>Maximum number of IW-SPM supported: 14                                               |
| Session<br>Server                                      | Maximum BHHCA: 96,000                                                                                                    |

| Element                          | Description                                                                                                    |
|----------------------------------|----------------------------------------------------------------------------------------------------|
| Multiservi<br>ce Data<br>Manager | Maximum number of MG 15000 supported per MDM: 30                                                                                                    |
| Core &<br>Billing<br>Manager     | Maximum number of GWC supported: 60<br>Maximum number of client machines (GUIs) supported: 32                                                                                                    |
| Border<br>Control<br>Points      | Maximum number of Control Points controlled per GWC: 20<br>Maximum number of Control Points per CS 2000: 60                                                                                                    |
| UAS                              | Maximum number of busy hour call attempts per shelf: 120K                                                                                                    |
| GWC                              | Trunks BHCCA: 96,000 (ISUP GWC, Aspen 2.1 or H.248),<br>Lines BHCCA: 38,000 (ISUP GWC, Aspen 2.1 or H.248),<br>78,000 (ANSI PRI GWC, Aspen 2.1 or H.28),<br>30,000 H.323 GWC,<br>38,000 (IP line GWC, MGCP or NCS),<br>38,000 UA-AAL1 Line GWC<br>Maximum number of GWC pairs supported: 60 |
# Operations, administration, maintenance and provisioning

# Integrated Element Management System (IEMS)

Integrated Element Management System (IEMS) is a next generation element management system that provides a single point of data integration and network management for all solutions. The IEMS software runs co-resident with the CS 2000 Management (CS2M) components on Sun Netra t1400 or the new Sun Netra 240 servers.

Access to IEMS information is via two types of interfaces 'Java Webstart' and 'Web client'.

**Note:** Refer to the procedures on 'Logging in IEMS', 'Launching the Java WebStart client' and 'Launching the IEMS Web Client' in the *IEMS Basics, NN10329-111* document.

**IEMS components** This section provides an overview of the applications that can be launched from the IEMS GUI and references the relevant procedures for managing faults.

| Application                          | Description                                                                                                    | Procedures                                                                                                    |
|--------------------------------------|----------------------------------------------------------------------------------------------------|----------------------------------------------------------------------------------------------------|
| All                                  | All IEMS applications that are listed below.                                                                                                    | <ul> <li>Fault Management: -<br/>See "Troubleshooting"<br/>chapter in this QRG</li> <li>"Viewing event<br/>details"</li> <li>"Viewing Alarm<br/>details", "</li> <li>"Clearing an<br/>Alarm"</li> <li>"Resynchronizing<br/>Alarms"</li> </ul>                                                                                               |
| CS 2000 Core<br>Manager/CBM          | The CS 2000 Core<br>manager and Core and<br>Billing Manager GUIs<br>are based on the SDM<br>platform and provide<br>the primary interface for<br>the management of the<br>core. | GUI Access- IEMS<br>Basics Guide,<br>NN10329-111<br>• "Launching<br>CS 2000 Core<br>Manager"<br>• "Launching<br>MAPCI session<br>for Call Agent core<br>and XA-core"<br>• "Launching<br>applications for<br>SDM platform"<br>and<br>ATM/IP Fault<br>Management Guide,<br>NN10408-900<br>• "Launching<br>CS 2000<br>Management<br>tools GUI" |
|                                      |                                                                                                    | Fault Management<br>(CS 2000):<br>See 'Troubleshooting<br>chapter' in this QRG for<br>CS 2000 related fault<br>management<br>procedures.                                                                                                    |
| APS (CS 2000<br>Management<br>tools) | The APS manager is<br>available to view<br>alarms and logs sent by<br>the APS Network<br>elements                                                                               | GUI Access- IEMS<br>Basics Guide,<br>NN10329-111<br>• "Launch APS<br>GUI"                                                                                                    |
|                                      |                                                                                                    | Fault Management<br>(APS):                                                                                                    |
|                                      |                                                                                                    | See "Troubleshooting<br>chapter" in this QRG for<br>APS related fault<br>management<br>procedures.                                                                                                    |

| Application                                                            | Description                                                                                                    | Procedures                                                                                                    |
|------------------------------------------------------------------------|----------------------------------------------------------------------------------------------------|----------------------------------------------------------------------------------------------------|
| UAS Manager/<br>MS 2000<br>Manager<br>(CS 2000<br>Management<br>tools) | Configuration and<br>maintenance of the<br>UAS                                                                                                    | GUI Access- IEMS<br>Basics Guide,<br>NN10329-111<br>• "Launching UAS<br>Manger"<br>• "Launching<br>MS 2000 Client"<br>Fault Management<br>(UAS):<br>See UAS Fault<br>Management,<br>NN10073-911 and MS<br>2010 Fault<br>Management<br>NN10328-911 guides.                      |
| LMM Manager                                                            | Line Maintenance<br>Manager application is<br>used to post lines and<br>perform maintenance<br>activities on them                                                                                                    | GUI Access- IEMS<br>Basics Guide,<br>NN10329-111<br>• "Launching LMM<br>application"                                                                                                    |
| TMM Manager                                                            | Trunk Maintenance<br>Manager displays<br>trunks and performs<br>maintenance activities<br>on them.                                                                                                    | GUI Access- IEMS<br>Basics Guide,<br>NN10329-111<br>• "Launching TMM<br>application"                                                                                                    |
| BPT                                                                    | Batch Provisioning tool<br>performs bulk<br>configuration of Carrier<br>VoIP lines and bulk flow<br>via configuration of<br>ADSL, view and<br>deletes log output files.<br>The batch provisioning<br>commands are<br>executed using a single<br>OSS gate connection. | GUI Access- IEMS<br>Basics Guide,<br>NN10329-111<br>• "Launching OSS<br>gate"<br>Fault Management<br>(BPT)-<br>See "Troubleshooting"<br>chapter in this QRG for<br>the following:<br>• "Starting the<br>Batch provisioning<br>tool"<br>• "Setting up users<br>on a Sun server" |
| NPM                                                                    | Network Patch<br>Manager provides a<br>GUI and CLUI to:<br>• apply and remove<br>patches<br>• audit devices<br>• activate and<br>deactivate<br>patches<br>• restart OAM<br>devices<br>• perform file<br>management<br>tracking and<br>reporting                      | GUI Access- IEMS<br>Basics Guide,<br>NN10329-111<br>• "Launching NPM<br>application"<br>Fault Management<br>(NPM):<br>See "Troubleshooting<br>chapter" in this QRG for<br>NPM related fault<br>management<br>procedures.                                                       |

| Application                                     | Description                                                                                                    | Procedures                                                                                                    |
|-------------------------------------------------|----------------------------------------------------------------------------------------------------|----------------------------------------------------------------------------------------------------|
| CS 2000 SAM21<br>Manager                        | CS 2000 SAM21<br>Manager resides on the<br>same server as the<br>SSPFS and allows<br>remote device<br>management of<br>multiple SAM21<br>network elements at<br>the card level. | GUI Access- IEMS<br>Basics Guide,<br>NN10329-111<br>• "Launch CS 2000<br>SAM21 Manager"<br>Fault Management<br>(SAM21):<br>See "Troubleshooting<br>chapter" in this QRG for<br>SAM21 related fault<br>management<br>procedures.                                                                                                  |
| CS 2000 GWC<br>Manager                          | The GWC manager<br>coordinates the<br>configuration of the<br>GWC and is used for<br>fault management of<br>the GWC node                                                        | GUI Access- IEMS<br>Basics Guide,<br>NN10329-111<br>• "Launching GWC<br>Manager"<br>Fault Management<br>(GWC):<br>See "Troubleshooting<br>chapter" in this QRG for<br>GWC related fault<br>management<br>procedures.                                                                                                    |
| Nortel Networks<br>Multiservice<br>Data Manager | Nortel Networks<br>Multiservice Data<br>Manager (formerly<br>known as Preside<br>MDM) allows<br>management of the<br>Nortel Multiservice<br>Switch media<br>gateways.           | GUI Access- IEMS<br>Basics Guide,<br>NN10329-111<br>• "Launch Nortel<br>Networks<br>Multiservice Data<br>Manager"<br>• "Launching<br>applications for<br>SDM platform"<br>Fault Management<br>(APS):<br>See "Troubleshooting<br>chapter" in this QRG for<br>Passport/Media<br>Gateway related fault<br>management<br>procedures. |

| Application                                          | Description                                                                                                    | Procedures                                                                                                    |
|------------------------------------------------------|----------------------------------------------------------------------------------------------------|----------------------------------------------------------------------------------------------------|
| Ethernet<br>Routing Switch<br>8600 Device<br>Manager | The Device Manager<br>for Ethernet Routing<br>Switch 8600 allows<br>management and<br>configuration of a<br>Ethernet Routing<br>Switch 8600 chassis | GUI Access- IEMS<br>Basics Guide,<br>NN10329-111<br>• "Launching<br>Ethernet Routing<br>Switch 8600<br>Device Manger"          |
|                                                      |                                                                                                    | Fault Management<br>(Ethernet Routing<br>Switch 8600):                                                                         |
|                                                      |                                                                                                    | See "Troubleshooting<br>chapter" in this QRG for<br>Ethernet Routing<br>Switch 8600 related<br>fault management<br>procedures. |
| Call Agent<br>Manager                                | The Call Agent<br>manager provides<br>element management<br>of the CS 2000<br>Compact.                                                              | GUI Access- IEMS<br>Basics Guide,<br>NN10329-111<br>• "Launching<br>MAPCI session<br>for Call Agent<br>Core and XA-core        |
|                                                      |                                                                                                    | Fault Management<br>(CS 2000 Compact):                                                                                         |
|                                                      |                                                                                                    | See CS 2000 Compact<br>Fault Management,<br>NN10083-911                                                                        |
| STORM<br>Manager                                     | STORM manager<br>allows provision and<br>control of application<br>level STORM functions.                                                           | GUI Access- IEMS<br>Basics Guide,<br>NN10329-111<br>• "Launching<br>STORM Client"                                              |
|                                                      |                                                                                                    | Fault Management<br>(STORM):                                                                                                   |
|                                                      |                                                                                                    | See STORM Fault<br>Management,<br>NN10088-911                                                                                  |
| USP Manager                                          | Allows remote<br>management of USP<br>and USP- Compact.                                                                                             | GUI Access- IEMS<br>Basics Guide,<br>NN10329-111                                                                               |
|                                                      |                                                                                                    | <ul> <li>"Launching USP<br/>Applications"</li> </ul>                                                                           |
|                                                      |                                                                                                    | Fault Management<br>(USP):                                                                                                    |
|                                                      |                                                                                                    | See USP Fault<br>Management,<br>NN10071-911 and USP<br>Compact Fault<br>Management<br>NN10072-911 guide.                       |

| Application                      | Description                                                                                                    | Procedures                                                                                                    |
|----------------------------------|----------------------------------------------------------------------------------------------------|----------------------------------------------------------------------------------------------------|
| MG 9000<br>Manager               | MG 9000 manager is a<br>client server application<br>consisting of server<br>software that resides<br>on a central server and<br>a mid-tier database<br>between the client and<br>server for data storage.<br>It is used for remote<br>management of MG<br>9000 components. | GUI Access- IEMS<br>Basics Guide,<br>NN10329-111<br>• "Launching MG<br>9000 Manger"<br>Fault Management<br>(MG 9000):<br>See MG 9000 Fault<br>Management,<br>NN10074-911. |
| SSPFS                            | SSPFS is a high<br>performance Unix<br>based processing<br>platform for OAM&P<br>services.                                                                                                    | GUI Access- IEMS<br>Basics Guide,<br>NN10329-111<br>• "Launching<br>applications for<br>SSPFS platform"                                                                   |
| QoS collector<br>application     | The Quality of service<br>(QoS) Collector<br>Application (QCA)<br>collects QoS records<br>and stores them.                                                                                                    | GUI Access- IEMS<br>Basics Guide,<br>NN10329-111<br>• "Launching QoS<br>collector<br>application"                                                                         |
| OSSGate                          | OssGate acts as a<br>gateway to the Node,<br>Carrier, Trunk, Line,<br>ADSL Provisioning<br>applications and the<br>Trunk maintenance<br>application.                                                                                                    | GUI Access- IEMS<br>Basics Guide,<br>NN10329-111<br>• "Launching<br>OSSGate<br>application"                                                                               |
| OMPUSH<br>application<br>(SSPFS) | The OMPUSH is used<br>to make scheduled OM<br>(CSV/SSV) file<br>transfers to predefined<br>remote servers using<br>File Transfer Protocol.                                                                                                    | GUI Access- IEMS<br>Basics Guide,<br>NN10329-111<br>• "Launching<br>applications for<br>SSPFS platform "                                                                  |
| PM Poller<br>(SSPFS)             | The Performance<br>Monitoring Poller<br>provides a simple<br>network management<br>protocol (SNMP) based<br>system to gather<br>performance<br>information from the<br>GWC, UAS, SAM21<br>SC, MS2010 and<br>SSPFS.                                                          | GUI Access- IEMS<br>Basics Guide,<br>NN10329-111<br>• "Launching<br>applications for<br>SSPFS platform "                                                                  |
| Resource<br>Monitor<br>(SSPFS)   | The Resource Monitor<br>(RESMON) application<br>detects hardware and<br>software faults.                                                                                                    | GUI Access-<br>• "Launching<br>applications for<br>SSPFS platform "                                                                                                    |

*Note:* Additional Fault Management procedures that are not listed above can be referenced in the *IEMS Fault management* guide, NN10334-911.

# Carrier Voice over IP Networks commands

The following table lists commonly used Carrier Voice over IP Network commands by Network element.

Note 1: Commands are not sequential and can be used in any order

*Note 2:* Refer to the "Troubleshooting" chapter for additional commands within troubleshooting procedures.

| Element | Command string                                   | Interface | Purpose                                               |
|---------|--------------------------------------------------|-----------|-------------------------------------------------------|
| NPM     | q patchlist                                      | CLUI      | Query list of<br>known<br>patches and<br>state in NPM |
| NPM     | maintenance><br>reports>reportlist><br>patchlist | GUI       | Query list of<br>known<br>patches and<br>state in NPM |
| SDM     | querysdm loads                                   | CLUI      | Query list of<br>loads applied<br>on SDM              |
| APS     | more/opt/uas/aps/<br>conf/APSBuildStamp.txt      | CLUI      | Determine<br>the APS s/w<br>loadbuild                 |
| APS     | pkginfo l grep aps                               | CLUI      | Determine<br>the APS s/w<br>RMR                       |
| СМТ     | pkginfo -x NTnpm                                 | CLUI      | Determine<br>the NPM s/w<br>version                   |
| СМТ     | pkginfo -x NTpse                                 | CLUI      | Determine<br>the PSE s/w<br>version                   |
| СМТ     | pkginfo -x NTsesm                                | CLUI      | Determine<br>the SESM<br>s/w version                  |
| СМТ     | echo \$SSPFS_VERSION                             | CLUI      | Determine<br>the SSPFS<br>s/w release                 |
| СМТ     | echo \$SSPFS_PATCH                               | CLUI      | Determine<br>the SSPFS<br>s/w version                 |
| СМТ     | /opt/nortel/sam21em/bin/s<br>am21emCtrl stop     | CLUI      | Stop the<br>SAM21EM<br>application                    |
| СМТ     | /opt/nortel/sam21em/bin/s<br>am21emCtrl start    | CLUI      | Start the<br>SAM21EM<br>application                   |
| CMT     | /opt/nortel/sam21em/bin/s<br>am21emCtrl status   | CLUI      | Provide a<br>status of the<br>SAM21EM<br>application  |

| Element | Command string                                    | Interface | Purpose                                                                      |
|---------|---------------------------------------------------|-----------|------------------------------------------------------------------------------|
| СМТ     | /opt/nortel/NTsesm/admin/<br>bin/ptmctl stop      | CLUI      | Stop the<br>SESM agent<br>without<br>stopping the<br>proxy agent             |
| СМТ     | /opt/nortel/NTsesm/admin/<br>bin/ptmctl start     | CLUI      | Start the<br>SESM agent<br>witchout<br>stopping the<br>proxy agent           |
| СМТ     | /opt/nortel/NTsesm/admin/<br>bin/ptmctl status    | CLUI      | Provide a<br>status of the<br>SESM<br>application                            |
| СМТ     | /opt/nortel/NTsesm/admin/<br>bin/ptmctl/ -f stop  | CLUI      | Stop the<br>SESM<br>application<br>including<br>stopping the<br>proxy agent  |
| CMT     | /opt/nortel/NTsesm/admin/<br>bin/ptmctl/ -f start | CLUI      | Start the<br>SESM<br>application<br>including<br>starting the<br>proxy agent |
| CMT     | npmsrvr stop                                      | CLUI      | Stop the<br>NPM server<br>application                                        |
| CMT     | npmsrvr start                                     | CLUI      | Start the<br>NPM server<br>application                                       |
| СМТ     | npmsrvr status                                    | CLUI      | Provide a<br>status of the<br>NPM server<br>application                      |
| CMT     | /etc/init.d/ddmsproxy stop                        | CLUI      | Stop the<br>DDMS proxy<br>application                                        |
| CMT     | /etc/init.d/ddmsproxy start                       | CLUI      | Start the<br>DDMS proxy<br>application                                       |
| СМТ     | /etc/init.d/ddmsproxy<br>status                   | CLUI      | Provide a<br>status of the<br>the DDMS<br>proxy<br>application               |
| СМТ     | /etc/init.d/apache stop                           | CLUI      | Stop the<br>Apache Web<br>server and<br>Tomcat<br>servlet<br>application     |

| Element                               | Command string                                                            | Interface | Purpose                                                                                   |
|---------------------------------------|---------------------------------------------------------------------------|-----------|-------------------------------------------------------------------------------------------|
| СМТ                                   | /etc/init.d/apache start                                                  | CLUI      | Start the<br>Apache Web<br>server and<br>Tomcat<br>servlet<br>application                 |
| СМТ                                   | /etc/init.d/apache status                                                 | CLUI      | Provide a<br>status of the<br>Apache Web<br>server and<br>Tomcat<br>server<br>application |
| CMT                                   | >cd/opt/nortel/qca>qcaser<br>ver                                          | CLUI      | Start the<br>QoS<br>Collector<br>application                                              |
| СМТ                                   | >cd/opt/nortel/qca>stop_q<br>ca                                           | CLUI      | Stop the QoS<br>Collector<br>application                                                  |
| CMT                                   | su-oracle/opt/nortel/sspfs/<br>bks/bkfullora<br><filename>.dmp</filename> | CLUI      | Performs a<br>backup of the<br>oracle<br>database                                         |
| CMT                                   | su-rootmt-f/dev/rmt/0<br>rewind/opt/nortel/sspfs/bks<br>/bkfullsys        | CLUI      | Performs a<br>full backup of<br>the CMT to<br>tape                                        |
| СМТ                                   | ./etc/init.d/dbora stop                                                   | CLUI      | Shuts down<br>the Oracle<br>database                                                      |
| СМТ                                   | ./etc/init.d/dbora start                                                  | CLUI      | Starts the<br>Oracle<br>databse                                                           |
| CS2K                                  | imagename                                                                 | CLUI      | Determine<br>the s/w<br>version of<br>XA-Core or<br>Compact                               |
| Ethernet<br>Routing<br>Switch<br>8600 | Edit/Chassis/Bootconfig/S<br>wVersion                                     | GUI       | Determine<br>Ethernet<br>Routing<br>Switch 8600<br>s/w version                            |
| Ethernet<br>Routing<br>Switch<br>8600 | show bootconfig choice                                                    | CLUI      | Determine<br>Ethernet<br>Routing<br>Switch 8600<br>s/w version                            |

| Element | Command string                                   | Interface | Purpose                                                                  |
|---------|--------------------------------------------------|-----------|--------------------------------------------------------------------------|
| PVG     | d sw avl                                         | CLUI      | Determine<br>s/w version<br>that is<br>running in a<br>media<br>gateway. |
| SDM     | sshl -l root <storm ip<br="">address&gt;</storm> | CLUI      | Secure Shell<br>access to the<br>Storm<br>application                    |
| SDM     | Islpp -I                                         | CLUI      | Determine<br>which SDM<br>patches are<br>applied                         |

# DMS menu and nonmenu commands

This section lists and provides a description of various menu and nonmenu commands in a DMS switch. The menu commands are associated with a MAP display containing a numbered list or menu of commands and parameters when the level or sub-level from which the commands are entered has been accessed. The nonmenu commands are not associated with a MAP display even when the level or sub-level from which the commands are entered has been accessed. The commands are organized in an alphabetical order.

# **AFT and RASL commands**

The following AFT directory commands are used to query and manipulate the Automatic File Transfer (AFT) System. AFT automatically transfers files recorded by DIRP.

>AFT enter Automatic File Transfer (AFT) utility.

>QUERYAFT query information about AFT files.

>QUERYMNP query MNP information.

>SETAFT set the next AFT file to transfer.

>SETOVR set an Override file transfer.

>RESETPFTresets PFT information on a file.

>RESETOVR resets the Override file pointer.

>COPYAFT copy an AFT file to tape.

>DELAFT delete a file from DIRPHOLD and the directory.

>STARTAFT starts the AFT system transferring files.

>STOPAFT stops the AFT system transferring files.

>QUIT quit out of the AFT utility.

The following robust application and session layer (RASL) directory commands are used to manipulate network connections. They are used to terminate and re-enable a network connection. They also are used to disable a network connection for datafill changes, and summarize operational network connections. See table RASLAPPL for parameters that make the commands available.

>RASL enter RASL utility.

>RASLCLOSE manually closes a network connection.

>RASLSTOP disables a network connection.

>RASLSTARTre-enable a network connection.

>SHOWRASL display a summary of all network connections.

# AMADUMP commands

NTP 297-1001-570 & NTP 297-YYYY-545

>MAPCI NODISP;MTC;IOD;DIRP;QUERY AMA shows active volume. (Repeat query to verify AMA collection).

*CAUTION:* in a busy office, a very large file can be generated from AMA calls after entering the next command.

>RECORD START FROM <active vol.> ONTO <scratch vol.> make test calls to generate desired AMA record(s).

>RECORD STOP FROM <active vol.> ONTO <scratch vol.>

>DSKUT;LISTVOL <scratch vol.> list RECORDFILE on associated scratch volume.

>AMADUMP <format—BC or NT> RECORDFILE gives AMADUMP prompt.

>FILTER ADD '00<structure code>' prompts for characteristics for filter—enter blank carriage returns except for desired refinements ("\$" to end).

>FILTER ADD '10<structure code>' repeat with same refinements.
>FILTER ENABLE

#### >DUMP CALL DETAILS use >HELP DUMP for details.

*Note:* If a filter is not used, then type:

>DUMP CALL DETAILS <from block> <# blocks>

# **Comparison of CM amadump and SDM amadump** The following table lists CM and SDM parameters that are approximate

equivalents. The term "none" indicates that there are no equivalent parameters for the listed function. Also, if other functions perform close to equivalent functions, those functions are noted in the 'Differences' column.

| Function                   | СМ                                                                                                    | SDM                                                                                                    | Differences                                                                                                    |
|----------------------------|----------------------------------------------------------------------------------------------------|----------------------------------------------------------------------------------------------------|----------------------------------------------------------------------------------------------------|
| Startup<br>Command         | amadump<br><record_format><br/><file_name></file_name></record_format>                                                                          | amadump<br><streamname></streamname>                                                                                                    | When SDM<br>amadump<br>receives the<br>stream name, it<br>uses it to derive<br>the record format<br>and to establish a<br>file-locating<br>context for use<br>with the dump<br>sub-command.<br>Although there is<br>no file name<br>parameter for<br>SDM startup, the<br>file name is<br>prompted for by<br>the dump<br>sub-command.                                                                                                    |
| General<br>Filter<br>Usage | Filters and their<br>logical<br>relationship with<br>each other (AND,<br>OR) are setup with<br>the filter add<br>command before<br>running dump | Filters that are<br>separated by<br>logical operators<br>in the filter<br>parameter (-ft) of<br>the dump<br>sub-command,<br>implicitly enable or<br>disable the filters<br>and establish their<br>logical<br>relationship. | Prior to running<br>CM amadump,<br>enable or disable<br>filters using the<br>filter enable and<br>disable<br>commands.<br>In SDM amadump,<br>executing the<br>command dump<br>-ft "%5", for<br>example, enables<br>the filter at table<br>entry 5 and<br>disables the<br>remaining filters.<br>In the more<br>complex example,<br>dump -ft "%5 &<br>(%6   %7)"<br>enables filters 5,<br>6, and 7 and<br>displays a record if<br>it matches filter 5<br>and either filter 6<br>or 7. |

| Function  | СМ      | SDM     | Differences                                                                                                    |
|-----------|---------|---------|----------------------------------------------------------------------------------------------------|
| Filters   | enable  | none    | SDM amadump                                                                                                    |
| Supported | disable | none    | supports add, delete, and                                                                                                    |
|           | add     | add     | display as part of                                                                                                    |
|           | delete  | delete  | sub-command.                                                                                                    |
|           | display | display | Enable and<br>disable are not<br>directly supported,<br>but the filter (-ft)<br>parameter of the<br>dump<br>sub-command<br>provides the<br>equivalent<br>function. |

| Function   | СМ        | SDM             | Differences                                                                                                    |
|------------|-----------|-----------------|----------------------------------------------------------------------------------------------------|
| Filter Add | Keywords: | Filter symbols: | CM FILTER ADD                                                                                                    |
| Function   | EQ        | =               | keywords are<br>used to compare                                                                                                    |
|            | NEQ       | !=              | the value of the                                                                                                    |
|            | none      | <               | identified by the                                                                                                    |
|            | none      | >               | specified field<br>name with "AND"                                                                                                    |
|            | LTE       | <=              | or "OR" filters.                                                                                                    |
|            | GTE       | >=              | SDM FILTER                                                                                                    |
|            | none      | bitwise         | ADD requires a<br>filter location, or                                                                                                    |
|            | none      | &               | index, to                                                                                                    |
|            | none      |                 | table location<br>where it stores the<br>filter string. The<br>SDM<br>implementation<br>also allows the<br>use of<br>parentheses to<br>specify operation<br>precedence and<br>multiple sets of<br>field<br>name/operator/filt<br>er value within a<br>single filter string |
|            |           |                 | SDM FILTER<br>ADD does not<br>allow the use of<br>"AND" and "OR" to<br>combine filters.<br>However, the<br>dump<br>sub-command<br>allows this<br>technique to<br>combine filter (-ft)<br>parameters.                                                                       |
|            |           |                 | CM FILTER ADD<br>defaults to the<br>equality (EQ)<br>operator.<br>However, SDM<br>amadump has no<br>default operator.<br>As a result, an<br>operator must be<br>explicitly<br>specified.                                                                                   |
|            |           |                 | SDM FILTER<br>ADD allows a<br>string constant<br>specified within<br>single quotation<br>marks. However,<br>the equality (=)<br>operator must be<br>used in<br>conjunction with it.                                                                                        |

|                               | · · · · ·                                          | SDIW | Differences                                                                                                    |
|-------------------------------|----------------------------------------------------|------|----------------------------------------------------------------------------------------------------|
| Filter<br>Display<br>Function |                                                    |      | With both<br>implementations,<br>when FILTER<br>DISPLAY is<br>invoked with no<br>parameters, it<br>shows the entire<br>filter table.                                                                                                    |
|                               |                                                    |      | When the CM<br>FILTER DISPLAY<br>is invoked with<br>field arguments, it<br>displays all of the<br>field names of the<br>AMA record.                                                                                                    |
|                               |                                                    |      | With the SDM<br>FILTER<br>DISPLAY, there is<br>no parameter for<br>displaying AMA<br>record field<br>names, but the<br>SDM amadump<br>listfields<br>command<br>provides an<br>equivalent<br>function. When<br>invoked with an<br>accompanying<br>numeric<br>argument, the<br>SDM FILTER<br>DISPLAY displays<br>the contents of the<br>specified filter<br>row.            |
| NumBlk<br>Sub-comm<br>and     | There is no<br>equivalent<br>command on the<br>CM. |      | With SDM<br>implementation,<br>this command<br>allows the<br>number-of-blocks-<br>to-dump value to<br>be set<br>independently<br>prior to the<br>execution of<br>commands that<br>can use it. It can<br>also be set by way<br>of the (-nb)<br>parameter of the<br>dump<br>sub-command.<br>CM provides a<br>similar function by<br>way of the startBlk<br>parameter of the |

| Function                                  | СМ                                                                                                    | SDM                                               | Differences                                                                                                    |
|-------------------------------------------|----------------------------------------------------------------------------------------------------|---------------------------------------------------|----------------------------------------------------------------------------------------------------|
| NumOut<br>Sub-comm<br>and                 | There is no<br>equivalent<br>sub-command on<br>the CM.                                                                              |                                                   | With SDM<br>implementation,<br>this command<br>allows the<br>number-of-record<br>s-to-dump value<br>to be set<br>independently<br>prior to the<br>execution of the<br>commands that<br>can use it. It can<br>also be set by way<br>of the (-no)<br>parameter of the<br>dump<br>sub-command.                                        |
|                                           |                                                                                                    |                                                   | CM provides a<br>similar function by<br>way of the numBlk<br>parameter of the<br>dump<br>sub-command,<br>but this specifies<br>the number of<br>blocks to be<br>dumped, instead<br>of the number of<br>records.                                                                                                    |
| NumSrch<br>Sub-comm<br>and                | There is no<br>equivalent<br>function on the<br>CM.                                                                                 |                                                   | With SDM<br>implementation,<br>this command<br>allows the<br>number-of-record<br>s-to-search value<br>to be set<br>independently<br>prior to the<br>execution of the<br>commands that<br>can use it. It can<br>also be set by way<br>of the (-ns)<br>parameter of the<br>dump<br>sub-command.                                      |
| Dump<br>Sub-comm<br>and File<br>Selection | Selected at<br>Startup with<br>explicit filename<br>or with special<br>purpose names<br>AMA_ACTIVE,<br>AMA_PARALLEL<br>and CALLDUMP | Selected after<br>Startup with Dump<br>Subcommand | With SDM<br>amadump, the<br>filename can be<br>stated explicitly or<br>by way of the -fn<br>parameter<br>followed by a list<br>of filenames. Also,<br>files can be<br>selected by using<br>start time (btime or<br>-b) and stop time<br>(etime or -e). The<br>CM special<br>purpose filenames<br>cannot be used in<br>SDM amadump. |

| Function                           | СМ                                                                     | SDM                                  | Differences                                                                                                    |
|------------------------------------|------------------------------------------------------------------------|--------------------------------------|----------------------------------------------------------------------------------------------------|
| Dump                               | Dump Types:                                                            | Display Modes:                       | CM amadump                                                                                                    |
| Sub-comm<br>and Dump               | CALL                                                                   | none                                 | HEX is mutually<br>exclusive with all                                                                                                    |
| Type/                              | DATA                                                                   | none                                 | dump formats.                                                                                                    |
| Format                             | HDR                                                                    | none                                 | HEX is specified                                                                                                    |
|                                    | HEX                                                                    | HEX                                  | with SUM (-s).                                                                                                    |
|                                    | NEW                                                                    | none                                 |                                                                                                    |
|                                    | Dump Formats:                                                          |                                      |                                                                                                    |
|                                    | NODETAILS                                                              | NODETAILS                            |                                                                                                    |
|                                    | DETAILS                                                                | DETAILS                              |                                                                                                    |
|                                    | SUMMARY                                                                | sum (-s)                             |                                                                                                    |
|                                    | none                                                                   | NOSHOW                               |                                                                                                    |
| Dump<br>Sub-comm<br>and<br>NumBlk  | Referred to as startblk on the CM                                      |                                      | NumBlk applies<br>only to DIRP files<br>only (not<br>AMADNS).                                                                                                    |
| Dump<br>Sub-comm<br>and<br>NumOut  | Referred to as<br>numblks on the<br>CM                                 |                                      | With CM<br>amadump,<br>numblks is the<br>number of blocks<br>to dump; With<br>SDM amadump,<br>NumOut is the<br>number of records<br>to be dumped.                                                                                                    |
| Dump<br>Sub-comm<br>and<br>NumSrch | There is no<br>equivalent<br>function on the<br>CM.                    |                                      | With SDM<br>amadump,<br>NumSrch<br>specifies the<br>maximum number<br>of records that<br>amadump<br>searches.                                                                                                    |
| Startup<br>Command                 | amadump<br><record_format><br/><file_name></file_name></record_format> | amadump<br><streamname></streamname> | When SDM<br>amadump<br>receives the<br>stream name, it<br>uses it to derive<br>the record format<br>and to establish a<br>file-locating<br>context for use<br>with the dump<br>sub-command.<br>Although there is<br>no file name<br>parameter for<br>SDM startup, the<br>file name is<br>prompted for by<br>the dump<br>sub-command. |

| Function                   | CM                                                                                                    | SDM                                                                                                    | Differences                                                                                                    |
|----------------------------|----------------------------------------------------------------------------------------------------|----------------------------------------------------------------------------------------------------|----------------------------------------------------------------------------------------------------|
| General<br>Filter<br>Usage | Filters and their<br>logical<br>relationship with<br>each other (AND,<br>OR) are setup with<br>the filter add<br>command before<br>running dump | Filters that are<br>separated by<br>logical operators<br>in the filter<br>parameter (-ft) of<br>the dump<br>sub-command,<br>implicitly enable or<br>disable the filters<br>and establish their<br>logical<br>relationship. | Prior to running<br>CM amadump,<br>enable or disable<br>filters using the<br>filter enable and<br>disable<br>commands.<br>In SDM amadump,<br>executing the<br>command dump<br>-ft "%5", for<br>example, enables<br>the filter at table<br>entry 5 and<br>disables the<br>remaining filters.<br>In the more<br>complex example,<br>dump -ft "%5 &<br>(%6   %7)"<br>enables filters 5,<br>6, and 7 and<br>displays a record if<br>it matches filter 5<br>and either filter 6<br>or 7. |
| Filters<br>Supported       | enable                                                                                                    | none                                                                                                    | SDM amadump<br>supports add.                                                                                                    |
|                            | disable                                                                                                    | none                                                                                                    | delete, and                                                                                                    |
|                            | add                                                                                                    | add                                                                                                    | display as part of the filter                                                                                                    |
|                            | delete                                                                                                    | delete                                                                                                    | sub-command.                                                                                                    |
|                            | display                                                                                                    | display                                                                                                    | disable are not<br>directly supported,<br>but the filter (-ft)<br>parameter of the<br>dump<br>sub-command<br>provides the<br>equivalent<br>function.                                                                                                    |

| Function               | СМ        | SDM             | Differences                           |
|------------------------|-----------|-----------------|---------------------------------------|
| Filter Add<br>Function | Keywords: | Filter symbols: | CM FILTER ADD                         |
|                        | EQ        | =               | keywords are<br>used to compare       |
|                        | NEQ       | !=              | the value of the                      |
|                        | none      | <               | identified by the                     |
|                        | none      | >               | specified field                       |
|                        | LTE       | <=              | or "OR" filters.                      |
|                        | GTE       | >=              | SDM FILTER                            |
|                        | none      | bitwise         | ADD requires a<br>filter location. or |
|                        | none      | &               | index, to                             |
|                        | none      | I               | table location                        |

where it stores the filter string. The SDM implementation also allows the use of parentheses to specify operation precedence and multiple sets of field name/operator/filt er value within a single filter string. SDM FILTER ADD does not allow the use of "AND" and "OR" to combine filters. However, the dump sub-command allows this technique to combine filter (-ft) parameters. CM FILTER ADD defaults to the equality (EQ) operator. However, SDM amadump has no default operator. As a result, an operator must be explicitly specified.

SDM FILTER ADD allows a string constant specified within single quotation marks. However, the equality (=) operator must be used in conjunction with it.

| Function                      | СМ                                                 | SDM | Differences                                                                                                    |
|-------------------------------|----------------------------------------------------|-----|----------------------------------------------------------------------------------------------------|
| Filter<br>Display<br>Function |                                                    |     | With both<br>implementations,<br>when FILTER<br>DISPLAY is<br>invoked with no<br>parameters, it<br>shows the entire<br>filter table.                                                                                                    |
|                               |                                                    |     | When the CM<br>FILTER DISPLAY<br>is invoked with<br>field arguments, it<br>displays all of the<br>field names of the<br>AMA record.                                                                                                    |
|                               |                                                    |     | With the SDM<br>FILTER<br>DISPLAY, there is<br>no parameter for<br>displaying AMA<br>record field<br>names, but the<br>SDM amadump<br>listfields<br>command<br>provides an<br>equivalent<br>function. When<br>invoked with an<br>accompanying<br>numeric<br>argument, the<br>SDM FILTER<br>DISPLAY displays<br>the contents of the<br>specified filter<br>row. |
| NumBlk<br>Sub-comm<br>and     | There is no<br>equivalent<br>command on the<br>CM. |     | With SDM<br>implementation,<br>this command<br>allows the<br>number-of-blocks-<br>to-dump value to<br>be set<br>independently<br>prior to the<br>execution of<br>commands that<br>can use it. It can<br>also be set by way<br>of the (-nb)<br>parameter of the<br>dump<br>sub-command.                                                                         |
|                               |                                                    |     | CM provides a<br>similar function by<br>way of the startBlk<br>parameter of the<br>dump<br>sub-command.                                                                                                    |

*Note:* For more information on SDM AMADUMP commands, refer to the procedure on "Searching and Viewing Billing Records" in the "Troubleshooting" chapter.

# **CALLDUMP CI level commands**

Outputs billing records using same format as AMADUMP. Records are dumped directly from CCs internal call record buffer rather than the DIRP

file. CALLDUMP is safe to use and has little impact on real-time usage.

**Note:** CALLDUMP does not work in offices with SDM because AMA does not go to DIRP.

>CALLDUMP <stream name (default=AMA)> <format=HEX or FULL>

>CALLDUMP PREVIOUS to dump records from previous CALLDUMP command

# **DISPCALL** commands

DISPCALL User Guide, TAM-1001-003

**Note:** Call deaths produce AUD395, AUD398, and some AUD4XX log messages. DISPCALL can save call deaths and make data representation easier to understand.

>QUIT exits DISPCALL level.

>CLEAR clears DISPCALL buffers.

>DEATH [PUP|SEARCH] <ON|OFF> toggles on/off to save call deaths; PUP can be specified to save protected/unprotected data for the agents in the call; SEARCH can be specified to search for agents linked to the call but not appearing in any part of the call.

>DISPTID <node #> <terminal #> verifies node and terminal number.

>FREE deallocates and frees the buffers.

>QUERY displays the number of buffers allocated and the number of buffers in use; also displays current setting of DEATH parameters.

>SAVELEN <len> takes a snapshot of the call on which the given line is currently active.

>SAVETID <node #> <terminal #> takes a snapshot of the call on which the given terminal is currently active.

>SAVETRK <CLLI> <member number> takes a snapshot of the call involving this CLLI.

>SET <type> <num> allocates buffers for the given buffer type.

| Ranges: | CCB   | 0-30  | EXT    | 0-34 |
|---------|-------|-------|--------|------|
|         | CDB   | 0-31  | PROT   | 0-20 |
|         | MBUFF | 0-600 | UNPROT | 0-17 |

>SHOW <what> <0-255> <H|F> shows collected data for CCB, CDB, EXT, PROT, UNPROT, P1P, P2P in hex or formatted form. i.e., to show collected data for all buffers of first call death input:

>SHOW CALL 0 F

# **DLOG commands**

NTP 297-1001-545 or NTP 297-8021-350 & 297-9051-350 (International)

Note: DLOG (Disk LOG) utility can be used to retrieve logs.

>DLOG enters DLOG utility >QUIT exits DLOG utility.

>EXCLUDEALL removes all logs, except PROTOLOGS from the set of logs to be formatted.% start out by excluding all logs or it will dump out too many logs in the out file. See the EXCLUDEPROTO subcommand.

>INCLUDEALL resets the set of logs to format to all logs except PROTOLOGS. See INCLUDEPROTO subcommand.

>EXCLUDE accepts logs, except PROTOLOGS, to EXCLUDE from format executed by FORMAT subcommand. See the EXCLUDEPROTO subcommand.

>INCLUDE <logs> accepts logs, except PROTOLOGS, to INCLUDE in format executed by FORMAT subcommand. (i.e, >INCLUDE ISDN PM or

#### >INCLUDE PM see INCLUDEPROTO subcommand.

>INCLUDEPROTO & EXCLUDEPROTO commands removes or excludes all PROTOLOGS (TRAP, SWER, INIT, etc.) from the FORMAT subcommand execution.

**>STATUS** displays the logs and PROTOLOGS INCLUDED/EXCLUDED, earliest valid start time and previous use information.

**>FORMAT** accepts parameters for date/time range and "tofile" such as SFDEV, or "to terminal" to appear on screen.

#### >FORMAT YYYYMMDDHHMMSS YYYYMMDDHHMMSS toterminal

>FORMATFILE accepts filename of unformatted DLOG file to format.

>LISTFILES displays the raw DLOG files recorded in the internal table with their start times and end times.

>PRINT <formatted filename>print a copy of "tofile" in FORMAT.

#### **DMSMON** commands

Service Problem Analysis Administration Guide, NTP 297-1001-318

CAUTION: The RESET command deletes all accumulated data.

>DMSMON access to DMSMON commands from CI level.

>HIGHLOGS displays the 20 logs most frequently issued.

>LOGCOUNT counts log occurrences.

- >LOGBUFFER dumps the TRAPS, SWERRs, and MM buffers.
- >HIGHPARMS displays the high watermarks for office parameters.
- >HIGHCPOCC displays high-water CP occupancy (non-BRISC).
- >HIGHCAP displays high-water CP CAPacity (BRISC only).

>RESTARTINFO reports number of restarts and associated downtime.

>PMCONFIG displays the PM configuration.

>EQPCOUNTS displays the office equipment counts.

>MEMORY displays memory usage information.

- >PMLOADS displays the PM loads currently available.
- >ASSESS displays normalized peg counts per 10,000 calls.

>OMS counts major OM peg information.

- >COUNT executes the count procedures for switch equipment.
- >NEWPATCHlists the new patches applied to the switch.
- >OPR displays an office performance report.
- >DBLOCKS displays digit block counts for various digilator tables.

>DUMPALL dumps all DMSMON data.

- >IBNEXPCT counts free tuple spaces in table IBNXLA internal table.
- >RESET OMS resets the OMs to 0.
- >RESET LOGCOUNT resets the log counts to 0.
- >RESET RESTARTINFO resets the number of restarts to 0.
- >RESET NEWPATCH resets the new patch date to the current date.
- >RESET ALL resets OMs, logcount, restartinfo, and new patch.
- >QUIT or LEAVE leave or quit DMSMON level.

#### DMS MAPCI level commands

Command Reference Manual, NTP 297-1001-820, 821, or 822

Note: Use >HELP <command> to get online details for each command. >ABORT use if difficulty is experienced with using a command >CALLDUMP outputs billing records using same format as AMADUMP >CLLIREF use parameter MEMBERLESS to search for CLLIs in table TRKGRP against table TRKMEM CLLIs. Use SEARCH parameter to search for CLLI(s) in all or specified tables. \_ \_

>CLLIRBT use to scan for differences between table CLLI and CLLIMTCE or between TRKMEM and CLLIMTCE subtable DIAGDATA. Generates DFIL106 log if problems.

>COMMAND <x> (full command name) used to create user defined commands to simplify routine or repetitive input tasks. (i.e., COMMAND T (TABLE)). T is now TABLE

**>CPSTAT** display of SuperNode switch activity. Example of CPSTAT results for a SuperNode:

:CATMP/HR CPOCC AUXCP CPAVAIL E NGLEVEL ENGPARM CCOVRLD

840 2% 0% 79% BELOW 77% OFF

SCHED FORE MAINT DNC OM GTERM BKG NETM SNIP IDLE

 13%
 1%
 6%
 0%
 1%
 0%
 33%
 0%
 0%
 46%

 >CAPCI display of XA-Core switch activity. Example of CAPCI results for a XA-Core:

CATMP/HR UTIL ENGCATMP MAXCATMP COMPLEX ENGLEVEL CCOVRLD PESC

| 0     | 0%  |    |  |
|-------|-----|----|--|
| BELOW | OFF | NO |  |

**>CNAMDVER** used to check the name and the permanent privacy status associated with the name at the SCP database without making an actual call.

>CNAMDVER <Calling Number (10 digits)> STRING <Calling Number Presentation (0-allowed, 1-restricted)> {0 TO 1} [<Timeout (in seconds)> {0 TO 255}]

Do Not Disturb (DND) Queries:

>DND STATUS displays next wakeup time (table DNDSCHED).

>DND DISPLAY <custname> <disprange> {DN7D <dn>, GRPNO [<group> {1 to 63}], ALLGRPS, INTERVAL} displays DN data.

>DTDETECT command to activate digitone fraud program. Suggest using this program after a restart to prevent no-dial-tone customer reports from customers that are not supposed to have digitone phones.

 ${>}\text{E800VER}$  command to verify the validity of SS7 messages used by toll-free services.

>**EXPAND** use to uncompress files.

>ERASE deletes a symbol from the user's directory (i.e., ERASE T to erase command named "T").

>FILECLOSE <filename><device> closes a specified store file/device.

>FINDTAB finds all tables which begin with a specific set of letters. The output indicates the table's position in the DART table, the dump and restore method and the complete table name

>FINDREF <key> [filename] [device] a searching tool that finds all tuples that reference a specific owner tuple. Use >FINDREF LISTTABLES to display a list of owner tables which the FINDREF command can be run against.

>FORCEOUT<username> used to force out a user.

>LISTSF INFO ALL finds store file owner.

>LISTST use at MAP levels to get a list of directories, then use the **PRINT** <dir> command to get list of hidden commands.

>LISTVFGS <customer name or VFG name> use to get a list of VFG members and their status.

>LTCCH can be used to obtain detailed information on the usage of channels on both the C-Side and P-Side of certain host XPMs. Use Q LTCCH to get command syntax.

#### Keyboard Shortcuts:

<ctrl>E deletes from current cursor position to end of line.

<ctrl>F moves cursor forward one character.

<ctrl>I used to insert at the current cursor position.

<ctrl>J line feed.

<ctrl>M enter

<ctrl>U erases line.

<ctrl>X exits insert mode.

? entering '?' displays the last line input (up to 3 lines).

>MAPCI NODISP use to suppress the MAP level display.

>MSG sends a message to another user (For example, MSG NTAS 'Hello').

**>NAG** Node Assessment Graph (NAG) is an hourly snapshot of equipment status, REX, and overload (see NAG400 log).

>PERMIT defines a new valid user and assigns parameters.

>UNPERMITremoves an existing user.

>PRIVCLAS adds, deletes, or changes, the privilege class(es) for specified command(s) or program module(s).

>OMPRDUMP requests OMPRSPEC reports from the OMTAPE data.

#### **Query Commands:**

>QCUST retrieves information about all the lines associated with one or more customer group(s).

>QCM this command displays the contents of CLASS incoming and outgoing call memory.

**>QCM** <directory number> or <line equipment number> <F or H> F = formatted or H = hex

>QDN displays information about a subscriber line.

>QDNWRK displays a range of working lines using directory #'s.

>QGRP display various equipment groups using DN or LEN.

>QHASU display hardware assigned and software unassigned.

>QHLR displays DN in HLR for mobility numbers.

QLRN Command:

>qlrn 8197251111

Query sent: 1999/12/31 11:59:59.571 FRI.

Valid QLRN response received.

Routing number: 9057220000.

CALLING DN: 6136210000. Office: TASCAPTIVE\_P.

Elapsed Time (mm:ss:mS): 0:0:5.

>QLEN displays information about a subscriber line.

>QLENWRK used to query a range of working lines using LENs.

>QMADN display Multiple Appearance Dir. Number (MADN).

>QPDN list ported in and out DNs and ported DNs of a single NPANXX

>QUERYCMhidden command off the CM MAP level used to query information on CM hardware. Use HELP QURYCM.

*Note:* The QUERYCM and QUERYMS commands are dependent upon table PECINVs datafill being current.

>QUERYMS hidden command off the MS MAP level used to query information on MS hardware. Use HELP QUERYMS.

>QUSER displays a list of user names and associated devices.

>QUSER COMPLETE includes names, devices, and processes the user is running in. (see QUERY PROCID).

>QUERY PROCID <procid> displays what process has been started by the user (use the PROCID field data from the QUSER COMPLETE command).

>QSL provides detailed lists for each Screening List Editing (SLE) feature on a specified line. The line can be specified by either DN or LEN. One or all features can be specified. When parameter ALL is selected, information is given in FULL format; when one feature is specified, the subscriber can select FULL or HEX format.

>QSL <dn or len> <SLE feature name or ALL> <FULL or HEX>

>RECORD QUERY displays all recording links.

>TRKQUERY TM <TMTYPE> <TMNO> displays TM ckt. info.

>TRKQUERY PM <PMTYPE> <PMNO> <CKT> disp's ckt info.

>QUIT used to change current display to the previous directory.

> Quit# used to quit a certain number of levels (Example: "Quit 2", "Quit 4" etc.)

>QUIT ALL used to quit all levels

>RCCMAP gives information on the channel usage of an RCC - LTC.

>RECORD START sends output from your dev. to dev. ispecified:

>RECORD START ONTO <device name> sends output to devicespecified.

>RECORD START FROM <device name> ONTO <device name> sends output from and to devices specified.

>RECORD STOPstops recording: >RECORD STOP ONTO <device name>, >RECORD STOP FROM <device name> ONTO <device name>

>RENAMECLLI <old\_clli> <new\_clli> chg. clli names in CLLI table.

>REPEAT used to repeat CI expression specified number of times. (Example: >REPEAT 3 (NEXT) to repeat next command 3 times).

>SEND redirects the user's terminal response to an alternate device:

>SEND <device> <filename> terminal response sent to file, >SEND <device name> terminal response sent to dev. specified.

>SEND PREVIOUS resets terminal response to original terminal.

>SHERLOCK request data for service failure analysis.

>SHOW USERS displays valid users list (use PRINT USERS for copy).

>SHOWUSES displays dependency table(s) for specified table.

>SHOWUSERS displays tables that use the specified table.

>SSR 15 min. switch status report—try >DISPLAY SSR600 VERBOSE command. See tables SSRFORM & SSRDEF.

#### DRAMREC utility commands

DRAM-EDRAM Guide, 297-1001-527

>DRAMREC accesses the DRAM recording utility subcommands.

>QUIT exits the DRAM recording utility.

Note: (Use QUIT# to quit a level and QUIT ALL to quit several levels)

>ABORT cancels the previous command.

>ASSIGN datafill the memory management tables for PROMS with SIT and speech data, but for RAMS with SIT data only.

>ASSIGNDUMP <function> {COMMANDS, ANNS}.

**>COMMANDS** creates a file containing all of the ASSIGN commands used in assigning DRAM phrases.

>ANNS displays the valid DRAM phrases.

>CONNECT connects a specified trunk to a DRAM for recording.

>DISCONNECT disconnects a previously connected trunk from DRAM.

>DISPLAY displays the phrase contents of speech memory.

>ERASE erases the given phrase from speech mem on DRAM

>FIND lists all occurrences of a phrase name on all DRAMs

>POSITION record a phrase at a given position in memory

>PLAYBACK repeatedly plays back the desired phrase

>RECORD define and record a phrase. Do not use optional parameters for normal recording

>SITLOAD puts special info. tones in RAM

>DEBUG <dram/ann> displays the contents of DRAM tables

>ANNSDEBUGprints contents of internal ANNS tables (could be large!)

#### References

Documentation: DRAM/EDRAM Maint. Ref. Man., NTP 297-1001-527, Translations Guides, NTP 297-YYYY-350,

Tables: DRAMS, ANNS, ANNMEMS, DRAMTRK, CLLI, DRMUSERS, EDRAMINV, TMINV

Logs: AUDT205 — CC message trouble, AUDT206 — Diagnose & check announcements, AUD207 — Power loss detection in RAM (action required)

OM's: (ANN Group) see registers - ANNATT, ANNMBU, ANNOVFL, ANNSBU, ANNTRU

Note: For the EDRAM location, see the MTM shelf.

# **FLEXTAB** command

Command Interface Reference Manual, NTP 297-8991-824

>FLEXTAB ALL this option creates a DMSPRO file for undoing all the tuple operations recorded in the FLEXRES table, starting from the latest record.

>FLEXTAB all userid user1 sfdev dmo\_file the DMS switch generates this confirmation response when any of the ALL, KEYRANGE, or DATE options are used by the operating company personnel and the file is created successfully.

>FLEXTAB all userid user1 ntdev dmo file to create a DMSPRO file for undoing all the tuple operations made by User1 recorded in the FLEXRES table starting from the latest record.

The flextab command syntax is as follows: flextab <ACTION> {ALL. KEYRANGE <FROMKEY> {1 TO 10000} <TOKEY> {1 to 10000}, DATE <FROMDATE> {FROM <DD> {1 TO 31} <MMM> {JAN. FEB, MAR, APR, MAY. JUN, JUL, AUG, SEP. OCT. NOV, DEC, <YYYY> {2000 TO 2039}} <TODATE> {TO <DD> {1 TO 31} <MMM> {JAN, FEB, MAR, APR. MAY, JUN, JUL, AUG, SEP. OCT,

NOV,

DEC, <YYYY> [2000 TO 2039}}} [<UserID> {USERID <UserID> STRING}] [<Device [SFDEV]]> DEVICE name]

[<Filename [FLEXRES\$DMO]> STRING]

# **IOC/IOM DSKUT nonmenu commands**

Disk Maintenance Subsystem Reference Manual, NTP 297-1001-526, DMS-100 Family Input/Output Devices Maintenance Guide, 297-1001-590

>COPYVOLUME <volume from> <volume to> copies all files from one volume to another (i.e., >CV D010FCIMG D010SCR1).

>COPY <filename> sfdev copies file to SFDEV

>CLEARBOOT <volume name> removes boot pointer previously assigned by SETBOOT command from the file that has the current image file status on the volume specified by LISTVOL: (i.e., >CB D010FCIMG).

>DSKUT activates this command directory.

>Devtype displays device node type, class and number for a specified port

>DISPLAYVOLS <disk number> displays information on all volumes in the specified disk (i.e., >DV 0).

>ERASEFL <filename> erases a specified file from a disk volume:

(i.e., >EF RECORDFILE)

>MDN displays the maximum device number equipped for a port.

>RESET initializes the IOM or any of the IOM ports on an IOM controller card again.

*Caution:* Use this command under the direction of a maintenance support group.

>LISTVOL <volume name> ALL lists all files owned by a user on a Disk Volume into the User Directory: (i.e., >LIV D010SCR1 ALL).

**>REBOOTIOM** requests the IOM to perform a firmware reboot restart from the base load that is in RAM.

>RENAMEFL <old filename> <new filename> renames an existing file:

(i.e., >RF LOGINFO COREDATA).

> Status queries the IOC or the device on the port side of the MS or CMC

>SETBOOT <filename> assigns current image file status, via boot pointer to a file on the volume specified by LISTVOL: (i.e., >STB IMG\_93\_11\_16).

**>SHOWBOOT <volume name>** displays the current image file on the specified volume: (i.e., >SHOWBOOT D010FCIMG).

>SHOWFL <filename> ALL displays ALL information about a specified file name.

>SHOWVOL <volume name> ALL displays ALL information about a specified volume name: (i.e., >SV D010FCIMG ALL).

**>Trnsl\_** translates the console name into IOC, console DC card and circuit numbers.

> QIOMALL displays the information on the data entry of IOM ports

>QUERY queries the IOC or the device on the port side of an MS or a CMC

>QUERYPROC tests that the IOC maintenance process

# LOGUTIL log browsing commands

Input/Output System Reference Manual, NTP 297-1001-129

**Note:** See the REMLOGIN command within the Tier II Tools area of this QRG.

>OPEN access to display log subsystem or SYSLOG buffers.

>FIRST displays oldest report in the current log subsystem.

>LAST displays most recent report in current log subsystem.

>FORWARD <number or ALL> displays report(s) after current one.

>BACK <number or ALL> displays report(s) before current one.

>CLEAR deletes all reports from specified log subsystem buffer.

**>FORMAT** queries or sets the NORMAL or SHORT format in which output reports will be printed.

>TYPE re-displays the report in the current log subsystem buffer that was previously displayed by commands LAST, FIRST, BACK, and FORWARD.

# DMS Scheduler (DMSSCHED) commands

This tool replaced AUTOSCHED and is used to automatically execute pre-written exec file(s). Users, input file(s) and device name(s), output device(s), and start times are defined using the following commands:

>DMSSCHED enters the DMSSCHED utility at the CI level.

>DEFINE associates the exec file with the user and defines the output storage device (use NOOUTPUT if no output file is needed).

>START schedules user login time, day, duration, & periodic logons.

>OUTPUT names the output file and device. If not specified, then the output device is defaulted to the input device, and the output file name is generated automatically using the following format: <userid><month><day><hour><min>

>INQUIRE displays all automatic log-in request data.

>CANCEL cancels a particular automatic log-in request.

>STOP forces out a disconnected user that is currently logged on.

>HIST displays a history of previous DMSSCHED operations.

>CLEAR clears the DMSSCHED history buffer

Note: See NTP 297-1001-546 for an example on how to use this tool.

# LOGUTIL info, control, routing, and devices commands

Input/Output System Reference Manual, NTP 297-1001-129

**Note 1:** LOGUTIL should only be used as a temporary measure for log control. Tables LOGCLASS, LOGDEV, and TERMDEV should be used for permanent control of logs. Unless there is a clear understanding of the use of the following commands and the potential loss of log reports, they should not be used.

*Note 2:* See the REMLOGIN command within the Tier II Support Tools area of this QRG.

>HELP LOGUTIL lists LOGUTIL commands.

>LOGUTIL access to LOGUTIL commands.

>QUIT or LEAVE quits LOGUTIL.

>ADDCLASS adds output report classes to specified primary IOD.

>ADDREP adds more reports to specified primary IOD.

>BACKUP assigns alternative IOD to back up primary IOD.

>CLASS assigns report class #'s to specified output reports.

>CONTEXT allow the user to change the context of applicable nodes without having to use the REMLOGIN command (use LISTNODES command for list of nodes).

>DELCLASS deletes specified report classes with specified IOD.

>DELDEVICE deletes specified IOD from receiving log reports.

Note: Must use STOPDEV command first.

**>DELREP** deletes specified report(s) from specified IOD.

>LISTDEVS displays status of each IOD associated with log system.

>LISTREPS SPECIAL displays a list of special log reports that have special routing or thresholding, and those suppressed.

>LISTREPS SYSLOG displays only syslog reports.

>LISTREPS CLASS displays a list of reports by log class.

>DUMPLOGS <logname> <log number> display specified log reports in a buffer in the chronological order as they were generated.

>LOGTRACE ON/OFF <logname and number> turns ON/OFF the traceback feat. (a LOGT is generated for each rep).

>RENUMBER assigns a report # to all report types not assigned.

>LISTROUTE displays specified report classes, report names, and IOD, by CLASS, DEVICE, or REPORT.

>LISTNODES list all nodes in the switch.

>LISTTIME displays log reports on a threshold reset schedule.

>LISTLOGS list all lognames, except SECRET lognames.

>RESET resets to zero all threshold values that were applied.

>REROUTE reroutes reports from primary IOD to backup IOD.

>RESETROUTE restores the temporary routing of output reports.

>RESUME resumes the output reports previously suppressed.

>START starts log reports to specified device.

>STOP stops printing of reports on specified device.

>STOPDEV stops the output of reports to the specified device(s).

>STARTDEV starts the output of reports to the specified device(s).

>SUPPRESS suppresses specified output reports.

>THRESHOLD sets a threshold value for specified report(s).

>TIMERESET sets a time value for the threshold counter.

## OM commands

Basic Administration Procedures, NTP 297-1001-300

*Note:* The following OM commands are used to add, delete, change, display, and query OM data.

**>CLRINVREG** can be used to clear invalid INWATS registers after a restart. Use it before reading or resetting INWATS registers after a restart.

**>OMDUMP** used with table OMACC to display groups and fields already assigned.

**>OMSHOW** displays all or part of a specified OM group's key structure and part or all of the contents. i.e. **>OMSHOW UTR HOLDING**.

>QOMSHOW use this command to get a list of the OM groups and classes defined by the OMCLASS command

>OMCLASS used to define or change a class for table OMACC. Once defined, a class name cannot be deleted, but it can be renamed. Registers and register groups are added to the class using commands OMACCFLD and OMACCGRP

>OMACCFLD assigns or deletes individual OM register fields to the accumulating classes.

**>OMACCGRP** assigns or deletes OM groups to the accumulating classes that were previously defined by OMCLASS.

**>OMFORMAT** similar to the OMSHOW command, except that only one OM group is displayed.

>OMACCKEY allows the operating company to select specific tuples within a named group and class for display or printout.

**>OMTOTAL** this useful command turns the totalling feature on or off for a specified OM group.

>OMACCTOT turns the totalling feature on or off for a specified class and group.

>OMBR this command—along with parameters, stops, starts, displays—provides control for buffered OMs. It can be used when problems arise with buffered OM reports.

>OMGETGD this command processes the header (H), class (C), group (G), field (F), and key (K) records stored at the beginning of the data file. This command causes a translation database to be built. Close the requested file in DIRP before issuing this command.

>OMPRDUMP provides the capability to generate operational measurement special reports (OMPRSPEC) for the OM data stored on the tape or disk in the standard recording format (OMTAPE).

>OMPRTREP requests the printing of the OMPRSPEC report.

>OMPRTSET sets or queries the time and date parameters for report generation.

>OMMASTER this command, executed on the CM, allows the user to configure a node as the central collector for billing. This is the node (CM, FP2, or the enhanced input/output controller (EIOC)) on which the OM accumulation and reporting functions take place. WARNING - Use of the OMMASTER command causes loss of currently defined accumulation classes and their data. Also, do not "break" (use command HX) from the OMMASTER command.

>OMRESET this command provides for the record count to be reset only on reload restarts.

>OMREPORT allows the capability to query for a list of all report names in the OMREPORT system and to request an OM report by SCHEDNO in table OMREPORT.

**>READ** used to query the register content of specified lines and displays the line information.

>READPX displays information for INWATS registers associated with options INW and 2WW for PX trunks.

>READRESET queries register content of specified lines, displays line information, and resets register to zero.

>READRESETPX displays the information for INWATS registers associated with options INW and 2WW for PX trunks, and resets the registers back to zero.

>READVFG displays the information for INWATS VFGs.

**>READRESETVFG** displays the information for INWATS VFGs, and resets the registers back to zero.

**>SETDBDEV** <device>designates a disk file for the storage of KEY and INFO values read from the input data file.

>SLU accesses the SLU system.

>SLUADD & SLUDE these commands add or delete line identifiers for subscriber line usage (SLU) input tables.

>SLU\_INSTALLlooks for errors in the SLU input tables before filling the OM group with new data. Lines not previously installed are set to zero while the installed lines are retained.

>SLU\_DEINSTALL stops all OMs on lines in specified OM group but doesn't affect the entries in associated input table.

>SLU\_LMINSTALL for LMs and their associated lines, this command removes all lines from OM group ENG650M1 and creates an OM group ENG640M1. The SLU input table is not affected.

>SLUDUMP except for the SLU\_DEINSTALL command, the SLUDUMP command lists the commands issued for SLU input tables that have been installed.

>SLUFINDI finds and displays specified line identifier within an input SLU input table. If associated with a hunt group, then all the members are displayed.

>SLUFINDO finds and displays the register counts for a specified line identifier within an OM group. This command is more effective if the SLU\_DEINSTALL command is used to make the OM group inactive so that the register counts are held.

>SLUSET establishes a default table for commands SLUADD, SLUDEL, SLUFINDO, and SLUFIND1.

>SLU\_TABLE\_STATUS displays a list of active and inactive tables.

>SLU\_TEST<table\_name> checks each datafill in the specified SLU input table.

>ZEROSUP turns the zero suppression on or off. This command is part of the OMPRDUMP directory.

# Pending Order (PO) subsystem

Basic Translations Tools Guide, NTP 297-1001-360

The commands available in the Pending Order (PO) subsystem include:

>ACTIVATE activates POs.

**>CREATE** enters the file name of any previously produced DMO file in the PO subsystem.

>DELETEuse to delete the POF and SFDEV file.

**>DISPLAY** use the DISPLAY command to display the contents of all or specified POs in the PO subsystem by either the due date or sort option, which uses the parameters TIME and POF.

**>HELP** <cmd\_name> use HELP command to display a brief functional description of desired PO subsystem command.

>LEAVE leave the Pending Order Subsystem.

Other Supporting Commands:

>DUMPTAB used to move table(s) into SFDEV for manipulation by user.

**>DMOPRO** activates/applies the SFDEV file to switch translations.

>DMOVER verifies the DUMPTAB SFDEV file and checks it for errors.

>INPUT replaces table tuples by looking for (a) key field(s) match.

>PUT add or replace tuples in a table if there is no matching key field or fields already in the table. It will replace a tuple if it finds a matching key field or fields.

# **SCANF** commands

NTP 297-8991-303, NTP 297-8991-510 & 297-5001-540 (International)

**Note:** The SCANF command performs operations on multiple files which reside on one or multiple given device or volume. The choice of SCANF operation may be specified with several options of which a few are listed below. For additional information, please refer to NTPs above.

>BRIEF OR FULL list data about all or selected files on a disk or tape and place the file names in the user directory.

**>DELETE** this may not apply to all device types such as tapes. For example, delete is not supported for SLM tapes.

**>COPY** copy the selected files to the specified volume. The copy maintains the file attributes of the original file when creating a copy. SLM tapes do not support this operation.

>FROMI start from a file index value.

>TOI end file index. Select those files upto and including the index specified.

>NOPROMPT do not prompt for confirmation of each file.

>PROMPT prompt for confirmation before carrying out the operation.llow the user to change the context of applicable

**>NOTMATCH** operate on only those files which do not match the specified criteria.

>MATCH operate on only those files which do match the specified criteria.

>NAME operate on files with names matching the supplied name expression.

>NOTNAME operate on only those files which do not match the format of the supplied name expression.

**>SORT** sort entries by name, creation date, late modified date or size in blocks (NAME, CDATE, MDATE, SIZE).

>GLOBAL for the brief and full options, display the output sorted as one sequence.

# SHOWAUD command

This tool is used to display audit log dumps of CCBs, CDBs, and EXTs in text format. Simply specify the file name containing the audit logs and the data is then formatted and displayed.

Note: You might have to erase RECORDFILE in store file before using.

>SHOWAUD <filename> <ALL> displays audit log dumps of CCBs,

CDBs, and EXTs in symbolic format.

Procedure for using SHOWAUD command:

>LOGUTIL

>RECORD START ONTO SFDEV

>OPEN AUD find AUD logs (i.e. AUD395, AUD398) using BACK and FORWARD commands.>RECORD STOP ONTO SFDEV

>LISTSF list SF to verify that RECORDFILE exists.

>SHOWAUD RECORDFILE ALL

>LEAVE or QUIT leaves or quits LOGUTIL.

# SLM DISKUT nonmenu commands

SuperNode Patching Procedures, NTP 297-5001-540

>DISKUT activates this command directory.

>HELP (try >HELP <command>) the DISKUT help command.

>ALL list all within defined request.

>FULL when used with LISTVOLS and LISTFL commands, it provides more detailed info.

>INSERTTAPE(>IT) mounts the tape cartridge.

>EJECTTAPE (>ET) demounts the tape cartridge.

>LISTVOLS (>LV) lists volumes on disk.

>LISTFL (>LF) lists files on a tape or disk.

- >DELETEFL >DDF) deletes a file on a disk volume.
- >LISTBOOTFL(>LBF) lists the registered boot files.

>CLEARBOOTFL(>CBF)removes a registered boot file.

- >SETBOOTFL (>SBF) adds a boot file and registers it.
- >RENAMEFL (>RF) renames a file on a disk volume.
- >BACKUP(>BA) creates backup copies of disk files on tape.

>RESTORE (>RE) restore disk files from backup copies on tape.

- >CLEARVOL(>CVOL) clears all files on a disk volume.
- >VOLINFO(>VINFO) displays info about an INSV disk volume.

>QUIT exits the DISKUT super command.

>COPY <filename> sfdevcopies file to SFDEV

# Software Optionality Control (SOC)

DMS-100F Software Optionality Control User Manual, NTP 297-8991-901

Software optionality control (SOC), part of the DMS Evolution product delivery process, facilitates the definition and delivery of product computing module loads (PCL). Once the new PCL is loaded, all the features it contains can be activated by the customer as needed without a software reload. The user interface for SOC consists of the following SOC level commands on the MAP terminal.

>SELECT displays information about options. There are several types of options: >SELECT <select\_type> <value> [<report\_type>]>SELECT ALL [<report\_type>] >DBAUDIT performs a detailed audit and reports any internal database inconsistencies as well as any discrepancy between a database value and a feature's reported value.

>ASSIGN RTU can be used to grant the operating company permission the right to use (RTU) an option. (When an operating company purchases a state option, Nortel gives the operating company a password called a key code for the option.

**>REMOVE RTU** allows operating company personnel to remove the right-to-use (RTU) from a state option.

# Store File (SF) editor commands

Basic Translations Tools Guide, NTP 297-1001-360

**Note:** The following store file commands are most of the commonly used commands and is not a complete list of store file commands.

>EDIT creates a new file or enters an existing file.

>READ CI level command used to run a specified store file.

>ERASESF CI level command that erases a specified store file.

>FILE dev\_type file\_name refiles the file to a specified device (SF if not specified) with any updated information and exits EDIT.

>LISTSF lists the files in SFDEV that the user created.

>LISTSF ALLlists all the files contained in SFDEV.

>LISTSF INFO ALL lists all the SFDEV files and user information.

>LISTSF <user> list files for a specific user—such as NTAS.

>INPUT n used to add line(s) to a store file ("Enter" twice ends input).

>DOWN n moves the pointer down one line or specified # (n) of lines.

>UP n moves the pointer up one line or specified # (n) of lines.

>FIND 'string'moves down to line beginning with 'string'.

>VERIFY displays all, or any part of line at terminal after processed.

>DELETE deletes line or number of lines as specified.

>CHANGE 'old' 'new' change characters as defined within parameters.

**>TOP** takes pointer to the EDIT: line within the store file.

>END takes pointer to bottom line within the store file.

>LINE n moves the pointer to the specified line number (n).

>LINE 'string'moves down to line containing the specified string.

>TYPE n displays one line(s) according to line number (n).

**>SAVE SFDEV** saves existing store file device without exiting the editor (EDIT mode).

>PRINT print all the specified store file or PRINT LINE.

>QUIT exits from store file editor (EDIT mode).

To rename a file in SFDEV:

>COPY <old\_filename> <new\_filename> sfdev

# Switch Performance Monitoring System (SPMS) commands

DMS-100F SPMS Application Guide, NTP 297-1001-330

>SPMS enters the SPMS utility at the CI level

 $\boldsymbol{\mathsf{>}\mathsf{SET}}$  sets the parameters for the DISPLAY command

>SETREP sets parameters for the SPMSREP automated log report

>DISPLAY displays the index values over the last 'N' days or date

>DESCRIBE used to describe the indexes you have selected

>EXCEPTION displays the critical index values over the last 'N' days

>HELP use help plus subcommand to get detailed parameters

Example, to get current display of SPMS report with unsatisfactory level set at 90 and unacceptable level at 80 use the following commands:

#### >SET UNSATLEVEL 900;SET UNACCLEVEL 800;DISPLAY

Example, to get a description of the INTEGFL index, use the command:

#### >DESCRIBE INTEGFL

Response:

INTEGFL Basic index. Cutoffs of established calls, lost network integrity. OM:SYSPERF CINTEGFL. Check NETINTEG/INTEG at the NET/ENET level of the MAP.

# Table Audit (TABAUDIT) commands

One Night Process Software Delivery Procedures, NTP 297-8991-303

TABAUDIT is a table verification process that can be run prior to making an image tape or as a scheduled routine to verify office data. Table verification can be run manually using TABAUDIT or automatically by using AUTOTABAUDIT and scheduling the process.

Nortel recommends that table verification be an ongoing part of routine maintenance.

TABAUDIT performs the following check with the DMS switch in sync.

Generic table checks: Performs per table verification for corruption.

Syntax checks: Perform per tuple verification for syntax field consistency.

Table specific checks: Performs per tuple verification for data consistency.

WARNING: TABAUDIT can take up to 10 hours or more to run and should not be run same time as TABXFR or an image dump.

SUGGESTION: Review any service bulletins and notices before attempting to correct any table data errors.

>TABAUDIT enters TABAUDIT directory at CI level.

**>AUTO** used to enter AUTOTABAUDIT from TABAUDIT.

>INCLUDE used to setup one table or a range of tables to be checked; including failed tables from last check or changed tables since last check.

>EXCLUDE used to exclude tables; NODR option used with the EXCLUDE excludes all dump and restore tables.

>TIMEFRAME a AUTOTABAUDIT command used for scheduling.

>STATUS displays included/excluded table range.

**>REPORT** used to generate data integrity reports based upon specified options (use HELP REPORT to see options).

>CLEAR clear included tables or specified failed table.

>EXECUTEused to start verification and a device to store data.

**>INFO** information about TABAUDIT.

#### Table editor commands

Basic Translations Tools Guide, NTP 297-1001-360

**Note:** In addition to the Table Editor commands below, see the FINDTAB, FINDREF, SHOWUSES, and SHOWUSERS commands under "DMS CI: Level Commands" within this QRG.

>HELP use HELP <command> to get command description.

>ABORT used to cancel a command or input.

>REPlace used to replace a specified tuple with a new tuple; user is

prompted for field values or field values may be specified

(i.e., REP <field 1> <field 2> <field 3>).

>ADD adds tuple(s) to a table.

>DELete deletes a tuple from a table.

**>CHAnge**changes the value of existing field data for a tuple. **>CHECK** displays next <COUNT> tuples or ALL tuples

>SUBtable enters subtable. Parameter not required if only one subtable.

>RETurn exits back from a subtable in a previous level.

#### >OVErride

CAUTION: This command cancels the system prompt when a "NO JF AVAILABLE" and/or "MACHINES OUT OF SYNC" condition exists.

#### >VER ON

>VER OFF

CAUTION: The above commands turns on/off the system prompt for verification and confirmation when altering table data.

**>COUNT** without parameters displays the number of tuples in a table.

>COUNT <parameters>count number based upon the following parms:

& = And EQ = Equal toGT = Greater than

GE = Greater than or equal toNE = Not equal to

LE = Less than or equal toLT = Less than

**EX: >TABLE LINEATTR** 

>COUNT (PRTNM EQ POTS)

Note: Counts the tuples with a pretranslator name equal to POTS.

**>FORMAT PACK** defines the format to be printed/displayed at 130 lines per character—ignores CUSTFLDS table.

>FORMAT UNPACK defines the format to be printed/displayed at 70 lines per character as defined in CUSTFLDS table.

>LISt displays tuple(s) within a table; to LIST examples, enter:

>LIST <number of tuples to list> or >LIST ALL

>LIST <condition>% see count parameters

>HEADING displays heading line without a tuple display.

>DOWn moves cursor down specified number of tuples in the table.

>NEXT positions to next tuple in table but does not display it.

>UP moves cursor up the specified number of tuples in the table.

**>PREV** positions to the previous tuple but does not display it.

>POSition positions the cursor at a specified tuple in the table.

>DISplay displays the tuple entry for the current tuple.

>LOCate locates tuple by field(s) but does not display (see DISplay).

>RANge displays the table heading field(s) by number and/or name

plus parameter type(s) with a sample of valid inputs.

>INForm displays the current table name.

**>TOP** positions on the first tuple in the table and displays it.

>FIRST positions to first tuple in table but does not display it.

>BOTtompositions on the last tuple in the table and displays it.

>LAST positions on the last tuple in the table but does not display it.

>LEAVE exits current table (or number of levels specified, i.e., ALL).

**>POF** enters the Pending Order (PO) subsystem (see following).

# **TRAVER** commands

Basic Translations Tools Guide, NTP 297-1001-360

The TRAVER command simulates a call and displays the translation and routing tables the call accesses.

**Note 1:** The following information is an overview of TRAVER and provides only samples of the many variables that are possible using TRAVER. Use HELP TRAVER at CI level for details. Also, see the REVXL\_VER command within this QRG.

*Note 2:* Refer to the "Quick reference" chapter for AIN and LNP traver examples.

>TRAVER L<digits> [T,NT,B] %% see Notes & Trace Option

TR <clli> [T,NT,B]

TR <clli> <digits> <RPOA/RPOAS> [T,NT,B]

C <console> [T,NT,B]

V <vfg> [T,NT,B]

R [T,NT,B]

L <digits> <bc> <64kdata/56kdata> [T,NT,B]

Notes:

- 1. For digits—'\*' substitute a 'b'—for a '#' substitute a 'c'.
- 2. For ISDN, bc = bearer capability.
- 3. For DMS PH, RPOA = registered private operating agencies.

#### **Trace Options**

The 'T' (Trace) option simulates a call and displays the tables used to translate and route a call and displays the appropriate tuple for each table. The 'NT' (No Trace) option invokes translation utilities to determine a result and displays only the digit translation routes, position routes, and the circuits and/or treatments on which the call would terminate. The 'B' (Both) option invokes both the T and the NT options and displays both the translation table information and call's route and treatment.

#### **Optional Parameters**

There are numerous optional parameters that can be input for specific types of translation capabilities such as authorization codes, alternate billing numbers, and private translations for IBN. Refer to Basic Translations Tools Guide (NTP 297-1001-360) and the All Product Computing-Module Loads, Maintenance and Operations Manual (NTP 297-8991-500) for more detailed information.

#### Line TRAVERs

>TRAVER L <calling\_dn> <called\_dn> [T,NT,B]

**>TRAVER L** <ISDN\_dn> <bc> [T,NT,B]

>TRAVER L <calling\_dn> <called ISDN \_dn> <bc> <bc\_name> [T,NT,B]

#### Trunk TRAVER

>TRAVER TR <CLLI> <digits> [T,NT,B]

#### Options for routing based on bearer network of originating trunk

**>TRAVER TR** <CLLI> [TRKMEM <originating trunk member number>] <digits> [T,NT,B]

>TRAVER TR <CLLI> [BEARNET <originating bearer network>] <digits> [T,NT,B]

#### **Console TRAVER**

>TRAVER C <console CLLI> <digits> [T,NT,B]

#### Virtual Facility Groups TRAVERs

>TRAVER V <vfg> <digits> [T,NT,B]

>TRAVER L <calling\_dn> <called\_dn> [T,NT,B] RTEVFG ALL

#### ISDN TRAVERs

#### Bearer Capability Routing example travers:

> traver | 4844015 94834035 bc 64kdata b% for BC 64kdata calls
> traver | 4844016 94834036 bc 56kdata b % for BC 56kdata calls

#### Some PRI routing examples: (PUBlic call type is traver default)

> traver tr PRITEST1 n cdn e164 19192384567 b % NPI:E164, NSF:nil, call type:PUBlic

> traver tr PRITEST2 n cdn e164 2831199 prvt b% NPI:E164, NSF:PRVT, call type:PriVaTe

> traver tr PRITEST3 n cdn pvt 095 tie b% NPI:PVT, NSF:TIE, call type:PriVaTe

The type of number (TON) is in the "Called Party Number" and "Calling Party Number" information element. According to the Nortel PRI protocol specifications, when the NPI is "Private" the TON is "Subscriber." When the NPI is "E.164," the TON is based on the number of digits dialed as follows:

- less than 10 digits: TON is "Subscriber"(Local)
- exactly 10 digits: TON is "National" (NAtional)
- more than 10 digits: TON is "International" (INternational)

#### Wireless LWW Traver

>traver mx moborig 6905 5415222 b %%6905 see table MTXTRAV%%5415222 use QHLR command

### **Carrier VoIP Networks lines and trunks**

The following tables list the line class codes supported in Carrier VoIP Networks.

| Line class<br>code | Description                                            | UAA | UAIP |
|--------------------|--------------------------------------------------------|-----|------|
| ADATA1             | Meridian ARIES set option                              | Yes | Yes  |
| ΑΤΑ                | Analog terminal adaptor                                | Yes |      |
| CCF                | Coin first service                                     | Yes | Yes  |
| CDF                | Coin dial tone first service                           | Yes | Yes  |
| CFD                | Coin Free Dialing                                      | Yes | Yes  |
| CSD                | Circuit Switched digital data service                  | Yes | Yes  |
| CSP                | Coin semi-post pay service                             | Yes | No   |
| DATA               | Data unit                                              | Yes | Yes  |
| PDATA              | POTS Data Unit                                         | Yes |      |
| EOW                | Enhanced outward WATS                                  | Yes | Yes  |
| ETW                | Enhanced two-way WATS                                  | Yes | Yes  |
| IBN                | Integrated Business Network station                    | Yes | Yes  |
| INW                | INWATS service                                         | Yes | Yes  |
| ISDNKSET           | ISDN Business Sets                                     | Yes |      |
| MOB                | Mobile cellular service                                |     |      |
| M5008              | Meridian set (8 keys)                                  | Yes | Yes  |
| M5009              | Meridian set (9 keys)                                  | Yes | Yes  |
| M5018              | Meridian set (18 keys)                                 | Yes | Yes  |
| M5112              | Meridian set (12 keys)                                 | Yes | Yes  |
| M5208              | Meridian set (8 keys, built-in<br>display)             | Yes | Yes  |
| M5209              | Meridian set (9 keys, built-in<br>display)             | Yes | Yes  |
| M5212              | Meridian set (12 keys, built-in<br>display, handsfree) | Yes | Yes  |

| Line class<br>code | Description                                            | UAA | UAIP |
|--------------------|--------------------------------------------------------|-----|------|
| M5216              | Meridian set (16 keys, built-in display, headset)      | Yes | Yes  |
| M5312              | Meridian set (12 keys, built-in display, handsfree)    | Yes | Yes  |
| M5316              | Meridian set (16 keys, built-in<br>display, handsfree) | Yes | Yes  |
| OWT                | OUTWATS service                                        | Yes |      |
| PBM                | PBX message rate service                               | Yes | Yes  |
| PBX                | PBX flat rate service                                  | Yes | Yes  |
| PSET               | Electronic business set without liquid crystal display | Yes | Yes  |
| RES                | Residential Enhanced Services                          | Yes |      |
| TWX                | TWX service. (Teletypewriter Exchange)                 | Yes | Yes  |
| VLN                | Virtual line                                           |     |      |
| ZMD                | Zero minus denied service                              | Yes | Yes  |
| ZMZPA              | Zero minus zero plus allowed service                   | Yes |      |
| 1FR                | Individual flat rate service                           | Yes | Yes  |
| 1MR                | Individual message rate service                        | Yes | Yes  |
| 2FR                | Two-party flat rate service                            | Yes | Yes  |
| 2WW                | Two-way WATS                                           | Yes | Yes  |
| 4FR                | Four-party flat rate service                           | Yes | Yes  |
| 8FR                | Eight-party flat rate service                          | Yes | Yes  |
| 10FR               | Ten-party flat rate service                            | Yes | Yes  |

The following table lists the trunk types supported in Carrier VoIP Networks.

| Trunk type       | Description                                                                                                    | UAA                            | UA-IP | ΡΤΑ | PTIP |
|------------------|----------------------------------------------------------------------------------------------------|--------------------------------|-------|-----|------|
| AI               | Automatic Intercept<br>System (AIS)                                                                              | Use IT                         |       |     |      |
| AN               | Automatic Number<br>Announcement                                                                                 | Use IT                         |       |     |      |
| ATC              | Access Tandem to<br>Carrier (Originating from<br>SC,IT,TOPS and<br>Terminating to SC and IT<br>trunk group types | Yes                            | Yes   | Yes | Yes  |
| CELL             | Cellular (Bellcore type 2A interconnect to CMC switch)                                                           | Yes                            |       | Yes |      |
| DA               | Directory Assistance<br>Charging                                                                                 | Use OP                         |       |     |      |
| ES               | Emergency Service<br>Bureau                                                                                      | Yes                            |       | Yes |      |
| E911             | Enhanced 911<br>Emergency Service                                                                                | Use<br>legacy<br>E911<br>trunk |       |     |      |
| IBNT2, TI,<br>TO | Integrated Business<br>Network (IBN) 2-way,<br>Incoming, and Outgoing<br>Trunk Groups                            | Yes                            | Yes   | Yes |      |

| Trunk type | Description                                                    | UAA                    | UA-IP | ΡΤΑ | PTIP |
|------------|----------------------------------------------------------------|------------------------|-------|-----|------|
| ISUP       | Integrated Service User<br>Part                                | Yes                    |       |     | Yes  |
| IT         | Intertoll Trunk Group                                          | Yes                    | Yes   | Yes | Yes  |
| NFA        | Network Facility Access                                        | Yes                    |       | Yes |      |
| NU         | Nailed-Up Connection                                           | Yes                    |       | Yes |      |
| OI         | Incoming Operator<br>Verification                              | Use OP                 |       |     |      |
| OP         | Outgoing or 2-way from<br>Local & Toll Offices to<br>TOPS/TSPS | Yes                    |       | Yes |      |
| PX         | DID and DOD or both with a Digital PBX                         | Yes                    |       | Yes |      |
| P2         | DID and DOD or both with a PBX                                 | Use PX<br>or PRA       |       |     |      |
| SC         | Incoming and Two-way CAMA                                      | Yes                    |       |     |      |
| TI,TO,T2   | Incoming, Outgoing, and<br>2-way End Office                    | Use IT                 |       |     | Yes  |
| TOPS       | TOPS Trunk Group                                               | Use<br>legacy<br>trunk |       |     |      |
| TOPSARU    | TOPS External Audio<br>Response Unit                           | Use<br>legacy<br>trunk |       |     |      |
| TOPSVL     | TOPS Voice Link                                                | Use<br>legacy<br>trunk |       |     |      |
| VR         | Verification Trunk                                             | Use OP                 |       |     |      |
| X75        | X.75 Trunk Group for<br>connection to a DMS<br>Packet Handler  | Use<br>legacy<br>trunk |       |     |      |
| ZI         | Tandem 0+ or 0- to<br>TOPS                                     | Use SC                 |       |     |      |

# Carrier Voice over IP Networks maintenance

### Preventative maintenance for Carrier Voice over IP Networks components

This section provides a list of procedures used to perform preventative maintenance for Carrier Voice over IP Networks components. Preventative maintenance is required on components to prevent service-impacting fault conditions. The procedures are divided into the following categories:

- "Tasks to be performed daily"
- "Tasks to be performed weekly"
- "Tasks to be performed monthly"
- "Tasks to be performed per office schedule or as required"
- "Backup and restore"

#### Tasks to be performed daily

The following table illustrates the tasks to be performed daily

| Component                          | Task                                                                                                    | Document                                                                                  | Notes                                                                                    |
|------------------------------------|----------------------------------------------------------------------------------------------------|-------------------------------------------------------------------------------------------|------------------------------------------------------------------------------------------|
| Policy<br>Controller               | Monitor alarms<br>and logs                                                                                                    | Policy<br>Controller Fault<br>Management,<br>NN10438-911                                  |                                                                                          |
| GWC                                | Monitor for alarms<br>and check that<br>functions continue<br>without<br>interruptions<br>Monitor GWC logs<br>to verify<br>connectivity has<br>not been lost with<br>the Policy<br>Controller and to<br>identify any call<br>processing<br>problems. | GWC Fault<br>Management,<br>NN10202-911                                                   | Schedule<br>can be<br>adjusted to<br>correspond<br>to GWC log<br>monitoring<br>schedule. |
|                                    | Monitor GWC logs<br>to verify<br>connectivity has<br>not been lost with<br>the Session Server<br>and to identify any<br>call processing<br>problems.                                                                                                 | GWC Fault<br>Management,<br>NN10202-911                                                   | Schedule<br>can be<br>adjusted to<br>correspond<br>to GWC log<br>monitoring<br>schedule. |
| Media Server<br>2000 series        | Monitor alarms                                                                                                    | Media Server<br>2000 Series<br>Fault<br>Management,<br>NN10328-911                        |                                                                                          |
| Ethernet<br>Routing<br>Switch 8600 | Monitor LEDs                                                                                                    | Nortel<br>Multiservice<br>Switch 8010co<br>Chassis<br>hardware<br>components,<br>312746-C |                                                                                          |

| Component                                                                      | Task                                                                                                    | Document                                                                                                    | Notes                                                                                           |
|--------------------------------------------------------------------------------|----------------------------------------------------------------------------------------------------|----------------------------------------------------------------------------------------------------|-------------------------------------------------------------------------------------------------|
| Nortel<br>Networks<br>Multiservice<br>Switch/Media<br>Gateway<br>15000         | Monitoring<br>equipment status<br>LEDs                                                                                                    | Nortel<br>Networks<br>Multiservice<br>Switch<br>15000/20000<br>Hardware<br>Installation,<br>Maintenance<br>and Upgrade,<br>NN10600-130 |                                                                                                 |
| Nortel<br>Networks<br>Multiservice<br>Switch<br>7400/15000                     | Monitoring ATM<br>services                                                                                                    | Nortel<br>Networks<br>Multiservice<br>Switch<br>7400/15000/<br>20000 ATM<br>Fault and<br>Performance<br>Management,<br>NN10600-715     |                                                                                                 |
| Nortel<br>Networks<br>Multiservice<br>Switch/Media<br>Gateway<br>15000 or 7400 | Using status<br>indicator LEDs and<br>sounds                                                                                                    | Nortel<br>Networks<br>Multiservice<br>Switch<br>15000/20000<br>Hardware<br>Description,<br>NN10600-120                                 |                                                                                                 |
| SAM21 SC                                                                       | Monitor alarms<br>and check that<br>functions continue<br>without<br>interruptions                                                                                                    | SAM21 Shelf<br>Controller Fault<br>Management,<br>NN10089-911                                                                          |                                                                                                 |
| Session<br>Server                                                              | Monitor alarms<br>and logs                                                                                                    | Session Server<br>Fault<br>Management<br>NTP,<br>NN10332-911                                                                           |                                                                                                 |
| UAS                                                                            | Monitor alarms                                                                                                    | UAS Fault<br>Management,<br>NN10073-911                                                                                                |                                                                                                 |
| XA-Core                                                                        | Monitor core logs<br>to verify that DPT<br>trunks do not<br>unexpectedly go<br>out of service.<br>Each outage<br>should have<br>corresponding<br>logs in the NGSS<br>to explain why and<br>the lack of<br>corresponding<br>NGSS logs<br>indicates a<br>problem. | CS 2000 Fault<br>Management,<br>NN10083-911                                                                                            | Schedule<br>can be<br>adjusted to<br>correspond<br>to XA-core<br>log<br>monitoring<br>schedule. |

Tasks to be performed weekly The following table illustrates the tasks to be performed weekly

|                   | Task                                                                                                    | Document                                                                                    | Notes |
|-------------------|----------------------------------------------------------------------------------------------------|---------------------------------------------------------------------------------------------|-------|
| GWC               | Inspect the LEDs<br>on all GWC cards<br>in your system to<br>ensure there are<br>no faults and that<br>all cards appear to<br>be functioning<br>properly. | GWC Fault<br>Management,<br>NN10202-911                                                     |       |
| Session<br>Server | Inspect the LEDs<br>front panel of both<br>units; ensure there<br>are no faults<br>indicated                                                              | HP<br>Carrier-Grade<br>Server cc3310<br>Product Guide,<br>HP part number:<br>cc3310_Product |       |
| USP               | Visually inspect the LEDs                                                                                                    | USP Security<br>and<br>Administration,<br>NN10159-611                                       |       |

Tasks to be performed monthlyThe following table illustrates the tasks to be performed monthly

|                       | Task                       | Document                                          | Notes |
|-----------------------|----------------------------|---------------------------------------------------|-------|
| XA-Core/Call<br>Agent | Perform LED<br>maintenance | XA-Core<br>Maintenance<br>Manual,<br>297-8991-510 |       |

### Tasks to be performed per office schedule or as

The following table illustrates the tasks to be performed per office schedule or as required

| Component                       | Task                                                                                                    | Document                                                                                    | Notes                                          |
|---------------------------------|----------------------------------------------------------------------------------------------------|---------------------------------------------------------------------------------------------|------------------------------------------------|
| Policy<br>Controller            | Clean the DVD<br>drive                                                                                                    | HP<br>Carrier-Grade<br>Server cc3310<br>Product Guide,<br>HP part number:<br>cc3310_Product | acquire HP<br>guide from<br>HP.com web<br>site |
|                                 | Inspect the LEDs<br>front panel of both<br>units; ensure there<br>are no faults                                                                                                    | HP<br>Carrier-Grade<br>Server cc3310<br>Product Guide,<br>HP part number:<br>cc3310_Product | acquire HP<br>guide from<br>HP.com web<br>site |
|                                 | Periodically check<br>the /opt/apps/logs<br>directory to verify<br>that sufficient<br>space exists in that<br>file system. Clean<br>up old log and<br>trace files as<br>needed to make<br>more space.                  | Policy Controller<br>Fault<br>Management,<br>NN10438-911                                    |                                                |
|                                 | Check that cables<br>and connectors<br>are secure at both<br>the front and rear<br>of the Policy<br>Controller chassis.<br>Also, inspect the<br>integrity of all<br>cabling to ensure<br>there is no frayed<br>wiring. | no formal<br>procedure<br>required                                                          |                                                |
| Audio<br>Provisioning<br>Server | Apply APS<br>patches                                                                                                    | UAS Upgrades,<br>NN10047-461<br>or<br>MS 2000 Series<br>Upgrades,<br>NN10335-461            | perform as<br>required                         |

| Component                  | Task                                                                                         | Document                                                 | Notes                                                                                                    |
|----------------------------|----------------------------------------------------------------------------------------------|----------------------------------------------------------|----------------------------------------------------------------------------------------------------|
| Contivity<br>VPN Switch    | Saving current<br>system<br>configuration                                                    | Reference for<br>the Contivity<br>VPN Switch,<br>311643D | perform<br>immediately<br>upon<br>completion of<br>the<br>configuration<br>or when<br>changes are<br>made to the<br>configuration<br>/firmware |
|                            | Performing file<br>maintenance                                                               | Reference for<br>the Contivity<br>VPN Switch,<br>311643D | perform<br>immediately<br>upon<br>completion of<br>the<br>configuration<br>or when<br>changes are<br>made to the<br>configuration<br>/firmware |
|                            | Creating a<br>recovery disc                                                                  | Reference for<br>the Contivity<br>VPN Switch,<br>311643D | perform<br>immediately<br>upon<br>completion of<br>the<br>configuration<br>or when<br>changes are<br>made to the<br>configuration<br>/firmware |
| Core Billing<br>Manager    | Monitor log files in<br>the /var/adm<br>directory for<br>system or security<br>abnormalities | no formal<br>procedure<br>required                       | as part of<br>scheduled<br>maintenance                                                                                                    |
| CS 2000<br>Core<br>Manager | Monitor log files in<br>the /var/adm<br>directory for<br>system or security<br>abnormalities | no formal<br>procedure<br>required                       | as part of<br>scheduled<br>maintenance                                                                                                    |

| Component                                             | Task                                             | Document                                                                                   | Notes                                                                                                    |
|-------------------------------------------------------|--------------------------------------------------|--------------------------------------------------------------------------------------------|----------------------------------------------------------------------------------------------------|
| GWC                                                   | Configure a<br>recurring data<br>integrity audit | GWC<br>Configuration<br>Management,<br>NN10205-511                                         | includes Line,<br>Trunk, V5.2,<br>and CS 2000<br>data integrity<br>audits                                                                                                    |
|                                                       | Enable GWC<br>software<br>auto-imaging           | GWC<br>Configuration<br>Management,<br>NN10205-511                                         | the system<br>will take a<br>software<br>image<br>automatically<br>once daily                                                                                                    |
|                                                       | Take a manual software image                     | GWC Upgrades,<br>NN10196-461                                                               | should be<br>taken after<br>patches have<br>been applied                                                                                                    |
|                                                       | Retrieve GWC<br>services alarm<br>history        | GWC Fault<br>Management,<br>NN10202-911                                                    |                                                                                                    |
|                                                       | Retrieve and<br>correlate GWC PM<br>logs         | GWC Fault<br>Management,<br>NN10202-911                                                    |                                                                                                    |
|                                                       | Retrieve and<br>correlate Syslog<br>logs         | GWC Fault<br>Management,<br>NN10202-911                                                    |                                                                                                    |
| Nortel<br>Networks<br>Multiservice<br>Data<br>Manager | Clean up<br>accumulated log<br>files             | Nortel Networks<br>Multiservice<br>Data Manager<br>Administrator<br>Guide,<br>241-6001-303 | This<br>procedure is<br>not normally<br>necessary<br>because<br>there is one<br>log file for<br>each day of<br>the week and<br>information<br>can only<br>accumulate in<br>a log file for a<br>one week<br>period, then<br>the file is<br>automatically<br>overwritten.<br>Should it<br>become<br>necessary,<br>there are two<br>ways to clean<br>up current log<br>files:<br>manually by<br>entering a<br>command, or<br>automatically<br>by running the<br>command as<br>a cron job |

| Component              | Task                                                                                                    | Document                                                                                    | Notes                                                                                                    |
|------------------------|----------------------------------------------------------------------------------------------------|---------------------------------------------------------------------------------------------|----------------------------------------------------------------------------------------------------|
| Session<br>Server      | Clean the DVD<br>drive                                                                                                    | HP<br>Carrier-Grade<br>Server cc3310<br>Product Guide,<br>HP part number:<br>cc3310_Product |                                                                                                    |
|                        | Inspect the LEDs<br>front panel of both<br>units; ensure there<br>are no faults                                                                                                    | HP<br>Carrier-Grade<br>Server cc3310<br>Product Guide,<br>HP part number:<br>cc3310_Product | Acquire HP<br>guide from<br>HP.com web<br>site                                                                                                    |
|                        | Periodically check<br>the /opt/apps/logs<br>directory to verify<br>that sufficient<br>space exists in that<br>file system. Clean<br>up old log and<br>trace files as<br>needed to make<br>more space.               | Session Server<br>Trunks Fault<br>Management<br>NTP,<br>NN10332-911                         |                                                                                                    |
|                        | Check that cables<br>and connectors<br>are secure at both<br>the front and rear<br>of the Session<br>Server chassis.<br>Also, inspect the<br>integrity of all<br>cabling to ensure<br>there is no frayed<br>wiring. | no formal<br>procedure<br>required                                                          |                                                                                                    |
| XA-Core/<br>Call Agent | Create a test<br>volume on disks                                                                                                    | XA-Core<br>Maintenance<br>Manual,<br>297-8991-510                                           | Perform after<br>installation of<br>new disk in<br>disk drive<br>packlet in the<br>IOP card                                                                            |
|                        | Create volumes on<br>disks                                                                                                    | XA-Core<br>Maintenance<br>Manual,<br>297-8991-510                                           | Perform on an<br>unformatted<br>or earlier<br>formatted<br>disk, or<br>perform after<br>installation of<br>the disk in the<br>disk drive<br>packlet in the<br>IOP card |

### Backup and restore

For component-level backup and restore procedures, refer ATM/IP Administration and Security, NN10402-600.

# Routine maintenance for Carrier Voice over IP Networks components

This section provides a list of procedures used to perform routine maintenance for Carrier Voice over IP Networks components. Routine maintenance is required on components to ensure the components continue normal operation over time. The procedures are divided into the following categories:

- "Tasks to be performed after four or eight hours"
- "Tasks to be performed daily"
- "Tasks to be performed after twenty-five hours"
- "Tasks to be performed weekly"
- "Tasks to be performed monthly"
- "Tasks to be performed every six weeks"
- "Tasks to be performed every three to six months"
- "Tasks to be performed every six months"
- "Tasks to be performed annually"
  - "Tasks to be performed per office schedule"

#### Tasks to be performed after four or eight hours

The following table illustrates the tasks to be performed after four or eight hours

|                            | Task                    | Document                                                    | Notes                                                                                  |
|----------------------------|-------------------------|-------------------------------------------------------------|----------------------------------------------------------------------------------------|
| CS 2000<br>Core<br>Manager | Clean the DAT<br>drive  | CS 2000 Core<br>Manager Fault<br>Management,<br>NN10082-911 | Clean the DAT<br>drive after the<br>first 4 hours of<br>use for each<br>new cartridge. |
| XA-Core/<br>Call Agent     | Clean the tape<br>drive | XA-Core<br>Maintenance<br>Manual,<br>297-8991-510           | Clean the tape<br>drive after the<br>first 4 hours of<br>operation.                    |

#### Tasks to be performed daily

The following table illustrates the tasks to be performed daily

| Component            | Task                                            | Document                                                            | Notes                  |
|----------------------|-------------------------------------------------|---------------------------------------------------------------------|------------------------|
| Policy<br>Controller | Monitor alarms<br>and logs                      | Policy<br>Controller Fault<br>Management,<br>NN10438-911            |                        |
| Session<br>Server    | Monitor alarms<br>and logs                      | Session Server<br>Trunks Fault<br>Management<br>NTP,<br>NN10332-911 |                        |
| XA-Core              | Check and adjust<br>the TOD clock of<br>XA-Core | XA-Core<br>Maintenance<br>Manual<br>297-8991-510                    |                        |
|                      | Record an<br>XA-Core office<br>image on a disk  | XA-Core<br>Maintenance<br>Manual<br>297-8991-510                    | Daily or when required |
|                      | Monitor alarms                                  | CS 2000 Fault<br>Management,<br>NN10083-911                         |                        |

Tasks to be performed after twenty-five hours The following table illustrates the tasks to be performed after twenty-five hours

|                            | Task                    | Document                                                    | Notes                                                                                                    |
|----------------------------|-------------------------|-------------------------------------------------------------|----------------------------------------------------------------------------------------------------|
| CS 2000<br>Core<br>Manager | Clean the DAT<br>drive  | CS 2000 Core<br>Manager Fault<br>Management,<br>NN10082-911 | Clean the DAT<br>drive after<br>each 25 hours<br>of use for each<br>used cartridge.                                       |
| XA-Core                    | Clean the tape<br>drive | XA-Core<br>Maintenance<br>Manual,<br>297-8991-510           | Clean<br>recording<br>heads after 25<br>hours of read/<br>write operation<br>or according to<br>your office<br>standards. |

Tasks to be performed weekly The following table illustrates the tasks to be performed weekly

| Component                      | Task                                                                                          | Document                                                                                    | Notes                                                                                                    |
|--------------------------------|-----------------------------------------------------------------------------------------------|---------------------------------------------------------------------------------------------|----------------------------------------------------------------------------------------------------|
| Policy<br>Controller           | Inspect the LEDs<br>front panel of both<br>units; ensure there<br>are no faults<br>indicated  | HP<br>Carrier-Grade<br>Server cc3310<br>Product Guide,<br>HP part number:<br>cc3310_Product | acquire HP<br>guide from<br>HP.com web<br>site                                                              |
| CS 2000<br>Management<br>Tools | Clean the DAT<br>drive on the Netra<br>t1400/240                                              | ATM/IP Fault<br>Management,<br>NN10408-900                                                  | Clean the<br>DAT drive<br>every 1 to 8<br>weeks<br>depending on<br>the number of<br>tapes used<br>each day. |
| USP                            | Set the date and<br>time on the<br>OAM&P<br>workstation and<br>the USP to<br>synchronize them | USP<br>Administration<br>and Security,<br>NN10159-611                                       |                                                                                                    |

Tasks to be performed monthly The following table illustrates the tasks to be performed monthly

| Component                                                              | Task                                                                            | Document                                                                                                    | Notes                                                                                                    |
|------------------------------------------------------------------------|---------------------------------------------------------------------------------|----------------------------------------------------------------------------------------------------|----------------------------------------------------------------------------------------------------|
| CS 2000<br>Management<br>Tools                                         | Inspect the air<br>filter.                                                      | Netra<br>T1400/1405<br>Installation and<br>User's Guide.<br>Link to Sun<br>documentation:<br>http://sunsolve.<br>sun.com/data/8<br>06/806-0575/p<br>df/806-0575-10<br>.pdf |                                                                                                    |
| GWC                                                                    | Inspect the SAM21<br>filter                                                     | Go to:<br>http://mcg.moto<br>rola.com and<br>search for the<br>specific<br>CPX822<br>product<br>documents.                                                                 | Filters last from<br>3 to 6 months<br>depending on<br>environmental<br>conditions.                                                                                                    |
| Nortel<br>Networks<br>Multiservice<br>Switch/Media<br>Gateway<br>15000 | Inspect and<br>vacuum<br>equipment                                              | Nortel<br>Networks<br>Multiservice<br>Switch<br>15000/20000<br>Hardware<br>Installation,<br>Maintenance<br>and Upgrade,<br>NN10600-130                                     | Vacuuming<br>reduces the<br>frequency that<br>air filters need<br>to be changed.<br>May need to<br>inspect and<br>vacuum more<br>frequently,<br>depending<br>upon<br>environmental<br>conditions. |
| Ethernet<br>Routing<br>Switch 8600                                     | Inspect and clean<br>Nortel Multiservice<br>Switch 8010co<br>Chassis air filter | Installing and<br>Maintaining the<br>Nortel<br>Multiservice<br>Switch 8010co<br>Chassis and<br>Components,<br>312746-C                                                     | Inspect<br>monthly and<br>replace every<br>three months<br>or more<br>frequently,<br>depending<br>upon<br>environmental<br>conditions.                                                            |
| Nortel<br>Networks<br>Multiservice<br>Data<br>Manager                  | Inspect the air<br>filter.                                                      | Netra<br>T1400/1405<br>Installation and<br>User's Guide.<br>Link to Sun<br>documentation:<br>http://sunsolve.<br>sun.com/data/8<br>06/806-0575/p<br>df/806-0575-10<br>.pdf |                                                                                                    |

| Component             | Task                                                | Document                                                                                                   | Notes                                                                                                    |
|-----------------------|-----------------------------------------------------|----------------------------------------------------------------------------------------------------|----------------------------------------------------------------------------------------------------|
| UAS                   | Inspect the SAM21<br>filter                         | Go to:<br>http://mcg.moto<br>rola.com and<br>search for the<br>specific<br>CPX822<br>product<br>documents. | Filters last from<br>3 to 6 months<br>depending on<br>environmental<br>conditions.                         |
| USP                   | Inspect and clean<br>the fan filter                 | USP<br>Administration<br>and Security,<br>NN10159-611                                                      | You may need<br>to perform this<br>task more<br>frequently<br>depending on<br>environmental<br>conditions. |
|                       | Test the LAN-to-<br>LAN remote<br>access connection | USP<br>Administration<br>and Security,<br>NN10159-611                                                      |                                                                                                    |
|                       | Test the dial-up<br>remote access<br>connection     | USP<br>Administration<br>and Security,<br>NN10159-611                                                      |                                                                                                    |
| XA-Core/Call<br>Agent | Test wrist-strap<br>grounding cords                 | XA-Core<br>Maintenance<br>Manual,<br>297-8991-510                                                          |                                                                                                    |

Tasks to be performed every six weeks The following table illustrates the tasks to be performed every six weeks

|                        | Task                             | Document                                          | Notes |
|------------------------|----------------------------------|---------------------------------------------------|-------|
| XA-Core/<br>Call Agent | Replace the cooling unit filters | XA-Core<br>Maintenance<br>Manual,<br>297-8891-510 |       |

Tasks to be performed every three to six months The following table illustrates the tasks to be performed every three to six months

|                                                       | Task                                                                         | Document                                                                                                    | Notes                                                                                                    |
|-------------------------------------------------------|------------------------------------------------------------------------------|----------------------------------------------------------------------------------------------------|----------------------------------------------------------------------------------------------------|
| GWC                                                   | Replace the<br>SAM21 filter                                                  | Go to:<br>http://mcg.motor<br>ola.com and<br>search for the<br>specific CPX822<br>product<br>documents.                                                                | You may need<br>to perform this<br>task more<br>frequently<br>depending on<br>environmental<br>conditions.                             |
| CS 2000<br>Management<br>Tools                        | Replace the air<br>filter                                                    | Netra<br>T1400/1405<br>Installation and<br>User's Guide.<br>Link to Sun<br>documentation:<br>http://sunsolve.s<br>un.com/data/806<br>/806-0575/pdf/8<br>06-0575-10.pdf | You may need<br>to perform this<br>task more<br>frequently<br>depending on<br>environmental<br>conditions                              |
| UAS                                                   | Replace the<br>SAM16 air filter                                              | Go to:<br>http://mcg.motor<br>ola.com and<br>search for the<br>specific CPX822<br>product<br>documents.                                                                | Filters last from<br>3 to 6 months<br>depending<br>upon<br>environmental<br>conditions.                                                |
| Ethernet<br>Routing<br>Switch 8600                    | Replace the<br>Nortel<br>Multiservice<br>Switch 8010co<br>Chassis air filter | Installing and<br>Maintaining the<br>Nortel<br>Multiservice<br>Switch 8010co<br>Chassis and<br>Components,<br>312746-C                                                 | Inspect<br>monthly and<br>replace every<br>three months<br>or more<br>frequently,<br>depending<br>upon<br>environmental<br>conditions. |
| Nortel<br>Networks<br>Multiservice<br>Data<br>Manager | Replace the air<br>filter                                                    | Netra<br>T1400/1405<br>Installation and<br>User's Guide.<br>Link to Sun<br>documentation:<br>http://sunsolve.s<br>un.com/data/806<br>/806-0575/pdf/8<br>06-0575-10.pdf | Inspect<br>monthly and<br>replace every<br>three months<br>or more<br>frequently,<br>depending<br>upon<br>environmental<br>conditions. |

#### Tasks to be performed every six months

The following table illustrates the tasks to be performed every six months

| Component              | Task                               | Document                                          | Notes |
|------------------------|------------------------------------|---------------------------------------------------|-------|
| XA-Core/<br>Call Agent | Schedule tape<br>drive maintenance | XA-Core<br>Maintenance<br>Manual,<br>297-8891-510 |       |

Tasks to be performed annuallyThe following table illustrates the tasks to be performed annually

|     | Task                                                                                          | Document                                              | Notes |
|-----|-----------------------------------------------------------------------------------------------|-------------------------------------------------------|-------|
| GWC | Replace the three<br>air filters from the<br>front of the fan<br>sleds on the<br>SAM21 shelf. | GWC Fault<br>Management,<br>NN10202-911               |       |
| USP | Tighten the screws<br>on the cable<br>connections,<br>power cables, and<br>shelf monitoring   | USP<br>Administration<br>and Security,<br>NN10159-611 |       |

Tasks to be performed per office scheduleThe following table illustrates the tasks to be performed per office schedule

| Component                       | Task                                                                                                    | Document                                                                                    | Notes                                                                              |
|---------------------------------|----------------------------------------------------------------------------------------------------|---------------------------------------------------------------------------------------------|------------------------------------------------------------------------------------|
| Policy<br>Controller            | Clean the<br>DVD-ROM drive                                                                                                    | HP<br>Carrier-Grade<br>Server cc3310<br>Product Guide,<br>HP part number:<br>cc3310_Product | acquire HP<br>guide from<br>HP.com web<br>site                                     |
|                                 | Monitor the fan<br>exhaust cowlings<br>for dust buildup.<br>There are no air<br>filters or fan filters<br>on the Policy<br>Controller chassis<br>to replace. | no formal<br>procedure<br>required                                                          | Refer to your<br>site<br>maintenance<br>guidelines for<br>removing<br>excess dust. |
|                                 | After each<br>upgrade or MR<br>applied<br>electronically,<br>clean up unused<br>iso images in the<br>/opt/swd directory.                                     | no formal<br>procedure<br>required                                                          |                                                                                    |
| Audio<br>Provisioning<br>Server | Apply APS<br>patches                                                                                                    | UAS Upgrades,<br>NN10047-461                                                                | use the APS<br>maintenance<br>release<br>process                                   |
| Core Billing<br>Manager         | Clean the DVD<br>drive                                                                                                    | Refer to the<br>documentation<br>for your<br>hardware<br>platform                           |                                                                                    |
| CS 2000<br>Core<br>Manager      | Check local<br>access                                                                                                    | no formal<br>procedure<br>required                                                          |                                                                                    |
|                                 | Check remote<br>access                                                                                                    | no formal<br>procedure<br>required                                                          |                                                                                    |

| Component                                                                  | Task                                                                                                    | Document                                                                                                    | Notes                                                                              |
|----------------------------------------------------------------------------|----------------------------------------------------------------------------------------------------|----------------------------------------------------------------------------------------------------|------------------------------------------------------------------------------------|
| Nortel<br>Networks<br>Multiservice<br>Switch/<br>Media<br>Gateway<br>15000 | Replace a cooling<br>unit                                                                                                    | Nortel Networks<br>Multiservice<br>Switch<br>15000/20000<br>Hardware<br>Installation,<br>Maintenance<br>and Upgrade,<br>NN10600-130 | as required                                                                        |
|                                                                            | Replacing an air<br>filter                                                                                                    | Nortel Networks<br>Multiservice<br>Switch<br>15000/20000<br>Hardware<br>Installation,<br>Maintenance<br>and Upgrade,<br>NN10600-130 | as required                                                                        |
| MG 9000                                                                    | Replacing an air<br>filter                                                                                                    | MG 9000 Fault<br>Management,<br>NN10074-911                                                                                         | as required                                                                        |
| Session<br>Server                                                          | Clean the<br>DVD-ROM drive                                                                                                    | HP<br>Carrier-Grade<br>Server cc3310<br>Product Guide,<br>HP part number:<br>cc3310_Product                                         |                                                                                    |
|                                                                            | Monitor the fan<br>exhaust cowlings<br>for dust buildup.<br>There are no air<br>filters or fan filters<br>on the Session<br>Server chassis to<br>replace. | No formal<br>procedure<br>required                                                                                                  | Refer to your<br>site<br>maintenance<br>guidelines for<br>removing<br>excess dust. |
|                                                                            | After each<br>upgrade or MR<br>applied<br>electronically,<br>clean up unused<br>iso images in the<br>/opt/swd directory.                                  | No formal<br>procedure<br>required                                                                                                  |                                                                                    |

| Component              | Task                                                       | Document                                          | Notes                                |
|------------------------|------------------------------------------------------------|---------------------------------------------------|--------------------------------------|
| XA-Core/<br>Call Agent | Returning a card,<br>packlet, or<br>assembly to Nortel     | XA-Core<br>Maintenance<br>Manual,<br>297-8991-510 |                                      |
|                        | Backup an<br>XA-Core office<br>image from disk to<br>tape  | XA-Core<br>Maintenance<br>Manual,<br>297-8991-510 | Per office<br>schedule               |
|                        | Change XA-Core<br>REx intensity                            | XA-Core<br>Maintenance<br>Manual,<br>297-8991-510 | When<br>required                     |
|                        | Clean the XA-Core tape drive                               | XA-Core<br>Maintenance<br>Manual,<br>297-8991-510 | After eight<br>hours of<br>operation |
|                        | Copy all files of an<br>XA-Core disk<br>volume to tape     | XA-Core<br>Maintenance<br>Manual,<br>297-8991-510 | When<br>required                     |
|                        | Record an<br>XA-Core office<br>image on a disk             | XA-Core<br>Maintenance<br>Manual,<br>297-8991-510 | When<br>required                     |
|                        | Restore an<br>XA-Core office<br>image from tape to<br>disk | XA-Core<br>Maintenance<br>Manual,<br>297-8991-510 | When<br>required                     |
|                        | Schedule<br>automatic image<br>taking for XA-Core          | XA-Core<br>Maintenance<br>Manual,<br>297-8991-510 | Per office<br>manager                |
|                        | Delete a volume<br>on an XA-Core<br>disk                   | XA-Core<br>Maintenance<br>Manual,<br>297-8991-510 |                                      |

### Troubleshooting

This chapter provides troubleshooting information (critical and major symptom category) for Carrier Voice over IP Networks. Multiple tasks are included in a flowchart format. The procedure associated with each task is listed in quote (") when referenced within a task being performed. For example ("View media proxy provision data"). The detailed procedure is included at the end of this section.

### CS 2000 problems DS1 carriers in a carrier fail loss (CFL)

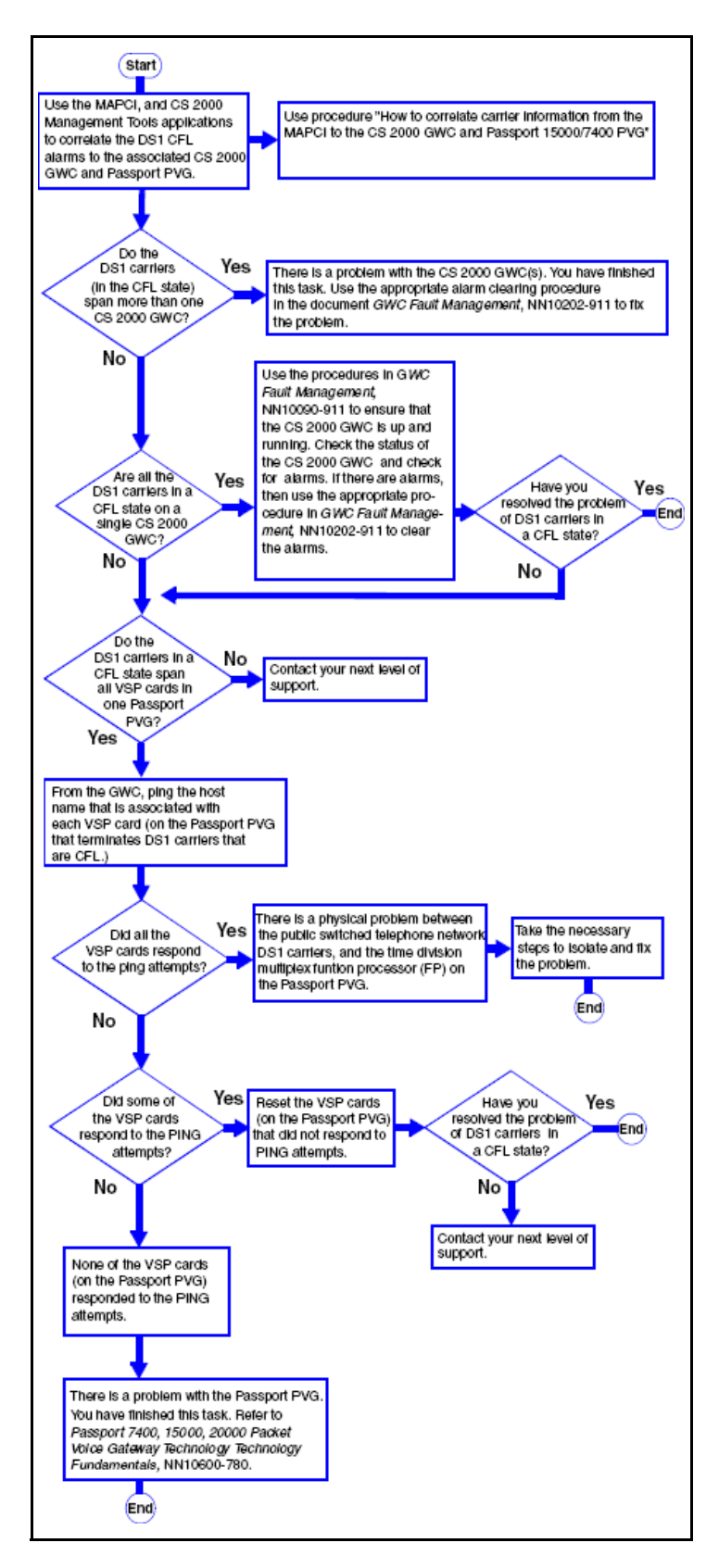

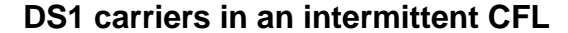

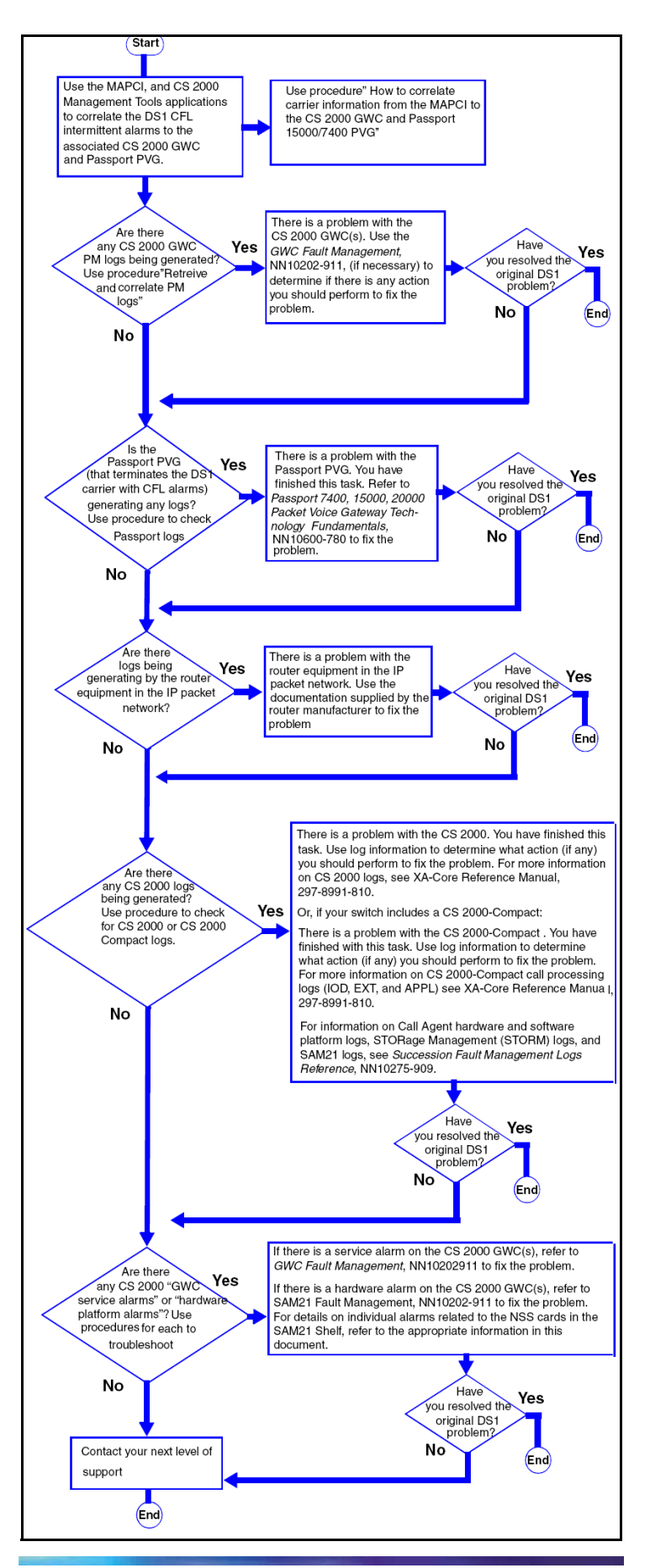

#### **DS0 trunks in CFL**

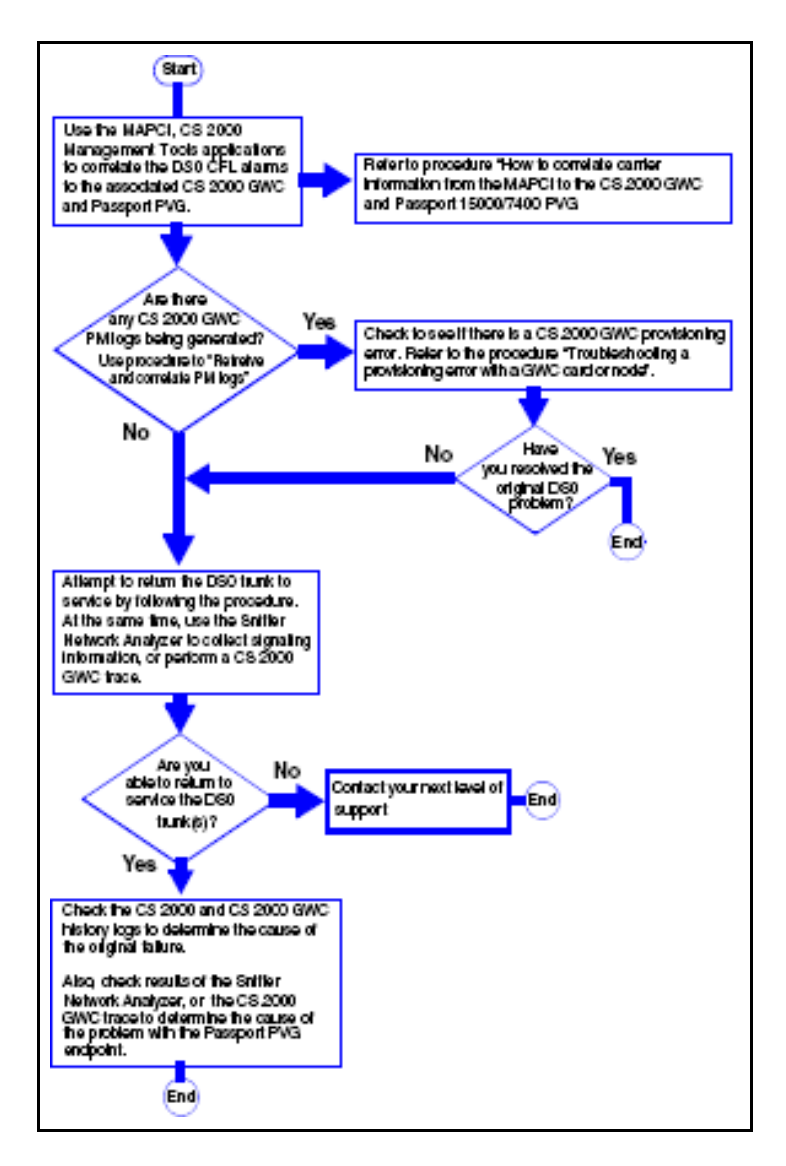

#### DS0 trunks in permanent manual busy

A GWC is not accessible, with the result that one or more DS0s are in a PMB state. Refer to GWC Fault Management, NN10202-911, to fix the problem. If the problem has not been corrected, contact your next level of support.

#### DS0 trunks in system busy

The following procedure describes the steps to troubleshoot DS0 trunks in an SB state.

- There is a status mismatch between the CS 2000 and the GWC. To fix the problem, check logs and alarms for the CS 2000 and GWC, and follow the appropriate procedures for clearing them. Refer to the following documents:
  - Communication Server 2000 Fault Mananagement, NN10083-911
  - XA-Core Reference Manual, 297-8991-810
  - Carrier Voice over IP Fault Management Logs Reference, NN10275-909
  - GWC Fault Management, NN10202-911
  - Determine if you have fixed the problem and are able to return the DS0 links to service. If the problem has not been corrected, contact your next level of support.

2

1

### DS0 trunks in lock out state (LO)

The following procedure describes the steps to troubleshoot DS0 trunks in an LO state.

- 1 There is an SS7 problem. Check for logs and alarms to isolate the problem. Refer to the following documents for more information:
  - Communication Server 2000 Fault Management, NN10083-911
  - XA-Core Reference Manual, 297-8991-810
  - Carrier Voice over IP Fault Management Logs Reference, NN10275-909
  - USP Fault Management, NN10071-911

2

Determine if you have fixed the SS7 problem and are able to return the DS0 trunks to service. If the problem has not been corrected, contact your next level of support.

### DS0 trunks in Remote Manual busy (RMB)

The following procedure describes the steps to troubleshoot DS0 trunks in RMB.

- 1 The far end public switched telephone network (PSTN) has placed one or more DS0 trunks in a manually busy state. These DS0 trunks must be returned to service at the PSTN site before the DS0 trunk(s) can resume carrying traffic.
- 2 Return the DS0 trunks to service using the appropriate procedure.

### Troubleshooting lines in a permanent lock out state (PLO)

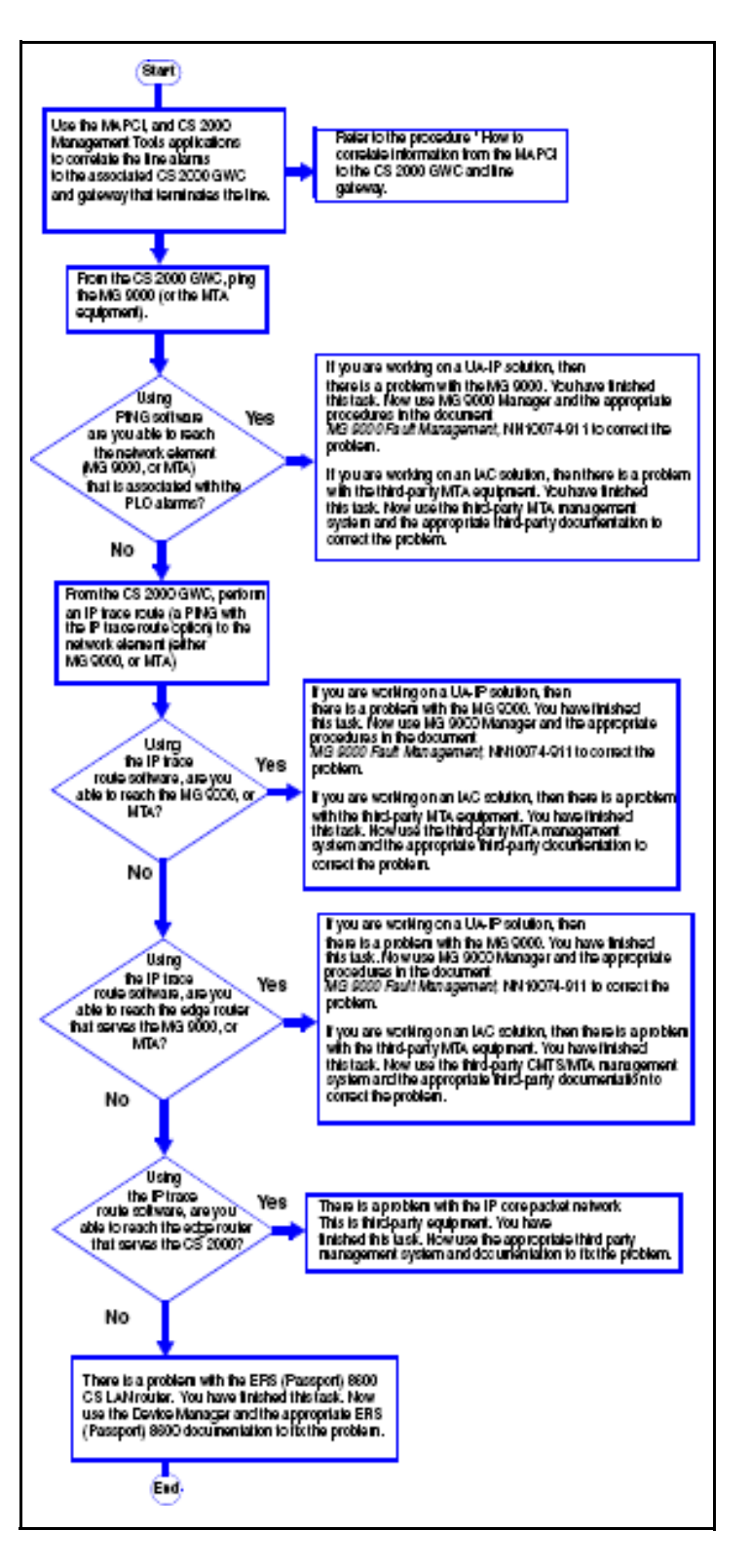

## Troubleshooting lines in a manual busy (MB) state

The lines have been manually removed from service. To clear the alarm, manually return the lines to service. If the lines fail to return to service, use the appropriate maintenance procedure to correct the problem.

## Troubleshooting lines in a system busy (SB) state

If you are working in a UA-IP solution, then there is a problem with the MG 9000. Use the MG 9000 Manager and the appropriate procedures in MG 9000 Fault Management, NN10074-911, to correct the problem.

If you are working on an IAC solution, then there is a problem with the third-party MTA equipment. Use the third-party MTA management system and the appropriate third-party documentation to correct the problem.

### **GWC troubleshooting**

## Troubleshooting a GWC that continuously initializes and fails to return to service (RTS)

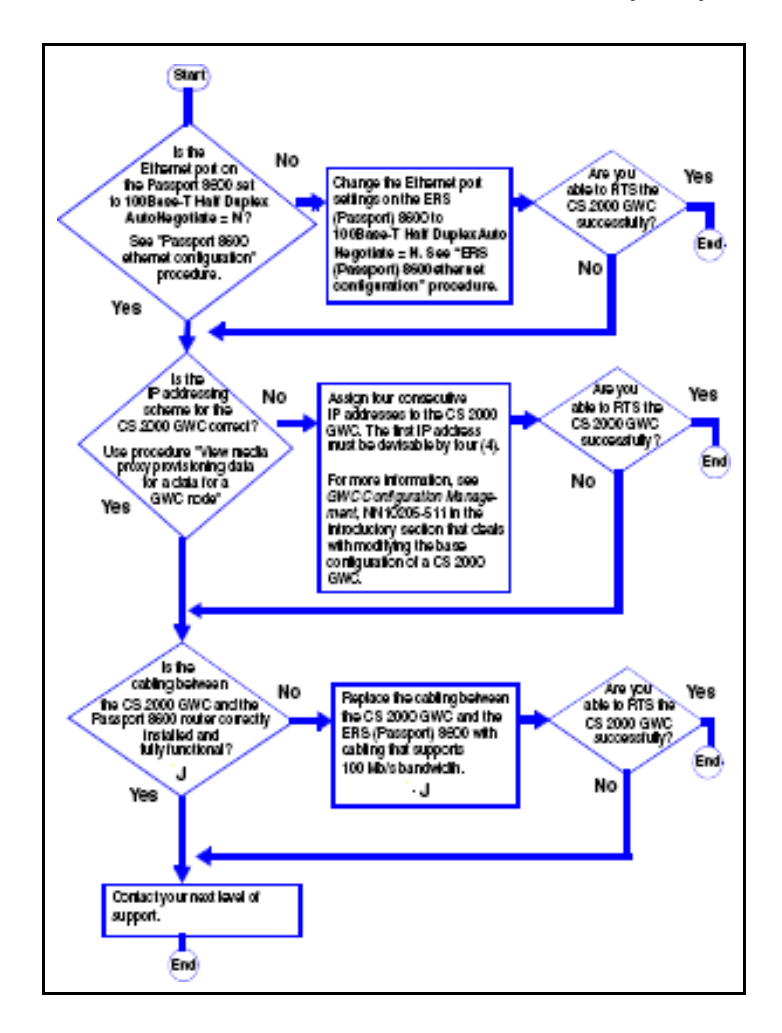

#### Troubleshooting a GWC that fails to boot

The following procedure describes the steps to troubleshoot a GWC that fails to boot.

- 1 There is a problem with the GWC. Diagnose the problems that prevent the GWC from booting.
- Refer to" Diagnose problems with a GWC card that does not boot"Determine if you can boot the GWC successfully.
- Refer to "Restart or reboot a GWC".

1

3 If the problem has not been corrected, contact your next level of support.

### Troubleshooting a GWC that has poor call completion rate

The following procedure describes the steps to troubleshoot a GWC that has poor call completion rate.

Determine the setting of the ethernet port on the Ethernet Routing Switch 8600.

Refer to the procedure" Ethernet Routing Switch 8600 Ethernet port configuration"

- 2 If the Ethernet Routing Switch 8600 is set to 100Base-T Half Duplex Auto Negotiate = N, change the Ethernet port settings on the Ethernet Routing Switch 8600 to**100Base-T Half Duplex Auto** Negotiate = N.Refer to the procedure" Ethernet Routing Switch 8600 Ethernet port configuration"
- 3 Determine if the GWC call completion rate is acceptable.
- 4 If the call completed rate is unacceptable, contact your next level of support.

## Troubleshooting PRI trunks that remain in a lockout state

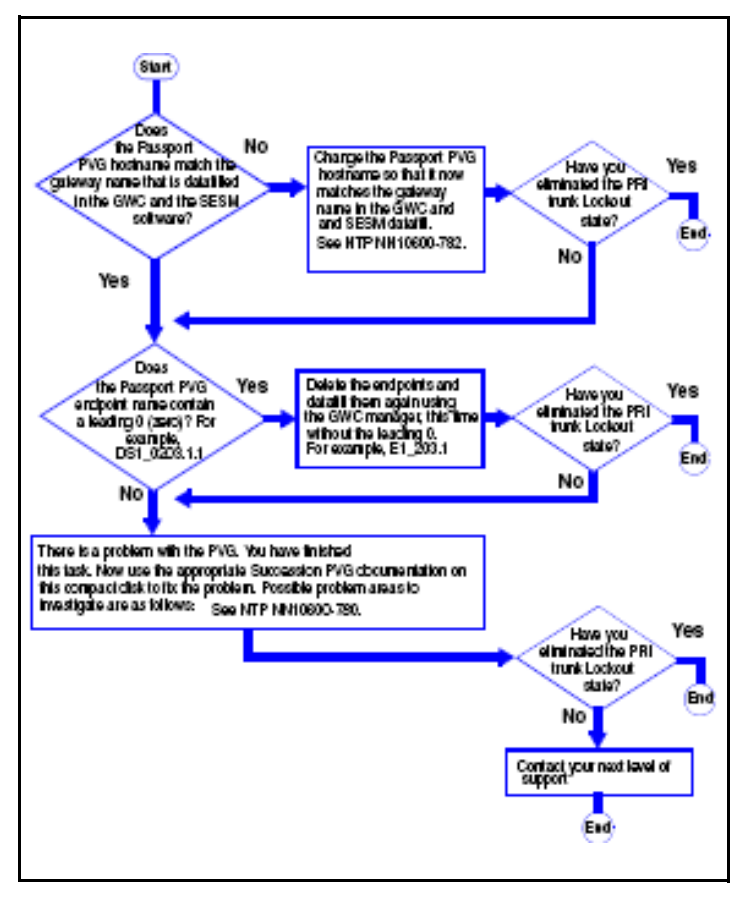

### Troubleshooting a failed attempt to create a GWC image

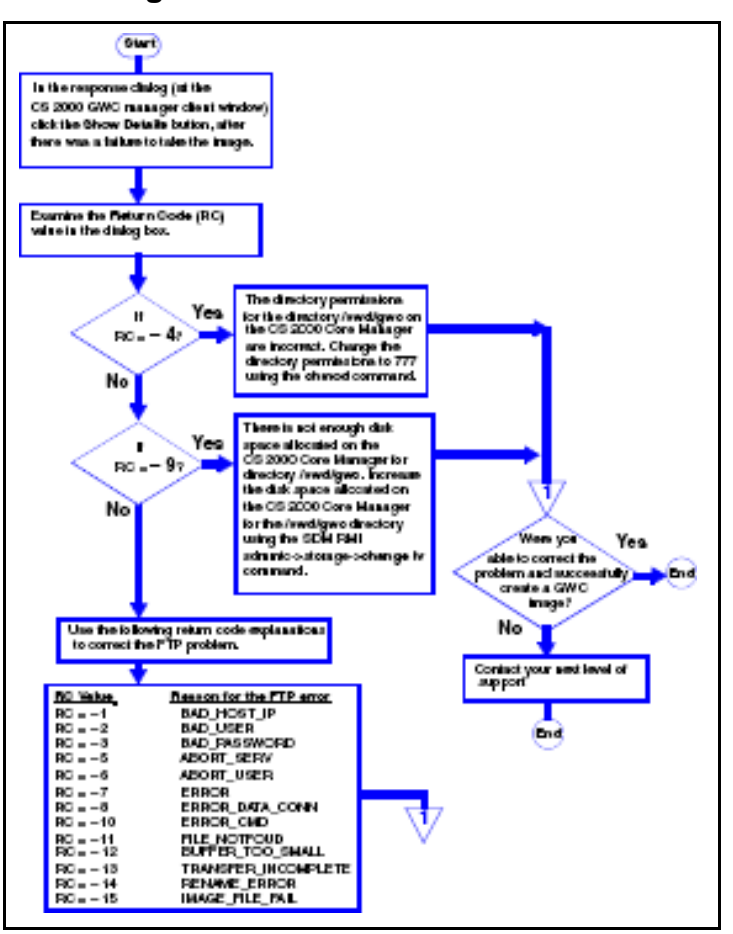

#### Troubleshooting alarms generated on the GWC

For information on troubleshooting GWC alarms, see the document GWC Fault Management, NN10202-911.

## Troubleshooting GWC peripheral module log reports

For information on troubleshooting peripheral modules, see the document *GWC Fault Management*, NN10202-911.

### CS 2000 Management tools problems

## Troubleshooting a failed attempt to add and provision a GWC

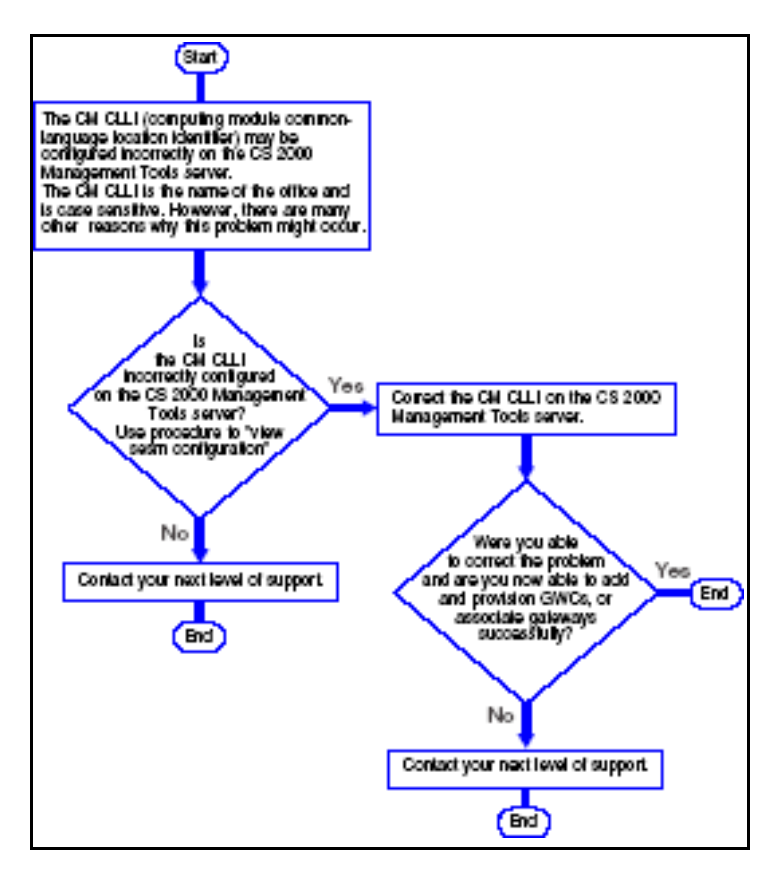

## Troubleshooting a failure to add or delete a GWC

The following procedure describes steps to troubleshoot a failure to add or delete a GWC.

- 1 There is a failed attempt to add or delete a GWC. The reason for this failure is that Table SITE does not have an entry with a key of "LG".
- 2 Using the appropriate procedure, add an entry to table SITE with a key of "LG" using the Table Editor. Then reattempt to add or delete a GWC.
- 3 Determine if you are now able to add or delete a GWC successfully.
- 4 If you are unable to add or delete a GWC, contact your next level of support

## Troubleshooting when an OSSGate session fails to launch from a PC

The following procedure describes steps to troubleshoot an OSSGate session that fails to launch.

1 The Windows Telnet client sends the username and password character-by-character to the OSSGate application; however, the OSSGate application expects the username and password to be

sent in an entire line. As a result, the OSSGate application displays the following error message.

"Incomplete login information supplied"

To fix this problem, launch the OSSGate session from a Unix Telnet client instead of from a PC Telnet client.

- 2 Determine if you were able to correctly launch OSSgate.
- 3 If you are unable launch OSS gate, contact your next level of support.

## Troubleshooting a connection failure when adding a GWC node

1 Determine if you received the following message when attempting to add the GWC node:

"An error has been detected while trying to connect to the Server. Please close the current session and restart the client."

2 If you received this message, there is a communication failure between the SESM server application and the OSSComms system on the CS 2000 Core Manager.

> This may be a network-wide problem. Attempt to ping the CS 2000 Core Manager from the CS 2000 Management Tools Server. Refer to "Pinging the CS 2000 Core Manager from the CS 2000 Management tools server".

| lf                                                     | Do     |
|--------------------------------------------------------|--------|
| you were able to ping<br>the CS 2000 Core<br>Manager   | step 4 |
| you were unable to ping<br>the CS 2000 Core<br>Manager | step 3 |

There is a network wide problem. Check for alarms and logs using the appropriate procedures to fix the network problem.

Then attempt to add the GWC node.

3

7

8

- 4 If you were unable to add the GWC node, the OSSComms and the OSS and Applications services applications may be in a failed state on the CS 2000 Core Manager.
- 5 Log in to the CS 2000 Core Manager console and check the state of the OSS Comms Svcs and OSS and Applications Svcs applications.

Refer to "Ensuring that the OSS Comms Svcs and OSS and Application Svcs are in service".

6 Determine if the two applications are in-service.

| If the two applications are | Do     |
|-----------------------------|--------|
| in-service                  | step 8 |
| not in-service              | step 7 |

Manually busy, then return to service the OSS Comms Svcs application and the OSS and Application Svcs application.

Then attempt to add the GWC node.

If you are unable to add the GWC node, check the status of the DDMS proxy utility that runs on the CS 2000 Management Tools server.

Refer to "Checking the status of the DDMS proxy".

**9** If the DDMS proxy is not running, restart the DDMS proxy utility. Else, contact your next level of support.

Refer to "Stopping and starting the DDMS proxy".

10 Restart the SESM server application.

Refer to "Starting the SESM application".

11 Determine if the communication problem is fixed and you are able to add a GWC. If the problem is not fixed, contact your next level of support.

### Troubleshooting a failure to start the SESM server application

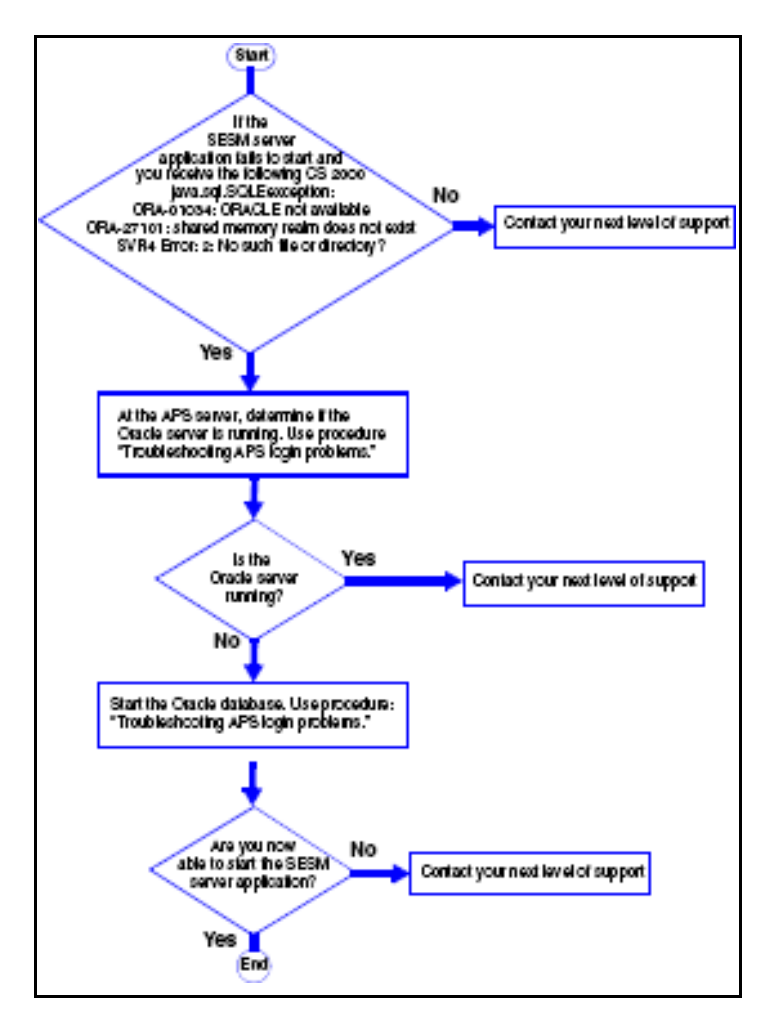

## Troubleshooting a failure to RTS a DMS maintenance application (DMA) that is IsTb

Category:

- 1 If the DMS is IsTb and fails to RTS, ensure that the following DMA500 and SDM303 logs have been generated.
  - DMA500 NONE TBL Process Status In Service Trouble. DMA is unable to register with DMI.
  - SDM303 MINOR TBL SDM Base Maintenance Package: SDM\_DMA.dma Process: mtcapp

2

Trouble condition asserted Reason: DMA is unable to register with BMI

*Note 1:* You access the DMA500 log in the directory */var/adm/custlog* on the CS 2000 Core Manager console.

*Note 2:* You see the SDM303 log by logging in to the CS 2000 Core Manager as a maint or root user, accessing the **sdmmtc;mtc** level, and and inputting the **querysdm flt** command.

If the problem is not corrected, contact your next level of support.

#### Troubleshooting a failure to perform maintenance actions while using the CS 2000 Management Tools

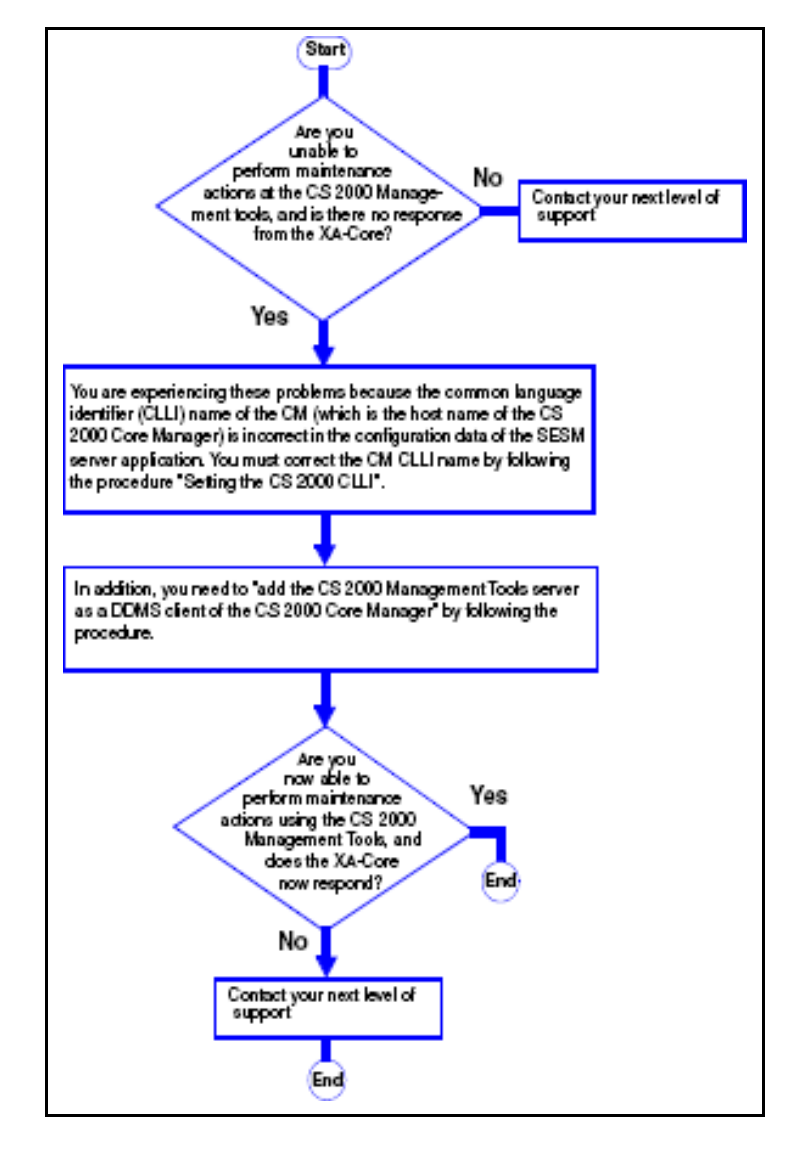

#### Troubleshooting a failure to launch CS 2000 SAM21 manager, CS 2000 Management Tools GUI or Network Patch Manager

The following procedure describes steps to troubleshoot a launch failure for network element managers.

- 1 Determine if you received one of the following error messages:
  - SAM21EM client must exit
  - SESM is down, unreachable or incorrect version
  - Check Apache server status (/etc/init.d/apache status).
    Please correct the problem before logging in through SESM
- 2 If you receive one of the messages in the above step (step 1), restart the Apache Web Server.

Refer to procedure "Restarting the Apache web server"

- **3** Wait a minimum of 10 minutes, and then attempt to re-launch to GUIs.
- 4 If you are unable to launch the GUIs, contact your next level of support.

# Troubleshooting problems arising when an SSL certificate is changed and the CM hostname is new or changed

- 1 This situation may arise when a temporary SSL certificate is installed with an IP address instead of a CM hostname, but the CM hostname is subsequently changed.
- 2 Configure the SESM server application with the correct CM hostname.

Refer to "Configuring the SESM server application".

- 3 Determine if the problem has been solved.
- 4 If the problem has not been corrected, contact your next level of support.

Troubleshooting combined failures to start the SESM server application to apply a patch to SESM and to associate gateways and add endpoints using CS 2000 Management Tools GUIs

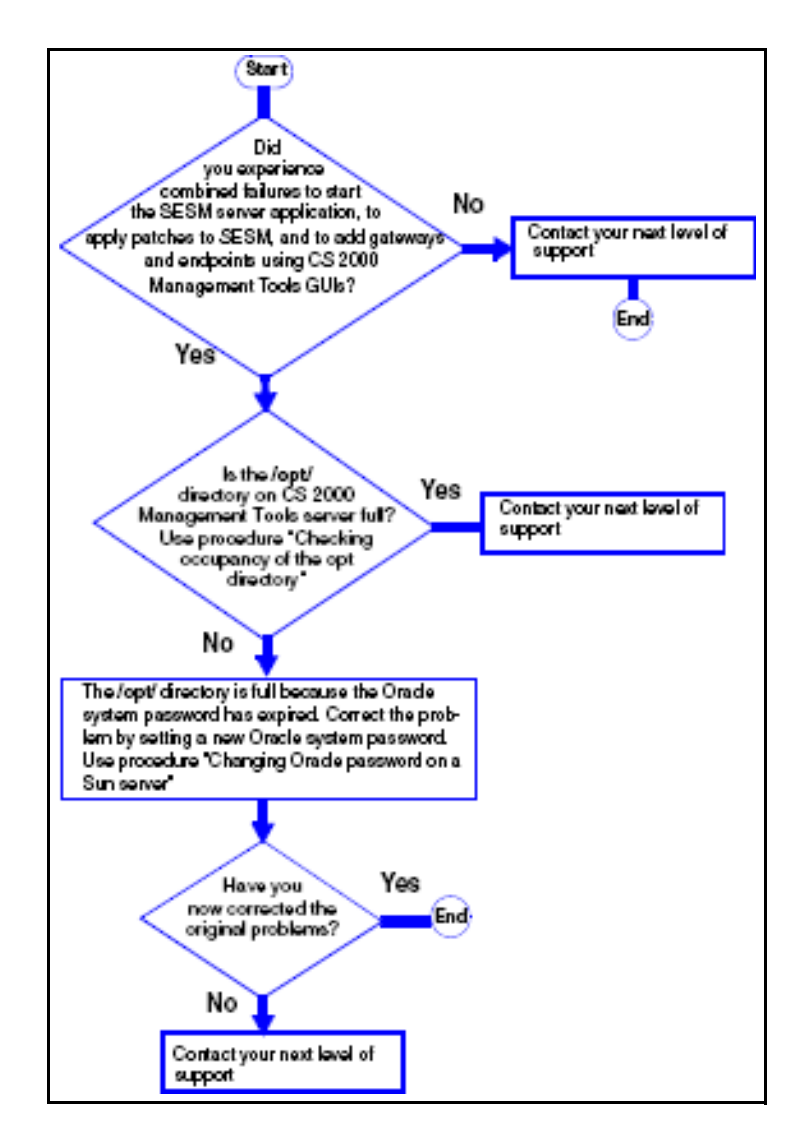
### Troubleshooting a failure to delete a line from a Media Terminal Adapter (MTA) or Media gateway in the IAC solution

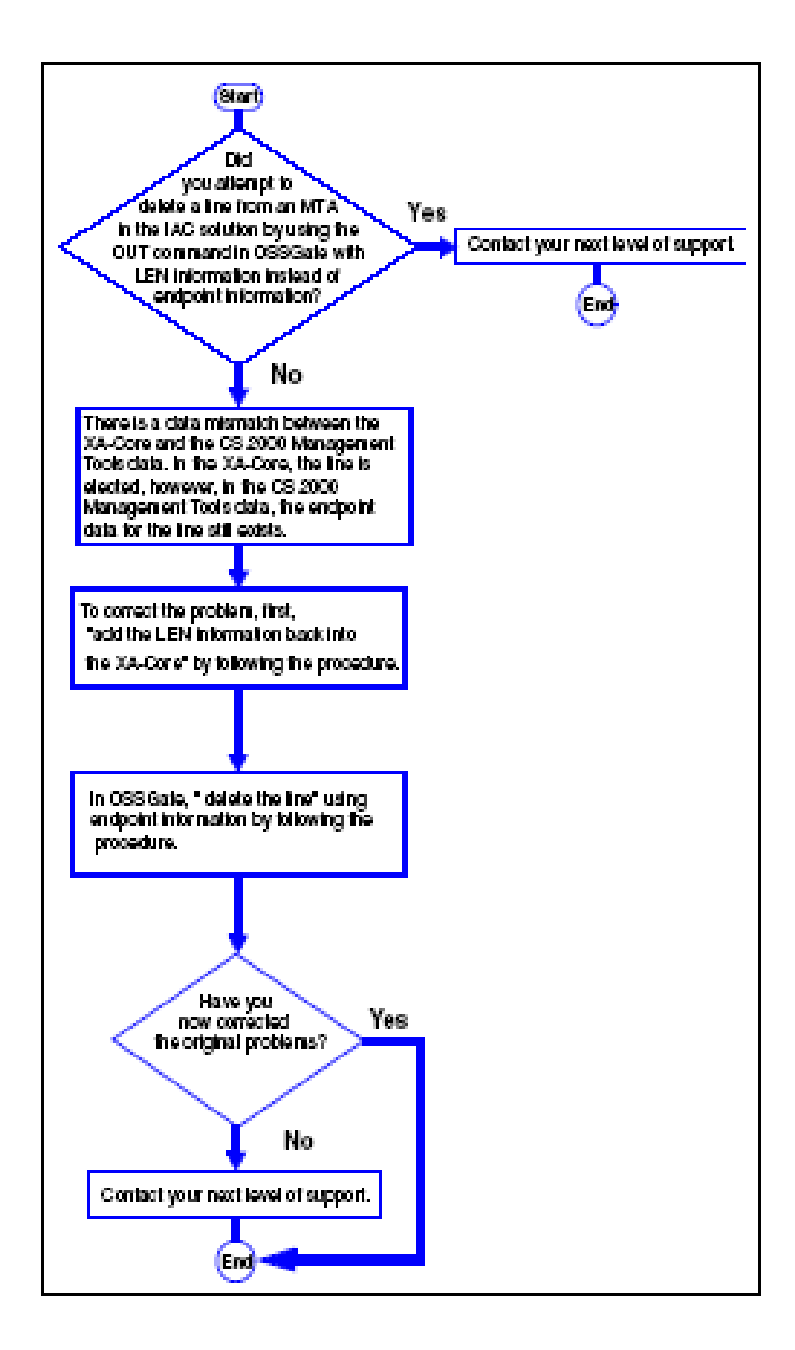

## Troubleshooting a failed attempt to input the SDNA command in OSSGate

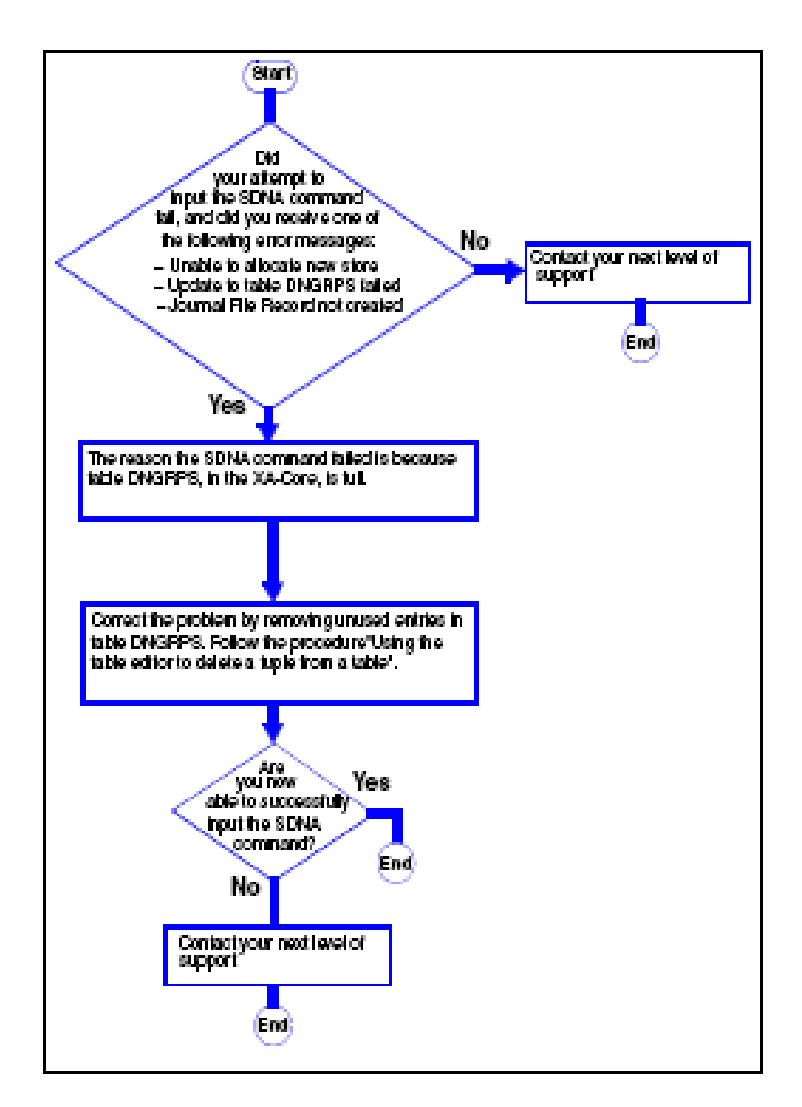

### Troubleshooting a failure to add an endpoint to a GWC during line provisioning of the IAC solution

The following procedure describes steps to troubleshoot a failure to add an endpoint to a GWC.

- 1 Did your attempt to provision a new line in OSSGate fail and did you receive the error message: "System:LineProv:Endpoint cannot be added to GWC," and in addition the PM181 log was generated. Yes, see step 2.
- 2 The boolean xpm\_supports\_dynamic\_sd in the XA-core is corrupted so that it now contains a value of false. This value "false' causes the system to block downloads of static data.
- 3 If you were unable to correct the problem, contact your next level of support.

### **Procedures**

### Checking for CS 2000 or CS 2000 compact logs

- 1 Access the LOGUTIL at the map terminal
  - > LOGUTIL
- 2 View the most recent CS 2000 (or CS 2000 compact logs)
  - > open <log\_name>

where  $<\!$  log\_name> is a group of logs (XAC, IOD, MS, NET, EXT or APPL).

3 View the entire log buffer of logs of specific type

>dumplogs <log\_name>

### **Retrieve GWC platform alarms**

- 1 At the CS 2000 Manager client, open the card view for the card in an alarm condition (right click the card and select card view)..
- 2 Select the Alarms tab
- 3 Refer the SAM21 Fault management NTP NN10089-911 for details on alarms generated on the SAM21 platform. For details on individual alarms related to the NSS cards (including GWC card) in the SAM21 shelf, refer to the SAM21 Shelf controller Fault Management (NN10089-911) for information.

### **Returning a Trunk Member to service**

- 1 Launch the Trunk Maintenance Manager GUI. Click MTC by Trunk CLLI.
- 2 Enter the trunk CLLI name and optionally a trunk range value (or use the default [0] value for all trunk members, then select **Return Trunks to Service** from the **Maintenance Action** drop down menu and click **GO**.

## Ethernet Routing Switch 8600 Ethernet Port configuration and 100Base-T cable replacement

- 1 For configuring a Ethernet Routing Switch 8600 port, see "Configuring Network Management and Diagnostics", NTP 314723-C.
- 2 For information on verifying and replacing 100Base-T cabling that connects the CS 2000 GWC to the Ethernet Routing Switch 8600, see "Installing and Maintaining the 8010co chassis and components ", NTP 312746-C.

### Viewing SESM configuration settings

1 Telnet to the CS 2000 Management tools server

>telnet <server>

where <server> is the host name or IP address

Login and change to the root user by typing

\$ su - root

2

- 3 When prompted, enter the root password
- 4 Change directory by typing

# cd /opt/nortel/NTsesm/admin/bin

5 Execute the configuration script by typing

# ./configure

- 6 Select the "view sesm configuration settings" optiion
- 7 Note down the CM CLLI. If you need to change it, refer to the procedure in NTP NN10409-500.
- 8 Exit SESM configuration by typing

select - x

## Diagnose problems with a GWC card that does not boot

- 1 Login to the CS 2000 core manager as the root user
- 2 Start the CS 2000 core manger maintenance application #sdmmtc
- 3 Access the APPL level and verify the BootP loading service and the file transfer service applications are in service by typing

>appl

5

4 If the applications are not in service first BSY then RTS the applications. If these applications are in service, then check for bootpd and tftpd messages in the var/adm/syslog and var/adm/daemon.log. Refer to the CS 2000 Core Manager Security and Amin document for busying applications and returing them to service.

**Note:** Unless log entries have been generated relating to application problems, no log file exists for dameon.log.

#### At the SAM21 Frame

- Verify that the GWC has power by looking for the lighted yellow or green LEDs on its faceplate.
- 6 Use a VT100 terminal or a PC with terminal application software to connect to the DB9 serial port on the faceplate of GWC card.
  - *Note:* Use a standard straight through serial cable rather than a null modem cable
- Configure the PC software to set the PC serial port to 9600 baud, 8 bits, no parity, 1 stop bit.
- 8 Start the terminal application and select a direct connection from COM1.
- **9** Press and hold the reset button on the faceplate of the GWC card for 5 seconds.
- 10 Monitor the boot process on the terminal. If the boot fails, check for the error number and reference it to following list of IDs

**0500 TFTP retry timeout**. - This could be due to one of the following reasons: excess traffic, Core manager is busy, tftp daemon is not running, load name was entered incorrectly

**0600 BOOTP retry timeout**. - This could be due to one of the following: excess traffic, Core manager is busy, bootp daemon is not running, the etc/bootptab file is incorrectly configured, 8100 Load file on the CS 2000 core manger has the wrong path or the wrong permissions or the wrong load name was entered.

**0020 Message CRC errors** - The network could be busy and causing traffic errors.

**0017 10baseT link failure** - Verify that the ethernet cable is fully seated in the faceplate and the router.

## View media proxy provisioning data for a GWC node

- 1 At the CS 2000 GWC manager tools window click on the *Gateway Controller* folder from the Device Types menu.
- 2 From the *Contents of: Gateway Controller frame*, select the GWC node that has the media proxy you wish to view.
- 3 Select the **Provisioning** tab in the GWC node view.
- 4 Use the **Controller** tab to view general node provisioning information for a selected GWC node.
- 5 Select the **Media Proxies** tab in the provisioning panel to view information about media proxies associated with the selected GWC node.

### **Retrieve and correlate GWC syslog logs**

1 Access the directory level where the syslog logs reside by typing

### >cd /var/log

|                                           | Do     |
|-------------------------------------------|--------|
| view the contents of the whole file       | step 2 |
| search for a specific text in syslog file | step 4 |

2 Review the contents of a syslog file by typing

### >cat <log\_filename> | more

where <log\_filename> is the name of the log file you want to display.

Press the space bar to scroll through the file if its larger than the screen can display.

- 3 Go to step 5
- 4 Search for specific text in a syslog file by typing
  - > cat <log\_filename> | grep (search\_string)
- **5** To print the contents of this file, contact your site system administrator for assistance.

Note: The same procedure can be used to " view customer log files"

### Pinging the CS 2000 Core Manager

At your workstation

1

Telnet to the CS 2000 Management Tools server, by typing

### > telnet <server>

where

<server>

is the Internet Protocol (IP) address, or host name of the CS 2000 Management Tools server

- 2 When prompted, enter your user ID, and password.
- 3 Determine the IP address of the CS 2000 Core Manager as follows:

### Nortel Networks Confidential

- a Change to the root user, by typing \$ su - root
  - and pressing the Enter key.
- **b** When prompted, enter the root password.
- c Change directory, by typing

### # cd /bin

and pressing the Enter key.

d Execute the configuration script, by typing

### # ./configure

and pressing the Enter key.

System response

SESM configuration

 $1-\mbox{SESM}$  common configuration (IP addresses, Market, CM CLLI)

(MG9K, LMM)

- 2 SESM database tools
- 3 SESM related applications configuration
- 4 SESM provisioning configuration
- 5 SESM logging configuration 9syslog, sesm debug log)
- 6 view sesm configuration settings

x – exit

select -

Select option six (view sesm configuration settings), by typing
 select - 6

and pressing the Enter key.

Example system response

- f Note the IP address of the CS 2000 Core Manager.
- g Exit from the SESM Server Application configuration utility, by typing

**select – x** and press the Enter key.

4

5

2

3

### Ping the CS 2000 Core Manager, by typing

### # ping <ip\_address>

and press the Enter key.

### where

<ip\_address>

is the IP address of CS 2000 Core Manager that you obtained in step 3 substep f.

Example # ping 172.17.40.250

Example system response

172.17.40.250 is alive

Note whether there is communication between the CS 2000 Management Tools server and the CS 2000 Core Manager (alive indicates there is communication, dead indicates that there is no communication).

### Ensuring that the applications OSS Comms Svcs and OSS and Application Svcs are in-service

### At any workstation or console

- 1 Log in to the CS 2000 Core Manager.
  - Access the Application level by typing

### # sdmmtc appl

*Note:* Use the up and down commands to scroll through the list of applications.

- Determine the state of the two applications: OSS Comms Svcs and OSS and Application Svcs.
- If one or both applications are out of service, busy the out-of-service application by typing
  - > bsy <application\_number>

where

#### <application\_number>

- is the number used to identify the application in the list (in the example system display in step 2, the application OSS Comms Svcs is identified by the number 16)
- 5 If you successfully busied the application, return to service the out-of-service application by typing

### > rts <application\_number>

where

#### <application\_number>

is the number used to identify the applications in the list (in the example screen in step 2, the application OSS Comms Svcs is identified by the number 16)

6 If you are unable to solve the problem, contact your next level of support.

### Checking the status of the DDMS proxy

### At your workstation

1 Telnet to the CS 2000 Management Tools server by typing > telnet <ip\_address>

where

### <ip\_address>

is the Internet Protocol (IP) address of the CS 2000 Management Tools server

- 2 When prompted, enter your user ID and password.
- 3 Change to the root user by typing

### \$ su - root

- 4 When prompted, enter the root password.
- 5 Determine if the DDMS proxy is running, by typing
- # /etc/init.d/ddmsproxy status
- 6 Note whether the DDMS proxy is running or not running.

### **Restart the Apache Web server**

At the local or remote VT100 console

1 Telnet to the CS 2000 Management Tools server by typing

### > telnet <server>

where

<server>

is the Internet Protocol (IP) address, or host name of the CS 2000 Management Tools server.

- 2 When prompted, enter your user ID and password.
  - Change to the root user, by typing

### \$ su - root

3

1

- 4 When prompted, enter your root password.
- 5 Restart the Apache Web server by typing
  - # /etc/init.d/apache restart

## Check the occupancy of the /opt/ directory on the CS 2000 Management tools server

At your workstation

Telnet to the CS 2000 Management Tools server by typing

> telnet <server>

and pressing the Enter key.

where

<server>

is the Internet Protocol (IP) address or host name of the CS 2000 Management Tools server.

- 2 When prompted, enter your user ID and password.
- 3 Determine the occupancy of the /opt/ directory by typing \$df -k

3

1

4

Example of a screen showing occupancy of the /opt/ directory at 98%

## Troubleshooting a failure to start the SESM server application

1 If the SESM server fails to start, determine if you have received the following CS 2000 Management Tools server database error message:

java.sql.SQLEexception:

ORA-01034:ORACLE not available

ORA-27101:shared memory realm does not exist

SVR4 Error 2: No such file or directory

- 2 If you receive the message, at the APS server, determine if the Oracle server is running.
  - Refer to procedure "Troubleshooting APS login problems"
  - If the Oracle server is running, Start the Oracle database. Refer to "Troubleshooting APS login problems".
- 4 Determine if you are able to start the SESM server application, otherwise contact your next level of support.

### **Checking for Media gateway logs**

- 1 Media Gateway 15000/7400 alarm logs can be viewed in switch control center 2 (SCC2) format at your operations support system (OSS). The Nortel Networks Multiservice Data Manager software collects alarm and log data from the Media Gateway 15000/7400. This data is, in turn, forwarded to the CS 2000 Core Manager. The CS 2000 Core Manager Log Streamer application converts the Media Gateway logs into SCC2 format. The CS 2000 Core Manager, then transmits the logs to the OSS.
- 2 Alternatively, you can view Media Gateway alarms by using applications on the Nortel Networks Multiservice Data Manager. For information on viewing Media Gateway alarms on the Nortel Networks Multiservice Data Manager, see Nortel Networks Multiservice Data Manager Fault Management Tools, 241-6001-011

## Correlating carrier information from MAPCI to GWC, and Media Gateway 15000/7400

### Finding carrier provisioning information

- To obtain carrier provisioning information for Media Gateway 15000/7400, see Nortel Networks Media Gateway 7480/15000 Technology Fundamentals, NN10600-780.
- 2 To obtain general carrier provisioning information for GWC, you can use the Trunk Maintenance Manager (TMM). For additional information on using TMM to view provisioning information, see ATM/IP Fault Management, NN10408-900.
- 3 To obtain carrier provisioning information at the CS 2000 MAPCI, you should begin by accessing table TRKMEM, by typing

#### > table trkmem

and press the Enter key.

Position on the tuple of interest, by typing

### pos <clli> <extrknum>

and press the Enter key.

where

<clli>

is the common language location identifier code of the trunk group to which the trunk is a member

#### <extrknum>

is the external trunk number (0-9999) that is assigned to the trunk

#### Example pos 90IPW15ANS 1

- 5 With the information from step 4, use your customer database to determine the far-end peripheral module, and the near-end Media Gateway that terminate the carrier on which you are working.
- 6 Access the carrier level of the MAPCI, by typing

#### >mapci;mtc;trks;carrier

and press the Enter key.

7 Post the carrier you are working on using the far-end information you obtained in step 4, by typing

### > post <pm> <pm\_number> <carrier\_circuit\_num>

where

8

9

#### <ma>

- is the peripheral module that terminates the far-end trunk
- <pm\_number>
  - is the peripheral module number that terminates the far-end trunk
- <carrier\_circuit\_num>
- is the circuit number of the carrier

### Example

- post pdtc 54 4
- To view GWC and Media Gateway endpoint information from the CS 2000 Management Tools Trunk Maintenance Manager (TMM) perform the following steps:
- a From the CS 2000 Management Tools common launch page, launch the Trunk Maintenance Manager by clicking on the appropriate link.
- **b** Select the **Mtc By Trunk CLLI** menu item in the Maintenance action field.
- c Enter the CLLI, a Trunk Range value (or use the default value of zero), and select **Post Trunks** from the Maintenance Action drop-down menu, then click on the **Go** button.
- d The Trunk Maintenance Manager software displays the GWC, and endpoint information that is associated with the trunk group CLLI that you have specified (see the following figure).
- You should now have enough information to map carrier information from the MAPCI to a specific trunk endpoint.

## Correlating line information from MAPCI to GWC and MG 9000 or MTA

### At the MAPCI

1 Use the following table to decide your next step:

|                                                                                                    |                                                                                                    | Do                 |
|----------------------------------------------------------------------------------------------------|----------------------------------------------------------------------------------------------------|--------------------|
|                                                                                                    | information on a line that terminates on an MTA                                                                                    | step 2             |
|                                                                                                    | information on a line that terminates on an MG 9000                                                                                | step 11            |
|                                                                                                    | Access the line test position, by typing                                                                                           |                    |
|                                                                                                    | > mapci;mtc;Ins;Itp                                                                                                    |                    |
|                                                                                                    | and press the Enter key.                                                                                                    |                    |
| Post one, or more lines based on the line state. For example, p<br>lines that are system busy (sb), by typing |                                                                                                    | . For example, pos |
|                                                                                                    | > post s sb                                                                                                    |                    |
|                                                                                                    | and press the Enter key.                                                                                                    |                    |
|                                                                                                    | If there is more than one line in the posted set, find the MTA line ir the posted set, that is of interest to you. Record the LEN. |                    |
|                                                                                                    | At a PC connected to the local area network, ir session to OSSGate, by typing                                                      | nitiate a Telnet   |
|                                                                                                    | <pre>telnet <ossgate_server_name> <port_< pre=""></port_<></ossgate_server_name></pre>                                             | _number>           |
|                                                                                                    |                                                                                                    |                    |

#### where

#### <ossgate\_server\_name>

is the hostname or the IP address of the server on which OSSGate is running

#### <port\_number>

is the server port used by OSSGate (the default is 10023)

Example telnet wcn0s5jk 10023

Example of a system response

Trying 47.142.94.80...

Connected to wcn0s5jk.

Escape character is '^]'.

#### Enter username and password

Enter your user name and password, by typing

### <username> <password>

and pressing the Enter key.

Example user1 maint

7

8

11

13

14

6

You have connected to OSSGate, and the system is displaying a prompt (the ">" character) in the Telnet window on your screen. Now you must put the telnet session into command interpreter (CI) mode. Proceed as follows:

- **a** Hold down the control key and type B.
  - Example of a system response:

**b** At the question-mark prompt, enter the command interpreter mode, by typing

### mode ci

and pressing the Enter key.

- Example of a system response:
- Mode is CI.
- >
- Perform a query of the LEN information that you recorded in step 4 by typing

>qlen

where <len> is the line equipment number that you recorded from the LTP level of the MAP in step 4.

- **9** From the system response to the query LEN command, you can obtain the MTA domain name (including host name), as well as the port number. In addition, the response to the command supplies the GWC node number (109 in the example), and the GWC terminal number.
- 10 Proceed to step 19.
  - Access the line test position, by typing

> mapci;mtc;lns;ltp

and press the Enter key.

12 Post one or more MG 9000 lines based on the line state. For example, post lines that are system busy (sb), by typing

### > post s sb

and press the Enter key.

- If there is more than one line in the posted set, find the MG 9000 line in the posted set, that is of interest to you. Record the LEN.
- At a PC connected to the local area network, initiate a Telnet session to OSSGate, by typing

telnet <ossgate\_server\_name> <port\_number>

and press the Enter key.

where

<ossgate\_server\_name>
 is the hostname or the IP address of the server on which
 OSSGate is running

<port\_number>

is the server port used by OSSGate (the default is 10023)

<sup>?</sup> 

### Example

telnet wcn0s5jk 10023 Example of a system response Trying 47.142.94.80... Connected to wcn0s5jk. Escape character is '^]'. Enter username and password

Enter your user name and password, by typing

### <username> <password>

15

and pressing the Enter key.

Example user1 maint

- 16 You have connected to OSSGate, and the system is displaying a prompt (the ">" character) in the Telnet window on your screen. Now you must put the telnet session into command interpreter (CI) mode. Proceed as follows:
  - a Hold down the control key and type B.

Example of a system response:

?

b

At the question-mark prompt, enter the command interpreter mode, by typing

mode ci

and pressing the Enter key.

Example of a system response: Mode is CI.

>

17 Perform a query of the LEN information that you recorded in Step13, by typing

> qlen <len>

where <len> is the MG 9000 line equipment number that you recorded from the LTP level of the MAPCI in step 13.

- 18 From the system response of the query LEN command, you can obtain site, frame, logical frame, and shelf data for the MG 9000 that terminates the line (see the end point information in the previous figure). The end point field also contains the number of the card and the circuit. In addition, the PM Node Number, and PM terminal number fields in the system output, provide you with the GWC node number and terminal number.
- 19 Disconnect from OSSGate as follows:
  - a Hold down the control key and type B. Example of a system response:
  - **b** Logout, by typing

logout

and press the Enter key. Example of a system response: user1 logged out.

20

- Terminate the Telnet session as follows:
  - a Hold down the control key and type B. Example of a system response:
  - b Clear the connection, by typing clearconv

and press the Enter key. Example of a system response: SESSION TERMINATED. Connection closed by foreign host. 1

2

5

6

4

### View and Troubleshoot GWC service Alarms

### At the CS 2000 GWC Manager client

- At the CS 2000 Management Tools window, click the **Fault** menu and select **Alarm Manager** to open the Alarm Manager window.
- From the Alarm Manager window, review the alarms displayed. The colors to the left of the alarm display provide a visual indication of alarm severity:
  - yellow warning,
  - orange minor
  - red major and critical

Refer to section "Troubleshooting GWC service alarms" in the "ATM/IP Fault Management" guide for details about the alarm types displayed.

- 3 Click Refresh List to update the alarm list.
- 4 Click the **Details** button to review specific details about an alarm.
  - To filter the alarm display for specific GWC units by excluding the display of certain alarm types, click the **Advanced Filters** button to filter alarms based on selected alarm categories.

Perform the following steps at the Advanced filters dialog box:

- a In the view list, select the GWC units to be excluded (filtered). You can press and hold the <Shift> key to select multiple GWC units.
- b Click the Remove > button to place the selected GWC units in the Exclude (filtered) list. Click the Remove All >> button to place all GWC units in the Exclude (filtered) list.

If necessary, select GWC units in the Exclude list. Then, click the < Add button to place the selected GWC units in the View (unfiltered) list. Click the << Add All button to place all GWC units in the View (unfiltered) list.

- c De-select the Alarm Category check boxes to exclude (filter) an alarm type for the GWC units in the Exclude list. Any alarm categories that remain selected will be included (will not be filtered) for the GWC units in the Exclude list.
- d After you have selected the filter criteria click the **Apply Filters** button.
- When you are finished with the Alarm Manager, click the **File** menu and select **Close**.

### Performing a CS 2000 Data Integrity Audit

### At the CS 2000 GWC Manager client

- 1 At the CS 2000 Management Tools window, select **Maintenance**, and then **Audit System**.
- 2 At the Audit System dialog box, select CS2K Data Integrity Audit from list of audits displayed in the drop-down menu.
- Select the next step as follows.

|                                                                                    | Do                                      |
|------------------------------------------------------------------------------------|-----------------------------------------|
| perform a CS 2000 audit and view the results of the audit                          | step 4 and<br>complete the<br>procedure |
| view the results of a CS 2000 audit that has finished running and resolve problems | step 6 and<br>complete the<br>procedure |

Click the Run Audit button to start the audit.

During a CS 2000 audit, the system displays the following message:

The audit may take a few minutes to complete. When the audit is successfully completed, the system displays one of two types of messages as follows:

**Note:** If the audit does not execute successfully, the message "CS2K Data Integrity Audit Failed to Complete" is displayed with an error message indicating the reason. Contact your next level of support to resolve the problem.

- 5 Click the **Close** button to close the Audit Status pop-up window.
- **6** To view a CS 2000 audit report, proceed as follows:
  - a Ensure that you have selected CS2K Data Integrity Audit from the Audit field drop-down menu at the top of the Audit System dialog box.
  - **b** Select **Report** <date> from the drop-down menu in the Report field at the bottom of the dialog box.

The file name has the following format:

Report-<date>

where

<date> is the date in yyyy-mm-dd format, for example, 2003-02-15.

c Click the View Report button.

The system displays the selected report. If no problems were discovered, the report will be empty. Here is an example of a report containing problems:

**Note 1:** The CS 2000 Management Tools server retains the most recent CS 2000 audit report. When a new audit occurs, the server deletes the previous report.

**Note 2:** The system places the audit report in the following directory on the CS 2000 Management Tools server: /opt/nortel/ptm/current/MI2/apps/Audit.

**Note 3:** The CS 2000 GWC Manager does not provide an option to save a CS 2000 data audit report to local disk.

7 Review the results of the audit and select a problem to resolve.

*Note:* If necessary, resize the entire window to completely view the Problem Description field.

- 8 Evaluate actions to resolve a problem and take action.
  - a Click and hold on the Action drop-down menu near the bottom of the screen to assess any possible actions.
  - b If appropriate, select an action. Read the description of the action and ensure that you observe any recommended steps or cautions.
  - c Click the Take Action button

*Note:* If you see the message "Correction Failed", please contact your next level of support.

**9** Return to step 7 to review another problem.

### **Troubleshooting APS login problems**

### At your console

1

Verify that the URL in your browser address window is correct. The URL should be: http://<hostname or IP address of the APS>:8080/aps/

|                      | Do                                                          |
|----------------------|-------------------------------------------------------------|
| the URL is correct   | step 3                                                      |
| the URL is incorrect | Correct the URL<br>entry in the<br>browser. Go to<br>step 2 |

### Try to log in to the APS.

|                                     | Do      |  |
|-------------------------------------|---------|--|
| you are able to log in to the APS   | step 28 |  |
| you are unable to log in to the APS | step 3  |  |

3

2

|  | Ensure that "C | aps Lock" is not | enabled on | your keyboard. |
|--|----------------|------------------|------------|----------------|
|--|----------------|------------------|------------|----------------|

| lf                         | Do                                                                |
|----------------------------|-------------------------------------------------------------------|
| "Caps Lock" is enabled     | Press the "Caps<br>Lock" key on your<br>keyboard. Go to<br>step 4 |
| "Caps Lock" is not enabled | step 5                                                            |
| Try to log in to the APS.  |                                                                   |

4

6

| lf                                  | Do      |
|-------------------------------------|---------|
| you are able to log in to the APS   | step 28 |
| you are unable to log in to the APS | step 5  |

#### In a telnet connection to the APS server

- 5 Open an xterm window and log in using the "maint" login and password.
  - Become the "root" user by entering:
    - su root
- 7 Determine whether the APS login page is accessible.

| lf                                   | Do      |
|--------------------------------------|---------|
| the APS login page is accessible     | step 8  |
| the APS login page is not accessible | step 19 |

8

9

Ensure that the Oracle database is online by entering the following command:

#### /opt/servman/bin/servman query -status -g DATABASE -v

The display should indicate that the Oracle processes, listed at the end of the display (that is, entries in the display that begin with "oracle <pid>"), are running.

| lf                                             | Do      |
|------------------------------------------------|---------|
| the displayed Oracle processes are not running | step 9  |
| the displayed Oracle processes are running     | step 13 |

- Restart the Oracle database by entering the following command:
  - /opt/servman/bin/servstart DATABASE
- 10 Kill the APS server process and let the server restart automatically, by entering the following command:

/opt/uas/aps/scripts/killDbServer.sh

A message eventually displays indicating that the server is restarting.

11 Enter the following command to check the status of the database:

/opt/servman/bin/servman query -status -g DATABASE -v The display should indicate that the Oracle processes, listed at the end of the display (that is, entries in the display that begin with "oracle <pid>"), are running.

|                                                | Do      |
|------------------------------------------------|---------|
| the displayed Oracle processes are running     | step 12 |
| the displayed Oracle processes are not running | step 27 |

**12** Try to log in to the APS.

| lf                                  | Do      |
|-------------------------------------|---------|
| you are able to log in to the APS   | step 28 |
| you are unable to log in to the APS | step 13 |

13

15

17

Ensure that you can connect to the Oracle database by entering the following command:

### sql

An "sql" prompt should display.

| łf                              | Do      |
|---------------------------------|---------|
| the sql prompt does not display | step 14 |
| the sql prompt does display     | step 26 |

14 Determine whether you already restarted the Oracle database once before during this procedure.

| lf                                                      | Do      |
|---------------------------------------------------------|---------|
| you have already restarted the database once before     | step 27 |
| you have not already restarted the database once before | step 15 |

- Restart the Oracle database by entering the following command:
- /opt/servman/bin/servstart DATABASE
- 16 Kill the APS server process and let the server restart automatically, by entering the following command:

/opt/uas/aps/scripts/killDbServer.sh

A message eventually displays indicating that the server is restarting. This may take from 2 to 5 minutes.

Enter the following command to check the status of the database: /opt/servman/bin/servman query -status -g

DATABASE -v

The display should indicate that the Oracle processes, listed at the end of the display (that is, entries in the display that begin with "oracle <pid>"), are running.

| lf                                             | Do      |
|------------------------------------------------|---------|
| the displayed Oracle processes are running     | step 18 |
| the displayed Oracle processes are not running | step 27 |

18

Try to log in to the APS.

| lf                                  | Do      |
|-------------------------------------|---------|
| you are able to log in to the APS   | step 28 |
| you are unable to log in to the APS | step 27 |

19

20

21

If the correct IP address of the APS server is entered in the browser address window, but the login page is not accessible, an Application Launch Point page should display.

|                                                    | Do      |
|----------------------------------------------------|---------|
| the Application Launch Point page displays         | step 21 |
| the Application Launch Point page does not display | step 20 |

Enter the following command to start the Apache server: /opt/servman/bin/servstart WEBSERVICES

Messages that indicate the Apache server has started display. Verify that the APS software packages have been installed by entering the following command:

### pkginfo | grep aps

| lf                                                            | Do                                                                          |
|---------------------------------------------------------------|-----------------------------------------------------------------------------|
| a list of the required APS software packages displays         | step 22                                                                     |
| a list of the required APS software packages does not display | You will need to<br>install the required<br>APS packages.<br>Go to step 27. |

22

24

25

Enter the following command to check the status of the database:

/opt/servman/bin/servman query -status -g DATABASE -v

The display should indicate that the Oracle processes, listed at the end of the display (that is, entries in the display that begin with "oracle <pid>"), are running.

| lf                                             | Do      |
|------------------------------------------------|---------|
| the displayed Oracle processes are running     | step 26 |
| the displayed Oracle processes are not running | step 23 |

**23** Restart the Oracle database by entering the following command:

- /opt/servman/bin/servstart DATABASE
- Kill the APS server process and let the server restart automatically, by entering the following command:

/opt/uas/aps/scripts/killDbServer.sh

A message eventually displays indicating that the server is restarting. This may take from 2 to 5 minutes.

Enter the following command to check the status of the database: /opt/servman/bin/servman query -status -g

DATABASE -v

The display should indicate that the Oracle processes, listed at the end of the display (that is, entries in the display that begin with "oracle <pid>"), are running.

| lf                                             | Do      |
|------------------------------------------------|---------|
| the displayed Oracle processes are running     | step 26 |
| the displayed Oracle processes are not running | step 27 |

26

Try to log in to the APS.

| If                                  | Do                                                             |
|-------------------------------------|----------------------------------------------------------------|
| you are able to log in to the APS   | step 28                                                        |
| you are unable to log in to the APS | It may be necessary<br>to reboot the server.<br>Go to step 27. |

- 27 Contact your next level of support.
- 28 You have completed this procedure.

### Restart or reboot a GWC card

### At the CS 2000 Manager client shelf view

- 1 Right-click on the GWC card you want to reboot and select Card view from the context menu.
- 2 At the card view, select the States tab.
- 3 Click the lock button to lock the cars.

Note: The card must be disabled before you can lock it. Refer to the procedure "Busy a GWC node " in the GWC configuration management NTP.

Wait until the Administrative state of the card is locked and the 4 history window indicates "Application locked successfully". Then click the Unlock button.

Monitor the reboot process. Wait until the Administrative state of the card "unlocked" and the history window indicates "bootloaded successfully".

### Configuring the SESM server application

### At your workstation (Only perform this procedure if you installed an HTTPS certificate after the CS2M software was installed or upgraded)

- Telnet to the server by typing > telnet <server> and pressing the Enter key. where server is the IP address or host name of the CS 2000 Management Tools server 2 When prompted, enter your user ID and password. 3
- Change to the root user by typing

### \$su - root

1

- and pressing the Enter key.
- When prompted, enter the root password. л
- 5 Change directory by typing

### # cd /opt/nortel/NTsesm/admin/bin

and pressing the Enter key.

Execute the configuration script by typing 6

### #./configure

and pressing the Enter key. Example response

### SESM configuration

- 1 SESM common configuration (IP addresses, Market, CM CLLI)
- 2 SESM database tools
- 3 SESM related applications configuration (MG9K, LMM, CICM)
- 4 SESM provisioning configuration
- 5 SESM logging configuration (syslog, sesm debug log)
- 6 view sesm configuration settings
- 7 SESM refresh properties

X - exit

select -

7

12

1

2 3

4 5

- Enter the number next to the "SESM common configuration" option in the menu.
- 8 When prompted, enter the IP address of the CS 2000 Management Tools server, or press the Enter key to accept the default if one is specified.
- 9 When prompted, enter the number next to the market for which you are configuring the SESM server application.
- 10 When prompted, enter the CLLI name of the office (CM CLLI), or press the Enter key to accept the default if one is specified.
- 11 When prompted, enter the IP address of the SDM (CS 2000 Core Manager) associated with the CM CLLI, or press the Enter key to accept the default if one is specified.
  - The system displays the information you entered for confirmation.
    - When prompted, confirm the information by typing
    - У

and pressing the Enter key.

The system executes the command, and returns you to the  $\ensuremath{\mathsf{SESM}}$  configuration main menu.

13 Exit "SESM configuration" by typing

select - x

and pressing the Enter key.

14 You have completed this procedure.

### Setting the CS 2000 CLLI on the Sun server

### At your workstation

| Telnet to the Sun server by typing                                                                      |
|----------------------------------------------------------------------------------------------------|
| > telnet <server></server>                                                                              |
| and pressing the Enter key.                                                                             |
| where                                                                                                   |
| server<br>is the IP address or host name of the Sun server on which<br>you are setting the CS 2000 CLLI |
| When prompted, enter your user ID and password.                                                         |
| Change to the root user by typing                                                                       |
| \$ su - root                                                                                            |
| and pressing the Enter key.                                                                             |
| When prompted, enter the root password.                                                                 |
| Access the command line interface by typing                                                             |
| # cli                                                                                                   |
| and propaing the Enter key                                                                              |

and pressing the Enter key.

Response

Command Line Interface

- 1 View
- 2 Configuration
- 3 Other

X - exit

select -

## 6 Enter the number that corresponds to the "Configuration" option in the menu.

### Example response

Configuration

- 1 NTP Configuration
- 2 Apache Proxy Configuration
- 3 DCE Configuration
- 4 OAMP Application Configuration
- 5 CORBA Configuration
- 6 IP Configuration7 DNS Configuration
- 8 Syslog Configuration
- 9 Database Configuration
- 10 NFS Configuration
- 11 Bootp Configuration
- 12 Restricted Shell Configuration
- 13 Security Services Configuration
- 14 Login Session
- 15 Location Configuration
- 16 Cluster Configuration
- 17 Succession Element Configuration
- 18 snmp\_poller (SNMP Poller Configuration)

#### X - exit

Select -

- 7
- Enter the number that corresponds to the "OAMP Application Configuration" option in the menu.

#### Example response

OAMP Application Configuration

- 1 sdm\_conf (Configure SDM IP Address)
- 2 sdm\_unconf (Unconfigure SDM IP Address)
- 3 cmClli\_conf (Configure CM\_CLLI Address)
- 4 cmClli\_unconf (Unconfigure CM\_CLLI IP Address)
- 5 cm\_conf (Configure CM IP Address)
- 6 cm\_unconf (Unconfigure CM IP Address)

X - exit

select -

8 Use the following table to determine your next step.

|                                                  | Do      |
|--------------------------------------------------|---------|
| setting the CS 2000 CLLI on the Sun server       | step 9  |
| removing the CS 2000<br>CLLI from the Sun server | step 10 |

- 9
- Set the CS 2000 CLLI as follows:
  - a Enter the number that corresponds to the "cmClli\_conf" option in the menu.
    - Example response

===Executing "cmClli\_conf"

Enter CM\_CLLI:

When prompted, enter the CLLI for the CS 2000.
 *Example response* CM CLLI: CLLITEST

Enter "ok" to accept current settings

and pressing the Enter key.

c When prompted, confirm the setting by typing

ok

Processing values...

CM\_CLLI Configured Please perform a logout and login so your shell will reflect CLLI environment settings

==="cmClli\_conf" completed successfully

Proceed to step 11.

10

- Remove the CS 2000 CLLI as follows:
- a Enter the number that corresponds to the "cmClli\_unconf" option in the menu.

Example response

===Executing "cmClli\_unconf"

Please perform a logout and login so your shell will no longer contain the CLLI environment settings

==="cmClli\_unconf" completed successfully

**b** When prompted, enter the CLLI for the CS 2000.

Example response CM CLLI: CLLITEST

Enter "ok" to accept current settings

c When prompted, confirm the setting by typing ok

and pressing the Enter key. Example response CM CLLI: CLLITEST

Enter "ok" to accept current settings

11 Exit each menu level of the command line interface to eventually exit the command line interface, by typing

### select - x

and pressing the Enter key.

- 12 Log out and log back in to the Sun server to reflect the CLLI environment changes.
- 13 You have completed this procedure.

### Stopping and starting the DDMS proxy

### At your workstation

1 Telnet to the CS 2000 Management Tools server by typing > telnet <IP address>

and pressing the Enter key. where

### IP address

- is the IP address of the CS 2000 Management Tools server
- 2 When prompted, enter your user ID and password.
- 3 Change to the root user by typing

### \$ su - root

and pressing the Enter key.

- 4 When prompted, enter the root password.
- 5 Use the following table to determine your next step.

|                      | Do     |
|----------------------|--------|
| stop the DDMS proxy  | step 6 |
| start the DDMS proxy | step 7 |

- Stop the DDMS proxy by typing
   # /opt/nortel/NTsesm/admin/scripts/ddmsproxy stop and pressing the Enter key.
- Start the DDMS proxy by typing
   # /opt/nortel/NTsesm/admin/scripts/ddmsproxy start
   and pressing the Enter key.
- 8 You have completed this procedure.

### Increasing the size of a logical volume

#### DANGER

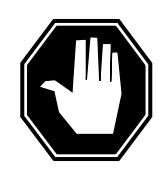

Increasing the size of a logical volume can limit future software upgrade capability SDM CS 2000 Core Manager logical volumes are pre-engineered to sizes that are adequate for Nortel Networks customers. Do not increase the size of a logical volume unless absolutely necessary.

### At the local VT100 console

- 1 Log into the SDM CS 2000 Core Manager as the root user.
  - 2 Access the top menu level of the remote maintenance interface (RMI):

### # sdmmtc

3

Access the system (Sys) menu level of the RMI:

#### > sys

4 Access the storage menu level of the RMI:

### >storage

### Example response:

Volume Group Status Free (MB) rootvg mirrored 1932 datavg mirrored 7760

Logical Volume Location Size (MB) % full/threshold 1 /

| rootvg                               | 88     | 11/80 |       |  |
|--------------------------------------|--------|-------|-------|--|
| 2 /usr                               | rootvg | 600   | 28/90 |  |
| 3 /var                               | rootvg | 200   | 7/70  |  |
| 4 /tmp                               | rootvg | 24    | 5/90  |  |
| 5 /home                              | rootvg | 304   | 11/90 |  |
| 6 /sdm                               | rootvg | 504   | 23/90 |  |
| 7 /data                              | datavg | 208   | 6/ 80 |  |
| Logical volumes showing: 1 to 7 of 7 |        |       |       |  |

**Note:** The example response only shows part of the information displayed at the storage menu level of the RMI.

5

Determine if there is un-allocated disk space that can be used to increase a logical volume.

| If there is           | Do      |
|-----------------------|---------|
| enough disk space     | step 6  |
| not enough disk space | step 10 |

6

7

Identify the logical volume to increase in size. Record the volume name of the logical volume on the left of the System menu of the RMI.

#### ATTENTION

A logical volume on the CS 2000 Core Manager must never reach 100% full. System behavior cannot be predicted when a logical volume reaches 100% full.

Change the size of the logical volume:

### > change lv /<logical\_vol> <Mbyte>

where

<logical\_vol>

is the name of the logical volume

<Mbyte>

is the size in Mbytes to be added to the logical volume. The size must be less than the amount of un-allocated disk space.

Example input:

#### > change lv /home 48

Example response:

Expanding Volume /home Expanding Volume /home - Command complete

*Note:* The CS 2000 Core manager can round the new size to the nearest 8-, or 16-Mbyte increment.

- 8 For a 4 Gbyte disk, add 8- or 16-Mbyte multiples. When the logical volume is created, the operating system determines the multiple that has to be used.
- 9 If the occupancy level of the specified logical volume has exceeded its alarm threshold, contact your system administrator to assess the current condition of the logical volume.
- 10 You have completed this procedure.

### Enabling and disabling alarms using the NPM

### At your workstation

1 Access the NPM CLUI

### At the NPM CLUI

2 Enable or disable an alarm by typing

#### npm> alarm <alarm\_name> <alarm\_option>

and pressing the Enter key.

where

### alarm\_name

is the name of the alarm

alarm\_option

indicates what is to be done to the alarm (enable, disable, delete, matches)

Example for enabling an alarm:

npm> alarm DEVICE\_ONHOLD enable

Example for disabling an alarm:

npm> alarm DEVICE\_ONHOLD disable

**3** You have completed this procedure.

### Using the NPM GUI

#### At your workstation

1 Access the NPM GUI.

### At the NPM GUI

- 2 On the System menu, click Alarms....
  - The Alarms window opens.
- 3 Click the Alarm List tab to display a list of all defined alarms.
- 4 Select the alarm you want to enable or disable from the alarm list.
- 5 Click Enable or Disable.
- 6 You have completed this procedure.

### Starting the Batch Provisioning tool

### At your workstation

1 Telnet to the CS 2000 Management Tools server by typing
> telnet <server>
and pressing the Enter key.
where
server
is the IP address or host name of the CS 2000
Management Tools server

2 When prompted, enter your user ID and password.

#### Nortel Networks Confidential

3

5

- Start the batch provisioning tool by typing **\$ bpt** 
  - and pressing the Enter key.
- 4 When prompted, enter your username and password. Example response:

Login in progress...

You are currently logged in as: rtps!

Main Menu:
(1) Execute Batch File
(2) Display Output
(3) Display Logs
(4) Delete Output or Log Files
(h) Help
(1) Exit
Selection: [1/2/3/4/h/x:1]

You have completed this procedure.

### **Viewing Event Details**

### At the IEMS workstation

- 1 Refer to the "Launching the IEMS Java Web Start Client" in the IEMS basics guide, NN10329-111 to launch the client.
- 2 Select the **Network Events** panel in the IEMS tree.
- **3** Select a required event (row) of the table in the **Network Events** panel (or Event Viewer).
- 4 Double-click any part of the selected event row to view the event property details in event details dialog. Alternatively, the event details window can be displayed using the Details-->View menu command.

The displayed properties and their description are given in the following table.

|                     | Description                                                                                                    |
|---------------------|----------------------------------------------------------------------------------------------------|
| Index               | A unique numeric ID (equivalent to primary key) generated for each event.                                                                                                    |
| Message             | Displays any important additional information of the event.                                                                                                    |
| Category            | Displays the category, useful for the categorization of alarms.                                                                                                    |
| Source              | Displays the information about the source of the event.                                                                                                    |
| Date/Time           | Displays the time stamp of event.                                                                                                    |
| Log Number          | This property displays the log number of the event.                                                                                                    |
| ComponentID         | Displays the name of the component that raised the event.                                                                                                    |
| EventType           | Displays the type of event. For example, "FLT" is displayed for fault.                                                                                                    |
| LogName             | Displays the log name of the event. The log<br>name is either present in the event sent by<br>component or inserted by IEMS.                                                      |
| EventLabel          | Displays the cause of the event.                                                                                                    |
| ProbableCause       | Displays the probable cause of the event.                                                                                                    |
| OfficeIdentifier    | Displays the office identifier of the component that raised the alarm.                                                                                                    |
| SequenceNumber      | Displays the sequence number of the event.                                                                                                    |
| BodyText            | Displays the time stamp of the event, component ID, specific problem for cause of the event and description of the event. The text displayed here varies depending on the device. |
| EquipmentIdentifier | Displays the component name or IP address that raised the event.                                                                                                    |
| Severity            | Displays the criticality of the event.                                                                                                    |

**Note:** Opening many Event Details windows and closing the lastly opened event details window hides all the other Event Details windows. Other Event Details windows can be viewed by moving the IEMS Client main screen or invoking a new Event Details window. This issue is experienced with the IEMS Client on a Sun Solaris platform.

## Viewing event details for an event in the IEMS Web Client:

### At IEMS workstation

3

- 1 Refer to the "Launching the IEMS Web Client" in the *IEMS basics* guide, NN10329-111 to launch the client
- 2 Switch to Fault Management tab in Web Client.
  - Select Network Events node in the Module tree (if not selected).
- 4 In the Events table, click the dater icon) under Status column of the managed object for which the event details is required in the Network Events table.

The properties are listed in the Event Properties page, for description of properties, refer to the description of properties in the events dialog table under "Viewing Event Details" procedure.

### **Viewing Alarm details**

### At the IEMS workstation

- 1 Refer to the "Launching the IEMS Java Web Start Client" in the IEMS basics guide, NN10329-111 to launch the client.
- 2 Select the Alarms panel under Fault Management node in the IEMS tree.
- 3 Double-click the required alarm (for which details are required).

The Alarm details window opens as shown in the following figure.

The following table describes the properties displayed in the Alarm details window.

| Property       | Description                                                                                                |
|----------------|----------------------------------------------------------------------------------------------------|
| Message        | Important additional information about the alarm.                                                          |
| Failure object | The specific entity which has caused the alarm (in the source specified by the Source field of the alarm). |
| Source         | The source of the alarm.                                                                                   |
| Owner          | The name of the owner with which the alarm is associated                                                   |
| Category       | The alarm category.                                                                                        |
| Created        | The date and time when the alarm was first created.                                                        |
| Modified       | The date and time when the alarm was last modified.                                                        |
| Group          | The group to which the alarm belongs.                                                                      |
| Severity       | The severity of the alarm.                                                                                 |

| Property                   | Description                                                                                                    |
|----------------------------|----------------------------------------------------------------------------------------------------|
| Previous severity          | The previous severity of the alarm.                                                                                        |
| Other alarms in this group | The other alarms present in this group.<br>Double-clicking the displayed data gives the<br>details of the particular alarm |

**Alarm properties:** The Properties button opens a window containing the various user properties specified for the alarm. This window is non-editable and is for information purposes only.

**Looking at the alarm history:** The View history button provides information on the severity of alarms added, updated, or deleted. IEMS automatically updates, clears, and deletes alarm history.

**Merge:** The Merge button allows the simultaneously viewing of both alarm annotations and alarm history.

### Viewing Alarm details in the IEMS Web Client

### At IEMS workstation

- 1 Refer to the "Launching the IEMS Web Client" in the *IEMS basics guide*, NN10329-111 to launch the client.
- 2 Click the Fault Management tab in the Web Client.
- 3 Select the **Alarms** view in the Module tree (if not selected).
- 4 In the alarms table, click the dater icon) under Status column of the managed object for which the event details are required.

The properties and their values are listed in the Alarm Properties page. For description of properties, refer to the description of properties in Alarm details window table under " Viewing Alarms Details".

5 Click the **Annotation & History** tab to view the annotation and history details of alarm (if any).

Click the Related Alarms tab to view the alarms related to selected alarm.

### Clearing an alarm in the IEMS

### At the IEMS workstation

- 1 Refer to the "Launching the IEMS Java Web Start Client" in the IEMS basics guide, NN10329-111 to launch the client.
- 2 Select the Alarms panel under Fault Management node in the IEMS tree.
- 3 Select a required alarm row from the **Alarms** table in the right-hand side.

4 Select the Edit-->Clear menu command to change the severity of selected alarm to clear.

Once the alarm severity is changed to clear, the corresponding alarm row is removed from the Alarms panel.

If an alarm is cleared, IEMS changes the severity of that alarm to Clear; updates the Alarms database; generates a event with severity Info and adds it in the Events database.

### **Resynchronizing alarms in the Topology GUI**

### At the IEMS workstation

1 Refer to the "Launching the IEMS Java Web Start Client" in the IEMS basics guide, NN10329-111 to launch the client.

**Note:** The objects (listed above) that have alarms (in the IEMS database) in sync with the EMS/NE agent do not require re synchronization. Hence those object map symbols do not have the **Resynchronize Alarms** menu item in the popup menu for re synchronization.

- 2 Select the required panel (Network Elements or Element Managers) under IEMS Topologies node in the IEMS tree.
- 3 Select the required EMS/NE map symbol in the selected topology panel for which resynchronizing alarms is required.
- Right-click the map symbol and select the Resynchronize Alarms menu item from the popup menu to resynchronize the alarms.
   OR

Select the **<Object-specific menu>-->Resynchronize Alarms** command, where the **<Object-specific menu> menu indicates the** dynamic menu for the selected EMS/NE in the topology.

### Resynchronizing alarms in the Inventory GUI

### At the IEMS workstation

1 Refer to the "Launching the IEMS Java Web Start Client" in the IEMS basics guide, NN10329-111 to launch the client.

**Note:** The objects (listed above) that have alarms (in the IEMS database) in synch with the EMS/NE agent do not require re synchronization. Hence those object map symbols do not have the **Resynchronize Alarms** menu item in the popup menu for re synchronization.

- 2 Select the Inventory panel in the IEMS tree. You can find the Navigation toolbar in the top part of the Inventory panel in the right-hand side of the IEMS Client.
- **3** Select a row of required NE in the **Inventory** table for which resynchronizing alarms is required.
- 4 Right-click any part of the row and select the **Resynchronize** Alarms menu item (refer to the following figure) to resynchronize the alarms
  - OR

Select the **<Object-specific menu>-->Resynchronize Alarms** menu command, where **<Object-specific menu>** indicates the dynamic menu for the selected EMS/NE row in Inventory table.

### Searching and viewing billing records

### At any workstation or console

- Log into the core manager as the root user.
- 2 Access the billing maintenance level:
- # billmtc
- 3 Access the tools level:
- > tools

4

Access the amadump level:

### > amadump <streamname>

where

<streamname> is the name of the billing stream

### Example

> amadump ama

5 You can set the search criteria for the dump command, using one or more of the following commands:

*Note:* Entering each of these commands, provides you with a list of valid parameters for the command.

|                                                                                                    | Purpose                                                                                                    |  |
|----------------------------------------------------------------------------------------------------|----------------------------------------------------------------------------------------------------|--|
| filter                                                                                                    | er add one or more filters (maximum of 20), which can be<br>used with the dump command to search and display<br>records. Refer to the "CS 2000 Core Manager<br>Accounting, NTP NN10126-811" for guidelines in<br>defining filters. |  |
|                                                                                                    | <b>Note:</b> Use the listfields command to obtain a list of possible field names when you are adding a filtered string.                                                                                                    |  |
| numblk                                                                                                    | set the block number from which to start the search                                                                                                    |  |
|                                                                                                    | <i>Note:</i> This applies to DIRP file format only. If the file format is AMADNS, the system ignores this value.                                                                                                    |  |
| numsrch                                                                                                    | set the maximum number of records to search for (1 to 500 000)                                                                                                    |  |
| numout                                                                                                    | set the maximum number of records to display (1 to 500 000)                                                                                                    |  |
|                                                                                                    | <b>Note 1:</b> MTX XA-Core systems do not support volumes higher than 175 000 CDRs per hour.                                                                                                    |  |
| <b>Note 2:</b> When you set numblk, numsrch, and numout, their value is used in subsequent dump commands for the current session. However, if you specify numblk, numsrch, or numout as parameters with the dump command, you override their value. |                                                                                                    |  |
| <b>Note 3:</b> For UCS CDR, you can query and reset the parameters that are currently defined as follows:                                                                                                    |                                                                                                    |  |
| Query the search parameters that are currently defined:                                                                                                    |                                                                                                    |  |
| AMADUMP>> reinit -q                                                                                                    |                                                                                                    |  |
| Reset the search parameters to their default value:                                                                                                    |                                                                                                    |  |

AMADUMP>> reinit -r

6

Display the billing records using the dump command and one or more of its parameters. The dump command syntax is as follows:

AMADUMP>> dump <display\_mode> [sum] [numout <numout\_value>] [numsrch <numsearch\_value>] [numblk <numblock\_value>] [filter <filter\_string> or <%filter\_number>] [fname <filename>] [btime <start\_time>] [etime <end\_time>]

**Note 1:** You can use either the filename parameter or the time parameters, but not both.

**Note 2:** The dump command can take up to a few hours to complete depending on the number of files to be scanned. For this reason, you must be selective when you specify the set of files to dump to prevent any unwanted delays.

| Parameter                                                               | Description                                                  |
|-------------------------------------------------------------------------|--------------------------------------------------------------|
| <display mode=""> {HEX, DE-<br/>TAILS, NODETAILS,<br/>NOSHOW}</display> | HEX displays billing records in their raw (hexadecimal) form |

| Parameter                                                                                                    | Description                                                                                                    |  |
|----------------------------------------------------------------------------------------------------|----------------------------------------------------------------------------------------------------|--|
| <i>Note:</i> This is a required parameter.                                                                                                    | DETAILS displays billing records with<br>individual fields and field names<br>preceding the fields                                                                                                    |  |
|                                                                                                    | <b>Note:</b> Prior to executing the dump command with the details mode, enter the following command if you want to display more records on the screen:                                                     |  |
|                                                                                                    | AMADUMP>> set display compact                                                                                                    |  |
|                                                                                                    | This command enables compact dis-<br>play for the current session.                                                                                                    |  |
|                                                                                                    | NODETAILS displays billing records<br>with individual fields but no field<br>names preceding the fields                                                                                                    |  |
|                                                                                                    | NOSHOW displays no billing record<br>information. Often used with the<br>"sum" option to display the number of<br>records in the file.                                                                     |  |
| -S<br>or                                                                                                    | displays a summary of the dump:                                                                                                    |  |
| sum                                                                                                    | • filenames                                                                                                    |  |
|                                                                                                    | total records in each file                                                                                                    |  |
|                                                                                                    | <ul> <li>total records matched (or select-<br/>ed) from each file</li> </ul>                                                                                                    |  |
|                                                                                                    | <ul> <li>total of all the records in this<br/>specific dump</li> </ul>                                                                                                    |  |
|                                                                                                    | <ul> <li>total records matched in this<br/>particular dump, and</li> </ul>                                                                                                    |  |
|                                                                                                    | search criteria used                                                                                                    |  |
| -no <numout_value><br/>or<br/>numout <numout_value></numout_value></numout_value>                                                                                    | specifies the maximum number of records to display (1 to 500 000)                                                                                                    |  |
| -ns <numsearch_value><br/>or<br/>numsrch <numsearch_ value=""></numsearch_></numsearch_value>                                                                        | specifies the maximum number of records to search for (1 to 500 000)                                                                                                    |  |
| -nb <numblock_value><br/>or<br/>numblk <numblock_value></numblock_value></numblock_value>                                                                            | specifies the starting block number for the search                                                                                                    |  |
|                                                                                                    | <b>Note:</b> This applies to DIRP file for-<br>mat only. If the file format is<br>AMADNS, the system ignores the<br>value.                                                                                 |  |
| -ft <filter_string><br/>or<br/>-ft &lt;%filter_number&gt;<br/>or<br/>filter <filter_string><br/>or<br/>filter &lt;%filter_number&gt;</filter_string></filter_string> | specifies the filter to be used to<br>search and display the records - to<br>define a filter, refer to the "CS 2000<br>Core Manager Accounting, NTP<br>NN10126-811" for guidelines in<br>defining filters. |  |
| -fn <filename><br/>or<br/>fname <filename></filename></filename>                                                                                                    | specifies the file or files to be displayed                                                                                                    |  |
|                                                                                                    | <b>Note:</b> o specify multiple files, enter the file list within double quotes and separate each file name with a space.                                                                                  |  |

| Parameter                                                               | Description                                                                                                    |  |
|-------------------------------------------------------------------------|----------------------------------------------------------------------------------------------------|--|
| -b <start_time><br/>or<br/>btime <start_time></start_time></start_time> | specifies the start date and time of the records to be searched and displayed                                                                            |  |
| -e <end_time><br/>or<br/>etime <end_time></end_time></end_time>         | specifies the end date and time of the records to be searched and displayed                                                                              |  |
|                                                                         | <b>Note 1:</b> You can use the start and end time parameters individually, or together.                                                                  |  |
|                                                                         | <b>Note 2:</b> The start and end time parameters are based on the creation date and time of the files, not the date and time contained within the files. |  |

**Note 1:** For AMADNS file format, you can use either hyphenated or non-hyphenated options, but not a combination of both. For DIRP file format, you can only use non-hyphenated options.

*Note 2:* You can obtain the filename, and creation date and time of the files using the following command at the core manager prompt:

# listfile <streamname>

*Note 3:* The start time, end time, and filter options are not supported for SMDR record formats.

**Note 4:** The record count for the AMADUMP "sum" option and listfile commands may not match for SMDR and CDR file formats.

For SMDR, the AMADUMP record count includes all call records and extension records. However, the listfile record count only includes call records.

For UCS CDR in DIRP format, the value of the RECORD\_COUNT field in GER is one less than the total number of records (call records and event records) shown by AMADUMP summary.

**Note 5:** If you want to scroll through all the records, enter "s" when the "more" prompt appears on the screen rather than using the carriage return to see individual records.

**Note 6:** The filename displayed in the GER record may be different from the filename used in the "dump" command. AMADUMP always displays the filename stored in the GER record as it was created on the core manager (that is, like an active file).

Example:

AMADUMP>> dump details sum fname U020510095947OCC

DIRPFNAME A020510095947OCC

# ATM troubleshooting Call processing failures due to ATM framework problems

| Task |                                                                                                    | Use the section                                                                                                    | in document                                                                                                    |
|------|----------------------------------------------------------------------------------------------------|----------------------------------------------------------------------------------------------------|----------------------------------------------------------------------------------------------------|
| 1    | Check for alarms on<br>the CS 2000 and<br>isolate the call<br>processing<br>problem.                                                  | "Isolating an ATM<br>framework call<br>processing<br>problems"                                                     | NN10198-912<br>Nortel Networks<br>Multiservice<br>Switch 15000,<br>Media Gateway<br>15000 and<br>Nortel Networks<br>Multiservice<br>Data Manager in<br>Carrier Voice<br>over IP<br>Networks Fault<br>management |
| 2    | Check for a Faulty<br>link or network<br>component if you<br>see failure cause<br>codes 27, 35 and 36<br>in a CVS statistics<br>file. | "Correcting ATM<br>framework call<br>processing<br>problems caused by<br>faulty links or<br>network<br>components" | NN10198-912<br>Nortel Networks<br>Multiservice<br>Switch 15000,<br>Media Gateway<br>15000 and<br>Nortel Networks<br>Multiservice<br>Data Managerin<br>Carrier Voice<br>over IP<br>Networks Fault<br>management  |
| 3    | Check for address<br>and routing errors if<br>you see failure<br>cause codes 3, 18,<br>21, and 28.                                    | "Correcting ATM<br>framework call<br>processing<br>problems caused by<br>addressing or<br>routing errors"          | NN10198-912<br>Nortel Networks<br>Multiservice<br>Switch 15000,<br>Media Gateway<br>15000 and<br>Nortel Networks<br>Multiservice<br>Data Manager in<br>Carrier Voice<br>over IP<br>Networks Fault<br>management |

| Task |                                                                                                    | Use the section                                                                                  | in document                                                                                                    |
|------|----------------------------------------------------------------------------------------------------|--------------------------------------------------------------------------------------------------|----------------------------------------------------------------------------------------------------|
| 4    | Check for resource<br>exhaustion if you<br>see failure cause<br>codes 37, 45, 47,<br>and 58.                                   | "Correcting ATM<br>framework call<br>processing<br>problems caused by<br>resource<br>exhaustion" | NN10198-912<br>Nortel Networks<br>Multiservice<br>Switch 15000,<br>Media Gateway<br>15000 and<br>Nortel Networks<br>Multiservice<br>Data Manager in<br>Carrier Voice<br>over IP<br>Networks Fault<br>management |
| 5    | Check for protocol<br>errors if you see<br>failure cause codes<br>49, 57, 58, 63, 65,<br>73, 78, 88, 96, 100,<br>104, and 111. | "Correcting ATM<br>framework call<br>processing<br>problems caused by<br>protocol errors"        | NN10198-912<br>Nortel Networks<br>Multiservice<br>Switch 15000,<br>Media Gateway<br>15000 and<br>Nortel Networks<br>Multiservice<br>Data Manager in<br>Carrier Voice<br>over IP<br>Networks Fault<br>management |

### Call quality problems due to ATM framework problems

| Task |                                                                                                    | Use the section                       | in document                                                                                                    |
|------|----------------------------------------------------------------------------------------------------|---------------------------------------|----------------------------------------------------------------------------------------------------|
| 1    | Trace the call to see if<br>it has been<br>established. If the<br>connection has been<br>established, check for<br>items in tasks 2 and 3.<br>If the connection has<br>not been established,<br>perform task 4. | "Initiating a<br>connection<br>trace" | NN10600-715<br>Nortel Networks<br>Multiservice<br>switch<br>7400/15000/<br>20000 ATM<br>Fault and<br>Performance<br>Management |
| 2    | Use the trace outputs<br>(txCellDiscard and<br>rxCellDiscard) to look<br>at the discards along<br>the path.                                                                                                    |                                       | NN10600-715<br>Nortel Networks<br>Multiservice<br>switch<br>7400/15000/<br>20000 ATM<br>Fault and<br>Performance<br>Management |

### Nortel Networks Confidential

| Task |                                                                                                    | Use the section                                                                            | in document                                                                               |
|------|----------------------------------------------------------------------------------------------------|--------------------------------------------------------------------------------------------|-------------------------------------------------------------------------------------------|
| 3    | <ul> <li>Try to isolate the cause by identifying and recording any patterns associated with the problem. Note any of the following:</li> <li>If the problem occurred after a special feature was activated.</li> </ul>     | "Starting the<br>System Log<br>Display tool"<br>"Data viewer<br>window for<br>replay mode" | 241-6001-303<br>Nortel Networks<br>Multiservice<br>Data Manager<br>Administrator<br>Guide |
|      | <ul> <li>If the problem<br/>continues to occur<br/>on a specific route.</li> </ul>                                                                                                    |                                                                                            |                                                                                           |
|      | <ul> <li>If the problem<br/>continues to<br/>occur on specific<br/>hardware.</li> <li>If the problem<br/>continues to occur at a<br/>specific time of day.</li> </ul>                                                      |                                                                                            |                                                                                           |
|      | If the problem has<br>occurred several<br>times, do not<br>disconnect the<br>problem call. Call<br>Nortel Networks GNTS<br>using a different line<br>and report the<br>problem.                                            |                                                                                            |                                                                                           |
|      | Depending on the<br>pattern you observe,<br>collect as much data<br>as possible from logs,<br>alarms, and SCNs.                                                                                                    |                                                                                            |                                                                                           |
| 4    | Perform a route finder<br>trace to find the<br>address. Check the<br>peer-to-peer<br>connection between<br>MG4000s, the ATM<br>addressing table, and<br>the CS 2000 table<br>filled with ATM<br>addressing<br>information. | "Using the<br>RouteFinder<br>component"                                                    |                                                                                           |

# ATM backbone failures and service degradations due to ATM routing problems

| Task |                                                                                                    | Use the section                                                                                               | in document                                                                                                    |
|------|----------------------------------------------------------------------------------------------------|----------------------------------------------------------------------------------------------------|----------------------------------------------------------------------------------------------------|
| 1    | Connect to the<br>Nortel Networks<br>Multiservice Data<br>Manager tools                                                                                                    | "Connecting to<br>Nortel Networks<br>Multiservice Data<br>Manager tools"                                      | NN10198-912<br>Nortel Networks<br>Multiservice Switch<br>15000, Media<br>Gateway 15000 and<br>Nortel Networks<br>Multiservice Data<br>Manager in Carrier<br>Voice over IP<br>Networks Fault<br>management               |
| 2    | From the Alarm<br>Display tool, launch<br>the Component<br>Information Viewer<br>tool and examine<br>the alarms on the<br>problem Nortel<br>Networks<br>Multiservice Switch<br>15000. | "Viewing Alarms<br>in the Active<br>Mode"<br>"Starting<br>Component<br>Information<br>Viewer with<br>context" | 241-6001-011<br>Nortel Networks<br>Multiservice Data<br>Manager Fault<br>Management User<br>Guide                                                                                                    |
| 3    | Using the Alarm<br>help and the alarm<br>cause codes,<br>determine the<br>meaning of the<br>alarm, and the<br>status of a<br>connection.                                              | "Viewing Alarm<br>codes from Alarm<br>Display or<br>Component<br>Information<br>Viewer"                       | 241-6001-011<br>Nortel Networks<br>Multiservice Data<br>Manager Fault<br>Management User<br>Guide                                                                                                    |
|      |                                                                                                    | "Cause code<br>reference for call<br>processing"                                                              | NN10198-912<br>Nortel Networks<br><i>Multiservice Switch</i><br>15000, Media<br>Gateway 15000 and<br>Nortel Networks<br><i>Multiservice Data</i><br>Manager in Carrier<br>Voice over IP<br>Networks Fault<br>management |
|      |                                                                                                    | "Summary of<br>cause codes for<br>ATM PNNI<br>version 1.0"                                                    | 241-5701-715 Media<br>Gateway 7400,<br>15000, 20000 ATM<br>Monitoring and<br>Troubleshooting<br>guide                                                                                                    |

| Task |                                                                                                    | Use the section                                                                  | in document                                                                                                    |
|------|----------------------------------------------------------------------------------------------------|----------------------------------------------------------------------------------|----------------------------------------------------------------------------------------------------|
| 4    | If the cause codes<br>suggest a problem<br>with the physical<br>layer, or if you see<br>FP alarms,<br>threshold crossing<br>alarms, or ATM link<br>alarms, examine the<br>physical layer for<br>problems. | "Verifying the<br>status of the link<br>layer"                                   | NN10198-912<br>Nortel Networks<br>Multiservice Switch<br>15000, Media<br>Gateway 15000 and<br>Nortel Networks<br>Multiservice Data<br>Manager in Carrier<br>Voice over IP<br>Networks Fault<br>management |
|      | If the cause codes<br>do not suggest a<br>problem or if you do<br>not see these<br>alarms, go to task 5.<br>Note: Carrier VoIP<br>Networks do not<br>support VPCs and<br>VPTs                             | "Displaying the<br>OSI state of the<br>ATM interface"                            | NN10600-715<br>Nortel Netorks<br>Multiservice Switch<br>7400/15000/20000<br>ATM Fault<br>Management<br>andPerformance<br>Management                                                                       |
|      |                                                                                                    | "Examining the<br>buffer usage of<br>ATM function<br>processors"                 |                                                                                                    |
|      |                                                                                                    | "Displaying the<br>overall<br>connection usage<br>of ATM function<br>processors" |                                                                                                    |
|      |                                                                                                    | "Displaying<br>specialized<br>connection usage<br>of ATM function<br>processor"  |                                                                                                    |
|      |                                                                                                    | "Identifying<br>troubled<br>connections at<br>the interface<br>level"            |                                                                                                    |
|      |                                                                                                    | "Troubleshooting<br>LRC errors at the<br>ATM interface<br>level"                 |                                                                                                    |
| Task |                                                                                                    | Use the section                                                                                                    | in document                                                                                                    |
|------|----------------------------------------------------------------------------------------------------|----------------------------------------------------------------------------------------------------|----------------------------------------------------------------------------------------------------|
| 5    | If the cause codes<br>suggest a problem<br>with the application<br>layer, or if you see<br>related threshold<br>crossing alarms,<br>examine the<br>application layer.<br><b>Note:</b> Carrier VoIP<br>Networks do not | "Determining the<br>OSI state of a<br>virtual<br>connection"<br>"Determining the<br>OSI state of the<br>source and<br>destination<br>SPVCs and<br>SPVPs" | NN10600-715<br>Nortel Networks<br>Multiservice Switch<br>7400/15000/20000<br>ATM Fault<br>Management<br>andPerformance<br>Management                                                       |
|      | multi-service<br>debugging.                                                                                                    | status of a virtual connection"                                                                                                    |                                                                                                    |
|      | If the cause codes<br>do not suggest a<br>problem or if you do                                                                                                    | "Viewing ATM<br>connection<br>statistics"                                                                                                    |                                                                                                    |
|      | not see these<br>alarms, go to task 6.                                                                                                    | "Viewing CTD calculations"                                                                                                    |                                                                                                    |
|      |                                                                                                    | "Viewing<br>congestion<br>control activity for<br>connections"                                                                                           |                                                                                                    |
|      |                                                                                                    | "Viewing ATM<br>traffic descriptor<br>parameters"                                                                                                    |                                                                                                    |
| 6    | If the cause codes<br>suggest a problem<br>with the signalling<br>layer, or if you see<br>signalling-related<br>alarms, examine the<br>signalling layer.                                                              | "Displaying<br>information on<br>the signaling<br>channel"<br>"Displaying<br>information on<br>ILMI PDUs"                                                | NN10600-715<br>Nortel Networks<br>Multiservice Switch<br>7400/15000/20000<br>ATM Fault<br>Management<br>andPerformance<br>Management                                                       |
|      | <i>Note:</i> Carrier VoIP<br>Networks do not<br>support IISP.                                                                                                    | "Cause Code<br>Definitions used<br>for call                                                                                                    | NN10198-912                                                                                                    |
|      | If the cause codes<br>do not suggest a<br>problem or if you do<br>not see these<br>alarms, go to task 7.                                                                                                    | processing<br>troubleshooting"                                                                                                    | Nortel Networks<br>Multiservice Switch<br>15000, Media<br>Gateway 15000 and<br>Nortel Networks<br>Multiservice Data<br>Manager in Carrier<br>Voice over IP<br>Networks Fault<br>management |

| Task |                                                                                                    | Use the section                                                                                                  | in document                                                                                                    |
|------|----------------------------------------------------------------------------------------------------|----------------------------------------------------------------------------------------------------|----------------------------------------------------------------------------------------------------|
| 7    | If the cause codes<br>suggest a problem<br>with the routing<br>layer, or if you see<br>alarms related to<br>PNNI connections,<br>examine the routing<br>layer. | "Port ID<br>information"<br>"Displaying<br>information on<br>the number of<br>calls routed"                      | NN10600-715<br>Nortel Networks<br>Multiservice Switch<br>7400/15000/20000<br>ATM Fault<br>Management<br>andPerformance<br>Management                                                                      |
|      | <i>Note:</i> Carrier VoIP<br>Networks do not<br>support VPT, VPC,                                                                                              | "Displaying a<br>physical link or a<br>virtual path<br>connection"                                               |                                                                                                    |
|      | UI EDK.                                                                                                    | "Monitoring PNNI<br>networking<br>operational<br>measurements"                                                   |                                                                                                    |
|      |                                                                                                    | "Displaying<br>SVCC RCC<br>operational<br>attributes"                                                            |                                                                                                    |
|      |                                                                                                    | "Displaying<br>logical link<br>relationships in<br>the PNNI<br>networking<br>hierarchy"                          |                                                                                                    |
|      |                                                                                                    | "Monitoring PNNI<br>path load<br>balancing"                                                                      |                                                                                                    |
|      |                                                                                                    | "Using the Route<br>Finder<br>component"                                                                         |                                                                                                    |
|      |                                                                                                    | "Monitoring PNNI route caching"                                                                                  |                                                                                                    |
|      |                                                                                                    | "Setting<br>RouteFinder<br>component<br>attributes<br>supporting PNNI<br>load balancing<br>and route<br>caching" |                                                                                                    |
|      |                                                                                                    | "Monitoring the<br>topology data<br>base - Displaying<br>ATM service<br>metrics for a<br>horizontal link"        |                                                                                                    |
|      |                                                                                                    | "Cause code<br>definitions used<br>for call<br>processing<br>troubleshooting"                                    | NN10198-912<br>Nortel Networks<br>Multiservice Switch<br>15000, Media<br>Gateway 15000 and<br>Nortel Networks<br>Multiservice Data<br>Manager in Carrier<br>Voice over IP<br>Networks Fault<br>management |

| Task |                                                                                                    | Use the section                                                                    | in document                                                       |  |
|------|----------------------------------------------------------------------------------------------------|------------------------------------------------------------------------------------|-------------------------------------------------------------------|--|
| 8    | If the cause codes<br>suggest a problem<br>with the state of the                                                                                             | "Displaying the<br>OSI state of the<br>ATM interface"                              | NN10600-715<br>Nortel Networks<br>Multiservice Switch             |  |
|      | ATM interface,<br>connection<br>admission, or<br>connection                                                                                                  | "Identifying<br>troubled<br>connections"                                           | 7400/15000/20000<br>ATM Fault<br>Management<br>andPerformance     |  |
|      | mapping, examine<br>the transport layer.                                                                                                    | "Examining<br>connection<br>admission"                                             | Management                                                        |  |
|      |                                                                                                    | "Displaying ATM<br>interface traffic<br>statistics"                                |                                                                   |  |
|      |                                                                                                    | "Displaying ATM<br>interface<br>operational<br>attributes"                         |                                                                   |  |
|      |                                                                                                    | "Displaying the<br>last alarmed peak<br>transmit<br>utilization of an<br>ATM link" |                                                                   |  |
|      |                                                                                                    | "Displaying the<br>ConnectionMappi<br>ng attributes"                               |                                                                   |  |
| 9    | Do this task for service degradation scenarios only.                                                                                                    |                                                                                    | NN10600-060<br>Nortel Networks<br>Multiservice Switch             |  |
|      | If you see that calls<br>are incrementing<br>under a specific<br>attribute, look up the<br>description of the<br>attribute for<br>additional<br>information. |                                                                                    | /400/15000/20000<br>Components<br>Reference Volumes<br>2, 5 and 6 |  |

| Task |                                                                                                    | Use the section                                                                                  | in document                                                                                                    |
|------|----------------------------------------------------------------------------------------------------|--------------------------------------------------------------------------------------------------|----------------------------------------------------------------------------------------------------|
| 10   | Compare the<br>configured FP<br>values with the<br>recommended<br>values for your<br>Carrier VoIP<br>Network.                                                                     | "Summary of FP<br>configuration"<br>(page 47)<br>"Summary of link<br>configuration"<br>(page 61) | NN10225-512<br>Multiservice Switch<br>15000, Media<br>Gateway 15000 and<br>Multiservice Data<br>Manager in Carrier<br>Voice over IP<br>Networks |
|      | compare the<br>configured link<br>values with the<br>recommended<br>values for your<br>Carrier VoIP<br>Network.                                                                   |                                                                                                  | Configuration<br>Attribute Summary                                                                                                    |
|      | If the configuration<br>values do not match<br>the recommended<br>values, make<br>required<br>configuration<br>changes.                                                           |                                                                                                  |                                                                                                    |
|      | <b>Note:</b> Consult with<br>Nortel Networks'<br>GNPS before<br>changing your<br>configuration.<br>Provide GNPS with<br>the output of all<br>commands used in<br>this task table. |                                                                                                  |                                                                                                    |
| 11   | Correct physical layer problems and replace cards as required.                                                                                                    | "Prerequisites for<br>replacing an FP"<br>(page 60)<br>"Replacing a                              | NN10254-913<br>Multiservice Switch<br>15000 Replacing an<br>OC3/STM-1 FP                                                                        |
|      | <b>Note 1:</b> If FP<br>resources allow, a<br>faulty port may be<br>reconfigured on a<br>different line pair on<br>the same FP.                                                   | spared or<br>unspared optical<br>FP"                                                             |                                                                                                    |
|      | <i>Note 2:</i> Consult<br>with Nortel<br>Networks' GNPS<br>before replacing a<br>card.                                                                                            |                                                                                                  |                                                                                                    |

*Note:* Please refer to NTP NN10198-212, Nortel Networks Multiservice Switch 15000, Media Gateway 15000 and Nortel Networks Multiservice Data Manager Fault Management guide for hardware troubleshooting information.

# **Dead Office Recovery**

The following flowchart summary is intended as a guide for getting the network in-service. For detailed procedures or steps, refer to the ATM/IP Fault Management Guide NN10408-900.

It is also recommended that data be restored to Network elements. Refer to *ATM/IP Security and Administration*, NN10402-600, for instructions on restoring data to your elements.

# Summary of Dead Office Recovery for an XA-Core based office

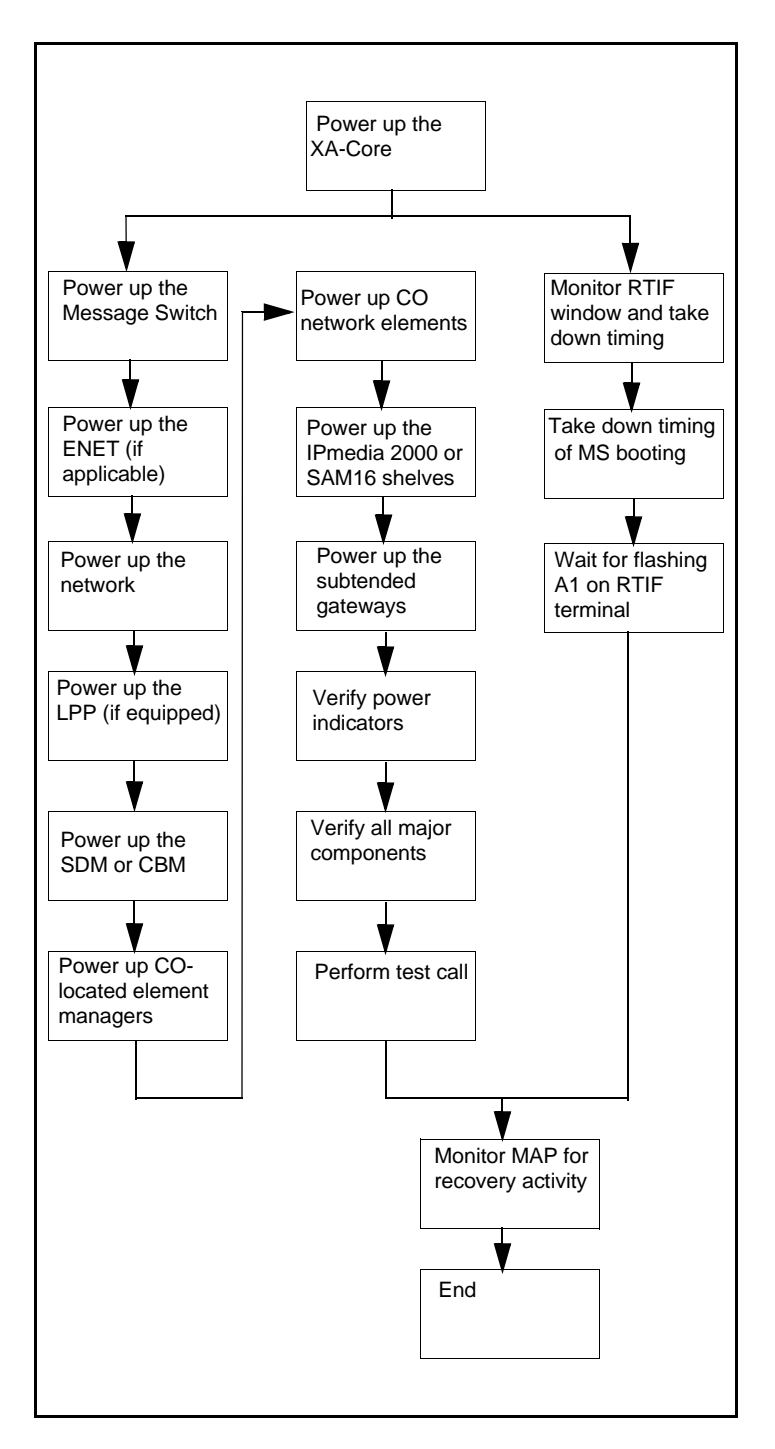

# Summary of Dead Office Recovery for a CS 2000 or CS 2000 Compact based office

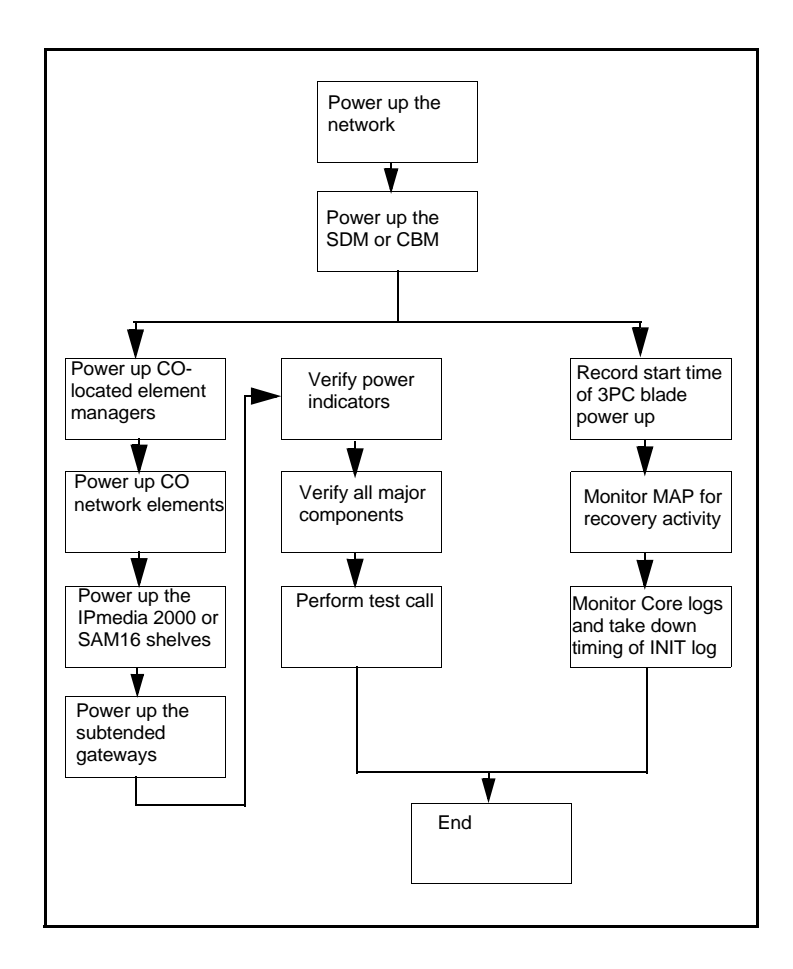

# **DMS troubleshooting information**

# Calculating node and terminal numbers

|     |    | DC  | DCM |     | PANS |     |
|-----|----|-----|-----|-----|------|-----|
|     |    | 0   | 1   | 2   | 3    | 4   |
| С   | 1  | 1   | 31  | 61  | 91   | 2   |
| I   |    | 32  | 62  | 92  | 3    | 33  |
| R   | 3  | 63  | 93  | 4   | 34   | 64  |
| с   |    | 94  | 5   | 35  | 65   | 95  |
| u – | 5  | 6   | 36  | 66  | 96   | 7   |
|     |    | 37  | 67  | 97  | 8    | 38  |
| -   | 7  | 68  | 98  | 9   | 39   | 69  |
| 1   |    | 99  | 10  | 40  | 70   | 100 |
| S   | 9  | 11  | 41  | 71  | 101  | 12  |
|     |    | 42  | 72  | 102 | 13   | 43  |
|     | 11 | 73  | 103 | 14  | 44   | 74  |
|     |    | 104 | 15  | 45  | 75   | 105 |
|     | 13 | 16  | 46  | 76  | 106  | 17  |
|     |    | 47  | 77  | 107 | 18   | 48  |
|     | 15 | 78  | 108 | 19  | 49   | 79  |
|     |    | 109 | 20  | 50  | 80   | 110 |
|     | 17 | 21  | 51  | 81  | 111  | 22  |
|     |    | 52  | 82  | 112 | 23   | 53  |
|     | 19 | 83  | 113 | 24  | 54   | 84  |
|     |    | 114 | 25  | 55  | 85   | 115 |
|     | 21 | 26  | 56  | 86  | 116  | 27  |
|     |    | 57  | 87  | 117 | 28   | 58  |
|     | 23 | 88  | 118 | 29  | 59   | 89  |
|     |    | 119 | 30  | 60  | 90   | 120 |

To verify results enter:

>DISPCALL; DISPTID <node #> <TID>

#### DNs, LENs, Trunks:

Use CONVERT command in PMIST

>CONVERT DN <directory #>

>CONVERT LEN <LEN #>

>CONVERT TRK <CLLI > <Ckt. #>

MPC:

>XPMIST

#### >NodeNO MPC\_NODE MPC<MPC # from Table MPC>

Returns node #. To XPMIST, include TID 0 (mtc. chnl.) & TID 1 (term.#). IOC 1X67 Card:

>MAPCI;MTC;IOD;IOC <IOC #>;Card <card #>;QUERYTTY <ckt #>

Returns node #. To XPMIST, include TID 0 (mtc. chl.) & TID 1 (term. #).

Attendant Console:

>AC <console CLLI> TIDS shows the DMODEM attached.
DTC:

Nortel Networks Confidential

>PM;Post DTC <DTC #>;QueryPM

[(<span> \* 32) + <ckt #> + 1] DCM: Provides node number. Provides terminal number.

Provides node number.

>PM;Post DCM <DCM #>;QueryPM (See chart below for terminal number)

#### TOPS IV/MP DMODEM:

>MAPCI;MTC;TRKS;TTP;Post G TOPSPOSDATA <position #> Provides associated DMODEM.

>Post G DMODEM <DMODEM #>

This shows MTM # (add one to the ckt number to get terminal number).

>PM;Post MTM <MTM #>;QueryPMProvides node number.

**TOPS IV/MP Positions:** 

>MAPCI;MTC;TRKS;TTP;POST G TOPSPOS <Pos. #>

TOPS MPX Position:

>Table TOPSPOS;POS <pos #> Provides TPC number ("63").
TABLE: TOPSPOS

POS VCCKT VCPD CARD DATAPATH POSAREA NO GRP CODE

#### 100 TMS 0 0 1 NPDGRP DS1SIG TMS MP ASCII 63 0 OPR 2 ALL

>MAPCI;MTC;PM;Post TPC <TPC #>; QueryPM Provides node number and MP number; [<MP #> + 1] — gives terminal number.

ISDN Sets:

>QDN <directory number> Provides LTID.

>QLT <LTID> Provides node and terminal number.

(If QLT only returns a LEN, QLEN will give node and terminal number).

# DIP switch settings for 6X21 AD line card

NTP 297-8991-805, Hardware Description Manual

Note: DIP switch settings for the card are dependent on the customer equipment, distance from the office, and cable characteristics.

Note: Default setting from the factory are S1 OFF, S3 ON, S3 & S4 OFF. Relationship of this setting is for a Nortel UDLC line that is Non-loaded, and has a signaling level required for a.14 peak to peak voltage (Vpp) setting.

| APPL | D/A Void | ce (S1) | Balance | (S2) | Signalin | g Level | (S3)  |        |
|------|----------|---------|---------|------|----------|---------|-------|--------|
|      | ON       | OFF     | ON      | OFF  | Both     | Only    | Only  | Both   |
| Item |          |         |         |      | ON       | S4 ON   | S3 ON | OFF    |
| #    | 0 dB     | -3.5 dB | NL      | 9+2  | 1.3Vpp   | .8Vpp   | .6Vpp | .14Vpp |
| *1   | Х        |         | Х       |      | Х        |         |       |        |
| *2   | Х        |         | Х       |      |          | Х       |       |        |
| *3   |          | Х       |         | Х    |          |         | Х     |        |
| *4   |          | Х       |         | Х    |          |         |       | Х      |
| *5   |          | Х       | Х       |      |          |         |       | Х      |
| *6   | Х        |         |         | Х    |          |         | Х     |        |
| *7   |          | Х       | Х       |      | Х        |         |       |        |

\*1 MSB phone sets with long loops (21-24 dB estimated measured loss (EML))

\*2 MSB phone sets with medium loops (17-21 dB EML)

- \*3 MSB phone sets with medium loops (4-17 db EML)
- \*4 MSB phone sets with short loops (0-4 dB EML)
- \*5 Nortel Networks universal digital loop carriers (UDLCs)
- \*6 Other vendor UDLCs
- \*7 NT6X21AC equivalent settings

# DIP switch settings for 6X50 and 6X85 DS1 cards

#### NTP 297-8991-505 & NTP 297-YYYY-847

The following equalization/build-out DIP switch settings are for 6X50AA & AB DS1 packs located in the DTC/LGC frames, and 6X85AA & AB DS1 packs located in the SMS/SMU/SMS-R frames. It is important that the DIP switch settings are set properly to prevent SLIPs on the P-side of the carrier system. This can cause customer complaints about problems with FAXing and errors with data transmission, as well as noise if the slips are excessive.

Note: It is important to know the card type (AA, AB etc.), release number on the card, and gauge and length of the DS1 cable from the equipment bay (DTC/LGC etc.) to DSX bay before making any settings.

Note:S1& S2 or S320 & S620 are banks of DIP switches for the even and odd links/ports and are different depending upon the card type.

Note:NTMX81 DS1 Interface Card DIP Switch Settings and the Star Hub Backplane DIP Switch Settings can be found with the Star Remote within this QRG.

| 6X50AA Cards                   |                     |  |  |  |
|--------------------------------|---------------------|--|--|--|
| S1 = Even & S2 = Odd Link/Port |                     |  |  |  |
| 000-300 ft.                    | Sw 2 & 4 = "On"     |  |  |  |
| 301-450 ft.                    | Sw 3, 6, & 8 = "On" |  |  |  |
| 451-750 ft.                    | Sw 1, 5, & 7 ="On"  |  |  |  |

| 6X50AB Rel 39 and  | d Lower       | 6X50AB Rel  | 40 through 59       |
|--------------------|---------------|-------------|---------------------|
| S1 = Even & S2 = C | Odd Link/Port | S1 = Even & | S2 = Odd Link/Port  |
| 000-300 ft. Sw 1 = | = "On"        | 000-300 ft. | Sw 4 = "On"         |
| 301-450 ft. Sw 2,  | 5, & 7 = "On" | 301-450 ft  | Sw 3, 6, & 8 = "On" |
| 451-750 ft. Sw 3,  | 6, & 8 ="On"  | 451-750 ft. | Sw 1, 5, & 7 ="On"  |

| 6X50AB Rel  | 60 & Higher           | 6X50AB Rel    | 60 & Higher           |
|-------------|-----------------------|---------------|-----------------------|
| "22" AWG (  | Gauge) DS1 Cable      | "24" AWG (0   | Gauge) DS1 Cable      |
| S1 = Odd &  | S2 = Even Link/Port   | S1 = Odd & \$ | S2 = Even Link/Port   |
| 000-133 ft. | Sw 1 = "On"           | 000-88.6 ft.  | Sw 1 = "On"           |
| 134-266 ft  | Sw 2 & 3 = "On"       | 88.7-180.5    | Sw 2 & 3 = "On"       |
|             |                       | ft.           |                       |
| 267-399 ft. | Sw 2 = "On"           | 180.6-269 ft. | Sw 2 = "On"           |
| 400-533 ft. | Sw 3 = "On"           | 270-361 ft.   | Sw 3 = "On"           |
| 534-655 ft. | All switches to "Off" | 362-449.5 ft. | All switches to "Off" |

Note: EMI: Electromagnetic Interface Protection

| 6X85AA Cards Without "EMI" Protection |                                 |  |  |  |  |  |
|---------------------------------------|---------------------------------|--|--|--|--|--|
| S1 Bank = Even Link/Port 0            | S2 Bank = Odd Link/Port 1       |  |  |  |  |  |
| 000-300 ft. Sw 4 = "On"               | 000-300 ft. Sw 1 = "On"         |  |  |  |  |  |
| 301-452 ft. Sw 2, 6, & 8 = "On"       | 301-452 ft. Sw 2, 5, & 8 = "On" |  |  |  |  |  |
| 453-655 ft. Sw 1, 5, & 7 = "On"       | 453-655 ft. Sw 3, 6, & 7 = "On" |  |  |  |  |  |

#### 6X85AA Cards With "EMI" Protection

| S1 Bank = E | ven Link/Port 0     | S2 Bank = Odd Link/Port 1 |                     |  |
|-------------|---------------------|---------------------------|---------------------|--|
| 000-204 ft. | Sw 4 = "On"         | 000-204 ft.               | Sw 1 = "On"         |  |
| 205-514 ft. | Sw 2 = "On"         | 205-514 ft.               | Sw 2 = "On"         |  |
| 515-772 ft. | Sw 1, 5, & 7 = "On" | 515-772 ft.               | Sw 3, 6, & 7 = "On" |  |

| 6X85AB/AC                       | 6X85AB/AC                       |  |  |
|---------------------------------|---------------------------------|--|--|
| "22" AWG (Gauge) DS1 Cable      | "24" AWG (Gauge) DS1 Cable      |  |  |
| S320 Bank = Even Link/Port 0    | S320 Bank = Even Link/Port 0    |  |  |
| S620 Bank = Odd Link/Port 1     | S620 Bank = Odd Link/Port 1     |  |  |
| 000-300 ft. Sw 2 & 4 = "On"     | 000-200 ft. Sw 2 & 4 = "On"     |  |  |
| 301-452 ft. Sw 3, 6, & 8 = "On" | 201-325 ft Sw 3, 6, & 8 = "On"  |  |  |
| 453-655 ft. Sw 1, 5, & 7 = "On" | 326-450 ft. Sw 1, 5, & 7 = "On" |  |  |

# ISM NTFX44 ILTA and NT2X90 IC/OG test trunk assignments to MLT and other test equipment

| F  | Ρ  | 0  | 0  | 0  | F                             | 2  | 2  | 2   | 2  | F  | 2  | 2  | 2   | 2  | F  | 2    | 2  | 2   | 2  | F  |
|----|----|----|----|----|-------------------------------|----|----|-----|----|----|----|----|-----|----|----|------|----|-----|----|----|
| х  | 0  | х  | х  | х  | х                             | х  | х  | х   | х  | х  | х  | х  | х   | х  | х  | х    | х  | х   | х  | х  |
| 4  | w  | 50 | 50 | 50 | 44                            | 90 | 90 | 90  | 90 | 44 | 90 | 90 | 90  | 90 | 44 | 90   | 90 | 90  | 90 | 42 |
| 3  | Е  |    |    |    |                               |    |    |     |    |    |    |    |     |    |    |      |    |     |    |    |
|    | R  |    |    |    | СК                            | СК | СК | СК  | СК | СК | СК | ск | СК  | СК | СК | ск   | СК | СК  | СК | Ρ  |
| or |    |    |    |    | т                             | т  | т  | т   | т  | т  | т  | т  | т   | т  | т  | т    | т  | т   | т  | R  |
|    |    |    |    |    |                               |    |    |     |    |    |    |    |     |    |    |      |    |     |    | 0  |
| 0  |    |    |    |    | 28                            | 26 | 24 | 22  | 20 | 18 | 16 | 14 | 12  | 10 | 8  | 6    | 4  | 2   | 0  | С  |
| х  |    |    |    |    | &                             | &  | &  | &   | &  | &  | &  | &  | &   | &  | &  | &    | &  | &   | &  |    |
| 50 |    |    |    |    | 29                            | 27 | 25 | 23  | 21 | 19 | 17 | 15 | 13  | 11 | 9  | 7    | 5  | 3   | 1  |    |
|    | 02 |    |    |    |                               |    |    |     |    |    |    |    |     |    |    |      |    |     |    |    |
|    |    |    |    |    | 06                            | 07 | 08 | 09  | 10 | 11 | 12 | 13 | 14  | 15 | 16 | 17   | 18 | 19  | 20 |    |
| 01 |    | 03 | 04 | 05 |                               |    |    |     |    |    |    |    |     |    |    |      |    |     |    | 21 |
|    |    |    |    |    |                               | Od | d  | Eve | en |    | Od | d  | Eve | en |    | Od   | d  | Eve | en |    |
|    |    |    |    |    |                               | FX | 44 | FX  | 44 |    | FX | 44 | FX  | 44 |    | FX44 |    | FX  | 44 |    |
|    |    |    |    |    |                               | 4  | 0  | 4   | 0  |    | 4  | 0  | 4   | 0  |    | 4    | 0  | 4   | 0  |    |
|    |    |    |    |    |                               | 5  | 1  | 5   | 1  |    | 5  | 1  | 5   | 1  |    | 5    | 1  | 5   | 1  |    |
|    |    |    |    |    | NT2X90 SCAN POINT ASSIGNMENTS |    |    |     |    |    |    |    |     |    |    |      |    |     |    |    |

The above is for assignments on the ISM shelf located at position 53 on the frame. The ISM shelf located at position 39 will not have NTFX44 and NT2X90 assignments in shelf slots 6 through 10. Each increment of four NT2X09s and associated NTFX44 is called an "External Loop Test Group." See the LTDSD, SDGRP and TRKMEM tables in NTP 297-YYYY-350, Translation Guides for signaling distribution assignments.

For further description of the following packs, see the "Circuit Pack Description" within this QRG or see NTP 297-8991-805.

FX44 — Improved Loop Test Accessory (ILTA)

2X90 — IC/OG Test Trunk

#### **RTIF commands and recovery**

XA-core Reference Manual, 297-8991-510 and DMS-100 Recovery Procedures, NTP 297-8021-545

This RTIF command is used as an interface to start resets and restarts on the switch. The RTIF display has command entries that start boots, cold restarts, reload restarts and warm restarts on the switch. This section describes the RTIF commands for XA-core.

Note: Refer to the NTP 297-8021-545 for relevant procedures.

#### **RTIF XAC Commands**

Perform the following commands at the RTIF terminal.

\BOOT forces a reset which loads an image from a specified SCSI device

\CLEAR clears the display on the screen

\ENABLE enables specified functions of the RTIF

**\GET** removes the RTIF console from the processor element (PE). This command instructs the RTIF console to run the Input/Output Processor (IOP) firmware command interpreter.

\LOCBAUD sets the baud rate of the local port of the RTIF

\NO provides negative feedback acknowledgement to an approval prompt

**\OVERIDE** command indicates the beginning of a reset command

\PUT passes the RTIF console back to PE FW or LLM SW

\QUERY command queries the RTIF parameters

\REMBAUD sets the baud rate of the remote RTIF port

\RESET begins a reset for the XA-core

**\RESTART** begins a restart for the XA-core. Default parameter is warm restart.

**\STATUS** disables and enables the status window, command window and the response window of the RTIF screen display.

\YES provides positive acknowledgement to an approval prompt

\DISABLE disables a current function of the RTIF

\HELP displays available RTIF commands

\SET sets various parameters to specified values

## Supernode loading procedure

Recovery Procedures,NTP 297-8021-545 & 297-9051-545 (International)

To clear/set boot file:

1.List files on SLM from which you want to load (i.e., SLM 0):

>DISKUT;LF s00danyname (Note: s00danyname is an example)

2.To clear boot file:

>CBF S00D CM ALL

#### >CBF S00D MS ALL

3.Set boot file:

>SBF s00danyname<filename> CM 1 ACTIVE

#### >SBF s00danyname<filename> MS 1 ACTIVE

To load front end:

From RTIF of inactive side: (Note: if JAM'd, then 'RELEASE JAM' first)

1.>\BOOT SLM0 %Optional: add "T" to load from SLM tape.

2. Wait for "waiting for activity" prompt.

From RTIF of active side:

3.**>\JAM** 

4.>YES

**Note**: If loading active side, first type >\OVERRIDE from its RTIF after loading completes then:

5.Place test calls to ensure that call processing is working.6.Clear all alarms.

Note: See "RTIF Commands & Recovery' for additional information.

#### **XPM Link configuration**

| 19                           | 15      | 11     | 7      | 3  | 18     | 19 | 16 | 17 | UNIT            | 27     | 31          |
|------------------------------|---------|--------|--------|----|--------|----|----|----|-----------------|--------|-------------|
|                              |         |        |        |    | 14     | 15 | 12 | 13 |                 | 25     | 29          |
|                              |         |        |        |    | 10     | 11 | 8  | 9  | 1               | 19     | 23          |
|                              |         |        |        |    | 6      | 7  | 4  | 5  |                 | 17     | 21          |
|                              |         |        |        |    | 2      | 3  | 0  | 1  | (Shelf 32 & 65) | 11     | 15          |
| 18                           | 14      | 10     | 6      | 2  |        |    |    |    |                 | 9      | 13          |
|                              |         |        |        |    |        |    |    |    |                 | 3      | 7           |
|                              |         |        |        |    |        |    |    |    |                 | 1      | 5           |
| 17                           | 13      | 9      | 5      | 1  | 18     | 19 | 16 | 17 | UNIT            | 26     | 30          |
|                              |         |        |        |    | 14     | 15 | 12 | 13 |                 | 24     | 28          |
|                              |         |        |        |    | 10     | 11 | 8  | 9  | 0               | 18     | 22          |
|                              |         |        |        |    | 6      | 7  | 4  | 5  |                 | 16     | 20          |
|                              |         |        |        |    | 2      | 3  | 0  | 1  | (Shelf 18 & 51) | 10     | 14          |
| 16                           | 12      | 8      | 4      | 0  |        |    |    |    |                 | 8      | 12          |
|                              |         |        |        |    |        |    |    |    |                 | 2      | 6           |
|                              |         |        |        |    |        |    |    |    |                 | 0      | 4           |
| 01                           | 02      | 03     | 04     | 05 | 06     |    | 07 |    | < SLOTS>        | 22     | 23          |
| NT6X                         | X50 D   | S1 Int | erface |    | NT     | 6X | 48 |    | Unit 0 & 1      | NT6>   | <b>K</b> 40 |
| P-sid                        | le Link | S      |        |    | DS     | 30 | A  |    | Cards           | DS30   | )           |
|                              |         |        |        |    | LC     | М  |    |    |                 | Netw   | ork         |
| Note: See DIP switch setting |         |        |        |    | sLinks |    |    |    |                 | Interf | face        |
| for 6X50 in this QRG.        |         |        |        |    |        |    |    |    | C-sid           | le     |             |
|                              |         |        |        |    |        |    |    |    |                 | Links  | 6           |

#### Note: P-Side

- DS1 Links 0,1,4,5,8,9,12,13,16, and 17 are in Unit 0.
  DS1 Links 2,3,6,7,10,11,14,15,18, and 19 are in Unit 1.
- **Note:** See following pages for a DTC (DS1) Network (DS30) port and Channel Mapping table and 6X50 and 6X85 DIP switch settings.

#### C-Side

- All even-numbered NT6X40 Network Links are Plane 0.
- All odd-numbered NT6X40 Network Links are Plane 1.
- Links 0 and 1 are dedicated to Unit 0 when loading.
- Links 4 and 5 are dedicated to Unit 1 when loading.
- The Message Links for Unit 0 are on the NT6X40 in slot 22 of each unit at Link 0 and Link 1 (Port 0).
- The Message Links for Unit 1 are on the NT6X40 in slot 23 of each unit at Link 4 and Link 5 (Port 2).

The following table lists network interface port to link assignments.

#### NT6X40 Network interface port to link assignments

| XPM port | Network links | XPM port | Network links |
|----------|---------------|----------|---------------|
| 0        | 0 & 1         | 8        | 16 & 17       |
| 1        | 1&3           | 9        | 18 & 19       |
| 2        | 4 & 5         | 10       | 20 & 21       |
| 3        | 6 & 7         | 11       | 22 & 23       |
| 4        | 8&9           | 12       | 24 & 25       |
| 5        | 10 & 11       | 13       | 26 & 27       |
| 6        | 12 & 13       | 14       | 28 & 29       |
| 7        | 14 & 15       | 15       | 30 & 31       |

# TIER II Tools ACDDEBUG

(TAM-1001-001 TAS Nonresidential tool listing)

*Note:* Reference the TAM for a complete list of ACDDEBUG commands and any **CAUTIONS** and **WARNINGS** about their use.

ACDDEBUG tool is used for debugging the ACD system. The ACDDEBUG CI provides facilities for examining and altering ACD data structures in both stationary and dynamic ACD environments. This tool can be used to display the real-time status of ACD/NACD agents, groups, and queues.

#### Available commands:

>CPIDTOAGT displays LEN and DN for entered cpid, and the CLLI and member # for entered trunk cpid.

>QUERY allows for the display of ACD structures.

Following is an example of a QUERY command and response: >QUERY NETWORKDATA GROUP NACDD

NACD Group NACDD Network Data

QTHRESH: 0 WTHRESH: 0 SRCE\_PWF:31 SRCE\_RI: 0 SRCE\_DM: 0 BEST\_GROUP: NO TRGT\_GRP: 0 NACD\_SEL: REM REM\_GRP:NACDP PWF: 31 GRPS\_TALKING: YES SRCE\_RI\_LAST\_SENT: 0 DEST\_RI\_LAST\_RECEIVED: 0 DEST\_DM:0

# CALLTRACK

(TAM-1001-012 CALLTRAK User Guide)

**Note:** CALLTRAK has a significant REALTIME impact on the switch. If affects every call. Reference the TAM above and see any CAUTIONS and WARNINGS before using any commands.

The CALLTRACK utility is used to trace call processing information.

>CALLTRAKaccesses the CallTrak level (may require password).

>ALLTOOLS use to enable or disable all available tools.

>DISPLAY use to show the output.

>MSGTRACEuse to monitor incoming or outgoing messages.

>PGMTRACEuse to trace call processes through portions of the program code.

>QUIT use to leave CallTrak level and return to the CI level.

>REMOVEuse to remove command to deselect originating terminal(s) or agent(s).

>SELECTuse to set origination terminal(s) or agent(s).

>SESSION use to control CallTrak's virtual session capability, that is, users may monitor, create, delete, and move between sessions.

>START use to begin tracing activity originating from the selected terminals.

>STATUS use to display list of selected terminals & tools.

>STOP use to stop call tracing activity.

>TIDTOVID use to map specified terminal identifier (TID) to one or more associated virtual terminal identifiers (VIDs)..

>TIMECALLuse to collect and output call timing information.

>VIDTOTID use to map the specified VID to the corresponding TID and extension byte.

#### To run CALLTRAK

>CALLTRAK
>PGMTRACE ON
>PGMTRACE BUFSIZE 10000
>PGMTRACE EXCLUDE PACKAGE SOSBILGE (Becomes PACKAGE NUCLEUS in TL09)
>PGMTRACE EXCLUDE MODULE JNETUI
>PGMTRACE EXCLUDE MODULE BCLAMAUI
>PGMTRACE DISPLAYOPTS SET RETADDR EDITION (Only if return addresses and edition codes are needed)

>MSGTRACE ON >MSGTRACE BUFSIZE SHORT 230 >MSGTRACE BUFSIZE LONG 65

You can select a terminal by one of the following:

>SELECT LEN <the LEN (AA-B-CC-DD) of the agent> >SELECT TID <node and terminal> >SELECT LTID <LTID Grp> <Terminal> [<key>] >SELECT TRK <CLLI and member> >SELECT DN <the Directory Number> >START

"Make the test call" >STOP >RECORD START ONTO <device> >DISPLAY MERGE >RECORD STOP ONTO <device>

To capture another CALLTRAK without overwriting the first:

 >STATUS
 (Note the session #)

 >SESSION NEW
 (Note the new session #)

 Note: At this point you can do the START command again.

 >SESSION CURRENT <session #>
 (toggles to the session)

## To send the display output to a file: >DISPLAY MERGE NOWAIT <device> FILE <filename>

## **XPMIST**

(PMIST User Guide, TAM-1001-007)

**Note:** Reference the above TAM for a complete list of XPMIST commands and any **CAUTIONS** and **WARNINGS** about their use.

*Note:* You may need to type TERMINATE in XPMIST prior to setup if the file does not seem to be collecting data.

### **XPMIST call processing messages**

(PMIST User Guide, TAM-1001-007)

| ABANDON_MSG           | Trunk exited during digit collection.    |
|-----------------------|------------------------------------------|
| ANI_MSG               | Reports results of ANI identification on |
|                       | party line.                              |
| ANSWER_MSG            | Terminal answered the call.              |
| ATD_RESULT_MSG        | Reports results from an audio tone       |
|                       | detector.                                |
| CALL_ABANDONED_MSG    | Line exited during digit collection.     |
| CALL_FAILURE_MSG      | Terminal detected call failure.          |
| CHANNEL_BLOCKING_     | Call blocked in XPM (no P-side           |
| MESSAGE               | channel).                                |
| CLEAR_BACK_MSG        | Outgoing trunk exited.                   |
| CLEAR_FORWARD_MSG     | Incoming trunk exited.                   |
| COIN_MSG              | Reports results of a coin control        |
|                       | function on a coin line.                 |
| CONF_AVAILABLE        | Conference circuit now available (after  |
|                       | queueing).                               |
| CONFUSION_MSG         | Terminal detected a supervision error.   |
| CPOS_AVAILABLE        | CAMA position now available.             |
| CPWAKEUPMSG           | Reports time-out from the CP wakeup      |
|                       | utility.                                 |
| DGT_RECEPTION_ERR_MSG | Error detected during DTMF digit         |
|                       | collection.                              |
| DIGITS_MSG            | Reports dialed digits; collection        |
|                       | continuing.                              |
| DIGITS_SENT_MSG       | Outgoing trunk has finished outpulsing.  |
| DM_REPORT_MSG         | Reports key hits from TOPS, AOSS,        |
| DD DECENTRIC EDD MGC  | IBN AC.                                  |
| DP_RECEPTINO_ERR_MSG  | Error detected during DP digit           |
|                       | collection.                              |
| EXIT_MSG              | Line exited.                             |
| FEATURE_MSG           | Requests invocation of an FPE feature.   |
| FLASH_MSG             | Terminal flashed.                        |
| GLARE_MSG             | Glare detected on a trunk.               |
| INTEG_FOUND_MSG       | Terminal found integrity.                |
| INTEG_LUST_MSG        | VDM 11 Integrity.                        |
| INTRA_BLOCKING_MSG    | APM couldn't intraswitch; reroute        |
|                       | unrougn INIVIS.                          |

| LAST_DIGITS_MSG      | Reports dialled digits; collection        |
|----------------------|-------------------------------------------|
| LOCKOUT MSG          | Terminal failed to idle properly          |
| OPERATOR CONTROL MSG | Winks detected on an operator trunk       |
| OPIG DIGITS MSG      | Trunk wishes to originate a call: digits  |
| OKIG_DIOITS_MSG      | collected                                 |
| ORIG KEY MSG         | PPhone wishes to originate a call on      |
|                      | non-DN key.                               |
| ORIGINATION_MSG      | Terminal wishes to originate a call.      |
| PREEMPT_CLEAR_MSG    | Autovon trunk exited due to other-end     |
|                      | preempt.                                  |
| PREEMPT_INTERNAL_MSG | From preempting call to preempted call.   |
| PREEMPT_REUSE_MSG    | Release Autovon trunk for use by a new    |
|                      | call.                                     |
| RCVR_AVAILABLE       | RCVR now available (after queueing).      |
| RCVR_ERROR_MSG       | Error detected during digit reception.    |
| RELEASE_CALL_MSG     | Terminal is to be force released.         |
| REMOTE_BUSY_MSG      | Line is to be force released.             |
| REMOTE_DATABASE_     | Response received from DCP (US            |
| CP_NOTICE_MSG        | Sprint).                                  |
| RINGING_TROUBLE_MSG  | Error detected during ringing of line.    |
| ROUTING_MSG          | Causes setup processor to invoke router.  |
| SA_MSG               | Reports results to service analysis       |
|                      | system.                                   |
| SEIZED_MSG           | Outgoing trunk seized successfully.       |
| SVCT_AVAILABLE       | Sender now available (after queueing).    |
| TREATMENT_MSG        | Causes setup processor to apply           |
|                      | treatment.                                |
| UTR_DENIED           | XPM could not obtain receiver for digit   |
|                      | collection.                               |
| WINK_MSG             | Wink detected on a CAMA trunk.            |
| XPM1_CC_FEATURE_MSG  | Feature message requested from XPM, 0-63. |
| XPM2 CC FEATURE MSG  | Feature message requested from XPM.       |
|                      | 64-127.                                   |
|                      |                                           |

## **XPMIST Breakdown for Attendant Console**

*Note:* The following examples contain abbreviations and may not appear exactly as a printout.

#### XPMIST Example:

INCOMING 13:51:05.3 NODE TYPE= TM\_NODE DM\_REPORT\_MSG

NN= 0031 TN= 0007 MSGTAG= 01 ROUTE= 4080 ERR= 00 LENGHT= 13 AGENT= DMODEM 22

5F 00 00 07 01 14 12 0F 15 6C 1C

CALLID= 925734

key

|             | digits dialed: 5306 |
|-------------|---------------------|
| hit message | 1 + 4 -> 5          |
|             | 1 + 2 -> 3          |
|             | 0 + F -> 0          |
|             | 1 +5 -> 6           |

#### XPMIST Example:

INCOMING 13:51:05.3 NODE TYPE= TM\_NODEDM\_REPORT\_MSG NN= 0046 TN= 000F MSGTAG= 01 ROUTE= 4000 ERR= 00 LENGTH=

0F

AGENT= DMODEM 10

5F 00 00 03 01 3C 1C

CALLID= 689675

key number from "Internal to Physical Key Mapping" diagram: 3C -> key 29 in Table FNMAP

key hit message

XPMIST Example:

Nortel Networks Confidential

0038CALLXEC C3 AUTH : INPUT 0242CDTB 1D 30 90 97 07 41 55 54 48 3A 20 49 4E 50 55 54 20 20 20 20 20 87 00 00 C0 00 96 10 0C display message — ASCII characters XPMIST Example: lamp messages 0038CALLXEC C3 0242CDTB0B 30 90 82 02 82 7B 88 00 0C 00 00 02 -> 0000 0010: lamp 0 -- 120 IPM 7B -> 0111 1011: lamp F -- on lamp states: state 000 = offlamp 001 = 60 IPM 010 = 120 IPM 011 = on 111 = 20 IPM lamp numbers (from CI): >AC <console CLLI> DISPL LAMPS

#### **Decimal to HEX to Binary Chart**

| Decimal | HEX | Binary |
|---------|-----|--------|
| 0       | 0   | 0000   |
| 1       | 1   | 0001   |
| 2       | 2   | 0010   |
| 3       | 3   | 0011   |
| 4       | 4   | 0100   |
| 5       | 5   | 0101   |
| 6       | 6   | 0110   |
| 7       | 7   | 0111   |
| 8       | 8   | 1000   |
| 9       | 9   | 1001   |
| 10      | А   | 1010   |
| 11      | В   | 1011   |
| 12      | С   | 1100   |
| 13      | D   | 1101   |
| 14      | E   | 1110   |
| 15      | F   | 1111   |

# **XPMTRAK**

(TAM-1001-004 PMDEBUG Technical Assitance Manual)

**Note:** Reference the TAM for a complete list of XPMTRAK commands and any CAUTIONS and WARNINGS about their use.

The XPMTRAK is a common utility interface to the PMDEBUG tools. PMDEBUG XPMTRAK can gather a trmtrace, msgtrace, and pgmtrace all at once.

To set up XPMTRAK:

>PMDEBUG <xpm> <#> <unit>

>XPM

>TR ON %% trmtrace

>MS ON %% msgtrace

>PG ON %% pgmtrace

>SE <nn> <tn> %% external node & terminal number

>STAT

>STAR

Nortel Networks Confidential

>STO

#### >ALL DISPLAY FULL

>A C%% clears all buffers

>R <nn> <tn> %% exits out of XPMTRAK level

>\* %% exits out of XPMTRAK level

>QUIT

#### **TERMTRACE** Setup

TERMTRACE utility traces procedure calls on the XPM. It is accessed from the PMDEBUG level. To use TERMTRACE:

1. Find the NN and TN.

#### 2. >PMDEBUG <pm type> <pm #>

Ex: **>PMDEBUG DTC 0**%%BY NOT SPECIFYING THE UNIT #,THE ACTIVE UNIT WILL AUTOMATICALLY BE SELECTED

3. >CP

4. >E <nn> <tn>%% NOTE DOWN THE INTERNAL TERMINAL #

5. >\* %% GO UP ONE LEVEL

6. >TR %% GO INTO TERMTRACE

7. >I %% should terminals/event data survive restarts?

8. >N

9. Enter <starting term> <ending term> range %% INTERNAL TERMINAL #

10. <cr> for max physical buffers

11. >A <starting term> <ending term> %% ASSIGN THE INTERNAL TERMINAL #

**12. >L 3** %% Always use level 3

13. >E %% Enable termtrace

14. >D %% Disable the tracing

15. >P %% Go to printout level

16. >D <starting term> <ending term> %% Dump the termtrace data

- 17. >\* %% Go up one level
- 18. >U %% Unassign the internal number

19. >K %% De-allocates the buffers

20. >\*\* %% Up 2 levels

21. >QUIT %% Quit out of PMDEBUG

## **REMLOGIN** Command

This allows users on the central node (CM node) to login to other SOS based nodes and execute CI commands there. While in REMLOGIN, other tools such as LOGUTIL, FOOTPRT, and DEBUG can be used. An SOS109 log is generated each time REMLOGIN is entered and exited.

Note: Read the WARNING notice after inputting the command.

 >REMLOGIN <QUERY or <node name>> [ <infile> ] [ <outdev> <outfile> ]

 >QUERY
 displays current remote CI session information.

 >QUERY ALL
 displays all users with remlogin sessions currently active on any node.

 >STORE ALL USAGEdisplays data and program store amounts.

 >SWNODE
 used to switch between CI and remote sessions.

 >IMAGENAME
 displays load image name information of node.

 >REMLOGOUT
 used to logout of REMLOGIN.

# ISDN BRI Troubleshooting PM180 and PM189 Logs

Scenario: The following PM180 has just occurred from LTC 3:

\* PM180 JAN1 19:12:49 1300 TBL PM SW EXCEPTION REPORT LTC 3 Unit 0: Act

TASKID: 000E000E MPAUDTK, TIME: 19:12:48.99, COMID: FF NILCID TEXT: transsb 00 01 1B 64 00 15 00 00

Additional information on PM180s and PM189s can be obtained from the PMDEBUG Swerr level. Use the following procedures:

#### STEP 1. Determine the SETTID of the SWERRing set:

SETTID information can sometimes be derived from the text of the PM180/189. In this case, the PM180 text is: 00 01 1B 64 00 15 00 00. ISDN BRI terminal numbers (settids) range from 6700 to 7055 (#1A2C to #1B8F). Using PMDEBUG, the decimal settid can be used to determine which ISDN line is responsible for the PM SWERR. In this case, our SETTID = #1B64.

#### STEP 2. Determine the DN of the SWERRing SETTID:

First convert #1B64 to decimal number 7012. Next go into PMDEBUG and go to the ISdncp (Bradntbl level) and do a ONEDUMP on 7012. This will give you the DN. Use the following commands:

#### >PMDEBUG LTC 3 2 >ISDNCP >BRADNTBL >ONEDUMP 7012

Pool idx: 7 Lidx: 0

Index next AF AM AS Frmt num\_calls Key digits 22 23 0 0 0 DN 3 1 4074844040 Index AF AM AS vidtype Frmt next Key 23 0 1 0 0 VID GIC 5 NIL 255 NIL 255 255 NIL

# SPM PRI Q931 Message Tracing tool (MSGTRAC)

**Warning:** Anyone using the following tool messages should be familiar with use of REMLOGIN. The PRI message tracing tool is available at the root directory level in the DLC RM for the SPM.

**Note:** The active CEM and DLC will be needed for REMLOGIN. The can be obtained after POSTing the SPM at the MAPCI;MTC;PM level.

The following is an example for using the tool:

```
CI:> remlogin spm <spm #><active CEM unit #>
dSH8:> remlogin -s<active dlc slot #>
dSH12:> cd msgtrc
dSH12:> ls (use ls command if you want to see list of msgtrac commands)
dSH12:> alloc [12/13]<nmblks> (layer 2 = 12; layer 3 = 13;
nmblks = 10 to 1000 buffers)
```

```
dSH12:> enable [12, 13][in, out, both]
```

For Q931 message monitoring on a specific D-Channel use commands:

- dSH12:> **dchdump** (Mapping of the D-Channel ckt # timeslot to its logical Dchnl # and 13Suld is obtained)
- dSH12:> selectdch <LogDCHnum> (Note: By default, ALL the PRI D-Channels on the SPM are selected for layer 2 and/or layer 3 message tracing. This is done so that the SPM message tracing tool behavior is similar to the one on the DTCI XPM.)

To dump out all the captured Q931 layer 2 or 3 or both messages to the screen use:

dSH12:> display [12, 12, both]

**Note:** When finished, use the **DISABLE** command to turn off tracing, the **DEALLOC** command to deallocate the buffers for layer 2 or layer 3, or both, and the **CLEAR** command to clear the D-Channel captured msgs.

# ISDN Q931 Procedures for Traces on BRI and PRI

*Note:* For BRI Q931, see NTP 297-2401-501 *DMS-100F ISDN BRI Maintenance Guide* and the chapter on "Protocol Analysis" using PMDEBUG.

TABLE: TRKSGRP

>pos pri2w 0

PRI2W 0 DS1SIG ISDN 10 20 87Q931 2 N STAND USER PT\_PT USER N UNEQ 30 N DEFAULT DTCI 0 11 24 64K HDLC \$ %%%% 11 is span number needed for pmdebug >pmdebug dtci 0

PMDEBUG MODE - CONNECTING TO DTCI 0 UNIT 0

**WARNING:** You now have access to PM monitor....proceed with caution LTCUP>isdncp

UP:ISdncp>

<Isprottb<sup>1</sup>, Lterm, Trmtype, Sidx, Ccbcs, ISLT\_unprot, ISCall\_unpr, IS\_c\_te\_unp, IS\_T\_te\_unp, IS\_Loop\_unp, DUmp\_smb, HEX\_smb, ISOptns, SSb, FSBMon, Hsg, Bradntbl, LLmsim, ISLoop, FSB, Eventsim, CCSim, SCp\_x\_gen>

UP:ISdncp>hsg

Pridump,Dchdump. UP:Hsg>**pridump** 

#### PSIDE TIMESLOT CSIDE

| HSG | SERVICE | PORT    | CHNL      | CHNL  | PORT | CHNL      | SIDX     |  |
|-----|---------|---------|-----------|-------|------|-----------|----------|--|
|     |         |         |           |       |      |           |          |  |
| 31  | PRA     | 0       | 24        | 31    | 2    | 30        | 3968     |  |
| 30  | PRA     | 1       | 24        | 31    | 3    | 30        | 3840     |  |
| 29  | PRA *   | * 11 ** | * 24      | 31    | 11   | 30        | 3712     |  |
|     |         |         |           |       | %%%  | 3712 sidz | x needed |  |
| 28  | UNA     | %%%     | is span 1 | 1 %%% | ,    |           |          |  |
| 27  | UNA     |         | -         |       |      |           |          |  |
| 26  | UNA     |         |           |       |      |           |          |  |
| 25  | UNA     |         |           |       |      |           |          |  |
| 24  | UNA     |         |           |       |      |           |          |  |
| 23  | UNA     |         |           |       |      |           |          |  |
| 22  | UNA     |         |           |       |      |           |          |  |
| 21  | UNA     |         |           |       |      |           |          |  |

Continue Quit

UP:Dump>\* (note: \*asterisk = leave 1 level)

UP:Hsg>\*

UP:ISdncp>

<Isprottbl, Lterm,Trmtype,Sidx, Ccbcs,ISLT\_unprot, ISCall\_unpr, IS\_c\_te\_unp, IS\_T\_te\_unp, IS\_Loop\_unp,DUmp\_smb, HEX\_smb,ISOptns, SSb,FSBMon, Hsg, Bradntbl, LLmsim,ISLoop, FSB, Eventsim, CCSim, SCp\_x\_gen>

UP:ISdncp>sidx 3712

Searching the TERM\_PROT\_TBL...

UP:ISdncp>llmsim

#### <Mon, MOFf, Options\_llm>

UP:LLmsim>opt

#### <ININT, INMon, INOff, OUTINT, OUTMon, OUTOff, Alloff, Hex, Verbose, SYNC, Stid, Ltid, Etid, Ramfile, SCreen, Jdm, JTd, OPtdump, SElect, REmove, Dlselect, DLRemove>

UP:Options\_llm>select 7052

7052 has been added to the select list.

Enter Set TID to select:

UP:SElect>

The following Set TIDs are in the select list:

7052

UP:Options\_llm>\*

UP:LLmsim>

#### <Mon, MOFf, Options\_llm>

UP:LLmsim> >disp off (optional) >mon

Incoming monitor is now on.

OUT=Off; IN=Mon; Options=[verbose,stid,ltid,etid,spa,ramfile,screen]

Outgoing monitor is now on.

<== 0931: SETUP: from S[7052] L[1,378,0] E[41,377,0] SPA[----] CR: 0,01 BC: speech 64 kbit/s circuit mode mu-law speech CID: 0 Channel Type: B - Channel Units (3). Number Map: Channel is indicated by the number following. Slot Map/CH#: 01 CGN: private\_numbering\_plan %%%% calltype from ltcalls that needed datefilled %%%% as pvt. Only pub was datafilled. unknown user\_provided\_not\_screened presentation\_allowed 3103332 CDN: private\_numbering\_plan unknown 2440063 ==> Q931: REL COM: to S[7052] L[1,378,0] E[41,377,0] SPA[----] CR: 1,00 01 CSE: user incoming\_calls\_barred <== Q931: SETUP: from S[7052] L[1,378,0] E[41,377,0] SPA[----] CR: 0,01 BC: speech 64 kbit/s circuit mode mu-law speech CID: 0 Channel Type: B - Channel Units (3). Number Map: Channel is indicated by the number following. Slot Map/CH#: 01 CGN: private\_numbering\_plan unknown user\_provided\_not\_screened presentation\_allowed 3103332 CDN: private\_numbering\_plan unknown 2440064 ==> Q931: REL COM: to S[7052] L[1,378,0] E[41,377,0] SPA[----]

Nortel Networks Confidential

CR: 1.00 01 CSE: user incoming\_calls\_barred

UP:LLmsim> >moff Incoming monitor is now off.

OUT=Mon; IN=Off; Options=[verbose,stid,ltid,etid,spa,ramfile,screen]

Outgoing monitor is now off.

UP:LLmsim> >disp on (optional) >quit

## CCS7 Test Utility (C7TU)

(TAM-1001-015, C7TU User Guide)

Before using the C7TU commands below, see the TAM above and review the Danger, Warning, and Caution messages.

C7TU Commands:

- >C7TULINK access the C7TULINK test environment. Use Q or HELP C7TULINK to get list of optional commands.
- >C7TUREC record unformatted C7TU reports to a file on the specified device. Use HELP C7TUREC for commands
- >C7TUPRT formats and prints C7TU reports.

>DPC {REPORT <on/off>, QUERY <routeset name> turn on/off routeset status change report. Query a DPC status. >MSGCODE list C7TU message codes and descriptions.

Note: See ISUP messages codes on the next page. >OUIT exit C7TU.

Monitoring CCS7 Messages:

>C7TUREC START <device name> <file name> >C7TULINK

Monitor all routes using specified linkset:

>MON LINK <linkset name> <member in linkset> <direction {IN, OUT,+BOTH}> ANSI ALL <msg code> DATA

Monitoring linkset specifying route:

>MON LINK <linkset name> <member in linkset> <direction {IN, OUT,+BOTH}> ANSI LABEL ALL <network indicator {INTL, INTLSP,+NATL, NATLSP, ALL}> <priority {0 to 4}(4=all)> <DPC\*>+<OPC\*> <SLS {0 to 32}(32=all)> <msg code> DATA

\*Note: DPC/OPC format is <member> <cluster> <network>

Selecting PM for monitor (sends MONITOR to PM): >SELECT <PM {MSB7 or LIU7}> <PM #> ON

Restoring all monitor intercept/intercept request following a restart: >RESTORE

**Removing Monitors/Printing Results:** 

>REMOVE MATCH <item {0 to 7 or ALL}> >SELECT <PM {MSB7 or LIU7}> <PM #> OFF >C7TUREC STOP List device (i.e., >LISTVOL <volume>), then print records — >C7TUPRT <filename>

Match and Mask Commands:

Use the MATCH command to indicate which bytes of data to be matched during the monitor.

>MATCH <item #> <byte offset> <match bytes>

Ex: >MATCH 0 14 01 Note: '01' is message code for an IAM

Note: Use the MASK command to mask out bytes during the monitor. The mask bytes are not used to compare for matching messages >MASK <item #> <byte offset> <mask bytes> Ex: >MASK 0 14 FF

**Note:** Concerned node can be assigned using the MATCH and MASK commands or by using "parms" option of the MONITOR command. **Table entry for ISUP messages** 

|                                                 | Tap   | Table entry for 150r messages |     |   |     |     |   |   |     |   |    |     |     |    |     |     |
|-------------------------------------------------|-------|-------------------------------|-----|---|-----|-----|---|---|-----|---|----|-----|-----|----|-----|-----|
|                                                 | 0     | 1                             | 2   | 3 | 4   | 5   | 6 | 7 | 8   | 9 | 10 | 11  | 12  | 13 | 14  | 15  |
|                                                 |       |                               |     |   |     |     |   |   |     |   |    |     |     |    |     |     |
|                                                 | Inter | nal l                         | Jse |   | SIO | DPC | ; |   | OPC | ) |    | SLS | CIC |    | H1/ | Spa |
|                                                 |       |                               |     |   |     |     |   |   |     |   |    |     |     |    | H0  | re  |
| 5 - Member - 8 6 - Cluster - 9 7 - Network - 10 |       |                               |     |   |     |     |   |   |     |   |    |     |     |    |     |     |

**Note:** CIC and spare (data) can be assigned using MATCH and MASK commands or using "parms" option in the MONITOR command.

#### Table entry for non-ISUP messages

| 0                              | 1 | 2 | 3   | 4   | 5 | 6 | 7   | 8 | 9 | 10    | 11   | 12   | 13 | 14 | 15 |
|--------------------------------|---|---|-----|-----|---|---|-----|---|---|-------|------|------|----|----|----|
|                                |   |   |     |     |   |   |     |   |   |       |      |      |    |    |    |
| Internal Use                   |   |   | SIO | DPC | ) |   | OPC | ) |   | SLS   | H1/  | Spa  | re |    |    |
|                                |   |   |     |     |   |   |     |   |   |       |      | H0   |    |    |    |
| 5 - Member - 8 6 - Cluster - 9 |   |   |     |     |   |   | Э   |   | 7 | - Net | work | - 10 |    |    |    |

**Note:** Spare (data) can only be assigned using the MATCH and MASK commands.

## Table entry for Signal Network Message (SNM) messages

| 0                              |     | 1     | 2   | 3 | 4   | 5   | 6 | 7 | 8    | 9     | 10     | 11  | 12  | 13  | 14   | 15 |
|--------------------------------|-----|-------|-----|---|-----|-----|---|---|------|-------|--------|-----|-----|-----|------|----|
|                                |     |       |     |   |     |     |   |   |      |       |        |     |     |     |      |    |
| In                             | ter | nal l | Jse |   | SIO | DPC | ) |   | OPC  | )     |        | SLS | H1/ | Con | cern | ed |
|                                |     |       |     |   |     |     |   |   |      |       |        |     | H0  |     |      |    |
|                                |     |       |     |   |     |     |   |   |      |       |        |     |     | Nod | е    |    |
| 5 - Member - 8 6 - Cluster - 9 |     |       |     |   |     |     |   | 7 | - Ne | tworl | s - 10 | 0   |     |     |      |    |

# ISUP MSG Codes as listed with C7TU Msgcode

| MSG CODE | DESCRIPTION '                  | DI | SI | H1H0 |
|----------|--------------------------------|----|----|------|
| MTC      | ST Maintenance                 | 01 | Х  | XX   |
| LDR      | ST Loader                      | 02 | Х  | XX   |
| MON      | ST Monitor                     | 03 | Х  | XX   |
| EXT      | C7 External (NO MATCH ALLOWED) | 04 | Х  | XX   |
| . ISUP   | ISDN User Part                 |    | 05 | XX   |
| IAM      | Initial Address Message        |    | -  | 01   |
| SAM      | Subsequent Address             |    | -  | 02   |
| INR      | Information Request            |    | -  | 03   |
| INF      | Information                    |    | -  | 04   |
| COT      | Continuity                     |    | -  | 05   |
| ACM      | Address Complete               |    | -  | 06   |
| CON      | Connect Message                |    | -  | 07   |
| FOT      | Forward Transfer               |    | -  | 08   |
| ANM      | Answer                         | •  | -  | 09   |
| UBM      | Unsuccessful Back Set-Up       | •  | -  | 0A   |
| REL      | Release                        | •  | -  | 0C   |
|          | Suspend                        | •  | -  | 0D   |
| RES      | Resume                         | •  | -  | 0E   |
| RLSD     | Released                       | •  | -  | 0    |
| RLC      | Release Complete               | •  | -  | 10   |
|          | Continuity Check Request       | •  | -  | 11   |
| KSC      | Reset Circuit                  | ·  | -  | 12   |
|          | Liphlooking                    | •  | -  | 10   |
|          | Blocking Ack                   | •  | -  | 14   |
|          | Linblocking Ack                | •  | -  | 16   |
| CPS      | Peset Circuit Group            | •  | -  | 17   |
| CGB      | Circuit Group Blocking         | •  | -  | 18   |
| CGBA     | Circuit Group Blocking Ack     | •  | _  | 14   |
| CGU      | Circuit Group Unblock          | •  | -  | 19   |
| CGUA     | Circuit Group Unblock Ack      | •  | -  | 1B   |
| CMR      | Call Modification Request      |    | -  | 10   |
| CMC      | Call Modification Complete     |    | -  | 1D   |
| RCM      | Reject Connect Modify          |    | -  | 1E   |
| FAR      | Facility Request               |    | -  | 1F   |
| FAA      | Facility Accepted              |    | -  | 20   |
| FRJ      | Facility Reject                |    | -  | 21   |
| FAD      | Facility Deactivated           |    | -  | 22   |
| FAI      | Facility Information           |    | -  | 23   |
| LPA      | Link Loop-around Ack           |    | -  | 24   |
|          |                                |    |    |      |

#### Nortel Networks Confidential

| CSVR  | Select & Validate Request   | - | 25 |
|-------|-----------------------------|---|----|
| CSVS  | Select & Validate Response  | - | 26 |
| DRS   | Delayed Release             | - | 27 |
| PAM   | Pass Along                  | - | 28 |
| GRA   | Reset Circuit Group Ack     | - | 29 |
| CQM   | Japan Circuit Query         | - | 2A |
| CQU   | Circuit Query               | - | 2A |
| CQR   | Circuit Query Reply         | - | 2B |
| CPG   | Call progress message       | - | 2C |
| USR   | User to User Info.          | - | 2D |
| UCIC  | Unequipped CIC              | - | 2E |
| CFN   | Confusion                   | - | 2F |
| CRG2  | Charge information          | - | 31 |
| FAC   | Facility                    | - | 33 |
| UPT   | User Part Test              | - | 34 |
| UPA   | User Part Available         | - | 35 |
| IDR   | Identification Request      | - | 36 |
| IRS   | Identification Response     | - | 37 |
| SGM   | Segmentation                | - | 38 |
| APM   | Application Transport       | - | 41 |
| PRI   | Pre-Release Information     | - | 42 |
| CRA   | Circuit reservation ack     | - | E9 |
| CRM   | Circuit reservation message | - | ΕA |
| CVR   | Circuit validation response | - | EB |
| CVT   | Circuit validation test     | - | EC |
| EXM   | Exit message                | - | ED |
| A7REL | Austrian Release            | - | 0B |
| A7LPA | Austrian Loop Back Ack      | - | EF |
| FVBF  | Fangen Vorb Freig           | - | FB |
| ALT   | Japan Alerting              | - | FC |
| FVB   | Fangen Vorbereiten          | - | FC |
| PRG   | Japan Progress              | - | FD |
| FANG  | Fangen                      | - | FD |
| CHG   | Japan Charge                | - | FE |
| EIN   | Einhaengen                  | - | FE |
| AUF   | Aufschalten                 | - | FF |

# Quick reference information for major network functions and features

# Nortel Networks Multiservice Switch/Media Gateway commands

#### Nortel Networks Multiservice Switch/Media Gateway Command quick reference

The following table provides a Nortel Networks Multiservice Switch/Media Gateway command quick reference. For details on command options, refer to 241-5701-050 Nortel Networks Multiservice Switch 7400, 15000, 20000 Commands. Each description below also specifies what mode, (P) for provisioning or (O) for operational, you can be in to use the command. Many of the commands listed in this table have options associated with them.

| Command                                                              | Abbrev<br>iation | Description                                                                                                    |
|----------------------------------------------------------------------|------------------|----------------------------------------------------------------------------------------------------|
| add<br><component></component>                                       | а                | Adds a new component to the edit view. (P)                                                                                                    |
| delete<br><component></component>                                    |                  | Removes a component (and its<br>subcomponents) from the edit view. (P)                                                                                                    |
| list<br><component></component>                                      |                  | Lists subcomponents of a component or all<br>instances of a type of component. See the<br>other side of this card for command options.<br>(P, O)                                              |
| display<br><component></component>                                   | d                | Displays all the attributes of a particular component in a particular view. (P, O)                                                                                                    |
| find<br><component></component>                                      | s                | Finds all the available components that can<br>be linked to a given component or<br>component class. (P, O)                                                                                   |
| set<br><component><br/><attr><br/><value></value></attr></component> | s                | Changes the value of an attribute for a particular component. (P, O)                                                                                                    |
| help<br><component></component>                                      | h                | Provides information about commands,<br>components and attributes. See the other<br>side of this card for command options. (P, O)                                                             |
| lock<br><component></component>                                      |                  | Prevents additional use of a component,<br>such that eventually the component will not<br>be in use operationally. (P, O)                                                                     |
| unlock<br><component></component>                                    |                  | Changes the operational use of a component.<br>It is normally used after the lock command.<br>After unlock has been issued, the component<br>is ready to provide service. (P, O)              |
| start prov                                                           | st prov          | Starts provisioning mode. Only one provisioning session is allowed at a time. (O)                                                                                                    |
| end prov                                                             |                  | Exits provisioning mode. (P)                                                                                                    |
| clear prov                                                           |                  | Deletes all non-permanent components from the edit view. (P)                                                                                                    |
| copy prov                                                            |                  | Copies components from a specified view<br>(current view or edit view) into the edit<br>view.(P)                                                                                              |
| check prov                                                           |                  | Invokes semantic checking of components in the edit view. (P)                                                                                                    |
| activate prov                                                        |                  | Copies the edit view into current view, thus<br>making this the actual configuration of the<br>node. This involves modifying the running<br>configuration and/or software on the node.<br>(P) |

| Nortel Networl<br>quick referenc | ks Multise<br>e | ervice Switch/Media Gateway Command                                                                                                    |
|----------------------------------|-----------------|----------------------------------------------------------------------------------------------------|
| confirm prov                     |                 | Ensures that connectivity to the operator is<br>maintained after activation. If the operator<br>cannot confirm, then the node will roll back to<br>the committed view after 20 minutes. (P) |
| commit prov                      |                 | Sets the current view of the provisioning data as the committed view. (P)                                                                                                    |
| load prov                        |                 | Loads provisioning data stored on disk into<br>the edit view. (P)                                                                                                    |
| tidy prov                        |                 | Deletes provisioning data from the disk.<br>Note: Do not use file system commands to<br>delete provisioning files. (P, O)                                                                   |
| save prov                        |                 | Saves the provisioning data from a particular view on the disk. (P)                                                                                                    |
| stop prov                        |                 | Stops a running check, apply, load, or save<br>command as soon as possible. (P)                                                                                                    |
| apply prov                       |                 | Applies a previously stored set of changes<br>(on the disk) to the edit view. (P)                                                                                                    |
| logout, quit                     | logoff,<br>exit | Ends your operator session. (P, O)                                                                                                    |
| switchover Ip                    |                 | Allows you to manually switch control<br>between the active and standby processor<br>cards of an LP. Note: Do not perform a CP<br>switchover more than once every 10<br>minutes.(P, O)      |

#### Using this summary card

This card is a quick summary to assist you in using Nortel Multiservice Switch common operator commands. It provides definitions of operating modes and gives a brief description of common commands.

For additional information on commands, see 241-5701-050 < Italic>Passport 7400, 15000, 20000 Commands.

#### Operating modes and common commands

When and how you use Nortel Multiservice Switch commands depends on your current operating mode. At any given time, you will either be in operational mode or provisioning mode. The following are the four types of commands:

- Common commands used in operational mode used outside of provisioning mode. These commands may be applied to almost all Nortel Multiservice Switch components. This group of commands includes display, list, set, help, lock, and unlock.
- Common commands used in provisioning mode common to all components. These commands may be applied to almost all Nortel Multiservice Switch components. This group of commands includes add, delete, display, list, set, and help.
- Provisioning system commands specific to the ProvisioningSystem component. These include start prov, end prov, clear prov, copy prov, check prov, activate prov, confirm prov, commit prov, load prov, tidy prov, save prov, stop prov, and apply prov.
- Component-specific commands unique to individual Nortel Multiservice Switch subsystems. Most component-specific commands are operational commands. Refer to 241-5701-060 <ltalic>Passport 7400, 15000, 20000 Components, for component-specific commands.

For a brief description of common commands, refer to the other side of this card.

#### The current view and the edit view

Within Nortel Multiservice Switch, you work mainly with two views of data:

- Current view represents the actual running configuration of the node. This view contains both operational and provisioned components and their operational and provisioned data. You may not directly modify the provisioned data contained in this view.
- Edit view represents a potential next configuration of the node. This view contains only provisioned components and their provisioned data. You may edit this view through the use of provisioning system or

common provisioning operator commands. When you are in provisioning mode, the edit view is the default view for most commands.

#### Wildcarding

The list, display and find commands support Wildcarding. Substituting an asterisk (\*) wildcard or wildcard pattern for the last component type or an instance will give you multiple components. You can substitute many instances with a wildcard, but you cannot combine type and instance wildcarding.

#### Using the list command

The list (I) command is used to display the subcomponents of a particular component in a particular view (edit or current). Here are some examples:

| I            | Lists all the top-level components of the node. |
|--------------|-------------------------------------------------|
| lsw          | Lists all software subcomponents.               |
| l lp/*       | Lists all existing logical processors.          |
| l lp/* DS1/* | Lists all existing DS1 ports.                   |
| l trm        | Lists links to all neighboring nodes.           |

Options:

-c specifies the current view. If this option is not specified, the view selected is the edit view if you are in provisioning mode, or the current view if you are in operational mode.

-p specifies provisioned subcomponents.

-o specifies operational subcomponents.

If neither -o nor -p is specified, the type of components displayed are provisioned subcomponents if you are in provisioning mode, or both provisioned and operational subcomponents if you are in operational mode.

#### Using the help command

The help (h) command is used to view information about commands, components, and attributes. where <component> can be any component and <attribute> can be any attribute of a particular component. **Options:** 

-s used to display the full component class hierarchy.

-vdisplays a verb's full name and abbreviation, its impact, and a list of available options.

| h                                                        | Displays command usage, the node name, top-level components, and verbs.                                                                                                    |
|----------------------------------------------------------|----------------------------------------------------------------------------------------------------|
| h -verb(verb)<br><component></component>                 | Both the impact and the possible options for the verb appear. For example, $h -v$ (sync) fs displays impact and options for the sync command.                                                                                                    |
| h<br><component></component>                             | Provides specific properties of a component. For example,<br>these properties could be a list of attributes for the<br>component, a list of verbs that can be applied, and a list of<br>allowed subcomponents. Other properties may be displayed<br>depending on the specific component. |
| h<br><component><br/><attribute></attribute></component> | For information about a particular attribute.                                                                                                    |

## Using the display command

To display information about your node, use the display (d) command. Here are some examples of the command in operational mode:

| d -p mod                                | Displays provisioned module information, including the node ID, and node name.                                                                                                    |  |
|-----------------------------------------|----------------------------------------------------------------------------------------------------|--|
| d -p sw                                 | Displays provisioned software, including versions.                                                                                                    |  |
| d -p lp/ <n></n>                        | Displays provisioned cards of a logical processor.<br><n> = 0 - 15.</n>                                                                                                    |  |
| d -p lp/*                               | Displays attributes for all provisioned logical processors.                                                                                                    |  |
| d lp/ <n></n>                           | Displays a logical processor's status. <n> = 0 - 15.</n>                                                                                                    |  |
| d lp/*<br><attribute></attribute>       | Displays an attribute for all logical processors. <attribute> = a specific attribute name.</attribute>                                                                                                  |  |
| d fs                                    | Displays the volume name of the file system, the active disk, synchronization status, capacity and free space available.                                                                                |  |
| d fs disk/ <n></n>                      | Displays all operational attributes of the disk, including disk volume name, disk capacity and available free space. <n> is the control processor slot number.</n>                                      |  |
| d shelf bus/ <n></n>                    | Displays the status of a bus. <n> = X or Y.</n>                                                                                                    |  |
| d trm link/ <n></n>                     | Displays the operational attributes of a link, including throughput and delay. <n> = 1 - 1023.</n>                                                                                                    |  |
| d rtg dpn                               | Displays CSRM RIDs available. If the response is empty, routing is not working.                                                                                                    |  |
| d lp/ <n><br/><port>/<m></m></port></n> | Displays the attributes of a port on a logical processor<br>interface. <n> = 1 - 15; <port> = port type, for example, DS1,<br/>E3, V35, or Enet; and <m> = port number (where required).</m></port></n> |  |
| d trk/ <n></n>                          | Displays the attributes of a trunk application.                                                                                                    |  |

#### Options:

-c specifies the current view. If this option is not specified, the view selected is the edit view if you are in provisioning mode, or the current view if you are in operational mode.

- -p specifies provisioning data.
- -o specifies operational data.

If neither -o nor -p is specified, the type of data displayed is provisioned data if you are in provisioning mode, or operational data if you are in operational mode.

# **DMS Quick Reference**

## ACD MIS quick references

ACD Maintenance Guide, NTP 297-2041-500 ACD Planning and Engineering Guide, NTP 297-2041-011 ACD Translations Guide, NTP 297-2041-350 ACD MIS Interface Specifications (Version 9.1), NTP NIS-Q209-2

#### **Base ACD tables**

ACDGRP, ACDRTE, ACDSGRP, ACDMISPL, ACDMISSP, ACDLOGIN, DNROUTE, DNATTRS, MPC, MPCLINK.

**Note:** For a detailed list of ACD tables, refer to *NTP* 297-YYYY-350, *Translations Guide, Volume* 3.

#### Logs

ACD, IOD, MPC, NOP, RO, AUD545, DIFL151, LINE205, LMAN, RMAN, MIS, SLNK, MSRT, TCAP

#### **OM Groups**

ACDMISPL, ACDGRP, EXT, FCS, FTQR, NACDGRP1, NACDGRP2, MPCLINK2, MPCLINK3, ROAPPL, ROMISC, VFGIWUSE

*Note:* For a detailed list of ACD related LOGS and ACD OM groups and their registers, refer to *NTP* 297-2041-500, ACD Maintenance Guide.

#### ACDRTD real time display command

From the CI level, the ACDRTD command will dump an ACD Real Time report to a specified device. For example, to generate a report every 20 seconds for all ACD groups:

#### >ACDRTD STARTDEV <device name> INTERVAL 20 ALL

Sample output:

TIME OF DAYACDGRPPRIMEDNCQCCWMANBSYIDLNRMSB

98/11/02 17:21:12ACDGRP144371048343632046

#### 98/11/02 17:21:13ACDGRP244333340000004

This report gives the following information for ACDGRP1:

- •eight calls in queue
- •next call to be answered has been waiting 34 seconds
- •36 agents currently logged in
- •32 agents active on ACD calls
- •no idle agents

•four agents logged in but unavailable for ACD calls

•six agents currently in Make Set Busy mode

To stop the report, type:

#### >ACDRTD STOPDEV

#### ACD commands

A CI level command that allows the user to display general information and current status of all or specific ACD pools.

#### ACDQSTAT command

#### >ACDQSTAT <ACD group>

PRIME DNCALLSAGNTSWAIT

8566666000

#### ACDDEBUG command

Non-resident tool used to format and display real-time status of ACD agents, groups, and queues. See ACDDEBUG under Tier II Support Tools.

#### ACDSHOW commands

>HELP displays available commands

>QUIT quits from ACDSHOW environment

>ACDDNS displays list of directory numbers

>ADMINGROUP displays admin groups and assoc. senior supervisors

>AGTPOS displays list of agent positions

>AUDIOGROUP displays name of audio group used to give recorded message to callers

**>CLRROUTE** displays the clearing route to which queued ACD calls are optionally routed while the specified ACD group is in the night service mode. The route can be displayed for all or specified ACD groups.

>COUNTS displays current statistics of ACD group(s)

>GROUPINFO displays ACD group information

>GROUPNAME displays grp name, DN type, and priority for given DN

>LOGINID displays information relating to a particular login id

>MODE sets default display mode (brief/full)

>NSROUTE displays night service route(s)

>OVFLROUTE displays overflow route(s)

>PASSWORD displays password of login identifications

>STATUS displays current status of ACD group(s)

>SUPERVISOR displays a list of ACD supervisors

>TABENTRY displays routing information

>THRESHOLD displays threshold limits

>THROUTE displays threshold route(s)

>VALIDAUDIO displays valid audio groups

>VALIDROUTES displays valid routes for groups

>NSAUDGRP displays name of audio grp used for night service annc

>FIAUDGRP display name of audio grp used for forced INC annc

>FOAUDGRP display name of audio grp used for forced OG annc

#### ACD OM Groups

ACDGRP registers ACD traffic EXT registers Extension Block use FTRQ registers Feature Queue Block use NACDGRP1 registers Immediate and Time Delayed Overflow Traffic NACDGRP2 registers TCAP message traffic

#### LOADMGMT III commands

**Note:** The ACDSHOW command must be entered before entering LOADMGMT. The following list contains all the available load management commands. Not all of the commands are available with only the ACD - Load Management III feature package. Other feature packages may be required.

>ADD ACDDISP associates a new name to an ACDDN datafilled in table DNATTRS

>CHANGE ACDDISP alters the display message of the ACD called name/called number that appears on the agent's telephone set

>CHANGE ACDDNPRI alters the priority of the ACDDN assigned to an ACD group

>CHANGE ACTIVATE enables a supervisor/administrator to activate and deactivate a single login ID or a range of login IDs. This command can be entered from a MAP position or from an ACDMIS. This command is applicable only to login IDs stored in table ACDENLOG.

>CHANGE AUDIO alters the recorded announcement presented when callers join the incoming call queue for an ACD group by referencing one of the audio groups in table AUDIO

>CHANGE CIFROUTE alters the route calls take when the Interflow key is activated

>CHANGE CLRROUTE alters the clearing route to which queued ACD calls are optionally routed while specified ACD group is in the night service mode **>CHANGE CPKRTMR** alters the call park recall timer value for an ACD group. The recall timer is used to recall a parked call that is not answered within a specified time.

>CHANGE CTQSIZE alters the number of calls that can be queued in the call transfer queue

>CHANGE CTRTMR alters the call transfer recall timer for an ACD group. The call transfer recall timer is used to recall a transferred call that is not answered within a specified time.

>CHANGE DEFLOB alters default line of business code for ACD grp

**>CHANGE FIAUDGRP** changes the audio group to be used for all incoming calls that are presented to an agent or queued in the incoming call queue

>CHANGE FOAUDGRP changes audio group to be used for all calls that are rerouted due to overflow condition

**>CHANGE MAXCQSIZE** alters the maximum number of calls that can be queued in the incoming call queue for an ACD group

>CHANGE MAXVQSIZE alters the maximum size of the overflow queue for an ACD group

>CHANGE MAXWAIT alters the maximum time a call can wait in an incoming call queue before being presented to an agent position

**>CHANGE MSQSTYPE** changes the type of multistage queue status (MSQS) display. The MSQS display types are WAIT (for the wait time of the call at the head of the incoming call queue) and CALLQ (for the size of the incoming call queue).

>CHANGE NSAUDGRP alters the audio group of the announcement to which incoming ACD calls are given prior to being rerouted to the night service route

>CHANGE NSROUTE alters the route to which calls for an inactive ACD group are directed. Calls can be routed to the following destinations:

•another ACD group

- •a Uniform Call Distribution (UCD) group
- •a station within the switch
  - an outgoing trunk group
- •a recorded announcement

>CHANGE OFLTYPE changes the use of time delay overflow to priority 0 calls only or to all priority calls. This command also determines when the time delay overflow timer starts.

>CHANGE ORGANN changes the announcement heard by callers following overflow treatment to or from the original ACD group

**>CHANGE OVFLROUTE** alters the list of routes (ACD groups) to which overflow calls for an ACD group can be routed. Routes can be adjusted by:

- •replacing one group with a new group
- •swapping two groups within the list
- adding a group
- deleting a group

>CHANGE PAQSIZE alters the personal agent queue size for an ACD agent

>CHANGE PRIOPRO alters the priority promotion time interval

>CHANGE QTHRESHOLD alters the MSQS thresholds that allow supervisors to monitor the statuses of incoming call queues

>CHANGE RANTH alters length of time a caller hears ringing before being presented with a recorded announcement

>CHANGE RI alters the resource index (RI) value of the destination ACD group if it is not a DMS switch

>CHANGE SERVICE alters the type of calls to be serviced first: incoming overflow, priority 0, or oldest

>CHANGE THROUTE alters the route to which calls for an ACD group are eventually directed if they cannot be queued

>CHANGE TMDELOFL alters time delay overflow time-out value

>CHANGE TMDTHRTE alters the time delay threshold route

>CHANGE TMDTHTIME alters the wait time for a call before it is sent to the time delay threshold route

**>CHANGE WRPTIME** alters the wrap-up time for an individual agent or an ACD group

>DELETE ACDDISP deletes the ACD group name associated with a DN in table DNATTRS

>HELP displays general information on the syntax of load management commands

>QUIT exits load management environment and returns the system to the ACDSHOW environment

>REASSIGN (ACDDN) reassigns an supplementary ACDDN to a new ACD group

>REASSIGN (AGENT) reassigns up to five agent positions to a specified subgroup or supervisor in the same ACD group or in another ACD group

>SET PROMPT determines whether the system prompts are displayed after each command entry

#### **AIN quick reference**

AIN Essentials Services Implementation Guide, NTP 297-5161 021 AIN Service Enablers Services Implementation Guide, NTP 297-5161 022 AIN/LRN-LNP Maintenance Guide, NTP 297-5161-510

#### AIN tables

| Trigger Tables | Announcement Tables | Response Tables |
|----------------|---------------------|-----------------|
| TRIGINFO       | AINANNS             | RCNAME          |
| TRIGDIG        |                     | RTECHAR         |
| TRIGGRP        | Subscription Tables | XLAMAP          |
| TRIGESC        | TRKAIN              | PXLAMAP         |
|                | OFCVAR              | NCOS            |

CUSTHEAD

#### Logs

AIN, AUD, AUDT, CCS, TCAP, LINE, TRK, TRAP, SWERR

#### **OM Groups**

AIN, AINACG, AINOGOFF, AINOGSUB, AINICOFF, AINICSUB, AINNCR, C7LINK2, C7SCCP, CPUSTAT, EXT, FTROM, ISUPSUAG, TCAPERRS, TCAPUSAG, TRK, TRMTCM, TRMTFR2, TFRAIND, TRFAINF

#### **AIN RESPONSE TRAVER examples**

#### Analyze Route Response (AR) with Called Party Number (CDN):

>traver | 6783422 n cdn na 6196783420 ainres r01 ar b

#### Note: na = Nature of Number

AR with CDN and Carrier information/Transit Network Selection (TNS): >traver I 6783422 n cdn na 2016783422 tns na cic 222 ainres r01 ar b >traver tr tasdc7t2 n cdn na 2016783422 tns na unk 222 ainres r01 ar b

*Note:* We use 'unk' for most trunk originators and 'cic' for line originators, IBN trunk originators, and PRI trunk originators.

#### Continue Response (CONT):

>traver | 6783422 96783420 ainres r01 cont b

AR with CDN, TNS, and operator information (OSA):

>traver I 6783422 n cdn na 2016783422 tns na cic 222 osa puba ainres r01 ar b

*Note:* Puba = Operator System Access.

Forward Call (FC) with CDN:

>traver I 6783419 n cdn na 6196783421 ainres r01 rc b

*Note:* Originator for TRAVER is the agent with TERMATTEMPT trigger.

#### **AINTRACE Command**

To run AINTRACE type:

#### >AINTRACE

#### >SELECT <parameter>

The SELECT command selects a terminal for tracing. *Parameter definitions:*  **<AC>** attendant console CLLI for the terminal **<TID>** terminal ID for the terminal **<LTID>** logical terminal ID for the terminal **<DN>** directory number for the terminal

<LEN> line equipment number for the terminal

<TRI> trunk CLLI for the terminal

#### >START

"Make test call"

>STOP

>BACKALL (displays data)

#### Message Types

- E1 Unidirectional (Error)
- E2 Query with Permission
- E4 Response
- E5 Conversation with Permission
- E6 Abort

## Attendant console quick reference

MDC Services Attendant Console OA&M, NTP 297-2031-100, Translations Guides, NTP 297-YYYY-350

Logs IBN, PM, TRK

OMs ACSYSTR, ACRTS, ACTRBL, ACTAKEDN, IBNAC, IBNSGLDN

#### Posting Consoles and associated lines

#### >MAPCI;MTC;LNS;LTP;Level IBNCON

>Select C <console CLLI> (Shows DMODEM attached; BSY, DIAG, and RTS)

>MAPCI;IBNMEAS;ACMON;Select C <console clli> (Best place to observe console. See Table FNMAP for console CLLIs).

AC command (CI level)

>HELP AC Displays optional parameters for using the command.

Example: >AC <console CLLI> DISPL LAMPS

#### MT command (CI level)

Displays key hits from console via dmodem to CC

.>MT <operation>{START, DISPL, STOP, RESET} <console number> {From IBNCON level of MAP}

#### QQ command (CI level)

Queries incoming call queues for ICIs and subgroups.

# >QQ <customer-name> STRING <subgroup#:> {0-7} <option:> {CALLQ, ICIQ [<icicode:> {0-254}]}

#### Trouble key assignment:

1.Add a trouble key in Table FNMAP:

TABLE: FNMAP

CONSNCSU 41 SPECL TRBL

2.Add trouble codes in Table TRBLCODE:

| CODE | MESSAGE          | ALARM    |
|------|------------------|----------|
| 2    | TRUNK_TROUBLE    | MJ       |
| 3    | KEY_TROUBLE      | MJ       |
| 7    | CNF_DIS          | CONSMINR |
| 24   | BOMB_THREAT_CALL | CR       |

#### 3.Accessing the trouble key:

a.Press the TROUBLE key\*. The TROUBLE lamp goes on and the system displays a prompt for the trouble code.

Response: TROUBLE: INPUT

*Note:* To cancel the feature, press the RELEASE DEST key before step 3c.

- b.Enter the appropriate two-digit numeric code. To display trouble codes, press \* or # to activate the query mode. The system displays all codes and their descriptions.
- c.Press the TROUBLE key. THE TROUBLE lamp goes off, and the system generates an IBN109 log and alarm. The IBN109 log identifies the parties associated with the call, the console, and other information about the state of the active loop at the time the problem occurred.

#### **XPMIST** the attendant console

To XPMIST the console, use the node and terminal number of the DMODEM. Information on breaking down Attendant Console XPMIST can be found in module ACUTILI.

#### **Table references**

CUSTCONS lists customer group consoles SUBGRP lists DN to reach consoles ext. ATTCONS lists console names and LENs CONF3PR contains the 3-port conference circuits DMODEM contains the Dmodem cards FNMAP datafill for all console keys ICIDATA lists console ICI keys TRBLCODE trouble code messages WCKCODES lists data for wild keys SVRCKT contains NT3X68AB DTMF Senders ACEES AC End-to-End Signaling Feature

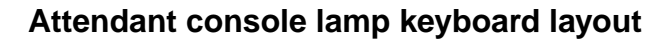

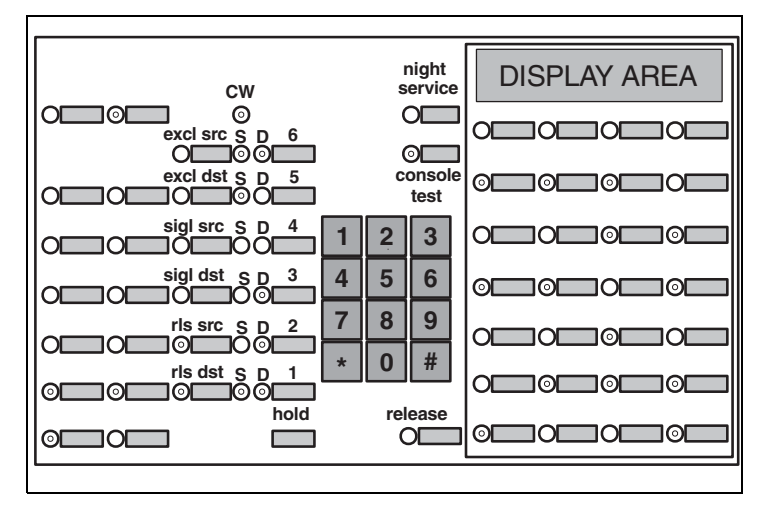

# Attendant console lamp to physical key mapping

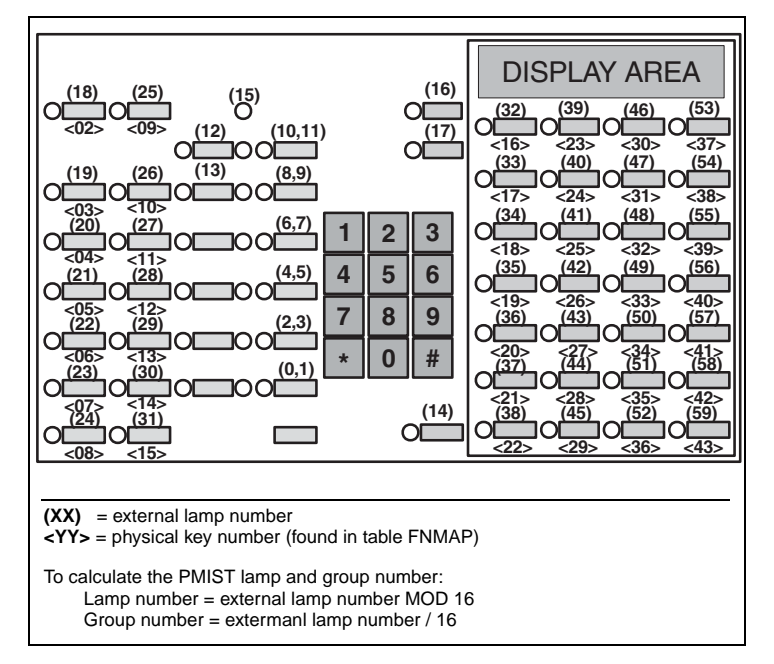

# Attendant console internal to physical key mapping

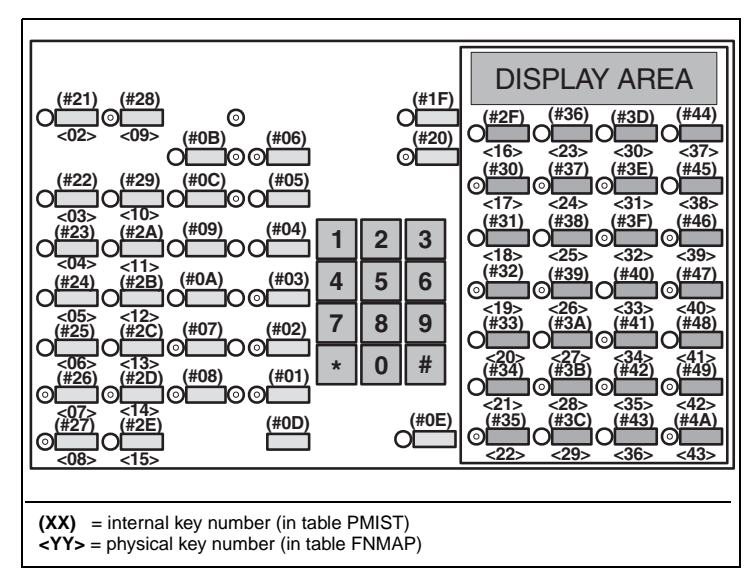
The following figure shows the TOPS MPX keyboard.

# **TOPS MPX keyboard**

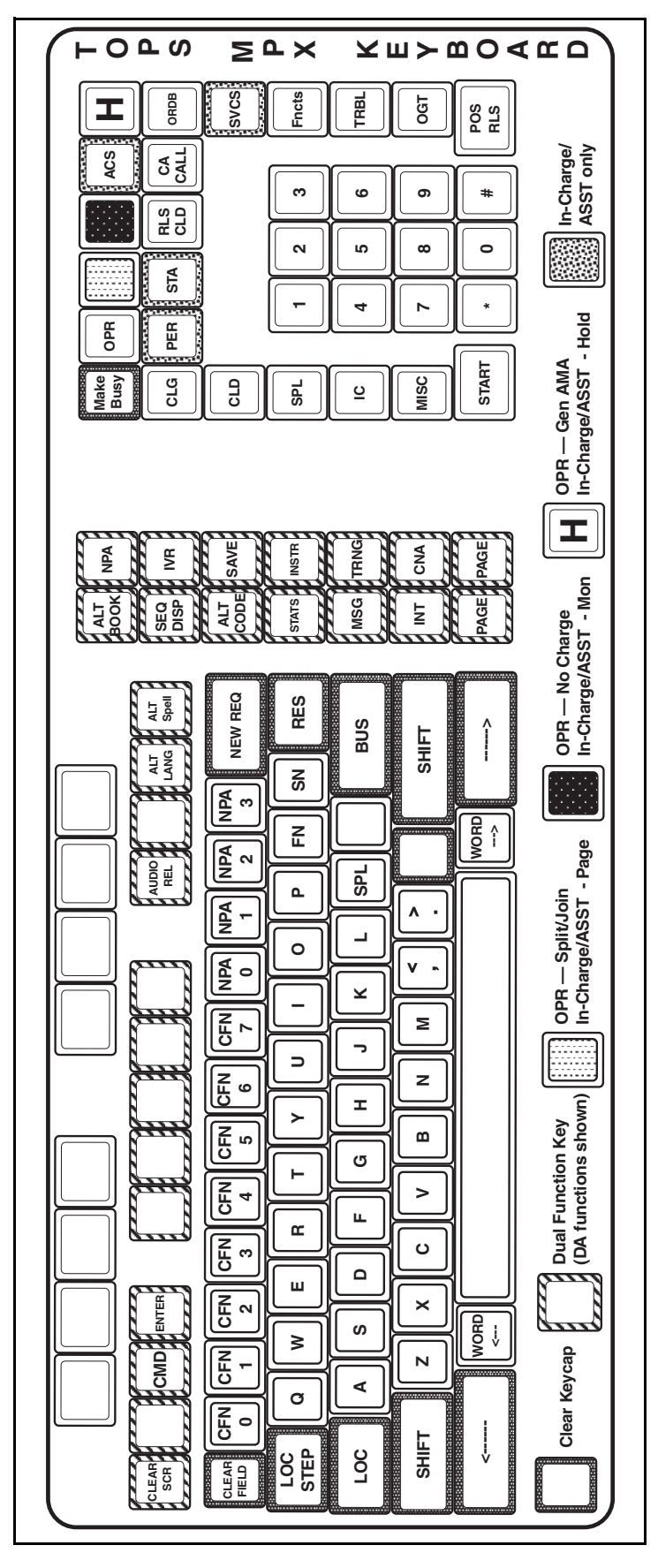

The following figure shows the TOPS MPX IWS keyboard.

# **TOPS MPX IWS keyboard**

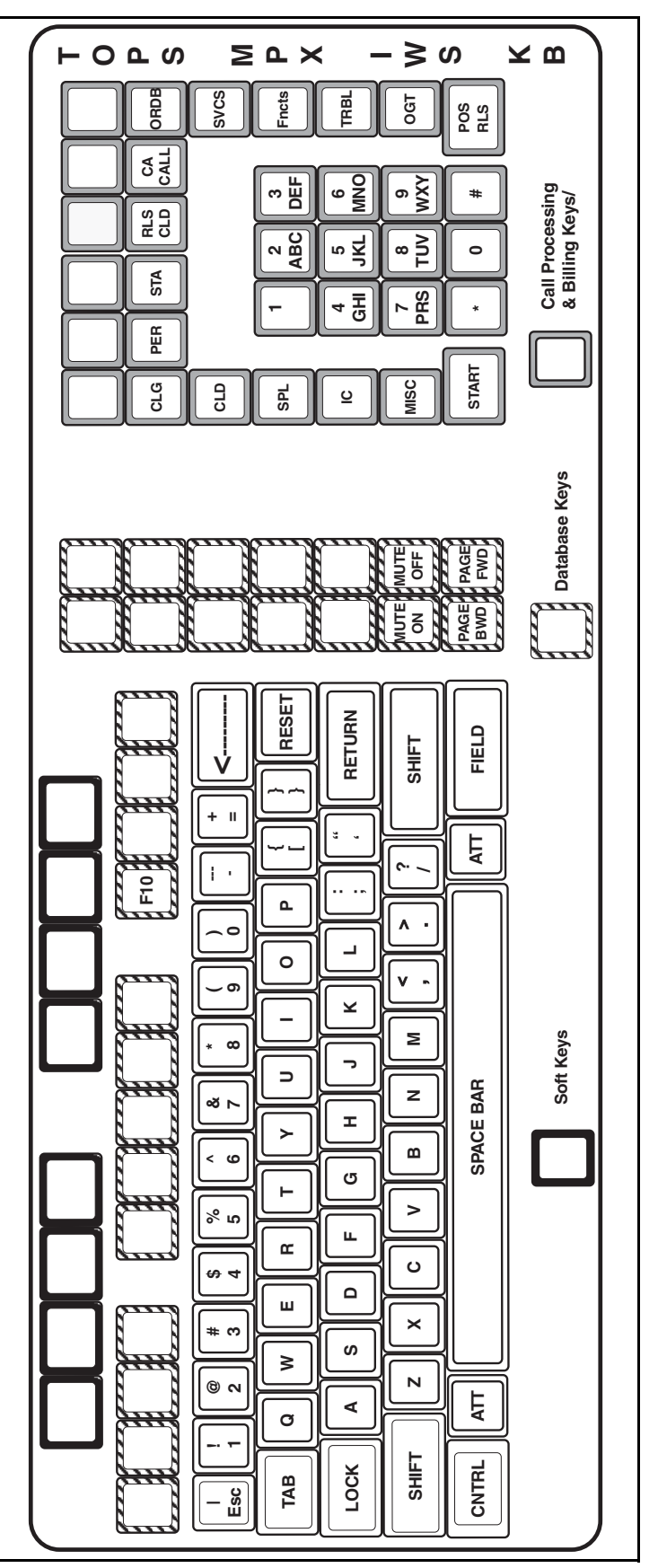

# **Broadband STP quick reference**

Broadband STP control CAM: front shelf

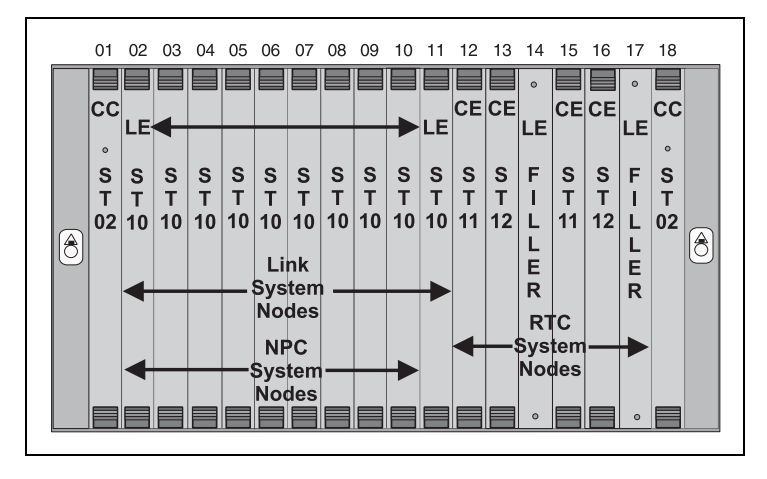

Broadband STP-control CAM: rear shelf with number portability controller (NPC) mission cards in slots 2 - 5

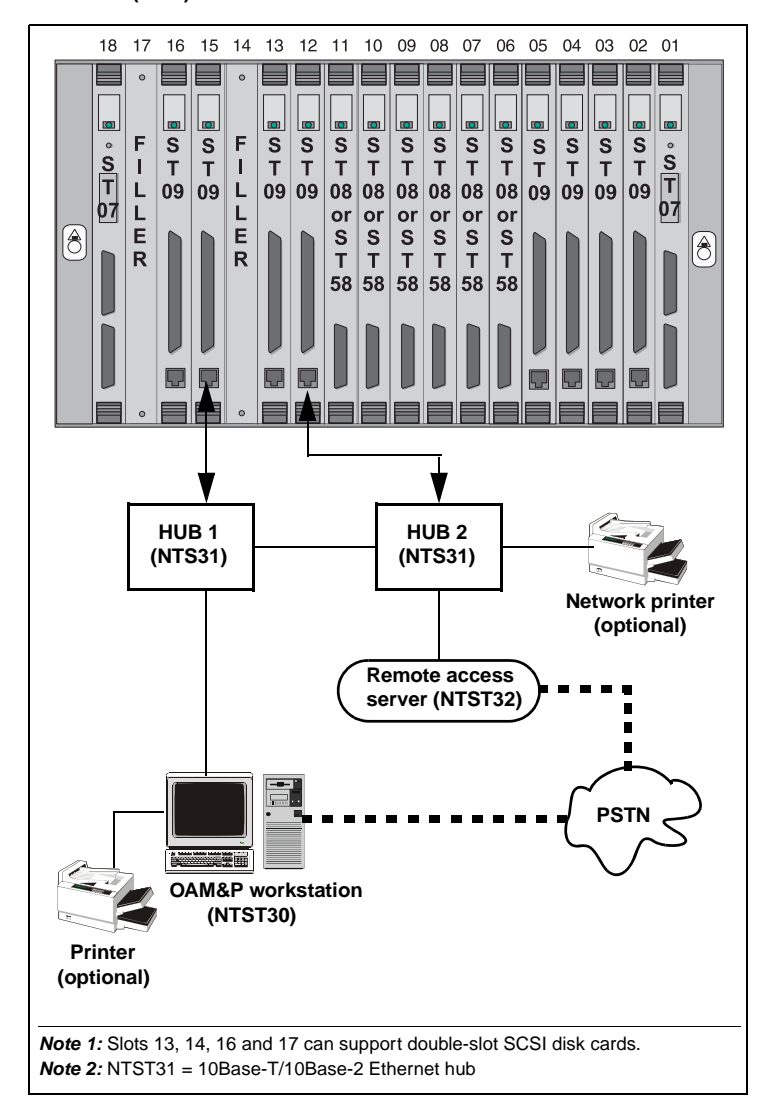

### **CAM shelf component PECs**

- NTST00 Control or extension CAM shelf NTST01 Fan Unit
- NTST02 Single or dual-shelf CAM Controller (CC) mission card NTST07 OC-3 Transition Module (TM)
- NTST08 DS0A Transition Module (TM)
- NTST09 Power/SCSI/Ethernet (PSE) Transition Module (TM)
- NTST10 Link Engine (LE) Mission Card
- NTST11 Single or dual-shelf Real-time Controller (RTC) Mission CP
- NTST12 Single or two-slot SCSI Disk Card
- NTST13 Filler Card
  - NTST34 19-inch Frame
- NTST35 Air Filter
- NTST58 V.35 Transition Module (TM).

Broadband STP OAM&P workstation and networks equipment configuration

| lter | n                                                     | Sample           | Customer-<br>defined |  |  |  |  |
|------|-------------------------------------------------------|------------------|----------------------|--|--|--|--|
| Wo   | Workstation network configuration (TCP/IP Properties) |                  |                      |  |  |  |  |
|      | IP Address (Workstation-1)                            | 192.168.1.50     |                      |  |  |  |  |
|      | Subnet Mask                                           | 255.255.255.0    |                      |  |  |  |  |
|      | Gateway (Remote Access<br>Server)                     | 192.168.1.1      |                      |  |  |  |  |
| Rei  | Remote Access Server (RAS) configuration options      |                  |                      |  |  |  |  |
|      | RAS general:                                          |                  |                      |  |  |  |  |
|      | Name                                                  | FIELD            | FIELD                |  |  |  |  |
|      | Password                                              | SERVICE          | SERVICE              |  |  |  |  |
|      | RAS IP general:                                       |                  |                      |  |  |  |  |
|      | RAS IP Address                                        | 192.168.1.1      |                      |  |  |  |  |
|      | Subnet Mask                                           | 255.255.255.0    |                      |  |  |  |  |
|      | Default Router (Same as RAS)                          | 192.168.1.1      |                      |  |  |  |  |
|      | RAS IP addresses (if using PPF                        | connections):    |                      |  |  |  |  |
|      | Port 1                                                | 192.168.1.101    |                      |  |  |  |  |
|      | Port 2                                                | 192.168.1.102    |                      |  |  |  |  |
| Opt  | tional LAN printer                                    |                  |                      |  |  |  |  |
|      | IP Address                                            | 192.168.1.20     |                      |  |  |  |  |
|      | Subnet Mask                                           | 255.255.255.0    |                      |  |  |  |  |
|      | IP Gateway (Same as RAS)                              | 192.168.1.1      |                      |  |  |  |  |
| Rea  | al-Time Controller (RTC) IP addre                     | sses             |                      |  |  |  |  |
|      | RTC_NODE_12                                           | 192.168.1.12     |                      |  |  |  |  |
|      | RTC_NODE_15                                           | 192.168.1.15     |                      |  |  |  |  |
|      | RTC ethernet ID hardware addre                        | esses (examples  | only*):              |  |  |  |  |
|      | Slot 12                                               | 11:22:33:44:55:6 | 6*                   |  |  |  |  |
|      | Slot 15                                               | 11:22:33:44:55:6 | 67*                  |  |  |  |  |
|      | Spare                                                 | 11:22:33:44:55:6 | 8*                   |  |  |  |  |
| во   | OTP server network configuration                      | n                |                      |  |  |  |  |
|      | Network Address: (Subnet)                             | 192.168.1.0      |                      |  |  |  |  |
|      | Default Gateway: (Same as RAS)                        | 192.168.1.1      |                      |  |  |  |  |
|      | Subnet Mask                                           | 255.255.255.0    |                      |  |  |  |  |
| ICC  | CM addresses                                          |                  |                      |  |  |  |  |
|      | ICCM 01 Address                                       | 10.0.0.1         | 10.0.0.1             |  |  |  |  |
|      | ICCM 02 Address                                       | 10.0.0.2         | 10.0.0.2             |  |  |  |  |
|      | ICCM Subnet Mask                                      | 255.0.0.0        | 255.0.0.0            |  |  |  |  |
|      |                                                       |                  |                      |  |  |  |  |

| Item                        | Sample        | Customer-<br>defined |
|-----------------------------|---------------|----------------------|
| Default Gateway             | 192.168.1.1   |                      |
| Ethernet Subnet Mask        | 255.255.255.0 | 255.255.255.0        |
| ICCM 01 Ethernet IP Address | 192.168.1     |                      |
| ICCM 02 Ethernet IP Address | 192.168.2     |                      |

#### CAM shelf LED state notes:

Note 1: Filler cards do not have active LEDs.

Note 2: Unlit LED(s) on the front shelf do not always indicate a problem.

SCSI Disk cards always display a dark LED on the front CAM shelf.

Real-time Controller (RTC), CAM Controller (CC), or Application System Nodes LED are not lit when in the off-line state.

Card guides contain Filler Cards.

Card guides contain SCSI Disk Cards

*Note 3:* Other than the cards above, a dark LED indicate the card is not functioning properly.

**Note 4:** Flashing green LED(s) indicate the associated card(s) are operational, but are not currently available for use.

**Note 5:** Flashing green LED(s) on the front of a CAM shelf indicate that the associated mission cards are enabled, but locked.

### CCS7 quick reference

Translations Guides, NTP 297-YYYY-350

#### **CCS7** terminology

**ACM** — The Address Complete Message indicates that the switch would like to setup a call on a given CIC. This message includes calling and called line ID parameters.

**ANM** — The Answer Message indicates that the call has been answered by the receiving end. This message tells the switch to complete the voice path setup.

**Associated route** — direct route between signaling points; route where DPC of routeset equals DPC of linkset

**Con** — The Connection Message indicates that all address digits have been received and the call has been answered and the circuit connected.

**Connectionless** — signaling type for all signaling that is not associated with set-up or take-down (E800 database query, maintenance, etc.)

**Connection-oriented** — signaling type used for setup and take-down of calls (i.e., ISUP)

**Connection-oriented** — signaling type used for setup and take-down of calls (i.e., ISUP)

**IAM** —The Initial Address Message indicates that the switch would like to setup a call on a given CIC. This message includes calling and called line ID parameters.

Link - communication channel between two adjacent signaling points

Linkset — a group of signaling links connecting two signaling points

**Point code** — every node in the network has its own unique point code used to direct messages. Nine-digit point code format equals:

<network #> <cluster #> <member #> OPC (Origination Point Code)

DPC (Destination Point Code)

Quasi-associated — indirect signaling route through an STP

**Route** — a signaling path in the signaling network; this path may consist of one or more linksets to a destination.

Routeset — a logical grouping of routes towards a destination

REL — The Release Message indicates that the call should be released.

**RLC** — The Release Complete Message is an acknowledgement to the release message and indicates that sending switch has released the circuit.

**SCP**—Service Control Point provides network access to transaction services (database queries).

**SP** — Signaling Point is a node in the network that provides trunk signaling only.

**SSP** — Service Switching Point is a node in the network that originates and terminates CCS7 messages (connectionless and connection-oriented).

- SL signaling Links interconnect adjacent nodes in the network:
  - A-link access links connect SPs, SSPs, and SCPs to STPs
     B-link bridge links connect mated STP pairs to other mated STP pairs
  - C-link cross links connect two STPs creating mated a pair (primary to secondary STPs)
  - E-link extended links connect SPs, SSPs, or SCPs to an STP in a different region
  - F-link fully associated links interconnect SPs, SSPs, and SCPs using associated signaling
- SLTM Signalling Link Test Message
- SLTA Signalling Link Test Acknowledge
- TFA Transfer Allow Message.
- TFP Transfer Prohibit Message.
- **TFR** Transfer Restrict Message.

### CCS7 linksets

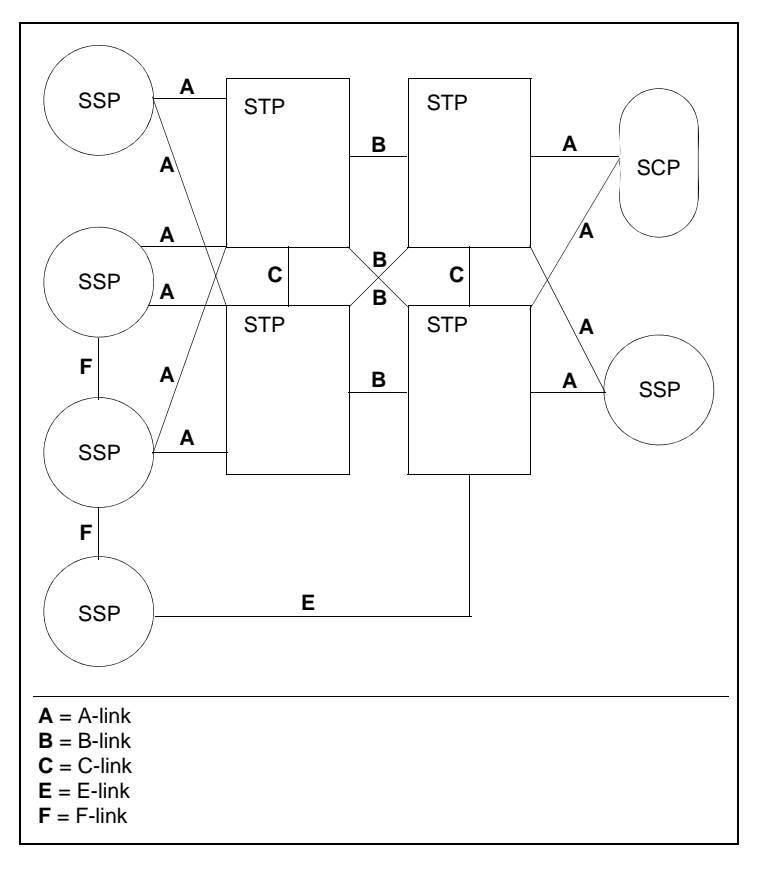

### **CCS7** protocol components

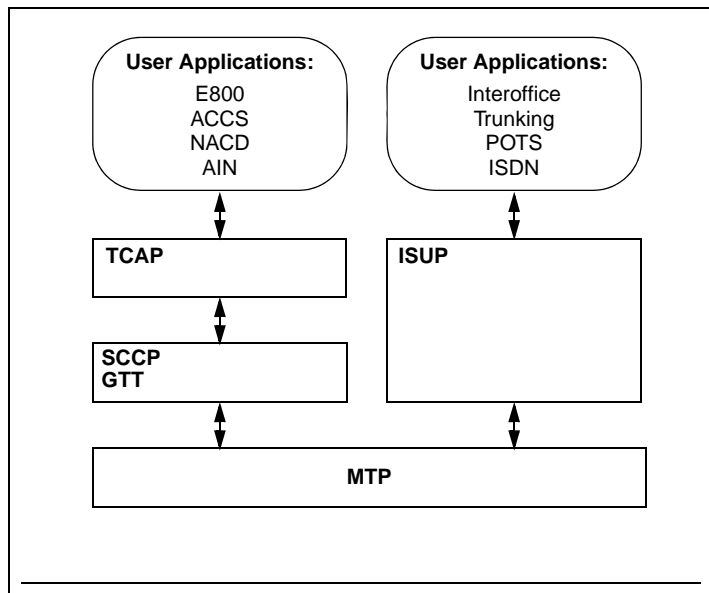

GTT = Global Title Translation ISUP = Integrated Services Digital Network User Part SCCP = Signaling Connection Control Part TCAP = Transaction Capabilities Applications Part

### **ISUP Trunk Selection**

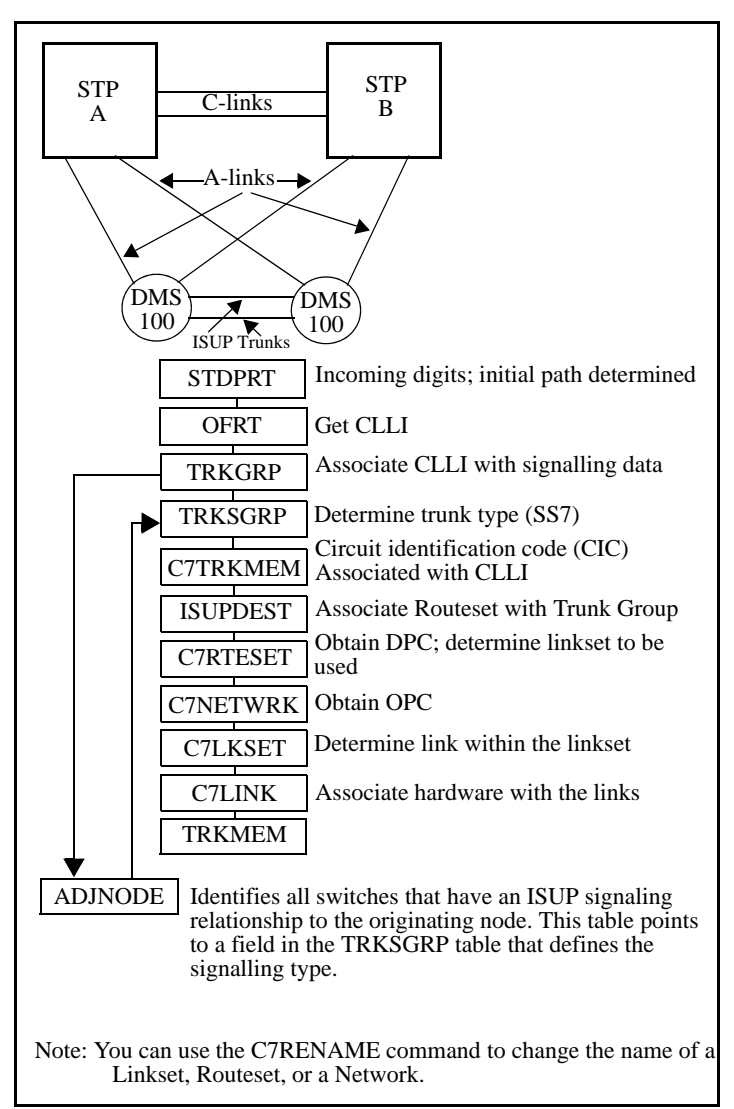

**Note:** Please refer to the "Troubleshooting" chapter for information on the "CCS7 Test Utility (CCS7TU) to monitor CCS7 messages.

### CC MIS quick reference

- CC MIS System Description, NTP 297-2671-150
- CC MIS Getting Started Guide, NTP 297-2671-175
- CC MIS Release Notes, NTP 297-2671-211
- CC MIS Maintenance and Administration Guide, NTP 297-2671-545

### CC MIS remote login

- 1. Dialup via modem (VT220 terminal emulation)
- 2.At the login prompt type > maint
- 3.At the password prompt type > password (must be obtained from the end user).
- 4. The system displays the maintenance menu, from which you are able to perform various system functions and observe logs.

### Examples of menu functions:

Run State Utilities Update Switch Configuration (download ACD info. from switch Partition Startup and Shutdown Shutdown (Start) the CC MIS System Power Down Backup and Restore Utilities Backup Restore Diagnostics Logs Reset modem port X.25 diagnostics View system monitor Configuration System configuration Switch link configuration Partition configuration

### CC MIS system reports

The CC MIS System Reports correspond to the system administration data built through the Parameter Administration menu. These reports are not customizable and do not require the definition of report parameters to determine the data to extract from the database. The reports are available through the System Reports menu.

|                     | Description                                                                                                    |
|---------------------|----------------------------------------------------------------------------------------------------|
| Configuration       | Contains configuration data for all positions,<br>groups, and ACD parameters as received from<br>the ACD switch in the download information |
| Supervisor          | Lists profile information for all supervisors                                                                                               |
| Privilege level     | Contains privilege level information which has<br>been entered through Parameter Administration,<br>Privilege Level Definition              |
| Scope               | Contains scope information which has been entered through Parm. Adm., Scope Definition                                                      |
| Shift               | Contains shift information which has been entered through Parm. Adm., Times Frames Definition                                               |
| Period              | Contains period information which has been entered through Parm. Adm., Times Frames Def.                                                    |
| Threshold           | Lists the thresholds defined in the database                                                                                                |
| ACD group           | Lists the ACD groups defined in the database that<br>have been entered through Parameter<br>Administration, ACD Group Definition            |
| ACD-DN              | Contains ACD-DN information which has been<br>entered through Parm. Adm., ACD-DN Def.                                                       |
| Alarm definition    | Lists all alarm definitions that have been defined through the Alarm Definition mode                                                        |
| Agent               | Lists agents defined in the database                                                                                                    |
| Logical group       | Lists the groups sorted by the logical group                                                                                                |
| LOB code            | Lists the LOB (line of business) codes defined in the database                                                                              |
| Schedule definition | Lists the schedules defined in the database                                                                                                 |
| Walkaway code       | Lists the walkaway codes defined in the database                                                                                            |

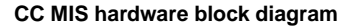

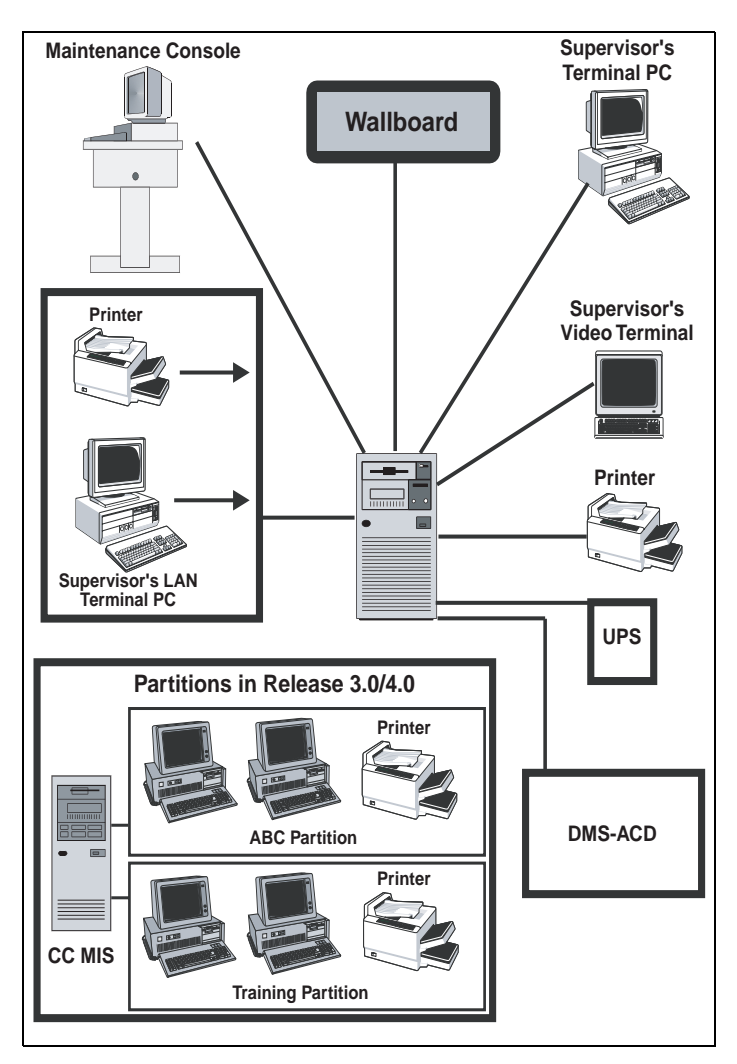

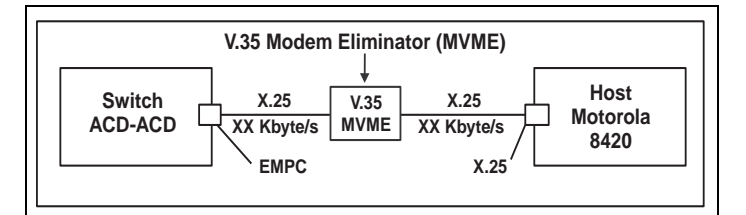

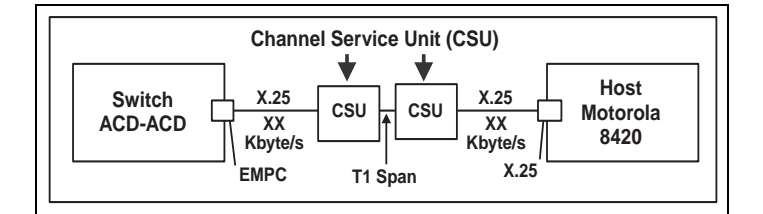

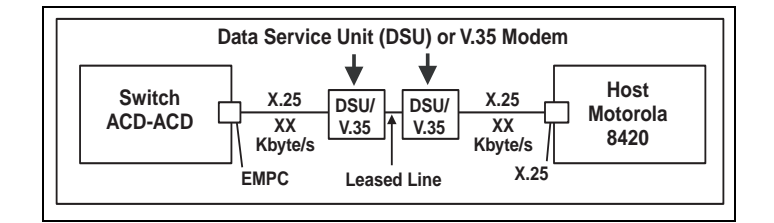

Link requirements when switch and host are co-located less than 100 ca. ft. If the switch and the Motorola 8420 are not co-located, one of the following two options is required:

- Option 1: two XX Kbyte/s Channel Service Unit (CSU) connections to a T1 channel
- Option 2: two Data Service Units (DSU) or two V.35 modems set to XX Kbyte/s and attached to a conditioned leased line.

# **CLASS** quick reference

Subscriber Services Maintenance Guide, NTP 297-1421-503 Translation Guides, NTP 297-YYYY-350

#### Tables

XLANAME, CUSTENG, DIGCOL, CUSTHEAD, NCOS, IBNXLA, CUSTSTN, IBNTREAT, CUSTNTWK, RESOFC, DNREGION, DNREVXLA, LINEATTR, TCAPTRID

Logs

BCLID, SLE, TCAP

#### **OM** groups

ACB, ACRJ, ANN, AR, BCLID, BCLIDNL, BCLIDO, CALLOG, CFRA, CNAB, CNAMD, CND, CNDB, CNDXPM, COT, DRCW, DSCWID, FTRQ, MWTCAR, MWTCAR2, NETMSG, SACB, SCA, SCF, SCRJ, SLVPOPT, SPPIN, C7SCCPCO, TCAPERRS

#### **Engineering parameters**

TCAPNM\_BLK\_QUERY\_PRIVS\_DNS

CNDB\_ON\_POTS

TCAPNM\_INTERLATA\_QUERY

RES\_SO\_SIMPLIFICATION

VSLE\_PRESENT

FTRQAGENTS

AR\_BLOCK\_PRIVATE\_RES AR\_BLOCK\_PRIVATE\_TOLL\_METHOD

AR\_BLOCK\_PRIVATE\_CTX

SLE\_TRANSACTION\_THRESHOLD

SLE\_TCAP\_RESPONSE\_TIME

SLE\_ITEMS\_IN\_SEGMENT

SLE\_LANGUAGE

SLE\_MAX\_PROGRAMMERS

SLE\_MAX\_SEGMENT\_COUNT

SLE\_WAKEUP\_TIME

### REVXLVER CI level command

This is a datafill verification utility that simulates reverse translations from a specified origination to a specified destination.

Note: If no netname is specified, then the default of public is used.

#### **REVXLER** command and variables

>REVXLVER <SUB> {AR <DN> STRING <DIGITS> STRING <TRACE> {T, NT, B} [<NETNAME> STRING] [<COMPARE> STRING], ACB <DN> STRING <DIGITS> STRING <TRACE> {T, NT,B} [<COMPARE> STRING], DDN <DN> STRING <DIGITS> STRING Nortel Networks Confidential

<TRACE> {T, NT, B}

[<NETNAME> STRING]

[<INTL> STRING],

R <DIGITS> STRING

<RXLANAME> STRING,

RLT <DN> STRING

### Example of REVXLER command:

>REVXLVER AR 6750009 9196752034 B

TABLE IBNLINES

HOST 00 0 02 17 0 DT STN IBN 6750009 EBS01 0 0 360 (ACB) (AR)\$

### TABLE CUSTNTWK

EBS01 PUBLIC 24 (PUBLIC MDCAR 10) (CLID OFFNET)

TABLE DNREVXLA

MDCAR 919 919 (LOCAL 3 9 N)

### TABLE DNREGION

LOCAL 919675 919675 (Digits used to call 9196752034 from 6750009)

#### **TESTAME CI level command**

Test Analog Display Services Interface (ADSI) support command.

>TESTAME <Application> <Function> <Directory Number>

### MAKERES Utility

This command converts POTS lines to RES lines over a given range of LENs. Subcommands are CONVERT, DELOPT, COPY, and CHECKCM.

#### CLOG utility and subcommands

This command displays the contents of a call logging subscriber's incoming callers list for a given DN. Subcommands are STATUS, RESET, DEQ, and QUEUE.

### >CLOG

CLOG: <subcommand> <requestee dn>

### **QBCLID CI: level command**

This command displays every line in the office that belongs to a BCLID group.

### SERVORD CNAMDACG command

This command displays the internally stored list of active CNAMDACG six-digit acg code controls, including associated gap interval, duration interval, and time remaining for the code control.

### SERVORD CHL command

SERVORD command used to change SLE list information.

# CompuCall quick reference

CompuCALL is the Nortel product name for Switch-to-Computer Application Interface (SCAI). CompuCALL is the interactive link between a DMS-100 and the customer's general purpose business computer making it possible for a company to coordinate database information with incoming and outgoing calls. Uses for CompuCALL include telemarketing, order entry, message desk, help desk, and emergency services. It provides such service functions as:

- •coordinated voice and data
- •call routing
- •third party call control
- •resource status
- •third party agent control

# CompuCall hardware diagram

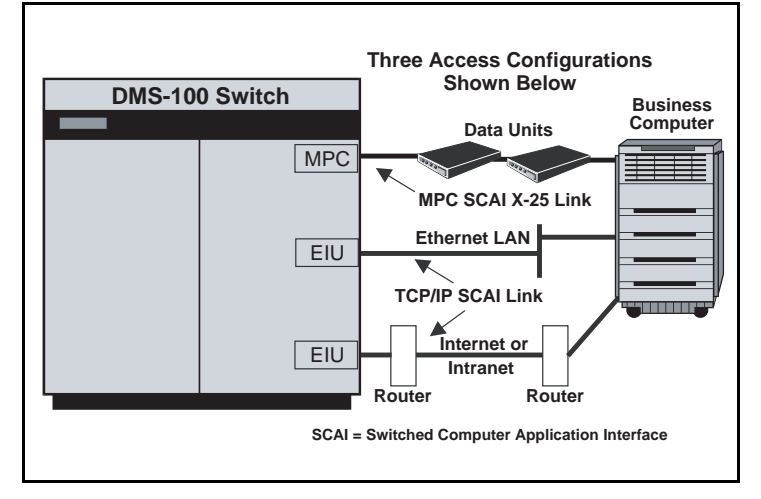

**Note 1:** MPC = NT1X89 Multi-Protocol Controller Card located on the IOC shelf

Note 2: EIU = Ethernet Interface Unit.

### **CompuCALL References**

### CompuCALL Tables:

MPC; MPCLINK; SCAICOMS; BGDATA; SCAIGRP; SCAISSRV; SCAIPROF; CUSTNTWK; and table ACDGRP (option SCAIREDIR) if "Call Redirection" is used.

### CompuCALL LOGS: SCAI and MPC

### CompuCALL OM Groups:

SCAISERV, SCAISRV2, SCAITRAN, MPCBASE, MPCLINK2, MPCLINK3, and MPCFASTA

### **CompuCALL Documentation:**

CompuCALL Interface Specification, NTP NIS-Q218 NTP 297-YYYY-350, Translation Guides NTP 297-YYYY-550, Maintenance Guide NTP 297-YYYY-544, Trouble Locating and Clearing NTP 297-YYYY-545, Recovery Procedures

NTP 297-YYYY-814, Operational Measurement Reference Guide

# DMS 250/500 quick reference

UCS DMS-250 Customer Data Schema Ref. Manual, NTP 297-2621-851 UCS DMS-250 CSP Translations Reference Manual, NTP 297-2621-860 UCS DMS-250 Operational Measurements Ref. Manual, NTP 297-2621-814 UCS DMS-250 Commands Reference Manual, NTP 297-2621-819

### Tables

ANISCRNU, ANISCUSP, ACSCRN2, AUTHDIN, AUTHCODU, COSSCRN,MULTIPIN, MULTICOS, PARTOSTS, PARTRANO, PATRRAN3, PARTRANS, STSTOPAR, STSTRANO, STSTRAN3, STSRANS, TRKGRP1, TRKCOS, UNRESDAT, UNRESDAY, UNRESTIM

### Trunk group types

DAL Direct Access Line (PBX)
EANT Equal Access Network Trunk (Feature Group D)
EDAL Electronic Tandem network Dedicated Access Line
IMT Inter-Machine Trks (Connect DMS-500 to other DMS 250/500)

ONAL Off-Network Access Line (Feature Group A) ONAT Off-Network Access Trunk (Feature Group B and C) PRA250 Primary Rate Interface (ISDN)

#### QACCT commands

The Query Account (QACCT) command manages information located in the account code screening (ACSCRN2) table. QACCT replaces the ACDQUERY command.

- >QACCT HELP <topic>
- >QACCT IDX <index number>
- >QACCT DUMP <with entries or datafilled only>
- >QACCT LIST <index number>
- >QACCT COPY <from index to index>
- >QACCT DELETE <index number with entries prompt>
- >QACCT FIND <account code digits>

#### AUTHTEST command

The ACCTTEST (ACCT Code Test) command:

- •validates the following account code types:
  - authcode (AUTHACCT)
    - authcode and a speed number (AUTHSNAC)
    - automatic number identification (ANI)
    - travel card number (TCN)

•translates an authcode-associated private speed number (AUTHSPEE) to the destination number stored in the service control point (SCP)

>ACCTTEST AUTHACCT <adin authcode auth\_acct timeout >ACCTTEST AUTHSPEE <adin authcode speed\_no timeout> >ACCTTEST AUTHSNAC <adin authcode speed\_no authacct timeout> >ACCTTEST ANI <ani\_no ani\_acct timeout> >ACCTTEST TCN <tcn no tcn acct timeout>

#### ACCSVER command

The ACCSVER command is used to check the SCP database for ACCS numbers through the SS7 network without making an actual call. The parameters are:

<INTL> <CLGNUM> <CLDNUM> <BILLNUM> [<PIN>] [<CCITT>] [<VAL14DIG>] [<GTNAME>]

An example ACCSVER usage is:

"accsver y 2012201111 2012201234 201220000"

where: y = <INTL>, 2012201111 = <CLGNUM>, 2012201234 = <CLDNUM>, 201220000 = <BILLNUM>

Here is an example of CCITT ACCSVER usage:

"accsver n 6093201234 2012201212 8919999920122023232 7890 y n"

where: n = <INTL>, 6093201234 = <CLG>, 2012201212 = <CLD>, 8919999920122023232 = <CCITT card number, including LUHN digit (2 at end)>, 7890 = <PIN>, y = <CCITT card y/n>, n = <VAL14DIG>

Rules for ACCSVER parameters are:

- If a Y is entered for INTL
- indicates the call is an international (overseas) call

Else, if an N is entered for INTL

- the call is not considered an overseas call
- CLGNUM must be entered
- CLDNUM must be entered
- BILLNUM must be entered
- If PIN is included,
- a CCV QUERY is launched
- Else
- a BNS QUERY is launched
- a Y for CCITT
- indicates the card is a CCITT card

Anything else for CCITT

- indicates the card is a 14 digit card

If CCITT

- A Y for VAL14DIG (CCITT calling card that

is validated as a 14 digit card)

- Or N for a CCITT calling card (CCITT calling

that is validated as a CCITT calling card)

- If the GTNAME is entered

- the specified GTNAME is used in the query

Else,

- the default GTNAME is used in the query

### Travel Card Number Test (TCNTEST) command

The Travel Card Number Test (TCNTEST) command verifies the integrity of the travel card number (TCN) subsystem by validating calling card numbers located at remote database location(s).

### Restrictions

•Each TCN subsystem must be in service.

•The remote database must be operational.

 The number of simultaneous users for the TCNTEST command is limited to the number of users specified by office parameter TESTSS\_MAX\_USERS (table OFCVAR).

•Datafill must be located in the following tables:

C7GTT C7GTTYPE C7LKSET C7LINK C7LOCSSN C7NETWRK C7RTESET

Examples of DMS-250 TRAVERs and responses:

TRAVER of DAL trunk

>UTVSTS 611

DMS250 TV STS SET TO: 611

>traver tr dal237twdtls 2133603789 b

STS USED FOR TRAVER IS: 611

TABLE STSTOPAR

611 00 11

TABLE TRKGRP

DAL237TWD TLS DAL 127 NPDGP NCON 0 2W DAL MIDL 16 7 16 16 S

10 NIL DL 7 5 111 MANUAL 214 0 NOAUTHS RTE8 0 VOICE\_DATA Y 1

N Y NONE 00 (QHQ) (ACPROMPT)\$

TABLE STDPRTCT

DAL (1)(0)0

SUBTABLE STDPRT

WARNING: CHANGES IN TABLE STDPRT MAY ALTER OFFICE BILLING.

CALL TYPE DEFAULT IS NP. PLEASE REFER TO DOCUMENTATION.

. 21 21 CT OFFNET 8 10 0

WARNING: CHANGES IN TABLE STDPRT MAY ALTER OFFICE BILLING. CALL TYPE DEFAULT IS NP. PLEASE REFER TO DOCUMENTATION. TABLE HNPACONT

611 991 10 (195) (1) (0) (0) 1

. SUBTABLE HNPACODE

.213 216 HNPA 0

.630 630 LRTE 630

Nortel Networks Confidential

.SUBTABLE RTEREF .630 S D EAN630TWMFWK .EXIT TABLE RTEREF EXIT TABLE HNPACONT +++TRAVER: SUCCESSFUL CALL TRACE+++ STS USED FOR TRAVER IS: 611 DIGIT TRANSLATION ROUTES 1 EAN630TWMFWK 2136306789 ST 1 DIGITS\_003 +++TRAVER: SUCCESSFUL CALL TRACE+++ **TRAVER of EANT trunk** >UTVSTS 414 DMS250 TV STS SET TO: 414 >traver tr eant\_2w\_c7loopbk 4145442175 b STS USED FOR TRAVER IS: 414 TABLE STSTOPAR 414 00 7 TABLE TRKGRP EANT\_2W\_C7LOOPBK EANT 0 TLD NCTC 0 2W P250 MIDL 15 15 15 15 EAPT 7 7 414 UCS2EAEO NIL 407 7 NONE 0 NONE 0 0 SPEECH 160 (CASUALU) (ANIDIGS) (TMANIDLV ALWAYS) \$ TABLE STDPRTCT P250 (1) (65021) 6 . SUBTABLE STDPRT WARNING: CHANGES IN TABLE STDPRT MAY ALTER OFFICE BILLING. CALL TYPE DEFAULT IS NP. PLEASE REFER TO DOCUMENTATION. . KEY NOT FOUND . DEFAULT VALUE IS: N NP 0 NA . SUBTABLE AMAPRT . KEY NOT FOUND . DEFAULT VALUE IS: NONE OVRNONE N TABLE HNPACONT 414 Y 131 8 (27) (1) (0) (0) 0 . SUBTABLE HNPACODE . 414 414 FRTE 131 Originator is not an AIN agent, therefore AIN info is not processed. . SUBTABLE RTEREF . 131 N D EANT\_2W\_C7LOOPBK 0 N N. EXIT TABLE RTEREF EXIT TABLE HNPACONT LNP Info: Called DN is resident. LNP Info: Called DN has native NPANXX. LNP Info: HNPA results are used. +++ TRAVER: SUCCESSFUL CALL TRACE +++ STS USED FOR TRAVER IS: 414

DIGIT TRANSLATION ROUTES

1 EANT\_2W\_C7LOOPBK 4145442175 ST

+++ TRAVER: SUCCESSFUL CALL TRACE +++

### ISDN quick references

ISDN BRI Maintenance Guide, NTP 297-2401-501

*Note 1:* See ISDN BRI Troubleshooting for PM180 and PM189 logs and ISDN Q931 Procedures for Traces on BRI and PRI in this QRG.

*Note 2:* See "TRAVER Commands" within this QRG for ISDN TRAVER information and examples.

### **ISDN** query commands

>QLT queries a logical terminal.

**>QDCH** displays D-channel handler (DCH) connections or ISDN service group (ISG) information. The following connection types are supported:

•LTID specifies the number of LTIDs on a DCH

•BRA specifies connection information for BRA channels

•Bd specifies Bd channels connection information

**>QBB** displays all relevant information associated with ISDN B-channel connections

>QLOOP an LTPISDN level command that displays all LTIDs, DNs, and TEIs associated with a posted ISDN line. For B-channel packet terminals, the specific B channel is displayed rather than the TEI.

>QCOUNTS displays and resets Layer 2 and Layer 3 protocol and protocol abnormality counts for a particular X.25 LTID or X.75 interface. The command provides an instantaneous snap-shot of protocol performance associated with a logical terminal, X.75 trunk, or specific XSG.

>QIT displays packet provisioning information for terminals on the DPN packet handler (LTIDs in PHINFO). QIT is the primary command for packet-switched service with the DPN PH. Use the QLT command for circuit-switched service.

>QPHF displays information about XSGs, channels, DNs, PVCs, and X.75 links

>QSCONN displays information on special connections for ISDN XPMs. With the DMS packet handler, QSCONN can also be used to identify special connections associated with a specific XSG, and to display all special connections through the network.

>QX75 displays information for the specified XSG that is associated with the X75 special connections to the DMS packet handler

### **ISDN OM groups**

**BCAPCG** provides registers to count the number of unsuccessful call attempts for IBN and ISDN lines due to bearer capability incompatibility for a particular customer group

**BCAPOF** same as OM group above, except counts for the whole office. It also measures synonym directory number activity

**ISGBRA** provides registers to count the number of frames transmitted and received, number of frames discarded, and number of frames with CRC errors on a BRI DCH channel basis

**ISGBD** provides registers to count the number of frames transmitted and received, number of frames discarded, and number of frames with CRC errors for Bd channels on a per-channel basis. Useful with Packet Service.

**ISGCPU** provides registers to measure the ISG CPU occupancy on a per-DCH basis

**ISGOVLD** provides registers to measure the degree to which an ISG is overloaded on a per-DCH basis

CPICG provides registers to count call progress activity events

**LMD** can be very useful in finding out whether an ISDN PM is under provisioned with DS30-A links to the LCME. It is recommend that you use ORIGBLK and TERMBLK OM registers.

**XPMLMK** records one-way and two-way link blockage and usage for all XPMs with switched lines. Use PSLBLK and CSLBLK.

ISDN Office Engineering (OFCENG) table parameters Used by Bearer Capability Routing: NUM\_RC\_EXT\_BLKS DEFAULT\_BEARER\_CAPABILITY(recommend set to SPEECH) BC\_CHECKING\_SCOPE Used by Flexible calling: MAX\_NO\_OF\_3\_PORTS\_IN\_CHAIN MAX\_NO\_MEDIUM\_FTR\_DATA\_BLKS Other OFCENG Table ISDN related Parameters: ISDN\_DPN\_PH\_GENERIC ISDN\_NET\_1A\_INTERWORKING ISGBDOM\_BLKSIZE LAYER2\_PEGS\_THRESHOLD\_LEVEL LCDI\_SYNC\_BURST LCDI\_SYNC\_DELAY PHINFO\_AUDIT\_TIME T108ISDN\_TIMEOUT\_IN\_MINUTES **OFCOPT** Table ISDN related Parameters: ISDN\_INFO\_EXT\_REC MAX\_BRA\_LINES MAX\_PRI\_LINKS **OFCVAR Table ISDN related parameters** QISDN\_LOSS\_OF\_SYNC\_WORD\_ALARM QISDN\_LOSS\_OF\_SIG\_DGASP\_ALARM QISDN\_NT1\_TEST\_MODE\_ALARM QISDN\_T\_SYNC\_LOST\_ALARM QISDN PERFORMANCE MON ALARM

ISDN\_LOSS\_OF\_SIG\_N0\_DGASP\_ALARM

### Configuring a BRAFS ISDN set with SPID

The Service Profile Identifier (SPID) is a number which associates a terminal to its subscribed services. A SPID must be datafilled in the physical terminal for Layer 3 ISDN connectivity. For National ISDN-1 (NI-1), a 2-digit user-definable number terminal ID (TID) must be included in the SPID configuration. The TID is not datafilled in the DMS-100.

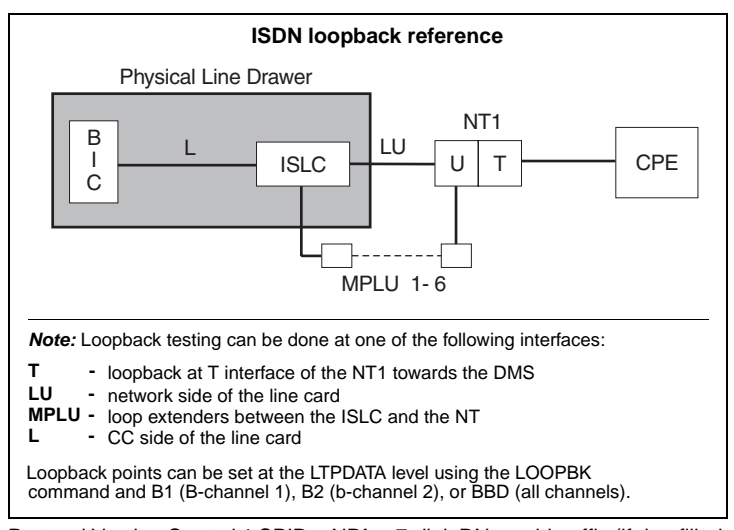

Protocol Version Control 1 SPID = NPA + 7-digit DN + spid-suffix (if datafilled in the switch)

Protocol Version Control 2 SPID = NPA + 7-digit DN + spid-suffix (if datafilled in the switch) + TID spid-suffix =one- to two-digit identifier for EKTS-based services, e.g. MADN; MUST match spid-suffix datafilled in the switch.

Note: A spid-suffix is not required for non-EKTS ISDN sets.

Reserving a Spare DCH

Nortel recommends reserving one D-channel handler (DCH) per XPM as a hot spare. For example if you have two DCHs in table DCHINV, only datafill one ISG in table ISGDEF. The second DCH becomes a hot spare.

### **Table DCHINV**

DCHNO PMTYPE PMNO DCHPEC LOAD PORT

| 2 | LTC | 3 | BX02BA EDH05BC 17 |
|---|-----|---|-------------------|
| 3 | LTC | 3 | BX02BA EDH05BC 19 |

#### **Table ISGDEF**

ISGNO PMTYPE PMNO SERVICE CHNLTAB

1 LTC 3 (BRA) (PD) \$ (0 RESERVED) (1 BRA) (2 BRA) (3 BRA) (4 BRA) (5 BRA) (6 BRA) (7 BRA) (8 BRA) (9 BRA) (10 BRA) (11 BRA)

(12 BRA) (13 BRA) (14 BRA) (15 BRA) (16 BRA) (17 BRA) (18 BRA)

(19 BRA) (20 BRA) (21 BRA) (22 BRA) (23 BRA) (24 BRA) (25 BRA)

(26 BRA) (27 BRA) (28 BD) (29 BD) (30 BD) (31 BD) \$

*Note:* Bd (D-channel packet service) channels start at DCH port 31 and are datafilled backwards: 31, 30, 29, etc. BRA channels are datafilled from DCH port 1 forward.

#### PRI Trunk AMI vs. B8ZS capability datafill

In this example, trunk FRS (DTCI 0, span 16) is datafilled for SF (SuperFrame) and ZCS (AMI) capability. This trunk allows 56Kbps transmission speed. Trunk PRAWBA (DTCI 0, span 0) is datafilled for ESF (Extended SuperFrame) B8ZS signaling and uses the card NT6X50AB. This datafill allows 64K clear- channel signaling capability for trunk PRAWBA.

### Table TRKMEM

CLLI EXTRKNM SGRP MEMVAR

FRS 1 0 DTCI 0 16 1 PRAWBA 1 0 DTCI 0 0 1

Table LTCPSINV:

LTCNAME PSLNKTAB

DTCI 0 N (0 DS1PRA ESF N 0 NIL) (1 DS1PRA ESF N 0 NIL) (2 DS1PRA ESF N 0 NIL) (3 DS1PRA ESF N 0 NIL) (4 DS1PRA ESF N 0 NIL) (5 DS1PRA ESF N 0 NIL) (6 DS1PRA ESF N 0 NIL) (7 DS1PRA ESF N 0 NIL) (8 DS1PRA ESF N 0 NIL) (9 DS1PRA ESF N 0 NIL) (10 DS1PRA ESF N 0 NIL) (11 DS1PRA ESF N 0 NIL) (12 NILTYPE) (13 DS1PRA DEFAULT N 0 NIL) (14 DS1PRA DEFAULT N 0 NIL) (15 DS1PRA DEFAULT N 0 NIL) (16 DS1 FRS N) (17 DS1PRA DEFAULT N 0 NIL) (18 DS1PRA DEFAULT N 0 NIL) (19 DS1PRA DEFAULT N 1 NIL) \$ Table CARRMTC: CSPMTYPE TMPLTNM RTSML RTSOL ATTR DTCI FRS 255 255 DS1 NT6X50AA MU\_LAW SF ZCS BPV NILDL N 250 1000 50 50

150 1000 3 6 864 100 17 511 4 255

DTCI ESF 255 255 DS1 NT6X50AB MU\_LAW ESF B8ZS BPV NILDL N 250 1000 50 50 150 1000 3 6 864 100 17 511 4 255

#### Assignment of P-Side links to ISDN peripherals

For DS1/DCH interface card port assignments, a maximum of 10 cards can be placed in the LGC/LTC. The port assignment begins with PORT 0 and increases sequentially.

The DS30A ports are assigned starting at the highest port number not used by the DCH and decreases sequentially.

The DCH cards (NORTEL recommends leaving one DCH as a spare pack) are datafilled starting at PORT 19 and decrease with the odd-numbered ports.

### Table LTCPSINV

LTCNAME PSLNKTAB

LTC 3 N (0 DS1 64K N) (1 DS1 DEFAULT N) (2 NILTYPE) (3NILTYPE)

(4 NILTYPE) (5 NILTYPE) (6 DS30A) (7 DS30A) (8 DS30A) (9 DS30A)

(10 DS1PRA 64K N 0 NIL) (11 DS1PRA 64K N 0 NIL) (12 DS30A) (13 DS30A) (14 DS30A) (15 DS30A) (16 DS30A) (17 DCH) (18 DS30A) (19 DCH) \$

#### PRI Datafill of Interface IDentifier (IID)

To bring a new PRI trunk into service, especially if this trunk interfaces an SL-1 PBX, follow the following guidelines in the corresponding XPM entry in Table LTCPSINV:

- The span of the PRIMARY DCH must have an IID of "0".
- The span of the BACKUP DCH must have an IID of "1".
- For any additional spans in the trunk group:

- For an MSL-100, if a backup DCH is not datafilled, the IID of "1" should not be used.

- The IID's of the additional spans should ascend sequentially, though not necessarily consecutively.

### TABLE LTCPSINV

LTCNAME PSLNKTAB

DTCI 0 N (0 DS1PRA ESF N 0 NIL) (1 DS1PRA ESF N 1 NIL)

(2 DS1PRA ESF N 2 NIL) (3 DS1PRA ESF N 3 NIL)

(4 DS1PRA ESF N 0 NIL) (5 DS1PRA ESF N 0 NIL)

(6 DS1PRA ESF N 0 NIL) (7 DS1PRA ESF N 0 NIL)

(8 DS1PRA ESF N 1 NIL) (9 DS1PRA ESF N 0 NIL)

(10 DS1PRA ESF N 0 NIL) (11 DS1PRA ESF N 0 NIL) (12 NILTYPE)

(13 DS1PRA DEFAULT N 0 NIL) (14 DS1PRA DEFAULT N 0 NIL)

(15 DS1PRA DEFAULT N 0 NIL) (16 DS1 FRS N)

(17 DS1PRA DEFAULT N 0 NIL) (18 DS1PRA DEFAULT N 0 NIL)

(19 DS1PRA DEFAULT N 0 NIL) \$

### Local Number Portability (LNP) quick reference

LRN - LNP Service Implementation Guide, NTP 297-8981-021

#### LNP tables

TOFCNAME, HOMELRN, FNPA7DIG, TRIGDIG, TRIGGRP, OFCVAR, LNPOPTS, LNPCODE, LNPRTE (see patches LNP01, LNP02, and LNP03), VII06RTE (see patches VII05 and VII06), ARSSTS (see patches LNP30, LNP31, and LNP32)

Logs

LNP (also see AIN LOGS)

# OM groups LNP (also see AIN OM Groups)

### Call to Ported DN

Note: TRAVER examples below support this diagram.

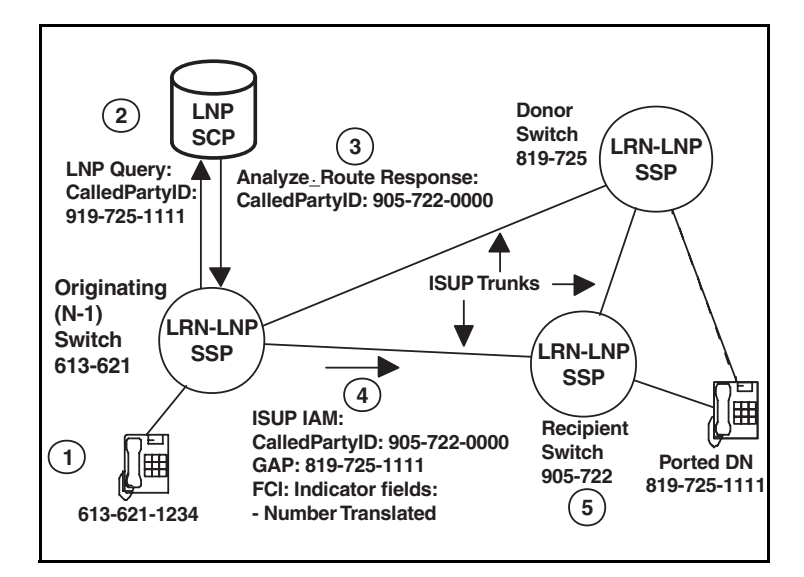

#### Examples of LNP TRAVER:

#### Processing Analyze\_Route from LNP SCP (see #3 from diagram above):

-CalledPartyID from response = LRN = 905-722-0000

-dialed DN = 819-725-1111

>traver I 6211234 n cdn na 9057220000 ainres r01 Inpar 8197251111 b

#### Processing Analyze\_Route from LNP SCP:

-CalledPartyID from response = dialed DN = 4164671001

>traver I 6255000 n cdn na 4164671001 ainres r01 Inpar n b

# Incoming LNP call to a DN which has ported to this switch (see #5 from diagram above):

-incoming ISUP

-LNP query occurred on a previous switch

-LRN=905-722-0000

-GAP=819-725-1111

>traver tr isupitic 9057220000 tcni 8197251111 b

#### Incoming LNP call to a non-ported portable DN on this switch:

-incoming ISUP

-LNP query occurred on a previous switch

-dialed DN = 6136631001

>traver tr isupitic 6136631001 tcni n b

### Post Release Software Manager (PRSM) quick references

Post-Release Software Manager (PRSM) Reference, NTP 297-8991-540 Guide PRSM Basic Commands, Syntax, and Examples (with PATCHER Command

PRSM Basic Commands, Syntax, and Examples (with PAI CHER Command Comparison), NTP 297-8991-541

PRSM Quick Reference Guide, NTP 297-8991-542

### Post-Release Software Updates (PRSU) statuses

Note: Patches are called PRSUs.

PRSM assigns a status to each PRSU on every DEST (destination). There are five different PRSU statuses.

- **NV** Needs Validating (a PRSU needs validating in the DEST)
- VA Validated for Application (the PRSU can apply in the DEST)
- A Applied (the PRSU is currently applied in the DEST)
- R Removed (the PRSU has been removed from the DEST)
- **NN** Not Needed (the PRSU is not needed in a DEST)

*Note:* A valid SPM non-permanent PRSU will have an NN status against an SPMLOAD destination with the same loadname.

#### PRSU extensionsformat: AAANNTaa

- **AAANN** baseid
- AAA alpha
- NN numeric
- T Processor Type
- B BRISC
- **C** SUPERNODE
- P POWERPC
- I ISN
- X XPM
- S SPM
- **aa** = Patch Release
- aa = alphanumeric)

#### Which PRSU files to keep or erase

CM, XACM and ISN (Intelligent Service Node) PRSU files, once applied, are not required in order to remove the PRSU from the device. All of these device types are capable of being imaged manually or automatically with all the patches applied so re-applying PRSUs after reloading is not required. Therefore, these files can be erased after being imaged to clean up disk space and also reduce the time taken by the nightly file audit. The one exception to this is ISN PRSUs during an office upgrade. The ISN DESTs are loaded with the new release load and patched before the XACM or CM is upgraded. It is recommended to keep these ISN PRSU files on disk until after the XACM or CM has been upgraded to the new load and the new PRSM has validated the PRSU files. The files can then be removed since the new PRSM will now have captured the information needed from the PRSU files. If retaining the ISN PRSU files is desired, it is recommended that the files be placed in a volume not datafilled in table PADNDEV.

XPM and SPM PRSU files need to be kept on disk for as long as the PRSU is at applied status. This is because the PRSU file is always required in order to remove the PRSU from a DEST, and to automatically re-apply the PRSU following a reload or RTS of the device. Any applied XPM or SPM PRSU will have a file alarm raised if PRSM is unable to locate the PRSU file. If the applied XPM or SPM PRSU file is moved, it is recommended that the PRSU be validated following it being moved so the alarm will not be raised.

#### **Missing PRSU files**

For situations where the current PRSM discovers PRSUs that have been applied by another instance of PRSM (for example an LIU7 patched image from another switch loaded into the LIU7), it is important that PRSM validate the PRSU files. PRSUs in this situation can display "???" for the category field. If this situation is encountered, retrieve a copy of the PRSU file and validate the PRSU in one of the DESTs that shows a category of "???". PRSM will then take the information from the PRSU file and place it in the PRSM database and the category will change to what it is supposed to be.

**Note:** The above procedure can be avoided if all of the PRSU files are located, placed in the users search patch, and a dbaudit is performed following loading of the DEST with the patched image. The dbaudit will find the PRSU files and immediately populate the PRSM database with the missing information. Dbaudit is only capable of doing this on the first attempt. If there are category "???" present in the PRSM database, then it is too late for the DBAUDIT command to correct the situation. Validating with the PRSU file is the only way to get the category to the correct value.

#### OBSolete/OBsolete Emergency (OBS/OBE) PRSUs at VA status

An OBS or OBE PRSU can be found at VA status. This is normal and not a cause for concern. When a PRSU changes category to OBS or OBE, PRSM

needs to be informed. This occurs when a file with a file name of <PRSUID>\$DF is downloaded and validated. This file is just the administration section of the patch and is erased after validation automatically. If the PRSU has already been removed when this occurs, the patch transitions from R to VA, the category goes from what it was (GENeral (GEN) for example) to OBS or OBE, and AUTO APPly (AUTOAPP) goes to N. The only way to get the OBS/OBE PRSU back to R at this point is to apply it and then remove it — which is NOT RECOMMENDED. The process requires that the OBS/OBE PRSU file be removed from the site after removal from all DESTs in the office so an accidental apply cannot occur.

For XPM PRSUs the category will not change to OBS or OBE since the only two categories allowed for XPM PRSUs are SouRCe (SRC) and MANual (MAN). However, the AUTOAPP field will be N following validation of the obsolete \$DF for XPM PRSUs.

#### SPM loadfile destinations

When an SPM loadfile is datafilled in table PMLOADS, a destination is added to the PRSM database with the type of SPMLOAD. The SPM permanent PRSUs associated with the SPMLOAD are placed in the PRSM database during a dbaudit of the SPMLOAD. These PRSUs are contained within the load file and cannot be removed from the SPMLOAD DEST (hence the designation permanent).

The DBAUDIT command can be issued manually following adding of the loadfile to PMLOADS, but this is not required since the nightly status audit will perform a dbaudit on all SPMLOAD DESTs in the office.

An SPM loadfile which contains non-permanent (and thus removable) PRSUs is called a Pre-Patched Spectrum Load (PPSL). The filename of a PPSL has 2 characters (a letter followed by a number) appended to the 14 character milestone file name. The DESTID in PRSM will only refer to the 14 character loadfilename for both milestone and PPSL files.

To determine what non-permanent PRSUs are resident in a PPSL, the SPMLFINFO command can be used. For a PPSL there is an additional permanent PRSU which contains a list of the resident non-permanent PRSUs in its description text. The naming convention of this permanent PRSU starts with "SPPSL" followed by the 7 character loadname of the given SPM load. A space separated list of removable PRSUs contained within the load will be displayed in the description section of this PRSU. An example command line would look like:

#### >spmlfinfo cem16cm\_010064a2 qprsu SPPSLCEM16CM

It is recommended that the PRSU files associated with the contained removable PRSUs be located and validated before the PPSL is datafilled in table PMLOADS, but validation can be done after. Note that a validation of the given SPM PRSU file must be performed and the file must be available in order to remove the PRSU.

**Note:** A PPSL is the same as the milestone load with the patches already applied. It behaves the same as the milestone load with the patches applied via PRSM. Therefore, there is no reason (under normal circumstances) to upgrade from a milestone load to the PPSL version. Simply datafill the PPSL in PMLOADS to be prepared for any future reload from disk (manual or system).

### Patching After Loading (PAL)

Following a reload of an XPM device, PAL is invoked. The patches to be applied are chosen by the status of the Apply On Reload (AOR) flag. If the AOR flag is set to Y for any XPM DEST with the given loadname in the office, then the PRSU will be reapplied following the reload.

If the AOR flag is set to N for all XPM DESTs with the given loadname, then the PRSU will not be re-applied. Anytime a PRSU is applied to an XPM device, PRSM automatically sets the AOR flag to Y for that PRSU on that DEST.

Conversely, anytime a PRSU is removed from an XPM device, PRSM automatically sets the AOR flag to N for that PRSU on that DEST. The AOR flag can also be set manually using the ASSIGN command. For example, if one wanted to soak a PRSU in one DEST and did not want it to be re-applied following a reload, just set AOR to N for the entire office:

#### >assign aor n in prsuset abc04x17 on xpm

PRSU abc04x17 will not be re-applied to any device following a reload.

### SPM Patching After Return to Service (SPARTS)

Whenever an SPM destination is brought into service, the SPM maintenance software sends a request to PRSM to execute SPARTS. SPARTS will compare the patch content in the running device with the patch content associated with the given loadname and remove/apply patches to bring the device up to date patch-wise if required.

What PRSUs are removed/applied is based upon the AOR flag just like PAL in XPMs. If the AOR flag is set to Y for any SPM DEST with the given loadname in the office, then the PRSU will be re-applied following the RTS if required. If the AOR flag is set to N for all SPM DESTs with the given loadname, then the PRSU will not be re-applied and in fact will be removed if found applied. PRSM similarly automatically sets the AOR flag to Y/N for a given PRSU on a given device upon application/removal just like in the XPM case.

The steps SPARTS performs are the same as the steps performed by the ISTBAUDIT command on an SPM device:

Query the SPM device whether or not a reload has occurred. If a reload has occurred, then continue on to the next step. If not, then inform SPM OAMP software that the patchfail is cleared and exit.

Run a dbaudit on the specified destinations to sync the destinations with the PRSM database.

Remove any extra PRSUs applied to the specified destinations as determined by the AOR flag (see above). This situation may occur with a Pre-patched SPM load (PPSL) that contained an unwanted PRSU or a device reloading from a stale flash image.

**Note:** There is a time delay following removal (or application) of a patch to an SPM device before the patched image is copied from RAM memory to flash memory. If an SPM device reloads from flash memory during this time delay, then a patch that was recently removed could show up as applied. This is an example of a stale flash image.

Apply any missing PRSUs to the specified destinations as determined by the AOR flag (see above).

Inform SPM OAMP software about the status of the patchfail alarm and exit. If the above 2 steps completed successfully, then patchfail is cleared, and if not, then patchfail is failed for the given SPM device. An SPM301 log is output to show the status of the patchfail alarm.

**Note:** Following any SPARTS failure (patches unable to be applied, PRSM busy etc.) SPARTS will reattempt multiple times after the failure at approximately 30 minute intervals.

The technique used in PAL for XPMs can be applied to SPMs to control re-applying or removing a PRSU following an RTS, namely setting the AOR flag to N for all SPM devices via the ASSIGN command:

#### >assign aor n in prsuset def09s0p on spm

PRSU def09s0p will now not be re-applied on any device following an RTS and removed on any DEST that it is found applied to.

Other ways to control SPARTS (these do not work for PAL) is to place a PRSU on hold or hold an SPM DEST:

#### >assign onhold y in prsuset def09s0p

The status of PRSU def09s0p will now be frozen and SPARTS will not be able to re-apply it or remove it from any device.

#### >assign hold y in destset spm 3 cem 1

The patch content of spm 3 cem 1 will now be frozen and SPARTS will not be able to apply or remove any PRSUs from the DEST.

#### Summary of PRSM auto processes

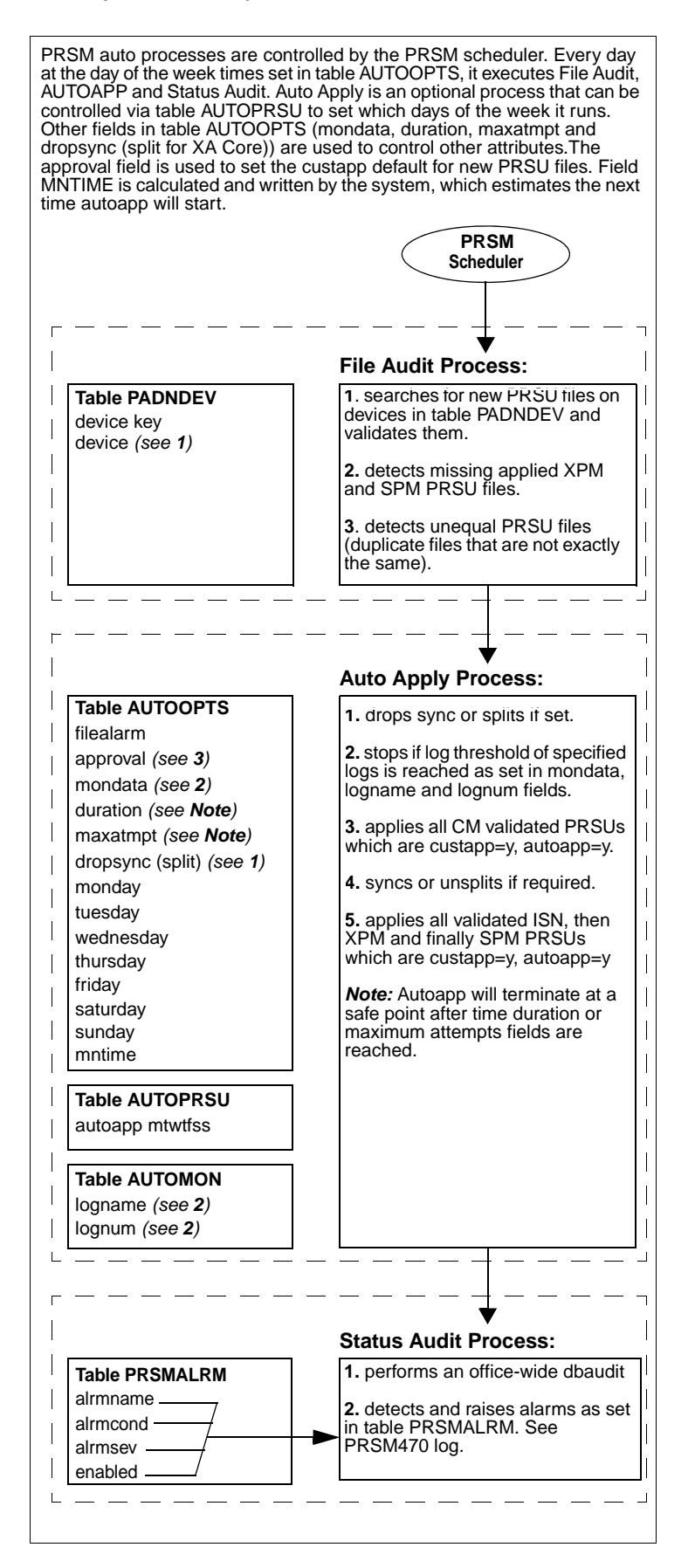

### AUTOPROC command

Use the AUTOPROC command to query the status of any or all of the PRSM automated processes discussed on the following page. It can also be used to START, STOP or DELAY any of the automated processes. For more information, type **> prsm;help commands autoproc**.

#### Automatic Image Dump

#### Autodump commands

>AUTODUMP <subcommands>has the following subcommands:

| >HISTORY  | displays the history of the last scheduled image   |
|-----------|----------------------------------------------------|
| >STATUS   | displays info on last dump taken and ON/OFF status |
| >ON/OFF   | turns scheduled image ON or OFF                    |
| >MANUAL   | starts an image dump on command                    |
| >RETAIN   | changes the primary load route updating            |
| >STOPDUMP | stops a scheduled image already in progress        |

**Note:** Automatic image (AUTOIMAGE) allows for image dumps to be taken automatically for DMS-100F SuperNode switches.

### **AUTOIMAGE tables**

Table IMAGEDEV defines the image storage file storage devices used in the automatic image dump process. Each tuple in this table consists of 2 fields, VOLNAME and ACTIVE. This table has a maximum size of 4 corresponding to the 4 load routes.

Table IMAGESCHED is used to track and schedule the automatic image dump process. Each tuple in this table consists of four fields: DAY, DUMPHOUR, DUMPMIN, and ACTIVE. The table has a maximum size of 7 tuples corresponding to the seven days of the week.

#### Note:

1. If any tuples are not datafilled, the auto-image will not run.

2. If more than one volume is defined, then the next image occurs on the next available volume. If current volume is the last one, auto-image will rotate to the top of the table and use the volume defined in the first tuple.

3. If a tuple is datafilled in either table but the ACTIVE field is set to "N", the auto-image will not run on that day nor use the oldest volume, depending on the table.

4. Some offices may need to increase the size of their disk volumes to accommodate two images.

### **Ringing quick reference**

NTP 297-1001-131, Ringing System NTP 297-1001-592, Peripheral Maintenance Guide

#### Informational notes for ringing:

Calls in ringing state are dropped when a warm SWACT occurs.

Ringing is provided to all lines in the LCE frame by RG0 and RG1.

Normally, RG0 supplies ringing to the even-numbered LCM.

Normally, RG1 supplies ringing to the odd-numbered LCM.

The LCM is capable of switching RGs when an RG or LD fault occurs.

A single RG can supply ringing to all LDs in the LCE frame.

The ANI/COIN circuit in RG0 serves unit 0 of both LCMs.

The ANI/COIN circuit in RG1 serves unit 1 of both LCMs.

An ANI/COIN failure in either circuit causes both LCMs to enter takeover mode. In takeover, the remaining ANI/COIN circuit is capable of serving both LCMs in the LCE frame.

Reloading LCMs or performing a SWACT on the C-Side PM does not correct problems associated with ringing. Troubleshooting guidelines for ringing problems can be found in Chapter 31 of *NTP* 297-1001-592, *Peripheral Maintenance Guide*. Guidelines for changing ringing data in table LCMINV can be found in Chapter 24 of *NTP* 297-1001-592, *Peripheral Maintenance Guide*.

See "LM/RLM Ringing" in this QRG for a table on "Line Class Codes by Card Type and Ring Code" and reference to Table LMRNG.

### RA/RB fuse block reference for ringing check

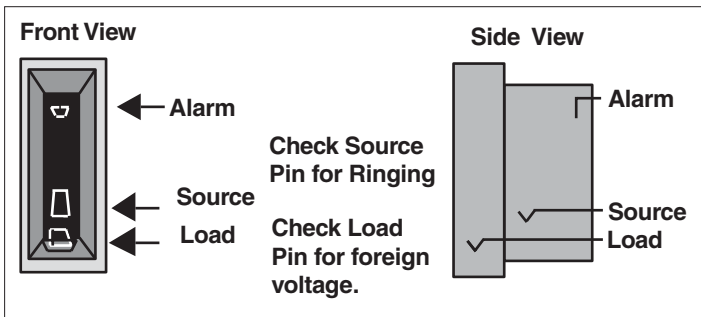

*Note:* Ringing is a low-frequency AC voltage that may vary during the ringing cycle. Readings of 67 to 155 VAC may be normal. Ringing voltages are superimposed on a DC voltage that can be measured in the DC mode. The DC voltage may 36 to 60 volts. Superimposed ringing may turn positive during part of the ringing cycle.

Cross reference of LCMs and drawers to RA and RB fuses

| Shelf location | 04 | 21 | 38 | 55 |
|----------------|----|----|----|----|
| LCM number     | 0  | 0  | 1  | 1  |
| LCM unit       | 0  | 1  | 0  | 1  |
| Odd LSGs       | RB | RA | RB | RA |
| Even LSGs      | RA | RB | RA | RB |
|                |    |    |    |    |

Note: See LCE Frame in this QRG for location of LSGs and drawers.

### Line Drawers and associated fuses

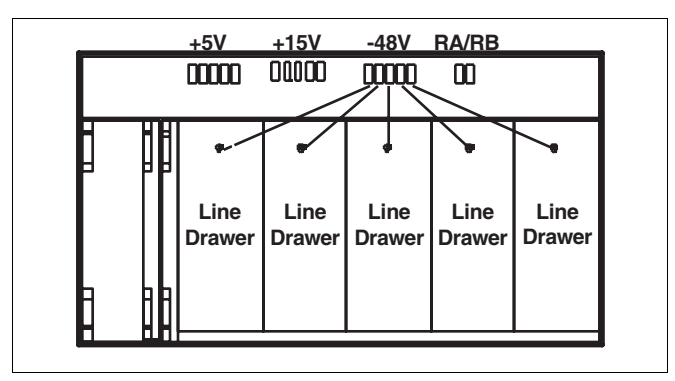

**Note:** The BICRELAY Testing feature should be set up for testing only if party lines are assigned on NT6X17 line cards, or if any NT6X19 message waiting cards are used. Reference the LCMINV table and the BICTST field where the test is set to "Y" or "N". See the OFCENG table parameter ALLOW\_RINGING\_ON\_TIP\_SIDE. Parameter BICRELAY\_XLCM\_TEST\_SCHEDULE is preset.

# SMDI quick references

NTP 297-2051-104, SMDI Set-up and Operation NTP 297-YYYY-350, Translations Guides

#### Tables

TERMDEV, SLLNKDEV, UCDGRP, and DNROUTE. Also, see tables MPC and MPCLINK if using 1X89 MPC card instead of 1X67FA card.

Logs

SMDI, SLNK, IOD, MPC, SWER

### OMs

SLLNK, SLLNKINC

### Engineering parameters

AUXCP\_CPU\_SHARE (1X89), CFGDA\_SEND\_PILOT\_DN\_TO\_SMDI\_ISUP (CCM04), FTRQ2WPERMS, FTRQ8WPERMS

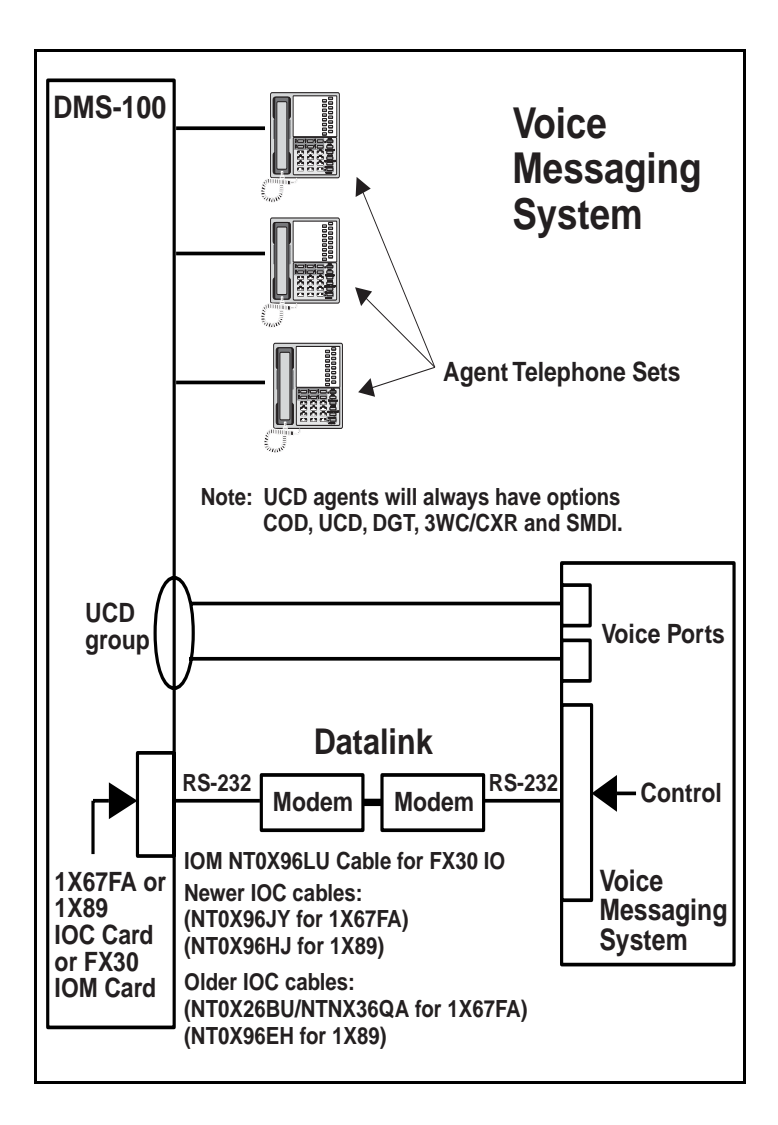

Commands to bring link down, BSY/RTS card, and restore link

**Note:** The BSY/RTS of the SMDI link at the IOC level will automatically perform the following commands:

- >LNKUTIL
- >SMDILNK

>SMDIDISC <vmail device name>

>DEVSTOP <vmail device name> SMDIDATA

>DEVDISC <vmail device name> KILL

### >MAPCI;MTC;IOD;IOC <ioc>; CARD <SMDI card>

Note: IOC and CARD information can be found in table TERMDEV.

>BSY 0; RTS 0

- >DEVCON <vmail device name>
- >DEVSTART <vmail device name> SMDIDATA

### >SMDICON <vmail device name>

#### >LNKSTAT ALL

Note 1: Should show transferring after entering this command.

>SMDISTAT ALL

**Note 2:** Should show routing. The DMS accepts two kinds of incoming messages from the voice mailbox:

1. Message to activate the MWT indicator:

OP: MWI (SP) nnnnnn! (D)

2. Message to deactivate the MWT indicator:

RMV: MWI (SP) nnnnnn! (D)

The DMS sends two groups of outgoing messages to the voice mailbox:

- 1. Call Detail Messages:
  - (CR) (LF) MDqqqmmmmannnnn (SP) yyyyyyy (SP) (CR) (LF) (Y)
  - (CR) (LF) MDqqqmmmannnnnn (SP) (SP) (CR) (LF) (Y)
  - (CR) (LF) MDqqqmmmma (SP) yyyyyyy (SP)(CR)(LF)(Y)
- 2. MWT Change Failure Messages:
  - (CR) (LF) MWInnnnnn (SP) INV (CR) (LF) (DL) (DL) (Y)
  - (CR) (LF) MWInnnnnn (SP) BLK (CR) (LF) (DL) (DL) (Y)

where:

Commands to view incoming and outgoing messages (1X67FA)

### >RECORD START FROM <vmail devicename>

>RECORD START FROM <vmail devicename>

To view incoming and outgoing messages (1X89 MPC Card)

XPMIST the MPC link or use the MONMPC CI level commands

### MONMPC CI level commands

>QUIT

>MPCSTART

>MPCSTOP

quits MONMPC level starts recording MPC messages onto a device stops recording MPC messages onto a device >MPCPRINT parses the files and displays to terminal
 >STARTMSGS starts monitoring for a specified MPC
 >STOPMSGS stops monitoring for a specified MPC
 >DISPLAY displays captured MPC messages to the user
 >QUERY displays current MONMOCCI status information
 >FORMAT determines how captured data will be displayed
 >DEALLOC halts message capturing and deallocates MONMPC memory
 >CAPTURE initiates capturing of MPC messages from started MPC

#### Example of MONMPC command:

>MPCSTART <mpc #> <device> %% fname will be RECFILE

Make test calls then: >MPCSTOP <mpc # or all> >MPCPRINT <filename>

#### Message waiting utility commands

>MWQ activates the message waiting query utility

>HELP MWQ displays the subcommands and their descriptions

>STATUS <dn> displays messages waiting for DN with MWT/EMW option

>RESET <dn> clears messages for DN with MWT or EMW option

>DEQ <dn> <L,M,C>dequeues the requestor from the requestee

>QUEUE <dn> <L,M,C> <opt> queues the requestor from the requestee

Should show:

#### Process states for SMDI

| >QUERY PROCESS SMDIICT  | 'queued on event'                  |
|-------------------------|------------------------------------|
| >QUERY PROCESS SMDIOG   | 'queued on flag' (1 per 1X67)      |
| >QUERY PROCESS SMDIINC  | 'queued on mailbox' (1 per 1X67)   |
| >QUERY PROCESS SLMPCOGT | 'queued on flag' (1 per 1X89)      |
| >QUERY PROCESS SMDINMPC | 'queued on flag' (1 if using 1X89) |
| >QUERY PROCESS SMDIAUDP | 'queued on time'                   |

-----

The following command may be helpful for reviving MPS processes.

### >MAPCI;MTC;IOD;IOC x;CARD y;REVIVE ALL

%%x = IOC # y = CARD #

The following command provides all the lines assigned to a UCD group from line number 1 (LINE\_NO: 1) and up:

#### >SMDIDISP LINE\_TABLE GROUP 0

%%0 is first entry in table UCDGRP that has the ucd\_smdi option

#### UCDQUERY utility

>UCDQUERY activates the UCDQUERY utility

- **>QUIT** guits from the UCDQUERY environment
- >HELP displays UCDQUERY commands
- >SETGROUP sets the global group parameter
- >CLEARGROUP clears the global group parameter
- **>SHOWGROUP** displays the global group parameter
- >QUERY displays the UCD data structures >UCDDNS displays list of UCD DNs

# Example of QUERY command:

#### ------

>QUERY RUNNINGTOTALS GROUP COVM

UCD RUNNING TOTALS FOR UCD GROUP 1 ("COVM"):

| Total UCD Agents Enqueued:      | 48 |
|---------------------------------|----|
| Total UCD Agents in BUSY queue: | 0  |
| Total UCD Agents in IDLE queue: | 48 |
| Total Incoming Calls:           | 0  |
| IS EMPTY.                       |    |
| Total P0 Call Queue Size        | 0  |
| IS EMPTY.                       |    |
| Total P1 Call Queue Size        | 0  |
| IS EMPTY.                       |    |

### Nortel Networks Confidential

| Total P2 Call Queue Size 0               |              |   |  |  |
|------------------------------------------|--------------|---|--|--|
| IS EMPTY.                                |              |   |  |  |
| Total P3 Call Queue                      | Size         | 0 |  |  |
| IS EMPTY                                 |              |   |  |  |
| Example of UCDDNS command:               |              |   |  |  |
| >UCDDNS GROUP COVM                       |              |   |  |  |
| UCD Directory Numbers For UCD Group COVM |              |   |  |  |
| Primary UCDDN:                           | 619 675 4555 |   |  |  |
| Call Priority:                           | 0            |   |  |  |

### **SMDR Quick Reference**

297-2071-119, Station Message Detail Recording Reference Guide

#### Tables

CRSFMT, DISPOOL, DIRPSSYS, CRSMAP and CUSTSMDR (basic table datafill order to activate SMDR Recording)

Note: For a list of tables used by SMDR, refer to NTP 297-2071-119

# Logs

AMAB

### **Engineering parameters**

AMA\_FAILURE\_FREE\_CALL, NO\_OF\_FTR\_CONTROL\_BLKS, NO\_OF\_DATA\_BLKS, CRS\_PRU\_POOL3\_SIZE, NUM\_CALLREC\_STREAMS, CRS\_SUBRU\_POOL1\_SIZE, CRS\_SUBRU\_POOL2\_SIZE, CRS\_SUBRU\_POOL3\_SIZE, NUMCPWAKE, UNIQUE\_BY\_SITE\_NUMBERING, ANI\_IN\_SMDR, SMDR\_OFFICE, AMA\_FAILURE\_ROUTE\_POSITION, DATA\_CALL\_SMDR, FGD\_ANI\_SMDR\_REQD, SMDR\_LOG\_REPORT

### Commands

The AMADUMP and CALLDUMP commands are used to display a fully formatted billing record. CALLDUMP uses the same display format as the AMAPDUMP command. The major difference is that CALLDUMP formats billing records out of the internal call record buffer and AMADUMP formats billing records from a DIRP file using CALLDUMP.

*Note:* Refer to the "DMS Menu and Non-menu Commands" under "OAMP" chapter for commands information.

#### Using the DIRP facility

The DIRP facility is used for storing SMDR data. Refer to the DMS *Routine Maintenance, Alarms and Performance Monitoring, Trouble Locating and Clearing* and *Recovery* procedures for DIRP maintenance.

# SPM Quick Reference

### Determining SPM Trunk Terminal & Node Numbers

- **Note:** Unless you know the SPM and the and circuit numbers, locate it in table TRKMEM.
- TRKMEM Ex: SRMPODNWDS0 255 0 SPM 1 98 5 Note: In this example for trunk 255 in the SRMPODNWDS0 trunk group, 98 is the ckt # (span #) and 5 is the circuit (channel #) in SPM 1. Note: Terminal Number (TN) = (Span X 24) + Channel (Channel = 1-24)
- **Note:** Terminal Number (TN) = (Span X 24) + Channel (Channel = 1-24) **Note:** SPM ckt #'s start at 95 which is span 0; therefore, circuit 98 in this example would be span 3. Since we now know the span is 3 and the channel is 5, we can figure the terminal number. Terminal Number is:  $(3 \times 24 + 5) = 77$
- Note: To get node number (NODENO), you can use XPMIST. Ex: >XPMIST;NODENO SPM 1 Note: Another way to get an SPM trunk TN and NODENO is to go into
- Note: Another way to get an SPM trunk TN and NODENO is to go into toss-up and turn PMIST on. Once in PMIST, use the command >CONVERT TRK SRMPODNWS0 255. The output will be in HEX so convert to decimal if needed

### **DSP Island (DSPI) Resource Provisioning**

**Note:**Each DSP RM provides a total of 9 DSP Islands (DSPIs). The resources should be allocated across the RMs so that the DSP messaging load is evenly distributed. Only one type of resource can be provisioned per DSPI. The following table defines the capacity number for each resource:

|          | **  | Notes and Descriptions                                                                                                    |
|----------|-----|----------------------------------------------------------------------------------------------------|
| СОТ      | 80  | COT = Continuity tone transceiver.                                                                                                    |
| Tone Syn | 255 | It is not recommended to have more than 14<br>ABBIT resources (one ABBIT DSPI) on an<br>RM that also has 255 ToneSyn (Tone<br>Synthesizers) resources allocated on it,<br>since both of these resources are messaging<br>intensive. |
| DTMF     | 64  | DTMF = DigiTone/Multi-Frequency receiver<br>with dial tone generation.                                                                                                    |
| ABBIT    | 14  | It is not recommended to have more than 28<br>ABBIT (AB Bit) resources (two ABBIT<br>DSPIs) on the same RM.                                                                                                    |
| MF       | 40  | MF=Multi-Frequency receiver                                                                                                    |

### Note: \* Resources column

\*\* Each of the values in this capacity column is equal to one DSPI.

# SPM to ENET Connectivity Diagram

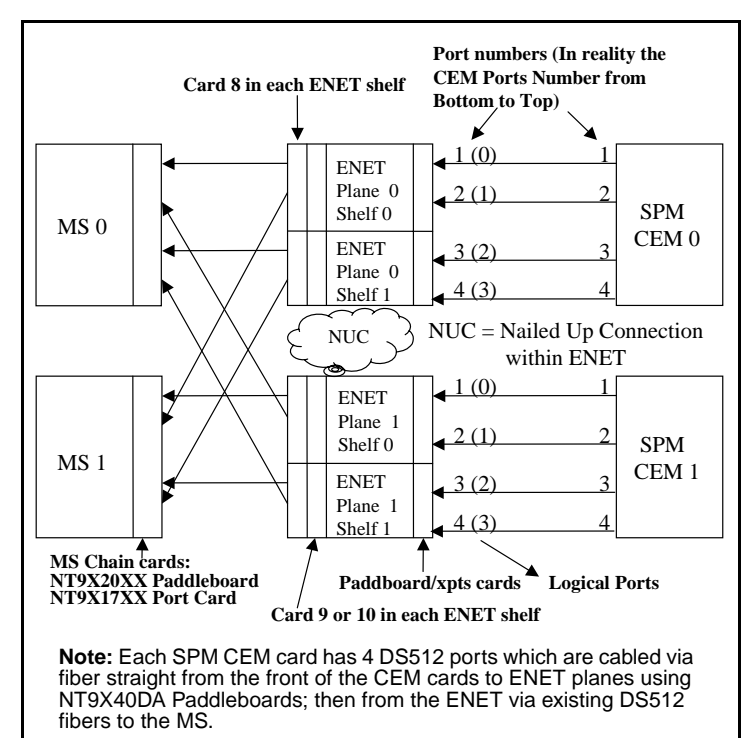

# Verifying Crossover Messaging

Enter the SPMXMSG level at the CI: level of the MAP

### >SPMXMSG

#### >DISPLAY

Example of response:

| -//0///1 |    |           |          |      |
|----------|----|-----------|----------|------|
| SPM_     | NO | XOVER_MSG | CEM0     | CEM1 |
| 0        | N  | NTLX63AA  | NTLX63A  | A    |
| 1        | Ν  | NTLX63AA  | NTLX63A  | Ą    |
| 2        | Y  | NTLX82xx  | NTLX82xx |      |
| 3        | Y  | NTLX82xx  | NTLX82xx |      |
|          |    |           |          |      |

Note: SPM(s) with NTLX82(s) must have XOVER\_MSG field set to "Y".

Contact your Nortel Regional Customer Service Representative if Crossover criteria is met and Crossover has not been activated. Reference DMS-100 Technical Bulletin 20010043.

# Table MNHSCARR (Mgmnt Network High Speed Carrier)

(NTP 297-YYYY-351, Customer Data Schema Reference Manual

|     | DS1ZCS | Equivalent To  |
|-----|--------|----------------|
| ESF | OFF    | B8ZS / 64kbs   |
| ESF | ON     | Does not exist |
| SF  | OFF    | B8ZS / 56kbs   |
| SF  | ON     | AMI / 56kbs    |

**Note:** The DS1ZCS parameter is available in NA011 and above. The DS1ZCS must match the far-end MUX.

# SPM Primary Rate Interface (PRI)

PRI on SPM is available as of NA012/SP12. PRI on SPM requires 2 DLC (NTLX72xx) RMs. They provide 1 + 1 redundancy and are suggested to be assigned in slots 1, 2, 7, or 8 of SPM Shelf 1 to avoid wasting S-links. Note: Use PRSM command ISTBAUDIT to confirm DLC patches. ex: >ISTBAUDIT <spm #><dlc #>

### SPM PRI Trunk Tables Datafill Sequence and Notes

Datafill in the following sequence for PRI on SPM: CLLI, TRKGRP, MNPRIIID, TRKSGRP, TRKMEM, LTDFEF, LTMAP, LTCALLS.

**Note:** In table TRKSGRP, the CRLENGTH field should always be set to 2 for SPM PRI. The IFCLSSS field must be the opposite of the far-end CPE and is generally set for NETWORK in the DMS-100.

**Note:** Table MNPRIIID maps the SPM and circuit number to the Interface Identifier used by the PRI circuit (DS1). Use the following conventions and ensure they correspond to the same value in the CPE provisioned spans:

Primary D-Channel = IID 0 Backup D-Channel = IID 1 24 B-Channel Span = IID  $\ge 2$ 

**Note:** In table LTDEF, the VARIANT must match the far-end CPE or problems may be experienced. The PROFNAME should be set to NIL, unless connecting to Meridian-1 CPE for which the PROFNAME should be set to SL1PROFL. The Profile Name is defined in table PRIPROF.

**Note:** Even though some changes to tables MNPRIID and TRKSGRP are allowed while LTID is mapped in table LTMAP. To help prevent possible corruption, perform the following steps to complete PRI datafill:

- 1. BSY;BSY INB the D-Channel and B-Channels of the trunk.
- 2. Remove the associated LTID tipple from table LTMAP.
- 3. Make the desired table changes.
- 4. Add the associated LTID tipple back into table LTMAP.
- 5. BSY;RTS the D-Channel and B-Channels of the trunk.

### SPM Trunk Provisioning Limits for pre-SP16

**Note:** The limits will be removed in the SP16 release, which will allow any combination of trunk types up to the full SPM port capacity.

| Trunk<br>Combination | ISUP<br>T1s | PTS<br>T1s | PRI<br>T1s | Notes                                                 |
|----------------------|-------------|------------|------------|-------------------------------------------------------|
| ISUP                 | 84          | -          | -          | Full Capacity                                         |
| PTS                  | -           | 56         | -          | Up to 56 PTS with<br>the remaining T1s<br>unused      |
| PRI 23B + D          | -           | -          | 84         | Full Capacity                                         |
| ISUP/PTS             | 84-59       | 0-25       | -          | Up to 25 PTS with<br>the remaining T1s<br>ISUP        |
| ISUP/PRI             | 84-0        | -          | 0-84       | Any combination of<br>ISUP and PRI to<br>equal 84 T1s |
| PTS/PRI              | -           | 0-16       | 84-68      | Up to 16 PTS with<br>the remaining T1s<br>PRI         |

| Trunk<br>Combination | ISUP<br>T1s | PTS<br>T1s | PRI<br>T1s | Notes                                                       |
|----------------------|-------------|------------|------------|-------------------------------------------------------------|
| ISUP/PTS/PRI         | 84-32       | 0-20       | 0-32       | Up to 20 PTS and up<br>to 32 PRI with the<br>remaining ISUP |
| ISUP/PTS/PRI         | 84-0        | 0-16       | 0-84       | Up to 16 PTS with<br>any combination of<br>ISUP and PRI     |

### SPM EXECTAB lineup

The following is the basic execs datafill to allow PTS and PRI functionality. Datafilled in table MNNODE.

|       | DMS 100:       | DMS 250:            | DMS 500          |
|-------|----------------|---------------------|------------------|
| Appl: | DMS 100:       | DMS 250:            | DMS 500:         |
| PTS:  | ABTRK<br>SPMEX | AB250<br>SPM250     | AB250 SPM250     |
|       |                | ABSPMX<br>PXSPMX**  | ABTRK SPMEX      |
|       |                | AB250<br>PXDTCX *** | ABSPMX PXSPMX**  |
| PRI:  | PRAB<br>SPMEX  | PRAB<br>SPM250*     | PRAB500 SPM250 * |

\* The PRAB500 SPM250 exec is not available until SP15. Prior to SP15, you cannot have PRA (DMS100/200) and PRA250 (DMS250/500) PRI on the same physical SPM. Until the PRAB500 SPM250 exec is available, you must have the PRI trunks designated for either PRA (DMS100/200) or PRA250 (DMS250/500) and use the PRAB SPMEX (for PRA) or the PRAB SPM250 (for PRA250) applications. (This means in DMS500 offices the PRI trunks have to physically be in a SPM that is designated via the execs for the DMS100 or either the DMS250 side - at least until SP15 and the PRAB500 SPM250 exec is available anyway...)

**\*\*** ABSPMX PXSPMX is not fully functional until SP16. (Even though it can be datafilled prior to SP16.) ABSPMX PXSPMX allows PX trunks that use FX signaling. This lineup also allows DAL and PX FX trunks to function on the same SPM.

\*\*\* AB250 PXDTCX is used for PX trunks with FX signaling pre-SP16. Remember: DAL and PX FX cannot be placed on the same SPM prior to SP16.

### Example exec lineups in table MNNODE for DMS250/500:

Pre-SP16: (If you have standard PTS and nothing else, use: (ABTRK SPMEX) (AB250 SPM250) (If you have standard PTS and PRI for DMS250, use: (ABTRK SPMEX) (AB250 SPM250) (PRAB SPM250) (If you have standard PTS and PRI for DMS100 in a DMS500 office, use: (ABTRK SPMEX) (AB250 SPM250) (PRAB SPMEX) (If you have standard PTS, PX FX without any DAL trunks on this SPM, and PRI for DMS250, use: (ABTRK SPMEX) (AB250 SPM250) (AB250 PXDTCX) (PRAB SPM250) (If you have standard PTS, PX FX without any DAL trunks on this SPM, and PRI for DMS100 in a DMS500 office, use: (ABTRK SPMEX) (AB250 SPM250) (AB250 PXDTCX) (PRAB SPMEX)

SP16 and above: (The following execs should handle about ANY configuration...but see below if placing both DAL and PX FX trunks on same SPM...) (ABTRK SPMEX) (AB250 SPM250) (ABSPX PXSPMX) (PRAB500 SPM250)

#### Example exec lineups in table MNNODE for DMS100 offices:

Pre and post SP16: (This is all you need to cover standard PTS and PRI...) (ABTRK SPMEX) (PRAB SPMEX)

DAL prefix on the same SPM

Note: To allow DAL and PX FX trunks to function on the same SPM, the following must be performed:

#### Reference:

PLN-8021-004 DMS-100F North American DMS-100 Release Doc. Volume 1 of 2  $\,$ 

LET0014 Preliminary 12.02 October 2000 Pages 161 - 168, inclusive; Page 165 - 166, excerpt

#### 7.6 Upgrade Procedure

This feature requires a special upgrade procedure to properly activate its functionality without causing a loss of service in an active switch. Activating the office parm for this feature without following the upgrade procedure below may cause loss of service in live switches. The following steps are necessary for this procedure:

1. SPMs must be at least SP16 load.

2. The core must be at least LLT00014 and have patch PJL26BHZ applied. (For LLT00015, core patch PJL26BHL)

Note: The office parm DAL\_pxfx\_on\_same\_spm SHOULD NOT be activated at this time.

3. Table MNNODE accessed and ABSPX PXSPMX added to each tuple in the EXECTAB optional field for each SPM that DAL and PX FX on same SPM is desired. (NOTE: ANY SPMs that currently have FX trunks on them will also have to have ABSPX PXSPMX added as an EXECTAB. Once the core parm DAL\_pxfx\_on\_same\_spm is activated, ABSPX PXSPMX will be the only exec being used for this functionality, regardless of if DAL is also on the SPM.)

4. All SPMs on the switch that were affected by the MNNODE changes in step 3 must be BSY/RTS'd to allow the new termtype and its corresponding execs (ABSPX PXSPMX) to be downloaded to all the SPMs.

Note: The BSY/ RTSing a SPM as mentioned here consists of the following steps:

i. BSY the inactive CEM.

- ii. RTS the inactive CEM.
- iii. Perform a SPM SWACT.
- iv. BSY the newly inactive CEM (was the active)
- v. RTS the newly inactive CEM

Note You will also be prompted by the DMS to perform this when adding the new termtype and execs in step 3.

5. The office parm DAL\_pxfx\_on\_same\_spm for this feature is now activated on the CM. To allow all PX FX trunks to be recognized as the new termtype, all SPMs on the switch affected by the MNNODE changes in step 3 must be BSY/RTS'd again, as in step 4 above. This is necessary for the smooth transition of PX FX trunks from the AB250 termtype to the new termtype ABSPX without causing call outages.

#### **SPM Table References**

Several tables have been added for configuring SPMs. Except for the need to datafill table TRKMEM after SPM table MNHSCARR, and table TRKSGRP after SPM table MNRIIID for PRI, datafill the existing tables CLLI, PECINV, CLLIMTCE, PMLOAD, and TRKGRP for trunking, and table ENCDINV for hooking it up to the ENET, the following new SPM tables must be datafilled in the following order: MNPRTGRP, MNNODE, MNSHELF, MNCKTPAK, MNLINK, MNHSCARR, MNATMCON, MNPRIIID, SPMECAN, FEATCNTL.

#### **SPM OM References**

For SPM OM support, reference the following OM Groups: DSPRMAN, ECANRMAN, MNTCNODE, MNTCTYPE, MNTCUNIT, MNTCLINK.

#### SPM Log References

Use SPM logs SPM300 thru SPM710 and other related logs: SPRF670 - 671; CARR300, 310, 500, 510, 511, 512, 800, 810, 811; ENET211, 308, 311; PRSM400.

**SPM Alarms**
Note: If your office is pre-NA011 and you have a non-node visible alarm, (such as a PROTFAIL), you must use logutil and/or dlog/scanlog to locate an SPM331 log indicating the source of the alarm. The only way to clear a "Non-Node Visual" SPM alarm is to perform a successful Protection Switch of the RM causing the alarm.

Note:In NA011 and above offices you can list all SPMs with alarms, INCLUDING the ones caused by protection switching alarms by entering >MAPCI NODISP;MTC;MTC;POST SPM ALL and then enter >QUERYPM FLT ALL.

Note: Tables MNPRTGRP, MNCKTPAK, MNNODE, and MNHSCARR, contain alarm datafill.

#### **LED Alarm Indicators**

Note: For a detailed description of the alarm LED indicators for the frame and RMs, see NTP 297-1771-550, SPM Hardware Maintenance Reference Manual.

The following table provides a quick reference for RM LED status and what their indication means.

|              |            | Indication and Action                                                                                                    |
|--------------|------------|----------------------------------------------------------------------------------------------------|
| Green<br>Off | Red<br>Off | Green LEDs are in sleep mode (module can<br>also be not powered or not seated). When all<br>LEDs are off, there are no critical faults and an<br>indicator test is not underway. Use an indicator<br>test to check LED function. Also, see note below<br>on prolonging LED life.                                                                                                    |
| Green<br>On  | Red<br>On  | A power on self test (POST) or an LED indicator<br>test is underway. During a POST, the LEDs are<br>controlled by the initial boot loader (IBL)<br>software. If both LEDs remain on for an<br>extended period after a POST, the module is<br>defective. For detailed instructions for<br>replacement, see the appropriate NTP for Card<br>Replacement Procedures. Also, see note below<br>on prolonging LED life. |
| Green<br>On  | Red<br>Off | Normal operation—there are no critical faults<br>and no action is required. Do not remove a<br>module displaying this alarm indication or<br>combination.                                                                                                    |
| Green<br>Off | Red<br>On  | Critical fault—replace the module. For detailed<br>instructions for replacement, see the<br>appropriate NTP for Card Replacement<br>Procedures.                                                                                                    |
| Amber Off    |            | Normal operation—all external signal inputs to the module faceplate are valid.                                                                                                    |
| Amber O      | n          | At least one external signal source entering the module faceplate is not carrying a valid signal.                                                                                                    |

**Note:** To prolong LED life, program the green LEDs so it can enter the sleep mode. LED sleep-mode timing is controlled by the entry in field LEDTIMER in data schema table MNNODE. Sleep mode does not apply to red LEDs.

### PREPDATACHNG Command

Prior to BAS18 core offices, in order to perform SPM resource manipulation in table MNCKTPAK, the craft person needed to have an understanding of the concept of "Roving Spare Strategy", and may have to perform several sparing actions (prot switches) in order to align the RMID and PROTWHOMID and change the RM's Resource Datafill properly.

In BAS18 and above, the PREPDATACHNG command will reduce the complexity/difficulty of provisioning, configuring, and changing the Resource Datafill on RMs. The user will only need to issue a command (PrepDataChng) to align the RMID and PROTWHOMID of the RM in context. Depending on the result of this command, the customer will be notified if they can proceed to change the RM datafill and finally RTS the RM.

To invoke this command:

>mapci;mtc;pm;post spm <#> ; select <DSP or VSP to be modified in MNCKTPAK>

>PrepDataChng

# **Circuit Pack Descriptions**

**Note 1:** The following circuit pack descriptions are for most of the packs shown within the various Carrier Voice over IP and TDM component hardware shelves in this QRG.

*Note 2:* Refer to the DMS-100 Quick Reference Guide for additional TDM components and their PECs that are not addressed in this QRG.

| PEC                                                                 | Description                                                                                                    |
|---------------------------------------------------------------------|----------------------------------------------------------------------------------------------------|
| NTRX51FH and<br>NTRX51FE                                            | Two Shelf Controller cards are configured in<br>each CPX8221 shelf. There are two types of<br>shelf controller cards. NTRX51FH for IP<br>networks and NTRX51FE for ATM networks.<br>The CCF frame is not deployed in ATM<br>applications. Instead the SAMF frame<br>provides this functionality. The cards are<br>manufactured by Motorola using the model<br>number MCP750HA. Each card has one<br>10/100 Ethernet port.<br>Motorola SMM750HA-1352-F Board, 366<br>MHz MPC750-128MB RAM w/ Linux PPC.                                                              |
| NTRX51BL<br>NTRX51DL                                                | The Gateway Controller cards are configured<br>in pairs (one active and one standby).In IP<br>applications, this functional pair of cards<br>should always be split across different shelves<br>for redundancy and reliability. In ATM<br>applications, this functional pair should be<br>configured side by side within the same shelf<br>to support communication between the pair.<br>Motorola manufactures these cards, of model<br>number of MCPN750A. Each card has one<br>10/100 Ethernet port.<br>Motorola MCPN750 Board, 366 MHz/128 MB<br>RAM w/ VrTxO/S. |
| NTRX51LC                                                            | Required for SIP Lines applications. Should<br>be provisioned for use with new installations of<br>H.323, CICM, and IPSec Trunk applications.                                                                                                    |
| NTRX51GZ (1.5GB)<br>replaces<br>NTRX51FZ (1.0 GB)                   | One Call Agent card is configured in each<br>CPX8221 shelf. Each card has two 10/100<br>Ethernet ports and has a fibre channel<br>interface to each other. It is comprised of a<br>Motorola MCPN765 Board, MPC7410-500<br>MHz/1.0 or 1.5 GB RAM w/ LinuxPPC O/S+<br>rear Transition Module + Fibre Channel PMC.<br>The 1.5 GB version of this card is baseline for<br>SN06 and later releases.                                                                                                    |
| NTRX51FN(T1) and<br>NTRX51FJ(E1) will be<br>replaced by<br>NTRX51TD | Functionality of a full chassis based USP<br>which provides Signaling Gateway solutions<br>will be complemented by the USP Compact<br>card. USP Compact supports channelized<br>T1/E1 SS7 links (4 or 8 channels per card),<br>and IPS7 connections. USP Compact will not<br>support m2pa IP High speed SS7 links, ATM<br>based High speed SS7 links, DS0a SS7 links,<br>or V-35 SS7 links.                                                                                                    |

| PEC                           | Description                                                                                                    |
|-------------------------------|----------------------------------------------------------------------------------------------------|
| NTRX51HY replaces<br>NTRX51GY | Two Message Controller cards are required<br>for Hybrid, and they are configured as one in<br>each CPX8221. The cards are manufactured<br>by Motorola using the model number<br>MCPN765. Each multinode card has two<br>10/100 Ethernet ports, and two ATM PMCs.<br>Motorola MCPN765 Board, MPC7410-500<br>MHz/512 MB RAM w/ LinuxPPC O/S+ rear<br>Transition Module (NTRX51FS) + Two ATM<br>PMCs.                                                                                                    |
| NTRX51FM                      | One Storage Management card per SAM21<br>shelf in Slot 5 is required for access to fault<br>management storage. The STORM card is a<br>Motorola MCPN750 board with 366 MHZ<br>powerpc processor, 256 MB RAM and fiber<br>channel peripheral component interconnect<br>(PCI) mezzanine card (PMC). From SN06, the<br>STORM hardware platform is available in a<br>rack mountable configuration (SAM-XTS).                                                                                                    |
| NTRX51GX                      | The Persistent Data Storage Raid mass<br>storage shelf occupies the position<br>immediately below the power distribution shelf<br>in the call control frame. The shelf houses disk<br>drives, two interface cards, and redundant<br>power supplies. Each interface card has a<br>fiber channel interface to a STORM card on<br>the SAM21 shelf. This fiber connectivity mass<br>data storage SANnet 7000 is manufactured by<br>DotHill. Beginning with SN06, it is replaced by<br>a PDS server. Two Server based PDS chassis<br>can be installed in the CCF directly below the<br>BIP. The PDS is a 2U NEBS compliant server<br>based on Intel architecture. The PDS has a 2+<br>GHz Pentium 4 Xeon Processor and contains<br>two hot swap SCSI disk drives (72 GB).<br>Connectivity to the PDS is through dual<br>100/1000 Base-T copper ethernet interfaces.<br>Each PDS is connected to both lan routers. |
| NTRX51LC                      | Required for IAA in cable deployments                                                                                                    |
| NY26AA                        | ThePower Filter card provides filtering of talk<br>battery A/B feeds and signal battery A/B<br>feeds. It is always required on equipped<br>shelves and is located in the lower half of slot<br>1 in the MG9000 shelf.                                                                                                    |
| NY23AA                        | The SIC card works with the alarm relay card<br>and provides an interface to the Breaker<br>Interface Panel. It is always required on<br>equipped shelves and is located in the top half<br>of physical slot 1.                                                                                                    |
| NTNY45AA and<br>NTNY45CA      | The Data control card (with OC-3c WAN or<br>OC-3 Channelized) is an interface slot for<br>traffic and element control to the ATM network.<br>Provisioned in pairs for redundancy with a<br>maximum of one pair on each shelf. When<br>present, it makes the shelf a Master shelf.<br>Replaces the OC3 ATM Card (NTNP36BA)<br>from SN05 onwards.                                                                                                    |

| PEC                      | Description                                                                                                    |
|--------------------------|----------------------------------------------------------------------------------------------------|
| NTNY45BA                 | Data control card (with 8 port IMA WAN) is a<br>redundant 8 port DS1 IMA interface and an<br>interface slot for traffic and element control to<br>the ATM network. Provisioned in pairs for<br>redundancy with a maximum of one pair on<br>each shelf. When present, it makes the shelf a<br>Master shelf. Supports a maximum of 4 MG9K<br>shelves (1 Master + 3 subtending). Does not<br>support DS512 ABI circuit packs                                                  |
| NTNY41AA<br>and NTNY41BA | The Internet telephony extender provides<br>subtending to additional MG9000 shelves and<br>processes the ATM-25 line the ITX card<br>creates. Allows the MG9000 platform to<br>terminate POTS phone and type-B lines,<br>convert TDM data streams to ATM cells and<br>provide processing and interface for Internet<br>Telephony processing. It is an interface for<br>traffic and control data to and from the ITX in<br>the master shelf. It resides in all shelves      |
| NTNY40AA                 | The 16-port DS1 circuit emulation service card<br>for the MG9000 allows the platform to<br>terminate TDM based DS1s and provides<br>circuit emulation over ATM AAL-1.                                                                                                    |
| NTNY42AB                 | New MTA card; supports real-time monitoring<br>of A-feed and B-feed talk battery voltages                                                                                                    |
| NTNY45FA                 | Provides GigE IP interface from the MG 9000                                                                                                    |
| ΝΤΝΥ50ΑΑ                 | This card will support 32 subscribers for North<br>American UA-AAL1 and UA-IP applications.<br>Each POTs 32 card has a dedicated ringing<br>generator and power supply. The number of<br>line cards used on the master MG9000 shelf is<br>dependent on the number of ITX and MTA<br>cards required for the MG9000 node. Line<br>cards should be provisioned from left to right                                                                                             |
| NTNY52AA                 | The 8 + 8 combo ADSL line card is<br>provisioned in the master shelf only. The max<br>number of combo line cards provisioned is<br>dependent on the number of ITX cards<br>required for the node. They are provisioned<br>from the left side of the MG9000 to the right<br>side.                                                                                                    |
| NTNY51BA                 | The Service Adaptive Access (SAA-12)<br>Linecard is a 12 port service adaptive access<br>line card that supports 2-wire services (POTS,<br>P-phone, COIN) in UA-AAL1 application                                                                                                    |
| NTNY53AB                 | New GLC-32 line card; supports NA POTS,<br>Ground start, Loop reversal, and P-phone                                                                                                    |
| NTNY64EA                 | The Metallic Test Access line card provides an<br>interface for control and loop connections to<br>an external test head and provisions for an<br>integrated test head and test response<br>circuitry. One MTA is required per standalone<br>master shelf. Also, one MTA is required for the<br>first subtended shelf in each MG9000 Network<br>Element and, if the NE spans multiple frames,<br>the first shelf in each subsequent frame must<br>be equipped with an MTA. |

| PEC                       | Description                                                                                                    |
|---------------------------|----------------------------------------------------------------------------------------------------|
| NTNY43AA and<br>NTNY43BA. | Each DS-512 card hosts a single DS-512 fiber<br>link consisting of one downstream/TX fiber<br>and one upstream/RX fiber. DS-512 cards<br>must be housed on a master shelf equipped<br>with OC-3 Super Core network interface<br>CP_s. (DS1 IMA DCC CP_s will not support<br>DS512 ABI interfaces). Up to 8 DS512 cards<br>can be provisioned, eight for OC-3 and two for<br>DS3 equipped DCC's. The SN05 release<br>supports 2 subtending XPM_s, SN06 supports<br>4.<br>The NTNY43BA supports both ATM and IP<br>applications. However, it is not supported in<br>MG9K IP or UA-IP applications (NTNY43AA<br>only) |
| NTRX51TA                  | The PTE 2000 based Call Control Frame is (7<br>ft. high x 2 ft. wide x 2 ft. deep frame with front<br>and rear vented doors and optional side<br>panels) can house a total of 2 SAM21 chassis<br>and 1 SAM16 chassis or 2 SAM21 chassis<br>and up to 6 AMS chassis                                                                                                    |
| NTRX51HA                  | The PTE 2000 based SAMF Frame is (7 ft.<br>high x 2 ft. wide x 2 ft. deep frame with front<br>and rear vented doors and optional side<br>panels) is used as an extension shelf. This<br>frame is capable of containing any<br>combination of three SAM21 or SAM16<br>chassis.                                                                                                    |
| NTLX82BA and<br>NTLX82EA  | The Common Equipment module (CEM)<br>provide the centralized resources required to<br>support Spectrum Peripheral Module<br>applications. The Spectrum system<br>architecture is based on duplicated common<br>equipment modules (CEMs), each providing<br>control and traffic switching functions and half<br>of the redundant DS-512 links to the ENET (up<br>to 2048 channels are provided, which<br>supports a full OC-3 payload of 2016 channels<br>with additional channels for messaging)                                                                                                    |
| NTLX73BB                  | The ATM Resource module provides a single<br>unidirectional OC-3 concatenated optical line<br>interface. The OC-3 carrier is broken up into<br>its constituent 2016x64kbits/s payload<br>envelopes. This uses a total of 9 serial links<br>which are contained within a single special<br>RM card (256 channels per S-link). ATM RMs<br>are not used on the standard SPM.                                                                                                    |
| NTLX61AA                  | The Shelf Interface Modules (SIMs) for SPM<br>applications provide power supply<br>conditioning and connection points for the<br>power feeds and alarm signals. The SIMs<br>provide an alarm interface from the CEM to<br>PCIU and cooling unit. The required service<br>circuit and interface provisioning is duplicated<br>OC3 ByteSync/ Async VT1.5 Interface with<br>Protection Switching (2016 Trunks) SIMs to<br>provide power distribution to the IW-SPM, MG<br>4000 and DPT SPM shelves.                                                                                                    |

| PEC                                                                                                    | Description                                                                                                    |
|----------------------------------------------------------------------------------------------------|----------------------------------------------------------------------------------------------------|
| NTLX44AA                                                                                                   | The Sync Resource Module (Sync RM),<br>provides an alternative timing and<br>synchronization interface for the Spectrum<br>Peripheral Module (SPM), Interworking SPM<br>(IW SPM ATM), or MG4000. A Sync RM<br>receives clocking information via DS1 twisted<br>pairs from a BITS DS-1 timing reference. Each<br>Sync RM has four DS1 inputs (two available<br>for test purposes) and two DS1 outputs; two<br>inputs are dedicated as separate BITS clock<br>inputs, the other two inputs are available for<br>monitor/test equipment. |
| NTLX16 and<br>NTLX86AA                                                                                     | The Coherent Echo Cancellation (ECAN))<br>provides support for 336 individual echo<br>cancellers. The ECAN is similar to the VSP,<br>but supports a larger number of individual<br>echo cancellers.                                                                                                    |
| NTLX71AA                                                                                                   | The OC-3 TDM interface module provides<br>SONET OC3 interface with DS3, SONET<br>alarm support and DS0 trunk conditioning<br>support                                                                                                    |
| NTLX66BA                                                                                                   | The Voice Services Processor (VSP)<br>Resource Module processes more<br>computing-intensive tasks than DSP, including<br>echo cancellation and voice band<br>enhancement services. Each module<br>supports 260 individual echo cancellers.                                                                                                    |
| NTLX72BA                                                                                                   | The Data Link Control Module (DLC) provides<br>high-level data link control termination for<br>ISDN D-channels for Primary Rate Interface<br>(PRI) functions. This module also interfaces<br>with the CEMs through the system Serial links<br>(S-links).                                                                                                    |
| NTLX65AA or<br>NTLX65BA                                                                                    | The Digital Signal Processor provides voice<br>processing and compression services for the<br>SPM. It provides tone generation and<br>reception, ABCD bit processing, and trunk test<br>services.                                                                                                    |
| NTLZ20BA<br>NTLZ20CA<br>NTLZ20DA                                                                           | The GEM RM provides the IP interface for the<br>IW-SPM IP system. It provides a gigabit<br>interface, capable of handling 1.25 Gb/s worth<br>of bandwidth. However, given the limitations<br>of the SPM platform, only 2016 simultaneous<br>voice calls can be handled. This translates to<br>an average bandwidth of about 300 Mb/s in<br>each direction on the gigabit link, given the<br>overhead associated with each IP voice<br>packet.                                                                                         |
| NTST02AA - CC1<br>NTST02AB - CC1<br>NTST02BA - CC2                                                         | The CAM Controller Mission card is inserted in<br>the front of the shelf and paired with the<br>NTST07 (OC-3 TM) to provide a CAM<br>Controller system node                                                                                                    |
| NTST11BA - CE3<br>NTST11BB - CE3<br>NTST11DA - CE4<br>NTST11DB - CE4D<br>NTST11FA - CE6<br>NTST11FB - CE6D | The Computing Engine (CE3) Card paired<br>with a NTST09 (PSE TM) forms an IP link<br>system node for M3UA signaling over the CS<br>LAN to CS 2000.                                                                                                    |

| PEC                                                                                           | Description                                                                                                    |
|-----------------------------------------------------------------------------------------------|----------------------------------------------------------------------------------------------------|
| NTST12AA - 2 GB<br>NTST12BA - 6 GB<br>NTST12CA - 3 GB                                         | The hard disk mission card paired with<br>NTST09 (PSE TM) and NTST11 (CE3 mission<br>card) form a Real Time System node (RTC).<br>The RTC node boots and manages recovery<br>of all CAM shelf cards                                                                                                    |
| NTST07AA or<br>NTST07AB                                                                       | The OC-3 Transition Module faceplate<br>provides interfaces for the system alarm<br>(telemetry) cables, external clock input cables<br>and a fiber OC-3 interface. The OC-3 TM<br>paired with the NTST02 (CC Mission card)<br>provides a CAM controller system node                                                                              |
| NTST08AA or<br>NTST08AB                                                                       | The DS0A Transition Module paired with the<br>INTST10 (link mission) card forms a DS0A<br>link system node that terminates 4 DS0A SS7<br>links                                                                                                    |
| NTST09AA or<br>NTST09AB<br>NTST09AC                                                           | Power/SCSI/Ethernet (PSE) Transition<br>Module                                                                                                    |
| NTST10AB - LE 2<br>NTST10BA - LE 3<br>NTST10CA - LE 4<br>NTST10EA - LE 3N<br>NTST10FA - LE 4N | The Link Mission Card combined with the<br>NTST81 (T1/E1) TM forms a ATM high speed<br>link system node and with the DS0A<br>(NTST08) TM forms a DS0A link system node<br>to terminate SS7 links                                                                                                    |
| NTST58AA                                                                                      | V.35 Transition Module forms a V.35 link<br>system node that terminates 4 V.35 system<br>links                                                                                                    |
| NTST81AA - 4 links<br>NTST81BA - 8 links                                                      | The T1/E1TransitionModule paired with the NTST10 (Link mission card) forms a T1/E1 channelized link system node that terminates 8 56/64 kbs SS7 links over the T1/E1 physical interface at 1.544/2.048 Mbs. The T1/E1 TM requires the BALUN converter (NTTD13AA) to enable the E1 links to be transported over 75 Ohm unbalanced coaxial cables. |
| NTRX51FJ will be<br>replaced by<br>NTRX51TD                                                   | MCPN750-1352A single board PMC module,<br>366MHz, 128MB ECC DRAM, 5MB FLASH,<br>1MB L2 Cache, with dual opening face.                                                                                                    |
| NTRX51FN will be<br>replaced by<br>NTRX51TD                                                   | MPMC8260 PMC module, MPMC8260-T1-F<br>or MPMC8260-E1-F, 200MHz, 64MB<br>SDRAM, 8MB FLASH                                                                                                    |
| NTRX51TD                                                                                      | E1/T1 Link Interface. MCPN905-220; includes<br>Force PMC daughter card                                                                                                    |
| NTRX5131                                                                                      | One Serial Maintenance Cable can be used to<br>connect a terminal to a USP-Compact blade                                                                                                    |
| NTRX5133                                                                                      | The Shielded LAN Cables are required to connect the 100Base-T ports to the LAN Switch for IP communications. Note: the cable shield is only grounded at the SAM21 end.                                                                                                    |
| NTRX5132                                                                                      | The T1/E1 Cable is used to connect SS7 links from the USP Compact card to the MDF Panel of the customer site and is open ended for wire wrap.                                                                                                    |

| PEC                                                  | Description                                                                                                    |
|------------------------------------------------------|----------------------------------------------------------------------------------------------------|
| NTST91AA                                             | This T1/E1 Cable is used to connect the<br>USP-Compact card to the customer supplied<br>TSG. The TSG source should provide a<br>Stratum 3 or Stratum 3E reference. The DS1<br>signals from the TSG will be using a framed,<br>all ones, bipolar, Return to zero line format<br>(REF GR378).                                                                                                    |
| NTRX51FH                                             | Two Shelf Controller cards are configured in<br>each CPX8221 shelf. There are two types of<br>shelf controller cards. NTRX51FH for IP<br>networks and NTRX51FE for ATM networks.<br>The CCF frame is not deployed in ATM<br>applications. Instead the SAMF frame<br>provides this functionality. The cards are<br>manufactured by Motorola using the model<br>number MCP750HA. Each card has one<br>10/100 Ethernet port.<br>Motorola SMM750HA-1352-F Board, 366<br>MHz MPC750-128MB RAM w/ LinuxPPC              |
| NTRX51BK                                             | The Transition Module is required behind<br>each shelf controller. They provide the two<br>serial interfaces between the 2 shelf<br>controllers.                                                                                                    |
| NTRX51BT or<br>NTRX51FT                              | The Hot Swap controller is a bridge to allow<br>the Shelf controller to communicate with the<br>cards on the shelf. There are 2 Hot Swap<br>SCSI disk drives (72 GB).                                                                                                    |
| NTRX51BS                                             | The bridge extension modules link the CPCI bus segments which then allow 21 slots in the shelf to be used.                                                                                                    |
| NTLX03AB single<br>width<br>NTLX03BB double<br>width | IOPs provide a generic support platform for all<br>input/output and mass storage requirements.<br>There are two types of IOPs single slot width<br>IOP and dual slots width IOP. The dual slots<br>width IOP supports disks and tapes packlets<br>and single slot width IOP supports RTIF,<br>Ethernet and OC-3 packlets. The single slot<br>width and dual slots width IOPs can be<br>inserted into the front or rear of the XA-Core<br>shelf. IOPs with cabled interfaces can only be<br>installed at the rear. |
| NTLX05AB or<br>NTLX17AA                              | The HCMIC, NTLX17AA, delivers CMIC,<br>RTIF, and Ethernet connectivity as a single<br>circuit pack. This pack addresses<br>obsolescence of components on the<br>NTLX05AB CMIC circuit pack – which means<br>the HCMIC will replace the<br>NTLX03A*/NTLX05AB/NTLX08A* IOP<br>combination. In addition, the HCMIC has<br>Ethernet capability and can provide Ethernet<br>connectivity to a Core & Billing Manager or to<br>a Packet IP network.                                                                     |

| PEC                             | Description                                                                                                    |
|---------------------------------|----------------------------------------------------------------------------------------------------|
| NTLX07AA or<br>NTLX07BA         | The Digital Audio Tape (DAT) packlet inserts<br>into the double wide IOP module provides the<br>transportable mass storage requirements for<br>the XA-Core. This packlet supports SCSI-2<br>DAT drives of the $4 \times 5.9 \times 1.6$ inch form factor.<br>The Tape Packlet provides up to 4 Gigabytes<br>of transportable storage for XA-Core, based<br>on tape length and format.                                                                                                    |
| RS232-c or current<br>loop port | The packlet is to be placed at the rear side of<br>the shelf since it requires cabling. Please note<br>that while existing offices with the A* are still<br>supported, the NTLX17AA HCMIC should be<br>provided for RTIF interface for new<br>installations                                                                                                    |
| NTLX14CA                        | The shared memory card provides scalable<br>shared memory capacity for global program<br>and data store. The card is a single design that<br>supports 384 Mbytes per card using current<br>64MBits SDRAM technology.                                                                                                    |
| NTHW31AA or<br>NTHW31BA         | The 16-port OC-3/STM-1 function processor<br>has sixteen OC-3 duplex LC fiber optic<br>transceivers. It is available in single-mode<br>(intermediate reach). It supports either one<br>User-Network-Interface (UNI) or one ATM<br>Network to Network Interface (NNI) for each<br>port. These can operate from either side of the<br>user/network boundary, and can provide<br>access to and from a public network. They can<br>also provide an interface between Nortel<br>Multiservice Switches within a private<br>network. It supports SONET or SDH APS line<br>and equipment protection provided you<br>configure a pair of ports on two adjacent<br>16-port OC-3/STM-1 FPs and the pair shares<br>the same port number With dual line APS the<br>original active port may be on an active FP<br>and the spare port on an adjacent spare FP.<br>Line rate: 155.52 Mbit/s supports the following<br>services: ATM, IP over ATM, FR over ATM. |
| NTHW70AA                        | The 4 port OC-3 TDM FP has four OC3 duplex<br>SC fiber optic transceivers. It supports either<br>one user-to-network interface (UNI) or one<br>ATM Nortel Multiservice Switch-to-Nortel<br>Multiservice Switch interface (PPI) for each<br>port. These can operate from either side of the<br>user/network boundary, and can provide<br>access to and from a public network. They can<br>also provide an interface between Nortel<br>Multiservice Switches within a private<br>network, It supports SONET or SDH line APS<br>between pre-designated pairs of ports. It<br>supports either STM-1 or OC-3 ports, not both<br>simultaneously. It supports the following<br>services: Packet Voice Gateway.                                                                                                    |
| NTHW77AA                        | The Voice Service Processor- Optical<br>(VSP-O) function processor provides 2016<br>DSOs terminated per VSP-O FP (G.711,<br>G.729).                                                                                                    |

| PEC                  | Description                                                                                                    |
|----------------------|----------------------------------------------------------------------------------------------------|
| NTHW49AA             | The Four Port Gigabit interface (4pGe)<br>function processor (FP) provides support for<br>1000BASE-SX and 1000BASE-LX based on<br>choice of Optical Interface.                                                                                                    |
| NTHR89AA             | <ul> <li>The Four Port DS3Ch Frame Relay function processor (FP) offers:</li> <li>support for frame-based inverse multiplexing function, sometimes referred to as an IMUX</li> <li>Frame Relay to ATM network interworking or service interworking</li> <li>IP Packet forwarding in hardware, access to Nortel Multiservice Switch virtual routers (VRs) and IP tunneling Segmentation and reassembly of FR to AAL5 ATM cells.</li> <li>Four DS3 ports supporting unchannelized DS3 or channelized to 1024 DS0 channels per card</li> <li>Up to 256 HDLC channels per DS3 port</li> </ul> |
| NTHR31DA             | The four-port DS3 channelized function<br>processor time division multiplexed (TDM) FP<br>provides a gateway interface to ATM FPs. It<br>provides the capability of ATM adaptation<br>layer 1 (AAL1) for circuit emulation services<br>(CES) over multiple DS1 channels through<br>DS3 lines. 28 DS1 channels per port with 24<br>64-Kbits/s timeslots per DS1, or 254 channels<br>per DS0 port with between 1 and 24 timeslots<br>per channel, or a combination of both per DS3<br>port.                                                                                                 |
| NTRX51BL<br>NTRX51DL | The Gateway Controller cards are configured<br>in pairs (one active and one standby). In IP<br>applications, this functional pair of cards<br>should always be split across different shelves<br>for redundancy and reliability. In ATM<br>applications, this functional pair should be<br>configured side by side within the same shelf<br>to support communication between the pair.<br>Motorola manufactures these cards, of model<br>number of MCPN750A. Each card has one<br>10/100 Ethernet port. Motorola MCPN750<br>Board, 366 MHz/128 MB RAM w/ VrTxO/S                          |
| NTLX02CA             | The 266 MB, PPC604 processor element<br>modules provide the XA-Core with a spared<br>fault-detecting computing engine that<br>operates in a multiprocessing environment.                                                                                                    |
| NTLX04CA             | The HIOP - I/O Processor with OC-3 &<br>Ethernet is a high-speed multi-service access<br>card that migrates the current call processing<br>message path between the XA-Core and the<br>Message Switch to include an ATM core<br>backbone network. This ATM messaging path<br>supports minimum 34K message capacity<br>required for Carrier Voice over IP Networks. It<br>provides higher performance than the IOP.                                                                                                    |

| PEC                                 | Description                                                                                                    |
|-------------------------------------|----------------------------------------------------------------------------------------------------|
| NTLX06AB 8.4 GB<br>NTLX06AC 34.2 GB | The Disk Drive packlet that inserts into the double wide IOP module provides the fixed mass storage requirements for the XA-Core. This packlet supports SCSI-2 Fast & Wide hard disk drives of the 3.5 x 5.75 x 1 inch form factor. The Disk Packlet provides 4, 8.4, or 34.2 Gigabytes of storage for XA-Core.                                                                                                    |
| NTLX08AB and<br>NTLX17AA            | The Reset Terminal Interface Packlet (RTIF)<br>provides terminal interfaces and a reset<br>system for the monitoring and control of the<br>subsystems of XA-Core. The RTIF packlet<br>has two connectors on the front of the packlet:<br>* RS232C on remote port.                                                                                                    |
| NTLX12AA                            | The Shelf Interface Modules (SIMs) are<br>connectorized module, which are always<br>required and must be provisioned with the<br>XA-Core shelf. The SIMs provide low<br>frequency filtering and allows load<br>stabilization for those feeds. Each of the input<br>feeds has a dedicated filter to prevent battery<br>oscillation.                                                                                                    |
| NT9X63AB                            | The OC-3 ATM Paddle Board interface for the message switch is required to maintain the messaging link between the DMS-Core and the DMS-Bus. The NT9X63AB provides the CMIC link, which connects the XA-Core to the DMS-Bus. This PB is a substitute for the NT9X62CA DS512 PB in SNSE and the NT9X20AA DS-512 PB in the SuperNode for CMIC Links. The <b>NT9X17AD</b> is the baseline MS Port card in the Message Switch of the SuperNode and SNSE to support the CMIC links to XA-Core. When upgrading to XA-Core, the 4 <b>NT9X17AA</b> cards, if used for connecting the CM to the MS's, are to be upgraded to NT9X17AD.                                                                                                    |
| NTHR21CA or<br>NTHR21DA<br>NTHR21FA | The 4-port OC-3/STM-1 function processor<br>has four OC-3 duplex SC fiber optic<br>transceivers. It is available in two formats:<br>single-mode (intermediate reach) or<br>multi-mode. It supports either one<br>User-Network-Interface (UNI) or one ATM<br>Nortel Multiservice Switch-Nortel Multiservice<br>Switch Interface (PPI) for each port. It<br>supports SONET APS between<br>pre-designated pairs of ports. When activated,<br>egress traffic is bridged to both active port and<br>spare port, and ingress traffic is received from<br>the spare port instead of the original active<br>port. Line rate: 155.52 Mbit/s Supports the<br>following services: ATM, IP over ATM, FR over<br>ATM, ATM MPE o/ soft PVC_s |

| PEC                                        | Description                                                                                                    |
|--------------------------------------------|----------------------------------------------------------------------------------------------------|
| NTHW21AA or<br>NTHW31AA<br>NTHW21AB        | The 16-port OC-3/STM-1 function processor<br>(NTHW21 has sixteen OC-3 duplex MT-RJ<br>fiber optic transceivers. It is available in<br>single-mode (intermediate reach). It supports<br>either one User-Network-Interface (UNI) or<br>one ATM Network to Network Interface (NNI)<br>for each port. These can operate from either<br>side of the user/network boundary, and can<br>provide access to and from a public network.<br>They can also provide an interface between<br>Nortel Multiservice Switches within a private<br>network, supports SONET or SDH APS line<br>and equipment protection provided you<br>configure a pair of ports on two adjacent<br>16-port OC-3/STM-1 FPs and the pair shares<br>the same port number With dual line APS the<br>original active port may be on an active FP<br>and the spare port on an adjacent spare FP.<br>Line rate: 155.52 Mbit/s Supports the following<br>services: ATM, IP over ATM, FR over ATM. |
| NTHR90 & NTHW87                            | The 2-port DS-3 TDM FP NTHW87 has two<br>fully channelized DS3 ports. It supports a total<br>of 56 structured DS1 tributaries. It provides a<br>gateway between a TDM network and an ATM<br>or IP network. The DS3C TDM FP provides<br>the interface to the TDM network. It supports<br>structured AAL service over the Nortel<br>Multiservice Switch backplane. It supports up<br>to 128 AAL virtual channel connections<br>(VCCs). It supports one-for-one (1:1) sparing<br>It supports the following service: Packet Voice<br>Gateway                                                                                                    |
| NTHW92AA                                   | The 32 port TDM E1 FP has two sets of coax<br>connectors (each set has a transmit and a<br>receive connector) that each support 16 E1<br>ports, for a total of 32 structured E1 ports. It<br>supports up to 992 64 kbit/s timeslots. It<br>transports common channel signaling and can<br>transport channel associated signaling using<br>NSTA unsignaled trunks for non-switched<br>voice gateways                                                                                                    |
| NTHR23CA or<br>NTHR23DA for ISP<br>handoff | The 12-port DS3 ATM function processor (FP)<br>has three cable bundles bundle and with an<br>8W8 mini-coax cable connector at one end<br>and an 8W8 or BNC connectors at the other<br>end. It supports ATM user-to-network<br>interfaces (UNIs). Ports can operate on either<br>side of the user/network boundary. It provides<br>interfaces for Nortel Multiservice<br>Switch-to-Nortel Multiservice Switch<br>communication and for communication<br>between Nortel Multiservice Switch nodes and<br>external ATM devices. It supports ATM<br>interfaces that can support Nortel Multiservice<br>Switch trunks or ATM bearer services. It can<br>provide hitless services when configured for<br>1-for-1 equipment protection.                                                                                                    |

| PEC                                                              | Description                                                                                                    |
|------------------------------------------------------------------|----------------------------------------------------------------------------------------------------|
| NTHW44AA                                                         | <ul> <li>The 16-port OC-3/STM-1 POS and ATM FP supports the following features:</li> <li>ATM services with network-to-network interfaces (NNIs), which enable using the FP for trunking</li> <li>full line rate of 2.5 Gbit/s for DPRS logical trunk frame forwarding - when configured for dual-FP (inter-card) line automatic protection</li> <li>ATM hitless services (hot standby)</li> </ul>                                      |
| NT0X70AA - NA TM<br>processor<br>NT0X70BA - intl TM<br>processor | This processor card is used in the TM, MTM,<br>DRAM, and the STM. It performs or controls<br>all of the operations accomplished by the<br>components of the STM. It also store the load<br>and includes circuits that generate the clock<br>signal, check parity, and perform<br>synchronization. The NT0X70BA is the<br>international card.                                                                                           |
| NT2X06AA                                                         | A power converter (5V/40 A) card, located in<br>the MTM and RMM shelves, receives a<br>nominal -48V input and converts it to a<br>regulated 5-V output. The card monitors the<br>output and shuts down the converter if the<br>output exceeds a recommended threshold. If<br>the converter is used with a frame supervisory<br>panel (FSP), the shutdown continues until the<br>RESET button on the converter faceplate is<br>pushed.  |
| NT2X09AA                                                         | The 5V 40Amp power converter produces five<br>outputs (-5V, -15V, +5V, +12V, and +24V dc).<br>This pack is used in the TM, MTM, DRAM,<br>STM, and RMM modules.                                                                                                    |
| NT2X45AA or<br>NT2X45AB                                          | The trunk module (TM) interface card is used<br>in the TM, MTM, DRAM, and OAU shelves.<br>The TM interface card serves as the network<br>interface for both planes of the network. In<br>addition to providing two 2-way interfaces for<br>the two transmission paths from both network<br>planes, it contains message registers, bit and<br>channel timing circuits, parity-checking<br>circuits, and circuits<br>that reformat data. |
| NT2X53AA                                                         | The trunk module (TM) control card is used in<br>the TM MTM, DRAM, and OAU shelves. This<br>card includes message registers as well as bit<br>and channel timing, parity-checking, and<br>data-reformatting circuit. This circuit includes<br>three controllers that handle trunk, network,<br>and integrity messages, and it generates<br>enabling signals for the 30 individual trunk<br>interfaces.                                 |
| NT2X59AA or<br>NT2X59BA                                          | The A-law TM CODEC with BT tones card is<br>used in the TM, MTM, RMM, DRAM, and OAU<br>shelves. The card codes pulse amplitude<br>modulation (PAM) signals into PCM and<br>decodes PCM signals into PAM signals. The<br>card also produces PCM tones for signaling<br>and supervision purposes. The NT2X59EA is<br>the DMS-250 CODEC.                                                                                                  |

| PEC                                      | Description                                                                                                    |
|------------------------------------------|----------------------------------------------------------------------------------------------------|
| NT2X70AA                                 | A dc-to-dc regulated power converter card. It<br>works from a -48V dc input and supplies<br>voltages of +5V, -5V, +12V, and -12V, each<br>with a common ground. Some features<br>include fixed current limiting,<br>over-voltage/under-voltage shutdown, an<br>interlock (to ensure that 5V is present before<br>+12V) and dc isolation between input and<br>output. An on-off-reset switch (Converter Fail)<br>LED is provided to operate in conjunction with<br>a frame supervisory panel (FSP) power<br>control and alarm circuit. CAUTION: When<br>replacing a NT2X70AF Power Converter,<br>follow the replacement procedures within the<br>NTP. |
| NT1X80AA - 2 Mbyte<br>NT1X80BA - 8 Mbyte | The enhanced digital recorded<br>announcement machine card (EDRAM)<br>provides voice messages to the user. The<br>NT1X80AA provides 4.3 minutes of<br>announcement time and 30 announcement<br>channels. The NT1X80AA is positioned as a<br>peripheral module (PM) to the DMS (a digital<br>trunk module (DTM). The card is located in a<br>provisional trunk slot of the maintenance trunk<br>module (MTM), the services trunk module<br>(STM), or the integrated services module<br>(ISM). The card has its own DS30 link and is<br>connected to the network by means of a direct<br>cable.                                                        |
| NT2X48                                   | A digital 4-channel dual-tone multifrequency<br>(DTMF) or digitone (DGT) receiver.<br>NT2X48AA = DTMF; NT2X48AB = DGT;<br>NT2X48BB = ESA DGT; NT2X48CA = A-law<br>DTMF receiver (international—Turkey);<br>NT2X48CB= DTMF for British Telecom;<br>NT2X48CC A-law DTMF for U.K.                                                                                                    |
| NT3X09                                   | The Metallic Test Access (MTA) card provides<br>8 by 8 two wire metallic matrix for cross<br>connection between the test equipment, test<br>card, line and line card.                                                                                                    |
| NTAX78AB or<br>NTAX78BA                  | The Enhanced time switch (ETS) card is<br>functionally equivalent to the NT6X44CA time<br>switch card. As of NA003, the NTAX78<br>replaces the NT6X44 that will implement DTA<br>for ESMU or SMA. As of NA004, SMA<br>interfacing TR-303 compliant terminals<br>require the NTAX78 card. The ETS card is<br>required to perform ISDN DTA functions on an<br>ESMU or any subtending RCU ISDN lines.                                                                                                    |

| PEC                     | Description                                                                                                    |
|-------------------------|----------------------------------------------------------------------------------------------------|
| NTBX01AB or<br>NTBX01AC | This enhanced ISDN card is a redesign of the<br>ISDN signaling pre-processor (ISP) card.<br>Memory size and processor speed have been<br>increased to meet changing system<br>requirements. The card provides interfaces<br>both to the signaling processor (SP) and to the<br>speech bus. It terminates a single messaging<br>link for each D-channel handler (DCH) and<br>processes layer-3 information. Signaling<br>information that is extracted by the DCH is<br>sent to the master processor (MP) by way of<br>the enhanced ISDN signaling pre-processor<br>(EISP).                         |
| NTBX02BA                | The D-channel handler card is the main<br>interface to all D-channels through the speech<br>bus. The DCH sets up communication with an<br>ISDN terminal on request from the terminal or<br>the line group controller (LGC) master<br>processor (MP). NTBX02BA is an enhanced<br>DCH card.                                                                                                    |
| NTMX76                  | This message and tone generator card<br>provides DMSX and HDLC messaging<br>capability, and tone generation for DMS-100<br>XMS-based peripheral modules. It is a hybrid<br>of features in the NT6X69 & NT6X42, with<br>added logic for extra features. The AB version<br>is required if the RSC-S will also support<br>Spontaneous Call Waiting Display (SCWID)<br>based on an Analog Display Services<br>Interface (ADSI) service. The AB version is<br>also required in the LTC or LGC that supports<br>the Star Remote. The AD version is used in<br>the TOPS Voice over IP Gateway peripheral. |
| ΝΤΜΧ77ΑΑ                | The unified processor card replaced the NT6X45, NT6X46, and the NT6X47 cards with the XPM PLUS Upgrade. The NTMX77AA is a 68020-based unified processor (UP) CP. The NTMX77AA is the main processing unit in the central processor and memory (CPM) shelf. It controls all the service packs, and the trunks and lines, and communicates with the central control.                                                                                                    |
| NTSX05AA                | A new revolution XPM Processor with 64 MB<br>of DRAM that replaces the NTMX77 Unified<br>Processor. It is ten times faster. It is equipped<br>with NTSX06BA 60 MB or NTSX06CA 120MB<br>Packlet Cards, or NTSX06AA Filler Packs<br>when not equipped. It also features an<br>Ethernet connection through the backplane for<br>linkage to IP networking equipment.                                                                                                    |

| PEC    | Description                                                                                                    |
|--------|----------------------------------------------------------------------------------------------------|
| NT6X40 | The DS30 network interface (NI) card, found<br>in the DTC, LGC, LTC, SMA, SMU, SMR,<br>LTCI/DTCI, TMS, and RCC shelves, is<br>available in two versions: the NT6X40AB<br>(NT6X40AA is MD'd) eight port card and the<br>NT6X40AC 16 port card. The card provides a<br>central-side (C-side) interface for DS30 links<br>to the network. Each port of a DS30 NI card<br>provides a two-way voice and data interface<br>and contains a looparound circuit for fault<br>isolation. Note: If equipped with SLC-96<br>6X85AA CPs, replacethe 6X40AA/AB/AC with<br>a 6X40BA in slot 22. If equipped with SLC-96<br>6X85AB CPs, then 6X40AA/AB/AC packs can<br>be left in.                        |
| NT6X41 | The speech bus formatter card, found in the<br>DTC, LGC, LTC, SMA, SMU, SMR,<br>LTCI/DTCI, TMS, and RCC shelves, consists<br>of two sections: the clock section and the<br>formatting section. The clock section<br>generates the 10.24-MHz shelf clock. The<br>formatting section of the card provides<br>parallel-to-serial conversion of the encoded<br>voice signals received from the CSM interface<br>card and destined for the C-side links. It also<br>provides serial-to-parallel conversion of the<br>encoded voice signals received from the<br>C-side interface cards, network plane<br>selection, parity error generation for test<br>purposes, and T1 clock generation.     |
| NT6X42 | The CSM card, found in the DTC, LGC, LTC,<br>SMA, SMU, SMR, LTCI/DTCI, TMS, and RCC<br>shelves, performs several functions. It<br>extracts the CSM bit from the C-side<br>channels, assembles the CSM for each<br>channel, and inserts the CSM into the<br>outgoing C-side bytes. The CSM CP also<br>performs parity checking on all incoming<br>bytes, as well as parity generation on all<br>outgoing bytes.                                                                                                    |
| NT6X43 | The messaging interface card, an older<br>messaging card found in the SMA, SMR,<br>SMU, LTCI/DTCI, TMS, and RCC shelves,<br>provides interface for the parallel speech bus<br>and extracts control messages received on<br>channel zero from the control module (CM).                                                                                                    |
| NT6X44 | The time switch TS, found in the DTC, LGC,<br>LTC, SMA, SMU, SMR, LTCI/DTCI, TMS, and<br>RCC shelves, card converts between the<br>serial stream that is received from (or<br>transmitted to) the DS30 interface card or DS1<br>interface card and the parallel stream that is<br>used on the internal speech bus. When<br>controlled by the SP, the TS also associates<br>any of the DS30 interface cards and DS1<br>interface cards with any of the time slots on<br>the parallel speech bus and transfers data<br>between the associated channel and the time<br>slot. NA6X44AA not acceptable for PCL loads.<br>See the NTAX78 ETS card used for ISDN PRI<br>and Digital Test Access. |

| PEC    | Description                                                                                                    |
|--------|----------------------------------------------------------------------------------------------------|
| NT6X48 | The DS30A interface card, located in the LGC, LTC, LTCI/DTCI, RCC, MSB7, and TPC contains ten separate ports. Each port provides a two-way voice and data interface and carries a 32-channel, 2.56-Mbps bit stream. Each DS30A port contains a looparound circuit for fault isolation.                                                                                                    |
|        | Note: For further information on the following<br>NT6X50 card DIP switch settings, see the<br>"DIP Switch Settings for the 6X50 & 6X85<br>DS1" within this QRG.                                                                                                    |
| NT6X50 | (see previous note) — The DS1 card, found in<br>the DTC, LGC, LTC, SMA, SMR, LTCI/DTCI,<br>HIE, TMS, and RCC shelves, contains 2 DS1<br>ports. One to ten cards provisionable for each<br>LTC module provides 2-way voice and data<br>interface, looparound paths, Xmission of local<br>alms, detection of remote alarms, and<br>detection of error conditions such as loss of<br>synchronization, bipolar errors, and slips.<br>Note: It has been reported that 6X50AA cards<br>below release #OU can cause slips. The<br>NT6X50AB card is the DS1 Extended Super<br>Frame (ESF) interface card. The NT6X50BA<br>will be required for ISDN-3 applications. The<br>NT6X50EC is used to provide near-end echo<br>cancellation on one or more DS1 trunks. |
| NT6X69 | Common peripheral processor messaging<br>protocol and tone card, found in the DTC,<br>LGC, LTC, SMA, SMR, SMU, LTCI/DTCI,<br>MSB7, TMS, and RCC shelves, provides<br>interface for the parallel speech bus and<br>extracts control messages received on<br>channel zero from the control module (CM).<br>See the PEC codes within this QRG for a list<br>of the NT6X69 cards available.                                                                                                    |
| NT6X70 | The continuity tone detector card detects<br>tones that are used in call processing to verify<br>the continuity of the voice/data path between<br>LTCs. It monitors and records the frequency<br>and level of the tones. The continuity tone<br>detector CP retains this data for use by the<br>XPM processor CP in the LTC.                                                                                                    |
| NT6X78 | The CLASS modem resource card, found in<br>SCMs, provides various residential (RES)<br>enhanced features and can be provisioned in<br>slot 16 of the SMU shelf. The CMR card is<br>required if the calling number delivery (CND)<br>feature is being provisioned.                                                                                                    |
| NT6X92 | The UTR is a 32-channel tone receiver, found<br>in the DTC, LGC, LTC, SMA, SMR, SMU,<br>LTCI/DTCI, MSB7, TMS, and RCC shelves,<br>detects a variety of tones, including dual-tone<br>multifrequency (DTMF) and multifrequency<br>(MF). Tone samples are switched onto the<br>parallel speech bus                                                                                                    |

| PEC    | Description                                                                                                    |
|--------|----------------------------------------------------------------------------------------------------|
| NTMX72 | A power converter provides +5 V, +12 V, -12<br>V power for the RCC2 and GPP CPM shelves.<br>The NTMX72AA pack has test points, a reset<br>switch, and power fail LED while the<br>NTMX73AB has only a fail and active LED.                                                                                                    |
| NTMX73 | This pulse code modulation (PCM) signaling<br>pack controls all low-level PCM and DS1<br>signaling tasks, and it generates the system<br>clock. The PCM and DS1 signaling tasks<br>include link maintenance, receiving and<br>sending derived data link (DDL), and receiving<br>and sending ABCD bits. It supports DS1 and<br>PCM30 trunks on both the core side (C-side)<br>and the peripheral side (P-side). This pack<br>replaces the 6X28, 6X41, 6X44, and 6X86<br>packs, either partially or totally.                                                                                                    |
| NTMX75 | This enhanced matrix pack performs all<br>speech channel switching functions for the<br>RCC2 and GPP CPM shelves. Those<br>functions include: providing digital<br>connections between all C- and P-side<br>channels, moving ABCD bits from the DS1<br>ports to the SIGP pack, supporting the parallel<br>buses for service circuits, selecting C-side<br>input and output links and channels, and<br>selecting P-side link connections. The DA<br>pack version is needed for the 16 to 20 C-side<br>DS1 upgrade for the RCC2.                                                                                                    |
| NTMX79 | This DS30 extender pack transfers signals between the main RCC2-EXT shelf and the packs placed in the extension shelf of the RCC2 and GPP CPM extension shelf, and provides +5 V and +12 V or $-12$ V of power.                                                                                                    |
| NTMX87 | The quad frame carrier card provides a DS1<br>interface between the SMA2 shelf and the<br>RDT, and the RCC2 and the RSC. It also<br>supports the GPP CPM for PCM30. The<br>NTMX87 is a normal sized circuit card that<br>contains four slots (0-3) in its faceplate.<br>Smaller-sized circuit cards known as dual DS1<br>NTMX81 or PCM30 NMTX82 packlets are<br>inserted into these slots to supply the<br>NTMX87AA with its functional identity. Each<br>NTMX87 holds a maximum of four dual DS1<br>or PCM30 packlets. Each packlet has two<br>ports for a total of 8 ports per card. The BA<br>version is needed for the 16 to 20 C-side DS1<br>RCC2 upgrade. |
| NT6X80 | The pad/ring card, found in SCMs, generates<br>ringing frequency instructions using PCM.<br>The frequencies are switched by the TS card<br>onto the DS1 channels which are associated<br>with the subscriber loops that are to be rung.                                                                                                    |

| PEC                     | Description                                                                                                    |
|-------------------------|----------------------------------------------------------------------------------------------------|
| NT6X81                  | The A/B interface card, found in SCMs,<br>inserts and extracts A and B bits from the PCM<br>stream. These per-channel signaling bits are<br>used for ringing, hook status detection, and, in<br>some instances, ANI and coin functions.                                                                                                    |
|                         | Note: For further information on the following<br>NT6X85 card DIP switch settings, see the<br>"DIP Switch Settings for the 6X50 & 6X85 DS1<br>Cards" within this QRG.                                                                                                    |
| NT6X85                  | (see previous note) — The SLC-96 DS1<br>interface card contains two DS1 ports. One to<br>ten cards are provisionable for each SMS,<br>SMS-R, or SMU module. The DS1 interface<br>card operates in one of two modes: (1) DDL<br>mode and (2) non-DDL mode. Each port<br>provides a two-way voice, data, and signaling<br>interface. The card provides looparound<br>paths for each DS1 port to allow isolation of<br>faults. It also provides transmission of local<br>alarms and the detection of remote alarms as<br>well as detection of error conditions such as<br>loss of synchronization, bipolar error, and slip. |
| NT6X86                  | The A/B interface card, located in the SCMs,<br>inserts and extracts A and B bits from the PCM<br>stream. These per-channel signaling bits are<br>used for ringing, hook status detection, and, in<br>some instances, ANI and coin functions.<br>NT6X86AB card is required for XPM PLUS<br>upgrades.                                                                                                    |
| NT8X18AA                | DS30A C-side Interface Card, located in the SMS-R shelf, connects to the RSC.                                                                                                    |
| NT9X79AA or<br>NT9X79BA | NT9X79AA is a frame transport bus (F-bus)<br>extension paddle board. Both are located<br>behind the NT9X74 (F-bus repeater card) in<br>the top and middle link interface shelves (LIS)<br>of the link interface module (LIM). The<br>NT9X79BA is located behind the NT9X73AA<br>(rate adaptor) in the LMS shelf.                                                                                                    |
| ΝΤ9Χ96ΑΑ                | The link interface shelf (LIS) frame transport<br>bus (F-bus) controller card, NT9X96AA, in<br>conjunction with a NT9X98AA paddle board<br>(LIS fiber interface), allows the LIS to connect<br>directly to the DMS-bus by means of a fiber<br>cable.                                                                                                    |
| ΝΤ9Χ98ΑΑ                | The link interface shelf (LIS) fiber interface<br>paddle board provides a direct link by a fiber<br>cable between the link interface shelf and the<br>DMS-bus.                                                                                                    |
| NTDX16AA                | The +5V dual power converter can provide full<br>redundancy for an LPP/LIS shelf. If one<br>NTDX16 power converter fails, or requires<br>power-down or replacement, the other<br>NTDX16 power converter supplies power for<br>the entire LPP or LIS shelf.                                                                                                    |

| PEC                                                                                                    | Description                                                                                                    |
|----------------------------------------------------------------------------------------------------|----------------------------------------------------------------------------------------------------|
| NT9X74AA                                                                                               | The Frame transport bus (F-bus) repeater<br>card, located within the LIU7 shelves, reclocks<br>and repeats all F-bus correspondence<br>between the intershelf F-bus and the intrashelf<br>F-bus. The NT9X74BA version of the repeater<br>card is similar to the AA version with the<br>exception that the far-end F-bus terminations<br>have been removed and placed on the<br>NTEX20AA and BA. The NT9X74CA version<br>of the repeater card is similar to the BA version<br>with the added firmware function of querying<br>the identification (ID) PROM of the<br>NTEX20AA and BA. The NT9X74DA<br>supersedes the NT9X74CA by adding<br>channel bus (C-bus) terminations for link<br>peripheral processor (LPP) channel access. |
| NT9X63AA or<br>NT9X63BA                                                                                | This OC-3 interface paddle board is used to<br>connect the CMIC links (OC-3) between MS &<br>XA-core NTLX05 CMIC packlet.                                                                                                    |
| NT9X13DG                                                                                               | This CPU 20-MHz processor card performs<br>special applications in the junctor network<br>(JNET), enhanced network (ENET), single<br>shelf link peripheral processor (SS LPP), and<br>link interface module (LIM).                                                                                                    |
| NTFX30AA                                                                                               | The IOM controller card (NTFX30), located in<br>slot 3 of the ISM shelf, contains hardware and<br>firmware to support 16 general purpose ports.<br>The ports include the RS-232C, V.35, current<br>loop and PERTEC. The hardware and<br>firmware also support two DS-30 links to the<br>message switch (MS) and two optional<br>external SCSI devices on the storage media<br>card. The NTFX30 controls the entire<br>operation of the IOM.                                                                                                    |
| NTFX31AA                                                                                               | The IOM Paddle Board (NTFX31) contains the<br>power feed circuits. The Paddle Board<br>contains a maximum of 16 smart connectors<br>and circuits. The Paddle Board implements a<br>local loopback for diagnostic purposes. The<br>Paddle Board is at the rear of the ISM shelf<br>backplane at the slot 3 position.                                                                                                    |
| NTFX32AA media card<br>NTFX32BA DDU<br>packlet<br>NTFX32CA DAT<br>packlet<br>NTFX32CB PCMCIA<br>module | The storage media card (NTFX32AA)<br>occupies slot 4 of the ISM shelf. This card has<br>slots for plug-in digital audio tape (DAT)<br>(NTFX32CA) and disk drive unit (DDU)<br>(NTFX32BA) plug-in units.                                                                                                    |
| NTFX34AA                                                                                               | RS-232C Smart Connector Assembly con-<br>taining IOM to RS-232C message protocol<br>conversion circuit. The NTFX34AA smart<br>connector has a 6 pin teledapt connector on<br>the IOM side (C side) and a DB25M (male)<br>connector on the device side (P side). This<br>converts the IOM link into a standard SR232C<br>protocol for interface with Printer, VDU and<br>Modem devices.                                                                                                    |

| PEC      | Description                                                                                                    |
|----------|----------------------------------------------------------------------------------------------------|
| NTFX35AA | V.35 Smart Connector Assembly containing<br>IOM to V.35 message protocol conversion cir-<br>cuit. The NTFX35AA smart connector has a 6<br>pin teledapt connector on the IOM side (C<br>side) and a DB25M (male) connector on the<br>device side (P side). This converts the IOM<br>link into a standard V.35 protocol for interface<br>with Modem devices. Since the industry stan-<br>dard for V.35 protocol is a 34 pin connector, a<br>NTFX3505 passive adapter is required to do<br>the 25 pin to 34 pin conversion. |
| NTFX3505 | Passive Adapter to allow a 25 pin, V.35 con-<br>nector to connect with a 34 pin, V.35 connec-<br>tor. The V.35 smart connector (NTFX35AA)<br>has a 25 pin connector and the NTFX3505<br>adapter may be needed to connect to devices<br>that have the standard V.35 34 pin connec-<br>tors.                                                                                                    |
| NTFX35BA | 512Kbps Compatible Smart Connector for<br>use in specific requirements for 512Kbps<br>Synchronous Communications support on<br>IOM. Supports X.25 links at 512Kbps syn-<br>chronous speed for up to a maximum of 2<br>links per IOM.                                                                                                    |
| NTFX3506 | Passive Adapter to allow a 25 pin, 512Kbps<br>connector to connect with a 34 pin,V.35 con-<br>nector. The 512Kbps Smart Connector<br>(NTFX35BA) has a 25 pin connector and the<br>NTFX3506 adapter may be needed to con-<br>nect to devices that have V.35 34 pin connec-<br>tors.                                                                                                    |
| NTFX38AA | Current Loop Smart Connector providing 20<br>mA current loop to the FSP portable VDU<br>jacks on each FSP or MSP. Contains IOM to<br>Current Loop protocol conversion circuitry.                                                                                                    |
| NTFX36AA | PERTEC Smart Connector Assembly con-<br>taining IOM to PERTEC protocol conversion<br>circuit for 9 track MTD support.<br>If the PERTEC device is cabinetized the<br>PERTEC Smart Connector is mounted inside<br>the cabinet, on the right hand side upright,<br>looking from the rear. The PERTEC SC to<br>bulkhead (CIOE) connection is made using<br>the cable NT0X4321 (length=2.5 feet). Both<br>the NT0X4320 and the NT0X4321 cables are<br>included in the NTRX33DX and NTRX33DW<br>Retrofit Kits.                 |

| PEC      | Description                                                                                                    |
|----------|----------------------------------------------------------------------------------------------------|
| NTFX39AA | CISM Bulkhead One-to-Nine Cable Splitter<br>Unit-This connection unit is mounted on<br>CISM bulkhead, and connects with one<br>NTFX40HA (1 cable split into 4 cables with 4<br>connectors)to IOM Paddleboards on the ISM<br>Shelf. This units printed circuit board includes<br>the EMI filtering elements and eliminates the<br>current bulkhead filter adapters for those bulk-<br>head positions that are used for IOM connec-<br>tions. The NTFX39AA converts connectors<br>5,6,7,8 on the existing bulkhead to 4 groups<br>of 9 connectors, 1 connector for MS and 8 for<br>IOM ports. |
| NTFX40UC | SC Extension Cable- This cable is required<br>from the RS232 SC to location J16 on the<br>DS6 modem shelf in MIS or CMIS because of<br>spacing requirements.                                                                                                    |
| NTFX40UD | Smart Connector DB25F Gender Adapter<br>Cable - This cable is used with NTFX34AA<br>SC to connect IOM to modems equipped with<br>25 pin male connector. Also used to connect<br>IOM to older printer types. Refer to EMS<br>NTFX4101 for accepted printer types.                                                                                                    |
| NTFX40UE | Smart Connector Female to Male RS-232<br>Roll Over Cable - required to connect the<br>Smart Connectors to the MAP terminals or<br>printers. Provide this cable if a DB25M end is<br>required to connect into a DB25F equipped<br>MAP terminal device                                                                                                    |
| NTFX40UF | Smart Connector Female to Female RS-232<br>Roll Over Cable - required to connect the<br>Smart Connectors to the MAP Terminals or<br>printers. Provide this cable if a DB25F end is<br>required to connect into a DB25M equipped<br>MAP terminal device                                                                                                    |
| NTFX40HD | Current Loop Interface Cable Assembly. This<br>cable connects the NTFX38AA current loop<br>SC to the AXU bulkhead to provide 20mA cur-<br>rent loop interface from IOM to AXU. The<br>NTFX38AA is only used to support the porta-<br>ble VDU which plugs into the jacks located on<br>the MSPs and FSPs throughout the office.<br>This cable is only used on CISMs, and runs<br>from the CISM bulkhead Port 0(if first two<br>IOMs in an initial office) to the AXU bulkhead<br>connector xx located in the same CISM.                                                                      |
| NTZZ40AJ | IOM Storage Media Card Kit - this building<br>block contains one NTFX32AA SMC, one<br>NTFX40HB Cable Assy., one P0831733 Des.<br>Label and four 2X4 Connector Shrouds<br>(A0337195). Use this building block which<br>includes these miscellaneous provisionable<br>items when ordering the Storage Media Card.                                                                                                    |

| PEC                                                                                                    | Description                                                                                                    |
|----------------------------------------------------------------------------------------------------|----------------------------------------------------------------------------------------------------|
| NTFX40UG                                                                                                    | ISM Retrofit Kit for IOM (Filter Card Version) -<br>for field upgrades to CISM, allows for IOM<br>provisioning on ISM Shelves. The<br>NTFX40UG contains one NTFX40HJ Cable<br>Assembly, 4 NTFX39CA IOM Choke cards,<br>and miscellaneous hardware. The NTFX40HJ<br>Modified ISM Harness is used to connect two<br>IOM Paddleboards to the bulkhead to modify<br>existing CISMs to accommodate one or two<br>IOMs. |
| NTFX40UB                                                                                                    | ISM Retrofit Kit for IOM (Frame) - for field<br>upgrades to ISME, allows for IOM<br>provisioning on ISM Shelves. The NTFX40UB<br>contains miscellaneous hardware.                                                                                                    |
| NTFX40HC                                                                                                    | Cable Harness for CISM to connect two IOM<br>Paddleboards to the bulkhead, included on<br>newly manufactured CISMs.                                                                                                    |
| NT0X96LE                                                                                                    | Provides same current loop functionality of<br>the above NTFX40HD but is used in a frame<br>based/ISME/NTFX40BA environment. This<br>cable connects the NTFX38AA SC directly to<br>the NT3X89AC and higher AXU panel.                                                                                                    |
| NT0X96MK                                                                                                    | Provides same current loop functionality of<br>the above NT0X96LE but connects the<br>NTFX38AA SC directly to the NT3X89AA/AB<br>AXU panels.                                                                                                    |
| NT9X78AA thru DA                                                                                                    | These DS-0A interface paddle boards are<br>contained in the link interface unit (LIU7) of the<br>link interface modules of the signaling transfer<br>point (STP) switch or the SNSE ENET shelves<br>when equipped with LIUs. The DS-0 interface<br>provides layer-1 functions such as level<br>shifting drivers/receivers between the<br>signaling terminal (ST) and a digital line.                              |
| NT9X77AA replaced<br>by NT9X7204,<br>NT9X76AA,<br>NT9X77AB,<br>NT9X84AA,<br>NT9X85AA,<br>NT9X96AA,<br>NT9X98AA,<br>NTEX01AB,<br>NTEX22BA<br>see below for details | The NT9X77AA paddle board, like the<br>following NT9X78 PB, provides the electrical<br>interface between the LIU and the CCS7<br>signalling link (SL).                                                                                                    |
| NT9X7204 replaces<br>NT9X77AA                                                                                                    | LIU shelf                                                                                                    |
| NT9X76AA replaces<br>NT9X77AA                                                                                                    | LIU7 CCS7 High-Speed Signaling Terminal (HST)                                                                                                    |
| NT9X77AB replaces<br>NT9X77AA                                                                                                    | LIU7 V.35 Interface Paddleboard (external mux)                                                                                                    |
| NT9X84AA replaces<br>NT9X77AA                                                                                                    | EIU Ethernet Interface card                                                                                                    |

| PEC                                       | Description                                                                                                    |
|-------------------------------------------|----------------------------------------------------------------------------------------------------|
| NT9X85AA replaces<br>NT9X77AA             | EIU Ethernet Interface paddleboard                                                                                                    |
| NT9X96AA replaces<br>NT9X77AA             | LIS FBus controller card for shelf bus                                                                                                    |
| NT9X98AA replaces<br>NT9X77AA             | LIS fiber interface paddleboard for shelf bus                                                                                                    |
| NTEX01AB replaces<br>NT9X77AA             | Enhanced Multipurpose Cabinet                                                                                                    |
| NTEX22BA replaces<br>NT9X77AA             | LIU7 8-Mbyte IPF<br>For use with external multiplexer                                                                                                    |
| NT9X19AA & BA                             | The AA is a circuit pack filler and the BA is a paddle board filler pack.                                                                                                    |
| NTEX20                                    | The intra F-bus terminator PBs (NTEX20AA<br>and NTEX20BA) provide intrashelf F-bus<br>termination. NTEX20AA provides intrashelf<br>termination for F-bus (A) 0 signals.<br>NTEX20BA provides intrashelf termination for<br>F-bus (B) 1 signals.                                                                                                    |
| NTEX22BA - 8 Mbyte<br>NTEX22CA - 32 Mbyte | The integrated processor & F-bus interface<br>card (IPF) provides a LIU7 link general<br>processor, a dual F-bus interface capability,<br>and is used for LIUs, EIUs, FRIUs, and NUIs.<br>It replaces the NT9X13CA link general<br>processor and the NT9X75AA F-bus to F-bus<br>interface. In regard to the LIU7, the<br>NTEX22BA card is optional in North America,<br>but is required in the United Kingdom. The<br>NTEX22BA is functionally identical to the<br>NTEX22AA, except that the BA card has 8<br>Mbytes of DRAM. The AA card is no longer<br>supported. The upgrade NTEX22BB is<br>functionally identical to the NTEX22AA and<br>BA cards except that the BB card supports<br>32-bit asynchronous P-bus slaves and spared<br>peripherals. The NTEX22CA is a 32MB LIU7<br>Integrated Processor that provides 2.5 to 2.7<br>times the capacity of the 8MB LIU7. The FA<br>version is a 128MB card. |
| NT9X30AA                                  | This is a dc-to-dc +5V 86-A power converter.                                                                                                    |
| NTFX43                                    | The ISM DC converter card provides<br>regulated and protected power supplies<br>required by the ISM shelf. The converted<br>voltages are +5 V, +12 V, +25 V, and -15 V<br>(dc).                                                                                                    |
| NT9X30AB                                  | A global dc-to-dc +5V 86-A power converter.                                                                                                    |

| PEC                                                                                                    | Description                                                                                                    |
|----------------------------------------------------------------------------------------------------|----------------------------------------------------------------------------------------------------|
| NT9X12AD                                                                                                | The CPU port card, located in the SN<br>Computing Module (CM) Processor, SLM, and<br>the SNSE CM/SLM shelves, provides a<br>high-bandwidth communications link between<br>the CPU and message switch. The transport<br>mediums can be either a DS512 fiber optic<br>link, with a 40.96 Mbps capacity or DS30<br>transmission link, with a 2.084 Mbps capacity.<br>A standard configuration consists of four port<br>cards per system, with each half of the<br>processor having two port cards in the card<br>slots immediately adjacent to each processor.<br>The NT9X12AC supersedes the NT9X12AB<br>CPU port card. It adds parity and fault<br>isolation capabilities to the transmit and<br>receive buffers located on the card. |
| NT9X13DD - LPP CPU<br>NT9X13DG - MS<br>Processor                                                        | This CPU 20-MHz processor card, located in<br>the ENET shelf, is a high-performance<br>microcomputer board based on the Motorola<br>MC68020 32-bit microprocessor.                                                                                                    |
| NT9X21AA or<br>NT9X21AB                                                                                 | The CM-bus terminator paddle board contains element identification (ID) PROM.                                                                                                    |
| NT9X22AA or<br>NT9X22CA                                                                                 | The CM subsystem clock paddle board is used in the computing module (CM) of the DMS-core.                                                                                                    |
| NT9X26AA<br>NT9X26AB<br>NT9X26CA                                                                        | The remote terminal interface (RTIF) card<br>monitors and controls the DMS-100<br>SuperNode. It operates in a monitoring mode<br>when the SuperNode equipment is functioning<br>properly. When the equipment fails, a<br>technician uses the remote system to restore<br>service. The remote system connects to the<br>master DMS-Core, which reboots the<br>DMS-bus.                                                                                                    |
| NT9X27AA &<br>NT9X27BA                                                                                  | The CM bus extender paddle board extends<br>the peripheral bus (P-bus) from the<br>NT9X06AA (computing module (CM)<br>processor shelf), used for housing CPU and<br>memory, to the NT9X07AA (CM extension<br>shelf), used for housing the system load unit<br>(SLU). An NT9X27BA card (CM extension<br>shelf bus extender) installed in the extension<br>shelf receives the signals from the NT9X27AA<br>and buffers them onto the extension shelf<br>backplane. Two NT9X27AAs are required on<br>a CM processor shelf for each installed<br>extension shelf.                                                                                                    |
| NT9X31AA and<br>NT9X31AB                                                                                | A global dc-to-dc -5V 20-A power converter.                                                                                                    |
| NT9X35BA - 16K X 16K<br>card<br>NT9X35CA - 16K X 16K<br>card & H bus card<br>NT9X35FA - 4K X 8K<br>card | The Enhanced Network (ENET) 128K crosspoint card performs the nonblocking switching function.                                                                                                    |

| PEC                     | Description                                                                                                    |
|-------------------------|----------------------------------------------------------------------------------------------------|
| NT9X36BA                | The ENET message clock card provides two<br>DS512 message links between the ENET<br>shelf processor and the message switch. It<br>also provides the clocks and timing signals<br>required by the shelf. The card and its<br>associated paddle board NT9X40BA (ENET+<br>quad fiber paddle board) provide two DS512<br>communication links between the ENET shelf<br>and the duplicated message switches (one<br>link per plane). |
| NT9X40BA                | The ENET+ quad fiber paddle board is used to receive, transmit, and repeat four DS512 fiber links.                                                                                                    |
| NT9X40BB                | An enhanced version of the BA card and<br>utilizes the latest version of the DS512<br>treatment receiver controller (DTRC).                                                                                                    |
| NT9X40DA                | This ENET paddle board uses four hard-clad<br>silica (HCS) fibers operating at 650 nm<br>wavelength to provide 2048 channels to the<br>ENET XPT cards. The SPM IF to ENET uses<br>this card.                                                                                                    |
| NT9X41BA                | The 16-port DS30 paddle board links DS30 peripherals to the enhanced network through twisted-pair copper cables.                                                                                                    |
| NT9X46AA                | This parallel computing module (CM) port<br>interface paddle board operates as a pair with<br>one paddle board mounted behind an NT9X12<br>CPU port card and the other mounted behind<br>an NT9X4402 system load module (SLM)<br>controller. An interconnect cable joins the two<br>paddle boards.                                                                                                    |
| NT9X47AA                | This +12V power converter provides power to<br>the NT9X44 system load module (SLM). The<br>card interfaces with DMS-100 alarm circuits<br>using the NT9X03 frame supervisory panel<br>(FSP). The NT9X47AB is the 60V input global<br>version.                                                                                                    |
| NTLX65AA or<br>NTLX65BA | The digital signal processor (DSP) resource<br>module (RM) provides digital signal<br>processing services for the SPM.                                                                                                    |
| NTFX42                  | The ISM processor card ISM processor circuit card is designed to be functionally compatible with the existing TM/MTM service circuit cards. It provides a combined functionality of the NT0X70, NT3X45, NT2X53, and NT2X59 controller cards.                                                                                                    |

| PEC      | Description                                                                                                    |
|----------|----------------------------------------------------------------------------------------------------|
| NT9X75AA | This processor bus (P-bus) to frame transport<br>bus (F-bus) interface (PFI) card is a<br>component of the signal transfer point (STP)<br>link interface unit (LIU7). It provides an<br>interface between P-bus & both instances of<br>the F-bus (F-bus A & F-bus B).             |
| ΝΤ9Χ76ΑΑ | The signaling terminal (ST) card, located<br>within the link interface shelf, is a single board<br>with two processors that handle the data link<br>level functions of the CCS7 protocol. The<br>signaling transfer point (STP) connects to<br>each CCS7 link through an ST card. |

## **Customer support**

## Documentation

Nortel Networks has introduced a new document numbering and naming system for all of its NTPs. Going forward, all new NTPs will adhere to this numbering and naming convention.

Existing NTPs will not be renumbered and renamed, they will continue to be identified using the previous numbering system.

Newly developed NTPs bear a unique alpha-numeric identifier and they are named according to a Nortel Networks-wide documentation naming standard.

The format for the Nortel Networks unique documentation identifier is:

#### NNxxxxx-xxx.

where each "x" represents a numeric character.

Unlike the previous NTP numbering system, the position and value of the numeric characters does not denote a particular product family or information type.

The complete customer documentation set for Carrier Voice over IP Networks consists of several Helmsman collections. All Helmsman collections can be accessed from the Technical Documentation menu at

http://www.nortelnetworks.com/. The collections applicable to Carrier Voice over IP Networks include:

- •the Solution Collections and the Hardware Drawings collection in the Carrier Voice over IP Networks Package (SCS01).
- •the LEC and LET collections in the DMS-100 Carrier Solutions Package (CS01).
- •the EUR collection in the DMS-100 European Solutions Package (EUR01).
- •the UCS collection in the DMS250 Solutions Package (GCS250-01).
- •the Nortel Networks Media Gateway 7400/15000/20000 and Nortel Networks Multiservice Data Manager collections in the Carrier Packet Solution Package (CPS01) -- if you are using Nortel Networks' ATM fabric.
- •the Installation Methods collection in the Installation Methods package (INST01).

The following table provides a list of Carrier Voice over IP NTPs.

| Document number                                                   | Description         |
|-------------------------------------------------------------------|---------------------|
| Solution Documents                                                |                     |
| PLN-09ATM-OSSO<br>SS Advanced<br>Feature Guide ATM                | New Feature Summary |
| ISN09 OSS Guide<br>(intl) Advanced<br>Feature Guide<br>(intlonly) |                     |
| PLN-O9IP-OSS<br>OSS Advanced<br>Feature Guide IP                  |                     |

| Document number                                                                    | Description                                                                                       |
|------------------------------------------------------------------------------------|---------------------------------------------------------------------------------------------------|
| NN10441-100<br>PT-AAL2<br>Solution-level<br>Basics                                 | Solution Overview                                                                                 |
| NN10442-100<br>Packet<br>Trunking/Packet<br>Transit-IP<br>Solution-level<br>Basics | Solution Overview                                                                                 |
| NN10443-100<br>UA-AAL1<br>Solution-level<br>Basics                                 | Solution Overview                                                                                 |
| NN10444-100<br>Integrated Access<br>Cable Solution-level<br>Basics (IAC)           | Solution Overview                                                                                 |
| NN10445-100<br>Integrated Access<br>Wireline<br>Solution-level<br>Basics (IAW)     | Solution Overview                                                                                 |
| NN10446-100<br>Universal Access -<br>IP Solution-level<br>Basics (UA-IP)           | Solution Overview                                                                                 |
| NN10234-100 Car-<br>rier Hosted Services                                           | Solution Overview                                                                                 |
| Upgrading a Carrier<br>Voice over IP<br>Network,<br>NN10440-450                    | Solution Upgrades                                                                                 |
| NN10408-900                                                                        | ATM/IP Solution-level Fault Management.                                                           |
| NN10450-900                                                                        | Carrier VoIP Solutions Disaster Recovery Procedures.                                              |
| NN10275-909                                                                        | Solution Fault Management Logs Reference (6 volumes)                                              |
| NN10324-509                                                                        | Carrier VoIP Operational Configuration: Data<br>Schema Reference (2 volumes)                      |
| NN10409-500                                                                        | ATM/IP Solution-level Configuration<br>Management                                                 |
| NN10400-800                                                                        | ATM/IP Solution-level Accounting (intl)                                                           |
| NN10412-800                                                                        | ATM/IP Solution-level Accounting (NA)                                                             |
| NN10435-501                                                                        | Carrier VoIP Networks Configuration<br>Management: Event Management (NA IAC only)                 |
| NN10401-700                                                                        | ATM/IP Solution-level Performance Management                                                      |
| NN10264-709                                                                        | Carrier VoIP Networks Performance<br>Management Operational Measurements<br>Reference (2 volumes) |
| NN10402-600                                                                        | ATM/IP Solution-level Security and Administration                                                 |

| Document number           | Description                                                                                           |
|---------------------------|----------------------------------------------------------------------------------------------------|
| NN10514-111               | CS 2000 Release ISN09 Software Portfolio<br>(intl only)                                               |
| NN10515-111               | ISN09 (TDM) Software Portfolio<br>(intl only)                                                         |
| 297-9051-599              | ISN09 Peripheral Module Software Release<br>Document (intl only)                                      |
| 297-2663-599              | SN09 Peripheral Module Software Release<br>Document (NA only)                                         |
| PLN-SN09-004              | SN09 Release Change Reference Manual - DMS on Carrier VoIP                                            |
| NN10004-512               | OSS Gate User Guide                                                                                   |
| Engineering<br>Guidelines | This document can be accessed via www.nortelnetworks.com/helmsman.                                    |
|                           | When you have logged in using your customer id,<br>you will be faced with the Collection Access site. |
|                           | Click on the point directly beneath the statement                                                     |
|                           | To Request Access to:<br>BCM/Norstar;<br>Periphonics Doc.;                                            |
|                           | SEB/Eng. Guidelines;<br>Job Specs and Drawings;                                                       |
|                           | and you will be forwarded to a document controller who can arrange access.                            |
| Component Docume          | nts                                                                                                   |
| Overview documents        |                                                                                                    |
| NN10023-111               | Call Agent Basics                                                                                     |
| NN10355-111               | CBM 850 Basics                                                                                        |
| NN10448-111               | CS 2000 Basics                                                                                        |
| NN10018-111               | CS 2000 Core Basics                                                                                   |
| NN10368-111               | CVoIP Database Module Basics                                                                          |
| NN10369-111               | CVoIP Management Module Basics                                                                        |
| NN10370-111               | CVoIP System Management Console User Guide                                                            |
| NN10016-111               | DPT- SPM (ATM) Basics                                                                                 |
| NN10015-111               | IW- SPM (IP) Basics                                                                                   |
| NN10014-111               | IW-SPM (ATM) Basics                                                                                   |
| NN10411-111               | International Spectrum Peripheral Module<br>Program                                                   |
| HLM-1771-PMA              | Setup and Use of Carrier Performance Monitoring<br>Architecture (PMA) for SPMs                        |
| NN10329-111               | IEMS Basics                                                                                           |

| Document number         | Description                                                                                                    |
|-------------------------|----------------------------------------------------------------------------------------------------|
| NN10189-111             | GWC Basics                                                                                                    |
| NN10190-113             | Lawful Intercept Basics (NA only)                                                                                                    |
| NN10013-111             | MG4000 Basics                                                                                                    |
| NN10011-111             | MG9000 Basics                                                                                                    |
| NN10323-111             | MS 2010 Basics                                                                                                    |
| NN10035-111             | Multimedia Communication Server 5200 Border<br>Control Point 7000 Series Basics<br>(This document upersedes CVoIP RTP Media<br>Portal Basics, NN10367-111.)     |
| NN10028-111             | Nortel Networks Multiservice Switch 15000,<br>Media Gateway 15000 and Nortel Networks<br>Multiservice Data Manager in Carrier VoIP<br>Networks Basics (NA only) |
| NN10025-111             | SAM21 Shelf Controller Basics                                                                                                    |
| NN10333-111             | Session Server Basics - Trunks                                                                                                    |
| NN10427-111             | Session Server Basics - Policy Controller                                                                                                    |
| NN10012-111             | SPM Basics (NA only)                                                                                                    |
| NN10024-111             | STORM Management Basics                                                                                                    |
| NN10010-111             | UAS Basics                                                                                                    |
| NN10008-111             | USP Basics                                                                                                    |
| NN10009-111             | USP Compact Basics                                                                                                    |
| USPc10 SN09<br>RelNotes | USP Compact 10 SN09 Release Notes                                                                                                    |
| USPc SN09<br>Readme     | USP Compact 10 SN09 Readme Notes                                                                                                    |
| Product Upgrades doo    | cuments                                                                                                    |
| NN10065-461             | Call Agent Upgrades                                                                                                    |
| NN10347-461             | Core and Billing Manager 850 Upgrades                                                                                                    |
| NN10061-461             | CS 2000 Upgrades                                                                                                    |
| NN10060-461             | CS2 Core Upgrades                                                                                                    |
| NN10057-461             | DPT-SPM (IP) Upgrades                                                                                                    |
| NN10058-461             | DPT-SPM (ATM) Upgrades                                                                                                    |
| NN10235-461             | Ethernet Routing Switch 8600 Upgrades                                                                                                    |
| NN10196-461             | GWC Upgrade                                                                                                    |
| NN10326-461             | IEMS Upgrades                                                                                                    |
| NN10055-461             | IW-SPM (ATM) Upgrades                                                                                                    |

| Document number                    | Description                                                                                                    |
|------------------------------------|----------------------------------------------------------------------------------------------------|
| NN10056-461                        | IW-SPM (IP) Upgrades                                                                                                    |
| NN10054-461                        | MG4000 Upgrades                                                                                                    |
| NN10048-461                        | MG9000 Upgrades                                                                                                    |
| NN10335-461                        | MS 2010 Upgrades                                                                                                    |
| NN10070-461                        | Upgrading the Nortel Networks Multiservice<br>Switch 15000 in Carrier Voice over IP Networks<br>(NA only)                  |
| NN10366-461                        | Nortel Networks Multiservice Data Manager in<br>Carrier Voice over IP Networks Upgrade Guide<br>(Media Gateway 7480/15000) |
| NN10185-461                        | Upgrading Nortel Networks Multiservice Data<br>Manager in Carrier Voice over IP Networks                                   |
| NN10419-461                        | Upgrading MSS 15000 and MG 15000/20000 in<br>IP Solutions                                                                  |
| NN10067-461                        | SAM21 Shelf Controller Upgrades                                                                                            |
| NN10053-461                        | SPM Upgrades                                                                                                    |
| NN10066-461                        | STORM Upgrades                                                                                                    |
| NN10431-461                        | Session Server - Policy Controller Upgrades                                                                                |
| NN10349-461                        | Session Server - Trunks Upgrades                                                                                           |
| NN10047-461                        | UAS Upgrades                                                                                                    |
| NN10045-461                        | USP Upgrades                                                                                                    |
| NN10046-461                        | USP Compact Upgrades                                                                                                    |
| Product Fault Management documents |                                                                                                    |
| NN10087-911                        | Call Agent Fault Management                                                                                                |
| NN10351-911                        | CBM Fault Management                                                                                                    |
| NN10083-911                        | CS 2000 Fault Management                                                                                                   |
| NN10082-911                        | CS 2000 Core Fault Management                                                                                              |
| NN10080-911                        | DPT-SPM (ATM) Fault Management (NA only)                                                                                   |
| NN10202-911                        | GWC Fault Management                                                                                                    |
| NN10077-911                        | IW-SPM (ATM) Fault Management                                                                                              |
| NN10078-911                        | IW-SPM (IP) Fault Management                                                                                               |
| NN10334-911                        | IEMS Fault Management                                                                                                    |
| NN10076-911                        | MG4000 Fault Management                                                                                                    |
| NN10074-911                        | MG9000 Fault Management                                                                                                    |
| NN10328-911                        | MS 2000 Series Fault Management                                                                                            |

| Document number       | Description                                                                                                    |
|-----------------------|----------------------------------------------------------------------------------------------------|
| NN10198-912           | Nortel Networks Multiservice Switch 15000 and<br>Media Gateway 15000 and Nortel Networks<br>Multiservice Data Manager in Carrier Voice over<br>IP Networks Fault Management (NA only) |
| NN10254-913           | Nortel Networks Multiservice Switch 15000 in<br>Carrier Voice over IP Networks Fault<br>Management: 16-port OC-3c/STM-1 ATM FP<br>(NA only)                                           |
| NN10092-911           | Nortel Networks Multiservice switch 15000,<br>Media Gateway 15000 Carrier Voice over IP<br>Networks Fault Management: overview (NA only)                                              |
| NN10089-911           | SAM21 Shelf Controller Fault Management                                                                                                    |
| NN10438-911           | Session Server - Policy Controller Fault<br>Management                                                                                                    |
| NN10332-911           | Session Server - Trunks Fault Management                                                                                                    |
| NN10075-911           | SPM Fault Management                                                                                                    |
| NN10088-911           | STORM Fault Management                                                                                                    |
| NN10073-911           | UAS Fault Management                                                                                                    |
| NN10071-911           | USP Fault Management                                                                                                    |
| NN10072-911           | USP Compact Fault Management                                                                                                    |
| Product configuration | management documents                                                                                                    |
| NN10109-511           | Call Agent Configuration Management                                                                                                    |
| NN10353-511           | CBM 850 Configuration Management                                                                                                    |
| NN10188-511           | CS 2000 Configuration Management (IAC & IAW)                                                                                                    |
| NN10201-511           | CS 2000 Configuration Management (PT-AAL1 & PT-AAL2)                                                                                                    |
| NN10193-511           | CS 2000 Configuration Management (PT-IP)                                                                                                    |
| NN10284-511           | CS 2000 Configuration Management (UA-IP)                                                                                                    |
| NN10324-511           | CS 2000 Configuration Management (Services)                                                                                                    |
| NN10105-511           | CS 2000 Configuration Management (UA-AAL1)                                                                                                    |
| NN10104-511           | CS 2000 Core Configuration Management                                                                                                    |
| NN10102-511           | DPT-SPM (ATM) Configuration Management<br>(NA only)                                                                                                    |
| NN10205-511           | Gateway Controller Configuration Management                                                                                                    |
| NN10330-511           | IEMS Configuration Management                                                                                                    |
| NN10099-511           | IW-SPM (ATM) Configuration Management                                                                                                    |
| NN10100-511           | IW-SPM (IP) Configuration Management                                                                                                    |
| NN10098-511           | MG4000 Configuration Management                                                                                                    |

| Document number                          | Description                                                                                                    |
|------------------------------------------|----------------------------------------------------------------------------------------------------|
| NN10096-511                              | MG9000 Configuration Management                                                                                                    |
| NN10340-511                              | MS 2000 series Configuration Management                                                                                                    |
| NN10400-006                              | Multiservice Data Manager Network<br>Configuration                                                                                                    |
| NN10114-511                              | Nortel Networks Multiservice Switch 15000,<br>Media Gateway 15000 and Nortel Networks<br>Multiservice Data Manager in Carrier Voice over<br>IP Networks Configuration Management (NA<br>only) |
| NN10225-512                              | Nortel Networks Multiservice Switch 15000 and<br>Media Gateway 15000 in Carrier Voice over IP<br>Networks Configuration Attribute Summary (NA<br>only)                                        |
| NN10111-511                              | SAM21 Shelf Controller Configuration<br>Management                                                                                                    |
| NN10432-511                              | Session Server - Policy Controller Configuration<br>Management                                                                                                    |
| NN10338-511                              | Session Server - Trunks Configuration<br>Management                                                                                                    |
| NN10097-511                              | SPM Configuration Management                                                                                                    |
| NN10110-511                              | STORM Configuration Management                                                                                                    |
| NN10095-511                              | UAS Configuration Management                                                                                                    |
| NN10093-511                              | USP Configuration Management                                                                                                    |
| NN10094-511                              | USP Compact Configuration Management                                                                                                    |
| Product Accounting documents             |                                                                                                    |
| NN10126-811                              | CS 2000Core Manager Accounting                                                                                                    |
| NN10363-811                              | Core and Billing Manager 850 Accounting                                                                                                    |
| Product Performance Management documents |                                                                                                    |
| NN10153-711                              | Call Agent Performance Management                                                                                                    |
| NN10361-711                              | CBM Performance Management                                                                                                    |
| NN10151-711                              | CS 2000 Compact Performance Management                                                                                                    |
| NN10149-711                              | CS 2000 Performance                                                                                                    |
| NN10148-711                              | CS 2000 Core Performance Management                                                                                                    |
| NN10146-711                              | DPT-SPM (ATM) Performance Management                                                                                                    |
| NN10145-711                              | DPT-SPM (IP) Performance Management                                                                                                    |
| NN10208-711                              | Gateway Controller Performance Management                                                                                                    |
| NN10327-711                              | IEMS Performance Management                                                                                                    |
| NN10143-711                              | IW-SPM (ATM) Performance Management                                                                                                    |

\_

| Document number                               | Description                                                                                                    |
|-----------------------------------------------|----------------------------------------------------------------------------------------------------|
| NN10144-711                                   | IW-SPM (IP) Performance Management                                                                                                    |
| NN10142-711                                   | MG4000 Performance Management                                                                                                    |
| NN10140-711                                   | MG9000 Performance Management                                                                                                    |
| NN10331-711                                   | MS 2010 Performance Management                                                                                                    |
| NN10158-711                                   | Nortel Networks Multiservice Switch 15000,<br>Media Gateway 15000, and Nortel Networks<br>Multiservice Data Manager in Carrier Voice over<br>IP Networks Performance Management (NA<br>only) |
| NN10155-711                                   | SAM21 Shelf Controller Performance<br>Management                                                                                                    |
| NN10439-711                                   | Session Server - Policy Controller Performance<br>Management                                                                                                    |
| NN10342-711                                   | Session Server - Trunks Performance<br>Management                                                                                                    |
| NN10141-711                                   | SPM Performance Management (NA only)                                                                                                    |
| NN10154-711                                   | STORM Performance Management                                                                                                    |
| NN10139-711                                   | UAS Performance Management                                                                                                    |
| NN10138-711                                   | USP Compact Performance Management                                                                                                    |
| NN10137-711                                   | USP Performance Management                                                                                                    |
| Product Security and Administration documents |                                                                                                    |
| NN10175-611                                   | Call Agent Security and Administration                                                                                                    |
| NN10358-611                                   | CBM 850 Administration and Security                                                                                                    |
| NN10171-611                                   | CS 2000 Security and Administration                                                                                                    |
| NN10170-611                                   | CS 2000 Core Security and Administration                                                                                                    |
| NN10168-611                                   | DPT-SPM (ATM) Security and Administration                                                                                                    |
| NN10213-611                                   | Gateway Controller Security and Administration                                                                                                    |
| NN10165-611                                   | IW-SPM (ATM) Security and Administration                                                                                                    |
| NN10166-611                                   | IW-SPM (IP) Security and Administration                                                                                                    |
| NN10336-611                                   | IEMS Security and Administration                                                                                                    |
| NN10164-611                                   | MG4000 Security and Administration                                                                                                    |
| NN10162-611                                   | MG9000 Security and Administration                                                                                                    |
| NN10337-611                                   | MS 2010 Security and Administration                                                                                                    |
| NN10400-300                                   | Multiservice Data Manager Administration Tools                                                                                                    |
| NN10400-305                                   | Multiservice Data Manager Administration<br>Fundamentals                                                                                                    |
| Document number        | Description                                                                                                    |
|------------------------|----------------------------------------------------------------------------------------------------|
| NN10600-605            | Multiservice Data Manager Network Security<br>Fundamentals                                                                                                    |
| NN10600-606            | Multiservice Data Manager Network Security:<br>User Access Configuration                                                                                                    |
| NN10600-607            | Multiservice Data Manager Network Security:<br>Secure Communications Configuration                                                                                                   |
| NN10180-611            | Nortel Networks Multiservice Switch 15000,<br>Media Gateway 15000 and Nortel Networks<br>Multiservice Data Manager in Carrier VoIP<br>Networks Security and Administration (NA only) |
| NN10180-612            | MSS 15000, MG 15000 & MDM in Voice over IP<br>Networks - Securing Network Elements                                                                                                   |
| NN10177-611            | SAM21 Shelf Controller Security and<br>Administration                                                                                                    |
| NN10434-611            | Session Server - Policy Controller Security and<br>Administration                                                                                                    |
| NN10346-611            | Session Server - Trunks Security and<br>Administration                                                                                                    |
| NN10163-611            | SPM Security and Administration                                                                                                    |
| NN10176-611            | STORM Security and Administration                                                                                                    |
| NN10161-611            | UAS Security and Administration                                                                                                    |
| NN10159-611            | USP Security and Administration                                                                                                    |
| NN10160-611            | USP Compact Security and Administration                                                                                                    |
| Supporting docume      | nts                                                                                                    |
| CS 2000 XA-Core        |                                                                                                    |
| 297-8991-307           | XA-Core Cutover Procedures Manual                                                                                                    |
| 297-8991-510           | XA-Core Maintenance Manual                                                                                                    |
| 297-8991-810           | XA-Core Reference Manual                                                                                                    |
| CS 2000 system         |                                                                                                    |
| NE10003-112            | Electronic Software Delivery Customer<br>Implementation Guide                                                                                                    |
| 297-8991-303           | Global Software Delivery One Night Process<br>Procedures Guide                                                                                                    |
| CS 2000 Interfaces (ir | ntl only)                                                                                                    |
| NIS S118-1             | CLASS Modem Interface Specification (TDM) implementations                                                                                                    |
| INAPSum 3.1            | CS-1R INAP Protocol Summary                                                                                                    |
| INAPPar 1.0            | CS-1R INAP Interworking Specification                                                                                                    |
| A246-1                 | CS 2000 ETSI ISUP Compliance                                                                                                    |

| Document number         | Description                                                                            |
|-------------------------|----------------------------------------------------------------------------------------|
| A265-1                  | CS 2000 ETSI ISUP V1 Compliance                                                        |
| A215-1                  | CS 2000 ETSI PRI(T) Specification                                                      |
| NIS-D365-1              | CS 2000 SIP-T Specification                                                            |
| NIS S223-1              | DMS-100 Implementation of ETSI ISDN Basic<br>Rate Interface at the S/T Reference Point |
| NIS S255-1              | DMS-100 Implementation of ETSI ISDN Basic<br>Rate Interface at the S/T Reference Point |
| NIS S232-2              | DMS-100 Implementation of ETSI ISDN Basic<br>Rate Interface at the T Reference Point   |
| NIS S255-2              | DMS-100 Implementation of ETSI ISDN Basic<br>Rate Interface at the T Reference Point   |
| NIS V207-1              | DMS-100 International Switching V5 Interface<br>Specification                          |
| A59036800               | Functional description SIP-T trunks (CS 2000<br>ETSI ISUP SIPT looparound)             |
| INAPSum 10.1            | INAP Protocol Summary ITU IN SSP on INAP<br>Operation and Parameter Support            |
| A219-1                  | Interface Specification at the Q and C Reference Points                                |
| Media Gateway 3200      |                                                                                        |
| LTRT69704               | Media Gateway 3200 H.248 Users Manual                                                  |
| LTRT72904               | Media Gateway 3200 Configuration Guide                                                 |
| LTRT73804               | Media Gateway 3200 H.248 SIP Fasttrack<br>Installation Guide                           |
| Media Gateway 3500      |                                                                                        |
| LTRT74504               | MG 3500 Installation, Operation and Maintenance Manual                                 |
| LTRT74604               | MG 3500 Product Description (technical)                                                |
| LTRT-74004              | EMS User Manual                                                                        |
| LTRT-74104              | EMS Product Description                                                                |
| LTRT-74204              | EMS Installation and Maintenance Manual                                                |
| Nortel Networks Multi   | service Switch 7480/15000                                                              |
| Product<br>fundamentals |                                                                                        |
| NN10600-000             | Nortel Networks Multiservice Switch<br>7400/15000/20000 What's New in PCRx.x           |
| NN10600-001             | Nortel Networks Multiservice Switch<br>7400/15000/20000 Using the Documentation        |

| Document number | Description                                                                                              |
|-----------------|----------------------------------------------------------------------------------------------------|
| NN10600-002     | Nortel Networks Multiservice Switch<br>7400/15000/20000 Using Task-based<br>Documentation Job Aid        |
| NN10600-005     | Nortel Networks Multiservice Switch<br>7400/15000/20000 Terminology                                      |
| NN10600-030     | Nortel Networks Multiservice Switch<br>7400/15000/20000 Overview                                         |
| NN10600-050     | Nortel Networks Multiservice Switch<br>7400/15000/20000 Commands Reference                               |
| NN10600-053     | Nortel Networks Multiservice Switch<br>7400/15000/20000 Commands Job Aid                                 |
| NN10600-060     | Nortel Networks Multiservice Switch<br>7400/15000/20000 Components Reference<br>(multi-volumes)          |
| NN10600-272     | Nortel Networks Multiservice Switch<br>7400/15000/20000 Upgrading Software                               |
| NN10600-300     | Nortel Networks Multiservice Switch<br>7400/15000/20000 Operations: SNMP                                 |
| NN10600-510     | Nortel Networks Multiservice Switch<br>7400/15000/20000 Operations: Trace System                         |
| NN10600-560     | Nortel Networks Multiservice Switch<br>7400/15000/20000 Accounting                                       |
| NN10600-561     | Nortel Networks Multiservice Switch<br>7400/15000/20000 Data Management                                  |
| NN10600-581     | Nortel Networks Multiservice Switch<br>7400/15000/20000 IP VPN Technology<br>Fundamentals                |
| NN10600-590     | Nortel Networks Multiservice Switch<br>7400/15000/20000 Layer 3 Traffic Management<br>Fundamentals       |
| NN10600-702     | Nortel Networks Multiservice Switch<br>7400/15000/20000 ATM Routing and Signalling<br>Fundamentals       |
| NN10600-705     | Nortel Networks Multiservice Switch<br>7400/15000/20000 ATM Traffic Management<br>Fundamentals           |
| NN10600-706     | Nortel Networks Multiservice Switch<br>7400/15000/20000 ATM Traffic Shaping and<br>Policing Fundamentals |
| NN10600-707     | Nortel Networks Multiservice Switch<br>7400/15000/20000 ATM Queuing and<br>Scheduling Fundamentals       |
| NN10600-708     | Nortel Networks Multiservice Switch<br>7400/15000/20000 ATM CAC and Bandwidth<br>Fundamentals            |

| Document number                               | Description                                                                                            |
|-----------------------------------------------|----------------------------------------------------------------------------------------------------|
| NN10600-720                                   | Nortel Networks Multiservice Switch<br>7400/15000/20000 Operations: AAL1 Circuit<br>Emulation          |
| NN10600-730                                   | Nortel Networks Multiservice Switch<br>7400/15000/20000 Operations: Inverse<br>Multiplexing for ATM    |
| NN10600-900                                   | Nortel Networks Multiservice Switch<br>7400/15000/20000 Frame Relay Technology<br>Fundamentals         |
| NN10600-905                                   | Nortel Networks Multiservice Switch<br>7400/15000/20000 Frame Relay UNI Job Aid                        |
| NN10600-906                                   | Nortel Networks Multiservice Switch<br>7400/15000/20000 Frame Relay NNI Job Aid                        |
| NN10600-750                                   | Nortel Networks Multiservice Switch 7400<br>Operations: Voice Transport                                |
| NN10600-755                                   | Nortel Networks Multiservice Switch 7400<br>Operations: Voice Networking                               |
| NN10600-765                                   | Nortel Networks Multiservice Switch 7400<br>Operations: Remote Server Agent                            |
| NN10600-775                                   | Nortel Networks Multiservice Switch 7400<br>Operations: Bit Transparent Data Service                   |
| Hardware                                      |                                                                                                    |
| NN10600-120                                   | Nortel Networks Multiservice Switch<br>15000/20000 Hardware Description                                |
| NN10600-125                                   | Nortel Networks Multiservice Switch<br>15000/20000 Planning Site Requirements                          |
| NN10600-130                                   | Nortel Networks Multiservice Switch<br>15000/20000 Hardware Installation,<br>Maintenance, and Upgrade  |
| NN10600-170                                   | Nortel Networks Multiservice Switch 7400<br>Hardware Description                                       |
| NN10600-172                                   | Nortel Networks Multiservice Switch 7400 FP<br>Cabling Reference                                       |
| NN10600-175                                   | Nortel Networks Multiservice Switch 7400<br>Hardware Installation, Maintenance, and<br>Upgrade         |
| NN10600-920                                   | Nortel Networks Multiservice Switch<br>7400/15000/20000 Operations: Frame Relay to<br>ATM Interworking |
| Software<br>Installation and<br>Commissioning |                                                                                                    |
| NN10600-270                                   | Nortel Networks Multiservice Switch<br>7400/15000/20000 Software Installation                          |

| Document number                    | Description                                                                                                  |
|------------------------------------|----------------------------------------------------------------------------------------------------|
| Configuration and Fault Management |                                                                                                    |
| NN10600-271                        | Nortel Networks Multiservice Switch<br>7400/15000/20000 Network Management<br>Connectivity                   |
| NN10600-405                        | Nortel Networks Multiservice Switch<br>7400/15000/20000 Operations: Call Server                              |
| NN10600-410                        | Nortel Networks Multiservice Switch<br>7400/15000/20000 Operations: Call Redirection<br>Server               |
| NN10600-425                        | Nortel Networks Multiservice Switch<br>7400/15000/20000 Operations: Dynamic Packet<br>Routing System         |
| NN10600-435                        | Nortel Networks Multiservice Switch<br>7400/15000/20000 Operations: Path-Oriented<br>Routing System          |
| NN10600-440                        | Nortel Networks Multiservice Switch 7400<br>Operations: Frame Relay Managed Cut-through<br>Switching         |
| NN10600-500                        | Nortel Networks Multiservice Switch<br>7400/15000/20000 Alarms Reference                                     |
| NN10600-520                        | Nortel Networks Multiservice Switch<br>7400/15000/20000 Fault and Performance<br>Management: Troubleshooting |
| NN10600-550                        | Nortel Networks Multiservice Switch<br>7400/15000/20000 Common Configuration<br>Procedures                   |
| NN10600-551                        | Nortel Networks Multiservice Switch<br>7400/15000/20000 FP Configuration Reference                           |
| NN10600-582                        | Nortel Networks Multiservice Switch<br>7400/15000/20000 IP VPN Configuration<br>Management                   |
| NN10600-591                        | Nortel Networks Multiservice Switch<br>7400/15000/20000 Layer 3 Traffic Management<br>Configuration          |
| NN10600-710                        | Nortel Networks Multiservice Switch<br>7400/15000/20000 ATM Configuration<br>Management                      |
| NN10600-715                        | Nortel Networks Multiservice Switch<br>7400/15000/20000 ATM Fault and Performance<br>Management              |
| NN10600-781                        | Nortel Networks Media Gateway 7480/15000<br>Non-switched Service Configuration<br>Management                 |
| NN10600-782                        | Nortel Networks Media Gateway 7480/15000<br>Switched Service Configuration Management                        |

| Document number                           | Description                                                                                          |
|-------------------------------------------|----------------------------------------------------------------------------------------------------|
| NN10600-901                               | Nortel Networks Multiservice Switch<br>7400/15000/20000 Frame Relay Configuration<br>Management      |
| Security and Admin                        |                                                                                                    |
| NN10600-601                               | Nortel Networks Multiservice Switch<br>7400/15000/20000 Administration and Security                  |
| Networking                                |                                                                                                    |
| NN10600-415                               | Nortel Networks Multiservice Switch<br>7400/15000/20000 Operations: Hunt Group<br>Server             |
| NN10600-420                               | Nortel Networks Multiservice Switch<br>7400/15000/20000 Operations: Trunking                         |
| NN10600-445                               | Nortel Networks Multiservice Switch<br>7400/15000/20000 Operations: Multiprotocol<br>Label Switching |
| NN10600-745                               | Nortel Networks Multiservice Switch 7400<br>Operations: Multiservice Passport Access<br>Network Link |
| IP Service                                |                                                                                                    |
| NN10600-580                               | Nortel Networks Multiservice Switch<br>15000/20000 Operations: Ethernet Service                      |
| NN10600-800                               | Nortel Networks Multiservice Switch<br>7400/15000/20000 IP Technology Fundamentals                   |
| NN10600-801                               | Nortel Networks Multiservice Switch<br>7400/15000/20000 IP Configuration<br>Management               |
| NN10600-760                               | Nortel Networks Multiservice Switch 7400<br>Operations: DCME Voice Service                           |
| NN10600-770                               | Nortel Networks Multiservice Switch 7400<br>Operations: HDLC Transparent Data Service                |
| Media Gateway<br>7480/15000 Service       |                                                                                                    |
| NN10600-780                               | Nortel Networks Media Gateway 7480/15000<br>Technology Fundamentals                                  |
| Nortel Networks Multiservice Data Manager |                                                                                                    |
| 241-6001-000                              | Nortel Networks Multiservice Data Manager<br>Documentation Guide                                     |
| 241-6001-001                              | What's New in Nortel Networks Multiservice Data<br>Manager Documentation                             |
| 241-6001-012                              | Nortel Networks Multiservice Data Manager<br>Configuration Management for DPN Users                  |
| 241-6001-100                              | Nortel Networks Multiservice Data Manager<br>Installer Guide                                         |

| Document number | Description                                                                                                    |
|-----------------|----------------------------------------------------------------------------------------------------|
| 241-6001-101    | Nortel Networks Multiservice Data Manager<br>Engineering Guide                                                        |
| 241-6001-102    | Nortel Networks Multiservice Data Manager<br>Planning Guide                                                           |
| 241-6001-121    | Nortel Networks Multiservice Data Manager<br>Device Adapter Installation and Administration<br>User Guide             |
| 241-6001-122    | Multiservice Data Manager Using MDM Toolset<br>and Operator Client Interfaces                                         |
| NN10600-605     | Media Gateway - Nortel Networks Multiservice<br>Data Manager Network Security Operations                              |
| NN10600-606     | Media Gateway - Nortel Networks Multiservice<br>Data Manager Network Security: User Access<br>Configuration           |
| NN10600-607     | Media Gateway - Nortel Networks Multiservice<br>Data Manager Network Security: Secure<br>Communications Configuration |
| 241-6001-201    | Media Gateway - Nortel Networks Multiservice<br>Data Manager Network Model API Reference<br>Guide                     |
| 241-6001-203    | Media Gateway - Nortel Networks Multiservice<br>Data Manager Alarm and Status API Reference<br>Guide                  |
| 241-6001-204    | Nortel Networks Multiservice Data Manager DPN<br>Provisioning API Reference Guide                                     |
| 241-6001-207    | Nortel Networks Multiservice Data Manager<br>Media Gateway Provisioning API Reference<br>Guide                        |
| 241-6001-209    | Nortel Networks Multiservice Data Manager<br>Provisioning Command Filter API Reference<br>Guide                       |
| 241-6001-210    | Nortel Networks Multiservice Data Manager DPN<br>SNMP Agent User Guide                                                |
| 241-6001-211    | Nortel Networks Multiservice Data Manager<br>Embedded Programming Interface Reference<br>Guide                        |
| 241-6001-400    | Nortel Networks Multiservice Data Manager<br>Administration Database and Configuration<br>Repository User Guide       |
| 241-6001-405    | Nortel Networks Multiservice Data Manager<br>Administration Database and Configuration<br>Repository User Guide       |
| 241-6001-603    | Nortel Networks Multiservice Data Manager<br>Service Provisioning for Frame Relay User Guide                          |
| 241-6001-610    | Nortel Networks Multiservice Data Manager<br>Nodal Provisioning User Guide                                            |

| Document number             | Description                                                                                        |
|-----------------------------|----------------------------------------------------------------------------------------------------|
| 241-6001-611                | Nortel Networks Multiservice Data Manager<br>Nodal and Service Provisioning Reference Guide        |
| 241-6001-801                | Nortel Networks Multiservice Data Manager<br>Overview                                              |
| 241-6001-804                | Nortel Networks Multiservice Data Manager<br>Workstation Utilities User Guide                      |
| 241-6001-805                | Nortel Networks Multiservice Data Manager List<br>of Terms                                         |
| 241-6001-808                | Nortel Networks Multiservice Data Manager<br>Device Inventory Tools User Guide                     |
| Upgrade                     |                                                                                                    |
| 241-6001-123                | Multiservice Data Manager Upgrade                                                                  |
| Fault Management            |                                                                                                    |
| 241-6001-011                | Nortel Networks Multiservice Data Manager Fault<br>Management User Guide                           |
| 241-6001-013                | Nortel Networks Multiservice Data Manager<br>Remote Network Communication System User<br>Guide     |
| 241-6001-501                | Nortel Networks Multiservice Data Manager<br>Proxy Alarms Reference Guide                          |
| Configuration<br>Management |                                                                                                    |
| 241-6001-022                | Nortel Networks Multiservice Data Manager<br>Network Reporting System User Guide                   |
| 241-6001-023                | Nortel Networks Multiservice Data Manager<br>Configuration Management for Passport User<br>Guide   |
| 241-6001-200                | Nortel Networks Multiservice Data Manager<br>Application Programming Interface Primer              |
| 241-6001-304                | Nortel Networks Multiservice Data Manager<br>Configuration Management Administrator Guide          |
| 241-6001-308                | Nortel Networks Multiservice Data Manager<br>Network Configuration Database Administrator<br>Guide |
| 241-6001-600                | Nortel Networks Multiservice Data Manager<br>Service Provisioning for ATM User Guide               |
| 241-6001-616                | Nortel Networks Multiservice Data Manager IP<br>VPN Service Configuration                          |
| Security and Administration |                                                                                                    |
| 241-6001-015                | Nortel Networks Multiservice Data Manager<br>Network Model Administrator Guide                     |

| Document number               | Description                                                                              |
|-------------------------------|------------------------------------------------------------------------------------------|
| 241-6001-031                  | Nortel Networks Multiservice Data Manager<br>Performance Management User Guide           |
| 241-6001-118                  | Multiservice Data Manager SNMP Surveillance<br>Adapter                                   |
| 241-6001-301                  | Nortel Networks Multiservice Data Manager<br>Customization Administrator Guide           |
| 241-6001-303                  | Nortel Networks Multiservice Data Manager<br>Administrator Guide                         |
| 241-6001-310                  | Nortel Networks Multiservice Data Manager<br>Server Reference Guide                      |
| Data Collection<br>Management |                                                                                          |
| 241-6001-309                  | Nortel Networks Multiservice Data Manager<br>Management Data Provider User Guide         |
| 241-6001-806                  | Nortel Networks Multiservice Data Manager MDP<br>Data Formats Reference Guide            |
| 241-6001-807                  | Nortel Networks Multiservice Data Manager<br>/SNMP Devices Backup and Restore User Guide |
| 241-6001-809                  | Nortel Networks Multiservice Data Manager EPIC<br>Reference Guide                        |
| 241-6001-810                  | Nortel Networks Multiservice Data Manager MDP<br>Data Formats Reference                  |
| Ethernet Routing Swit         | ich 8600                                                                                 |
| NN10235-461                   | Ethernet Routing Switch 8600 Software Upgrade                                            |
| 209195D                       | Using the Passport 8672ATME and 8672ATMM Modules                                         |
| 209564B                       | Using the 8683POSM Module                                                                |
| 212256B                       | Installing CWDM Gigabit Interface Converters                                             |
| 212257B                       | Installation and Networking Guidelines for Optical Routing                               |
| 212486B                       | Adding MAC Addresses to the Passport 8000<br>Series Chassis                              |
| 302403G                       | Installing Media Dependent Adapters (MDA)                                                |
| 312746C                       | Installing and Maintaining the Passport 8010co<br>Chassis and Components                 |
| 312747C                       | Installing and Maintaining the Passport 8010<br>Chassis and Components                   |
| 312748C                       | Installing and Maintaining the Passport 8006<br>Chassis and Components                   |
| 312749H                       | Installing Ethernet Routing Switch 8600 Switch<br>Modules                                |

| Document number | Description                                                                               |
|-----------------|-------------------------------------------------------------------------------------------|
| 312751C         | Installing an AC Power Supply in an 8000 Series<br>Switch                                 |
| 312752C         | Installing a Fan Tray in an 8000 Series Switch                                            |
| 312755E         | Installing the Breaker Interface Panel for the 8010co Chassis                             |
| 312865A         | Installing Gigabit Interface Converters                                                   |
| 313070C         | Installing a DC Power Supply in an 8000 Series<br>Switch                                  |
| 313071B         | Installing Media Dependent Adaptors for the<br>Passport 8672ATME Module                   |
| 313072B         | Installing Media Dependent Adapters for the 8683POSM Module                               |
| 313074C         | Installing and Maintaining the Passport 8003<br>Chassis and Components                    |
| 313189D         | Getting Started                                                                           |
| 313195A         | Managing the Passport 8000 Series Switch Using Device Manager                             |
| 313197D         | Network Design Guidelines Passport 8000 Series<br>Switch Release 3.3 Implementation Notes |
| 313592C         | Replacing an Air Filter in the Passport 8010co<br>Chassis                                 |
| 314719C         | Configuring IP Multicast Routing Protocols                                                |
| 314720D         | Configuring IP Routing Operations                                                         |
| 314721B         | Configuring BGP Services                                                                  |
| 314722B         | Configuring IPX Routing Operations                                                        |
| 314723C         | Configuring Network Management                                                            |
| 314724C         | Configuring and Managing Security                                                         |
| 314725C         | Configuring Layer 2 Operations: VLANS<br>Spanning Tree, Multilink Trunking                |
| 314754F         | Release Notes for the Passport 8000 Series<br>Switch                                      |
| 314832B         | Installing a CPU Memory Upgrade                                                           |
| 314937B         | Important Information about your hardware and associated software compatibility           |
| 314969B         | Installing the Web Switching Module for the 8600 Series Switch                            |
| 314995B         | Configuring the Web Switching Module Using Device Manager                                 |
| 314997C         | Important Security Information for the Passport<br>8000 Series Switch                     |

| Document number             | Description                                                                          |
|-----------------------------|--------------------------------------------------------------------------------------|
| 315015C                     | System Messaging Platform Reference Guide                                            |
| 315023C                     | Using the Packet Capture Tool                                                        |
| 315545C                     | Managing Platform Operations and Using<br>Diagnostic Tools                           |
| 315893C                     | Using the 10 Gigabit Ethernet Modules: 8681XLR and 8681XLW                           |
| 316314D                     | Installing and Maintaining the 8000 Series<br>Chassis                                |
| 316340B                     | Important Information about the 8000 Series<br>Switch Modules                        |
| 316341B                     | Installing and Using Device Manager                                                  |
| 316343B                     | Configuring Internet Membership Group<br>Authentication Protocol (IGAP)              |
| 316433C                     | Configuring QoS and IP Filtering                                                     |
| 317177A                     | Release Notes for the Passport 8000 Series<br>Switch Software Release 3.7            |
| 317359A                     | Using Diagnostic Tools                                                               |
| 318034A                     | Installing GBIC and Gigabit SFP Transceivers                                         |
| pp8600_tcg_dvmrp            | Technical Configuration Guide For Passport<br>8600 Multicast DVMRP                   |
| pp8600_tcg_eap              | Technical Configuration Guide For Passport<br>8600 EAPoL                             |
| pp8600_tcg_pim_s<br>m       | Technical Configuration Guide For Passport<br>8600 PIM-SM                            |
| pp8600_tcg_rem_p<br>ort_mir | Passport 8600 Technical Configuration Guide<br>For Remote Port Mirroring Release 3.7 |
| Universal Signalling P      | oint                                                                                 |
| USP SN09 Logs &<br>Oms      | USP SN09 Logs & Oms                                                                  |
| USP SN09 Readme             | USP 09 Readme                                                                        |
| 297-8103-901                | Broadband STP Inservice Introduction of ICCMs                                        |
| 297-8103-902                | Broadband STP High Speed Link Cutover Guide                                          |
| 297-8103-903                | Centillion 1200 ATM Switch User Manual                                               |
| 297-8103-904                | Centillion 1200N ATM Switch Command Manual                                           |
| 297-8103-906                | Broadband STP Centillion 1200N Element<br>Manager User Guide                         |
| Contivity                   |                                                                                      |
| 302283L                     | Installing Hardware Options for the Contivity Secure IP Services Gateway             |

| Document number | Description                                                                                                  |
|-----------------|----------------------------------------------------------------------------------------------------|
| 306011C         | Getting Started with the Contivity Extranet Switch 4500 (NA only)                                            |
| 311120B         | Getting Started with the Contivity Extranet Switch 2600 (NA only)                                            |
| 311333A         | Installing the Contivity 1600 (NA only)                                                                      |
| 311641A         | Installing the Contivity 4600 (NA only)                                                                      |
| 311642K         | Configuring the Contivity VPN Switch                                                                         |
| 311643D         | Reference for the Contivity VPN Switch                                                                       |
| 311644H         | Configuring the Contivity VPN Client                                                                         |
| 311645H         | Reference for the Contivity VPN Switch<br>Command Line Interface                                             |
| 311773N         | Contivity VPN Client Release Notes [Version 4.91] (NA only)                                                  |
| 311862C         | Getting Started with the Contivity 600                                                                       |
| 313681A         | Contivity 600 Notice                                                                                         |
| 313998B         | XP User Notification (NA only)                                                                               |
| 314708C         | Installing the Contivity 2700 (NA only)                                                                      |
| 314711C         | Installing the Contivity 1700 (NA only)                                                                      |
| 314961E         | Installing the Contivity 1010/1050/1100 (NA only)                                                            |
| 314962B         | Connecting for Internet Access [Contivity 1010/1050/1100 Important Notice] (NA only)                         |
| 315000G         | Contivity Secure IP Services Gateway Release<br>Notes                                                        |
| 315896D         | Configuring Firewalls, Filters, and NAT for the<br>Contivity Secure IP Services Gateway                      |
| 315897D         | Configuring Authentication and Certificates for the Contivity Secure IP Services Gateway                     |
| 315898C         | Configuring Routing for the Contivity Secure IP Services Gateway                                             |
| 315899D         | Configuring Tunneling Protocols and Advanced<br>WAN Settings for the Contivity Secure IP<br>Services Gateway |
| 315900C         | Managing and Troubleshooting the Contivity Secure IP Services Gateway                                        |
| 315990D         | Installing the Contivity 5000 (NA only)                                                                      |
| 317086B         | Installing the Contivity 1740 (NA only)                                                                      |
| 318438A         | Configuring Tunneling Protocols for the Contivity Secure IP Services Gateway                                 |

| Document number                                         | Description                                                              |  |
|---------------------------------------------------------|--------------------------------------------------------------------------|--|
| 318451A                                                 | Configuring SSL VPN Services on the Contivity Secure IP Services Gateway |  |
| Trunk Maintenance Manager                               |                                                                          |  |
| NN10344-450                                             | Solution Upgrade                                                         |  |
| See solution<br>documents at the<br>start of this table | Solution-level Basics                                                    |  |
| NN10402-600                                             | Solution System Administration and Security                              |  |
| NN10213-611                                             | GWC Security and administration                                          |  |
| Line Maintenance Manager                                |                                                                          |  |
| NN10344-450                                             | IP Solution Upgrade                                                      |  |
| See solution<br>documents at the<br>start of this table | Solution-level Basics                                                    |  |
| NN10402-600                                             | Solution System Administration and Security                              |  |
| NN10213-611                                             | GWC Security and administration                                          |  |

# **Document numbering**

Nortel Networks documents are numbered according to various numbering schemes. The following sections describe the two numbering schemes used for most documents. Two additional two digit numbers, for example 01.01, after a document number indicates the document's release and issue.

# Traditional numbering scheme

Traditional Nortel Networks documents are identified by a ten-digit number divided into three blocks, as shown in the figure below, Traditional document number.

# Traditional document number

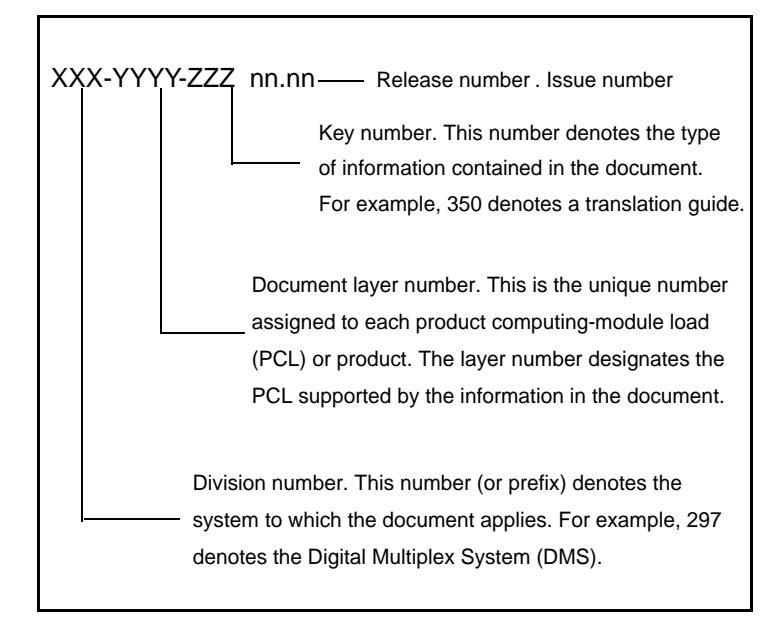

The table below, Document division numbers, lists the division numbers of the documents that support the International Carrier Voice over IP Networks.

#### **Document division numbers**

| Document division number | Product  | Product name                        |
|--------------------------|----------|-------------------------------------|
| 241                      | Gateways | Media Gateway 7480/15000            |
| 297                      | DMS      | Digital Multiplex System            |
| NIS                      | DMS      | Network Interface<br>Specifications |

The table below, Document layer numbers, lists the layer numbers used for the relevant documents.

#### **Document layer numbers**

| Document layer<br>number | Product                                         | Product name                                             |
|--------------------------|-------------------------------------------------|----------------------------------------------------------|
| 1001                     | Generic DMS-100                                 | DMS-100 Common<br>Application Practices                  |
| 1501                     | Gateways                                        | Nortel Networks<br>Multiservice Switch 15000             |
| 2667                     | SDMC                                            | SuperNode Data Manager                                   |
| 5001                     | SN                                              | SuperNode                                                |
| 5051                     | SDM                                             | SuperNode Data Manager                                   |
| 5061                     | SDM                                             | SuperNode Data Manager                                   |
| 5071                     | Gateways                                        | Universal Audio Server                                   |
| 5701                     | Gateways                                        | Nortel Networks<br>Multiservice Switch 7400<br>and 15000 |
| 6001                     | Nortel Networks<br>Multiservice Data<br>Manager | Nortel Networks<br>Multiservice Data Manager             |
| 7401                     | Gateways                                        | Nortel Networks<br>Multiservice Switch 7400              |
| 8041                     | UK/EUR                                          | European DMS-100                                         |
| 8991                     |                                                 | Miscellaneous                                            |
| 9051                     | MMP                                             | DMS-100 Multi-Market<br>Platform                         |

The table below, Key numbers, lists the main key numbers used for the relevant documents.

### Key numbers

| Key number | Document type                               |
|------------|---------------------------------------------|
| 350        | Translations Guide                          |
| 351        | Data Schema                                 |
| 543        | Alarm and Performance Monitoring Procedures |

#### Key numbers

| Key number | Document type                            |
|------------|------------------------------------------|
| 544        | Trouble Locating and Clearing Procedures |
| 545        | Recovery Procedures                      |
| 546        | Routine Maintenance Procedures           |
| 547        | Card Replacement Procedures              |
| 808        | Service Order Reference Manual           |
| 840        | Log Report Reference Manual              |
| 855        | Office Parameters Reference Manual       |

## FCAPS numbering scheme

FCAPS documents are identified by the characters 'NN' followed by eight digits, and the release and issue number. The eight digits are divided into two blocks, as shown in the figure below, FCAPS document number.

## FCAPS document number

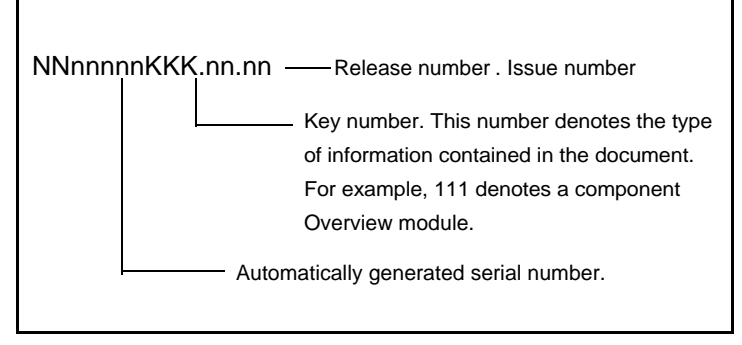

The table below, Key numbers for solution-level documents, lists the main key numbers used for the relevant solution-level documents.

#### Key numbers for solution-level documents

| Key number | Document type                      |
|------------|------------------------------------|
| 100        | Solution Overview module           |
| 450        | Upgrade module                     |
| 900        | Fault Management module            |
| 500        | Configuration module               |
| 800        | Accounting module                  |
| 700        | Performance Monitoring module      |
| 600        | Security and Administration module |

The table below, Key numbers for component documents, lists the main key numbers used for the relevant component documents.

#### Key numbers for component documents

| Key number | Document type                      |
|------------|------------------------------------|
| 111        | Overview module                    |
| 461        | Upgrade module                     |
| 911        | Fault Management module            |
| 511        | Configuration module               |
| 811        | Accounting module                  |
| 711        | Performance Monitoring module      |
| 611        | Security and Administration module |

# **Release affecting documentation**

If a document appears in the current release documentation suite with an earlier release nomenclature, or entitled (I)SN\*\* and up, it is to be assumed that although the content of this document has not changed, it is still applicable to the current release.

# Training

Each Carrier Voice over IP network provides a training curriculum that is specific to the solution. All course descriptions, prerequisites, schedules and locations can be viewed at http://www.nortelnetworks.com/td

For the most recent curriculum information, please contact your Nortel Networks Training and Documentation representative. For enrollment assistance, please contact Training registration at 1-800-4-NORTEL (1-800-466-7835), express routing code #280.

# **Product Support**

Nortel Networks provides product support using standard Customer Service Center (CSC) and Global Product Support (GPS) policies and procedures.

**Note:** If you need help, follow your own escalation procedures first as appropriate to your company.

If you need to reach Nortel Networks directly, contact the 1-800-4-NORTEL number, when you hear the recording, input the express routing code for the appropriate support group.

Carrier Voice over IP specific routing codes are as follows:

- Voice over IP=844#
- MDM=186#
- Nortel Networks Multiservice Switch 15K=555#

# Abbreviations and acronyms

The following table lists common abbreviations used in Carrier Voice over IP Networks.

| ACD                                   | Automatic Call Distribution                                |
|---------------------------------------|------------------------------------------------------------|
| AIN                                   | Advanced Intelligent Network                               |
| AMA                                   | Automatic Messaging Accounting                             |
| APS                                   | Audio Provisioning Server                                  |
| ARP                                   | Address Resolution Protocol                                |
| ASCII                                 | American Standard Code for Information Exchange            |
| ASPEN                                 | Automatic System for Performance Evaluation of the network |
| BOOTP                                 | Boot Strap Protocol                                        |
| C7TU                                  | CCS7 Test Utility                                          |
| CALLTRAK                              | Call Tracing                                               |
| CAM                                   | Call Agent Manager                                         |
| СВМ                                   | Core and Billing Manager                                   |
| CC MIS                                | Call Center - Management Information System                |
| CCS7                                  | Common Channel Signalling No. 7                            |
| CICM                                  | Centrex IP Client Manager                                  |
| CLASS                                 | Custom Local Area Signaling Services                       |
| CS 2000                               | Communication Server 2000                                  |
| CSAM                                  | Communication Server Application Module                    |
| CS2K                                  | CS 2000 Compact                                            |
| DISKUT                                | Disk Utility (SLMs)                                        |
| DISPCALL                              | Display Call                                               |
| DRAM                                  | Digital Recorded Announcement Machine                      |
| DSKUT                                 | Disk Utility (DDUs)                                        |
| EBS                                   | Electronic Business Set                                    |
| EDRAM                                 | Enhanced Digital Recorded Announcement Machine             |
| Ethernet<br>Routing<br>Switch<br>8600 | Ethernet Routing Switch 8600 Device Manager                |
| FTP                                   | File Transfer Protocol                                     |
| FTS                                   | Frame Transport system                                     |

| GWC                                                           | Gateway Controller                            |
|---------------------------------------------------------------|-----------------------------------------------|
| H.248                                                         | ITU-T standard                                |
| IAC                                                           | Integrated Access Cable solution              |
| IAW                                                           | Integrated Access Wireline solution           |
| ICMP                                                          | Internet Control Message Protocol             |
| IEMS                                                          | Integrated Element Management System          |
| IP                                                            | Internet Protocol                             |
| ISDN                                                          | Integrated Services Digital Network           |
| ISUP                                                          | Integrated Services Digital Network User Part |
| IUA                                                           | ISDN Q.921 User Adaption                      |
| KDC                                                           | Key Distribution Center                       |
| LIU7                                                          | Link Interface Unit (SS7)                     |
| LMM                                                           | Line Maintenance Manager                      |
| LNP                                                           | Local Number Portability                      |
| LRN                                                           | Location Routing Number                       |
| M3UA                                                          | MTP3 User Adaption Layer                      |
| MAP                                                           | Maintenance and Administration Position       |
| MDM/<br>Nortel<br>Networks<br>Multiservice<br>Data<br>Manager | Nortel Networks Multiservice Data Manager     |
| MG                                                            | Media Gateway                                 |
| MG 4000                                                       | Media Gateway 4000                            |
| MG 9000                                                       | Media Gateway 9000                            |
| MGCP                                                          | Media Gateway Control Protocol                |
| MTP                                                           | Message Transfer Part                         |
| NCS                                                           | Network Control System                        |
| Nortel<br>Networks<br>Multiservice<br>Switch<br>15000         | Nortel Networks Multiservice Switch 15000     |

| Nortel<br>Networks<br>Multiservice<br>Switch<br>15000/<br>Media<br>Gateway<br>15000 | Media Gateway 15000 Packet Voice Gateway                                                                                                    |
|-------------------------------------------------------------------------------------|----------------------------------------------------------------------------------------------------|
| NPM                                                                                 | Network Patch Manager                                                                                                    |
| NTP                                                                                 | Network Time Protocol                                                                                                    |
| OSPFIGP                                                                             | Open Shortest Path First Internet Gateway Protocol                                                                                                    |
| PCL                                                                                 | Product Computing-module Load                                                                                                    |
| PEC                                                                                 | Product Engineering Code                                                                                                    |
| PPVM                                                                                | Peripheral Processor Virtual Machine                                                                                                    |
| PRSM                                                                                | Post Release Software Manager (Replaced PATCHER)                                                                                                    |
| PTA                                                                                 | Packet Trunking over ATM solution                                                                                                    |
| PT-IP                                                                               | Packet Trunking IP solution, Packet Transit IP solution (International)                                                                                   |
| PVG                                                                                 | Packet Voice Gateway<br>(As of the (I)SN09 release, this term is no longer used in<br>the documentation. It is replazced by the term "media<br>gateway".) |
| RTCP                                                                                | Real Time Control Protocol                                                                                                    |
| RTP                                                                                 | Real Time Transfer Protocol                                                                                                    |
| SCCP                                                                                | Signalling Connection Control Part                                                                                                    |
| SCTP                                                                                | Simple Computer Telephony Protocol                                                                                                    |
| SDM                                                                                 | Supernode Data Manager                                                                                                    |
| SIP-T                                                                               | Session Initiation Protocol for Telephony                                                                                                    |
| SLM                                                                                 | System Load Module                                                                                                    |
| SMDI                                                                                | Simplified Message Desk Interface                                                                                                    |
| SNMP                                                                                | Simple Network Management Protocol                                                                                                    |
| SPM                                                                                 | Spectrum Peripheral Module                                                                                                    |
| SP/SSP                                                                              | Signalling Point/Service Switching Point                                                                                                    |
| SS7                                                                                 | Signalling System 7 (SS7)                                                                                                    |
| STORM                                                                               | Storage Management Server                                                                                                    |
| STP                                                                                 | Signalling Transfer Point                                                                                                    |
| STP/SSP                                                                             | Signalling Transfer Point/Service Switching Point                                                                                                    |
| TCAP                                                                                | Transaction Capabilities Application Part                                                                                                    |
| ТСР                                                                                 | Transmission Control Protocol                                                                                                    |

| Telnet   | Telephone Network                                       |
|----------|---------------------------------------------------------|
| TFTP     | Trivial File Transfer Protocol                          |
| ТММ      | Trunk Maintenance Manager                               |
| TMS      | TOPS Message Switch                                     |
| TOPS     | Traffic Operator Position System                        |
| TOPS IWS | TOPS Intelligent Work Station                           |
| TOPS MPX | TOPS MPX (Provides Dir. Assist. and Intercept Services) |
| TOPS-TPC | TOPS-Terminal Position Controller                       |
| TRAVER   | Translation Verification                                |
| UAA      | Universal Access ATM solution                           |
| UAIP     | Universal Access IP solution                            |
| UAS      | Universal Audio Server                                  |
| UDP      | User Datagram Protocol                                  |
| USP      | Universal Signalling Point                              |
| USPC     | Universal Signalling Point Compact                      |
| VRRP     | Virtual Router Redundancy Protocol                      |
| XA-Core  | Extended Architecture Core                              |
| XPMIST   | XPM Intercept System Test                               |

# Index

#### Numerics

100Base-T cable replacement 180 6X21 AD line card DIP switch settings 221 6X50 DS1 card DIP switch settings 222 6X85 DS1 card DIP switch settings 222

#### Α

AC command (CI level) 247 ACCSVER command 264 ACD commands 243 ACD MIS quick reference 243 ACDDEBUG 226 ACDDEBUG command 243 ACDQSTAT command 243 ACDRTD real time display command 243 ACDSHOW commands 243 AFT command 117 AIN quick reference 246 AINTRACE command 247 ANSI ISUP payload 14, 33 Apache Web server restart 184 **Application Svcs** in-service 183 **APS 86** login problems 190 ATM backbone failures 212 ATM framework call processsing failures 209 call quality problems 210 ATM routing problems service degradation 212 ATM troubleshooting 209 Attendant console quick reference 247 Audio Provisioning Server 86 AUTHTEST command 264 AUTOPROC command 276

## B

Batch Provisioning tool starting 200 BHCA 14, 20, 33, 35 billing records searching 206 Border control point 42 BRAFS ISDN set configuring 268 Broadband STP quick reference 253 Busy Hour Call Attempts 14, 20, 33, 35

## С

C7TU Msgcode 236 Cable multiple system operator 7, 26 call flow IAC solution 9, 28 IAW solution 12, 31

PT-AAL2 solution 36 PT-IP solution 34 call processing **IAC** 10 PT-IP 16 UA-AAL1 23 UA-IP 18 CALLDUMP CI level commands 127 CALLTRACK 227 CAM shelf component PECs 254 Carrier Hosted Services 40 Carrier Voice over IP Centrex capability 40 commands 113 component limits 104 lines 143 trunks 143 CC MIS quick reference 258 CCS7 quick reference 255 CCS7 Test Utility (C7TU) 235 Centrex IP Client Manager 42 CHS 40 **Circuit Pack Descriptions 289** CLASS quick reference 261 CM hostname new or changed 177 Common Peripheral Controller Equipment Frame 101 Communication Server 2000 11, 29 hardware 44 CompuCall hardware diagram 263 CompuCall quick reference 262 CompuCALL references 263 Configuring a BRAFS ISDN set 268 Control CAM shelf 88 Crossover Messaging 283 CS 2000 11, 29 check 180 hardware 44 **CS 2000 CLLI** Sun server setting 195 CS 2000 Compact 62 CS 2000 compact logs check 180 CS 2000 Compact SAM21 shelf 62 CS 2000 Core Manager pinging 182 CS 2000 Data Integrity Audit 189 CS 2000 GWC 41 CS 2000 Management Tools failure to perform maintenance actions 176 problems 173 CS 2000 Management Tools GUI failure to lunch 176 CS 2000 SAM21 manager failure to launch 176 CS2000 based office Dead Office Recovery 219 CS2000 Compact based office Dead Office Recovery 219 CSC 338 Customer Service Center 338

#### D

DDMS proxy starting 198 status 184 stopping 198 Dead Office Recovery 217 CS2000 based office 219 CS2000 Compact based office 219 XA-Core based office 218 Digital Multiplex System capability 40 **DIP** switch settings 6X21 AD line card 221 6X50 card 222 6X85 DS1 card 222 **DISPCALL** commands 127 display (d) command 242 DLOG commands 127 DMS MAPCI level commands 128 menu commands 117 nonmenu commands 117 DMS 250/500 quick reference 263 DMS maintenance application (DMA) that is IsTb failure to RTS 175 DMS Scheduler (DMSSCHED) commands 134 DMS troubleshooting 220 DMSMON commands 128 document division numbers 336 key numbers 336 layer numbers 336 document naming 315 document numbering 315, 335 traditional scheme 335 DPT SPM 67 shelf 67 DRAMREC utility commands 131 DS0 trunks CFL 166 lock out state (LO) 167 permanent manual busy 166 Remote Manual Busy (RMB) 167 system busy 166 DS1 carriers carrier fail loss problem 164 intermittent CFL 165 DSP Island (DSPI) Resource Provisioning 282 Dynamic Packet Trunking Spectrum Peripheral Module 67 Ε event details viewing 201

# Evergreen solution 14, 20, 33, 35

Expanded Carrier Module shelf 103

# F

failure to launch CS 2000 Management Tools GUI 176 CS 2000 SAM21 manager 176 Network Patch Manager 176 failure to start SESM server application 177 FCAPS document number 337 numbering scheme 337 Fiberized LIS 51 FLEXTAB command 132 FLIS 51 FLPP 51

### G

Gateway Controller 55 Global Product Support 338 **GPS 338** Greenfield solution 14, 20, 33, 35 **GWC** 55 alarms 172 failed attempt to add and provision 173 fails to boot 170 fails to return to service (RTS) 170 failure to add or delete 173 peripheral module log reports 172 poor call completion rate 170 troubleshooting 170 GWC card not booting 181 GWC endpoint failure to add 179 GWC image failed attempt to create 172 GWC node connection failure 174 view media proxy provisioning data 182 GWC platform alarms retrieve 180 GWC service alarms 188 GWC syslog logs correlate 182 retrieve 182

#### Н

help (h) command 241 HFC infrastructure 7, 26 Hybrid Fiber Coax Cable System infrastructure 7, 26

#### I IAC

call processing 10 IAC solution 7, 26 call flow 9, 28 IAW solution 11, 29 call flow 12, 31 IDSN BRI troubleshooting 232 **IEMS 107** clearing an alarm 204 components 108 GUI 108 **IEMS Web Client** alarm data 204 Input Output Module 49 Integrated Access - Wireline Solution 11, 29 Integrated Access Cable (IAC) solution 7 Integrated Access Cable solution 26 Integrated Element Management System. See IEMS interfaces 41 International solutions 26 Internet Protocol packet network 11 IOC/IOM DSKUT nonmenu commands 133

IOM 49 IP packet network 11 IP solutions 7 ISDN Q931 procedures traces on BRI 233 traces on PRI 233 ISDN query commands 267 ISDN quick references 267 ISM shelf 49, 94 ISM NTFX44 ILTA test trunk 223 ISUP MSG Codes 236 IW-SPM ATM shelf 68 IW-SPM hardware 68

### L

LGC 100 Line Group Controller 100 Line Trunk 100 Link Interface Unit 51 LIS shelf 51 list (I) command 241 LIU 51 LOADMGMT III commands 244 local Exchange Carrier service providers 22 Local Number Portability (LNP) quick reference 270 lock out (LO) state 167 logical volume increasing size 199 LOGUTIL info, control, routing, and devices commands 134 LOGUTIL log browsing commands 133 LTC 100

#### Μ

Maintenance Trunk Module 94, 98 manual busy (MB) state troubleshooting lines 169 MAPCI to GWC correlating carrier information 185 correlating line information 186 Media Gateway 15000/7400 correlating carrier information 185 Media gateway in the IAC solution failure to delete a line 178 Media Terminal Adapter (MTA) failure to delete a line 178 message switch 48 MG 15000 42 MG 4000 42.70 OC-3 shelf 70 MG 9000 42,74 shelf 74 MG 9000 Lines Gateway 17, 39 MG 9000 or MTA correlating line information 186 Mgmnt Network High Speed Carrier 283 MONMPC CI level commands 279 Motorola CPX8000 compact PCI system 62 MS 48 shelf 48 MS 2000 Series 41

MS 2010 for IP network 83 MS 2020 for IP network 85 MSO 7, 26 MSS 15000 41 MT command (CI level) 247 MTM 94, 98 Multiservice 15000 switch 80, 81 Multi-Service Gateway 4000 70 Multi-Service Gateway 9000 74

#### Ν

Network Patch Manager failure to launch 176 node numbers 220 North America solutions 7 NPM disabling alarms 200 enabling alarms 200 NT2X90 IC/OG test trunk 223

#### 0

OM commands 135 opt/directory occupancy 184 OSS application in-srvice 183 OSS Comms Svcs application in-service 183 OSSGate session fails to launch from a PC 173

#### Р

Packet 35 Packet transit ATM solution 35 Packet Trunking ATM 19 Packet Trunking over IP solution 14, 33 Passport 15000 80, 81 Passport 8600 chassis 72 hardware 72 Passport 8600 Ethernet Port configuration 180 Passport commands 239 PBX 40 Pending Order (PO) subsystem 137 permanent lock out state (PLO) troubleshooting lines 168 PM180 logs ISDN BRI troubleshooting 232 PM189 Logs ISDN BRI troubleshooting 232 Post Release Software Manager (PRSM) guick references 271 **PREPDATACHNG** command 288 PRI Datafill of Interface IDentifier (IID) 270 PRI Trunk AMI vs. B8ZS capability datafill 269 PRI trunks remain in a lockout state 171 Private Branch Exchange 40 product support 338 protocols 41 PRSM auto processes 275 PT IP solution 33 **PTA 19** PT-AAL1 solution 19

PT-AAL2 solution 20, 35 call flow 36 PT-IP solution 14 call flow 34 PT-SN70 architecture 19 PT-XA Core architecture 19

#### Q

QACCT commands 264 QQ command (CI level) 247

#### R

RASL command 117 release documentation 338 REMLOGIN command 231 Remote Manual Busy (RMB) DS0 trunks 167 Ringing quick reference 276 RSU files missing 272 RTIF commands 224

#### S

SAM21 55 shelf 55 SCANF commands 137 SDNA command input in OSSGate failed attempt 179 Service Application Module 21 55 SESM configuration settings viewing 180 SESM server application configuration 194 failure to start 175, 177, 185 SHOWAUD command 138 SLM DISKUT nonmenu commands 138 SMDI quick references 278 SMDR Quick Reference 281 Software Optionality Control (SOC) 138 solution-level documents 337 Key numbers 337 Spectrum Peripheral Module 67 SPM 67, 97 SPM EXECTAB lineup 285 SPM loadfile destinations 273 SPM Patching After Return to Service 274 SPM PRI Q931 Message Tracing tool (MSGTRAC) 232 SPM Primary Rate Interface 284 SPM Quick Reference 282 SSL certificate changed 177 Store File (SF) editor commands 139 Subscriber Carrier Module shelf 102 Sun Netra 240 server 107 Sun Netra t1400 server 107 Supernode loading procedure 224 Svcs application in-service 183 Switch Performance Monitoring System (SPMS) commands 139 system busy (SB) state troubleshooting lines 169

#### Т

Table Audit (TABAUDIT) commands 140 Table editor commands 140 TDM components hardware 94 TDM core hardware 54 terminal numbers 220 **TERMTRACE** setup 231 test trunk ISM NTFX44 ILTA 223 NT2X90 IC/OG 223 TIER II tools 226 TM 94 TM8 99 Topology GUI resynchronizing alarms 205 training curriculum 338 Travel Card Number Test (TCNTEST) command 265 TRAVER commands 141 trimodal solution 25 **Trunk Member** return to service 180 Trunk Module 94, 99

# U

UA-AAL1 call processing 23 UA-AAL1 solution 22 UA-IP solution 17, 39 UAS 41 UCDQUERY utility 280 Universal Access IP solution 17, 39 Universal Audio server 2000 series 83 Universal Signalling Point hardware 88 USP 41, 88 USP Compact blade 92

#### ۷

VoIP VPN 40

# W

Wireline Universal Packet Access-AAL1 solution 22

## Х

XA-Core 44 shelf 44 XA-Core based office Dead Office Recovery 218 XPM Link configuration 225 XPMIST 228 attendant console 248 call processing messages 228 XPMTRAK 230

# **Carrier VolP Networks**

Quick Reference Guide

Copyright © 2006 Nortel Networks, All Rights Reserved

**NORTEL NETWORKS CONFIDENTIAL:** The information contained in this document is the property of Nortel Networks. Except as specifically authorized in writing by Nortel Networks, the holder of this document shall keep the information contained herein confidential and shall protect same in whole or in part from disclosure and dissemination to third parties and use same for evaluation, operation, and maintenance purposes only. Changes or modifications to the Meridian SL-100 without the express consent of Nortel Networks may void its warranty and void the user's authority to operate the equipment.

Information is subject to change without notice. Nortel Networks reserves the right to make changes in design or components as progress in engineering and manufacturing may warrant.

This equipment has been tested and found to comply with the limits for a Class A digital device pursuant to Part 15 of the FCC Rules, and the radio interference regulations of the Canadian Department of Communications. These limits are designed to provide reasonable protection against harmful interference when the equipment is operated in a commercial environment. This equipment generates, uses, and can radiate radio frequency energy and, if not installed and used in accordance with the instruction manual, may cause harmful interference to radio communications. Operation of this equipment in a residential area is likely to cause harmful interference in which case the user will be required to correct the interference at the user's own expense. Allowing this equipment to be operated in such a manner as to not provide for proper answer supervision is a violation of Part 68 of the FCC Rules, Docket No. 89-114, 55FR46066.

If you have questions or comments about this document, you can use the inquiry-and-feedback form at the following URL: www.nortel.com/documentfeedback

\*Nortel Networks, the Nortel Networks logo, the Globemark, Unified Networks, DMS, MAP, Meridian, MSL, Nortel, Northern Telecom, NT, SL-100, and SuperNode are trademarks of Nortel Networks.

Publication number: NN10262-001 Product release: (I)SN09 Document release: Standard 04.02 Date: January 2006 Information in this release originated in the UK, Canada and the USA

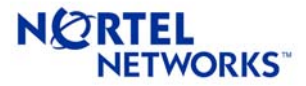